# **Installation and Configuration Guide**

Release 2.6 SP2 June, 2021

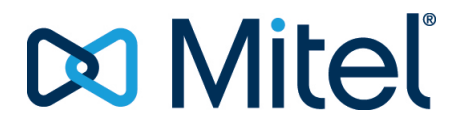

#### Notice

The information contained in this document is believed to be accurate in all respects but is not warranted by **Mitel Networks**<sup>™</sup> **Corporation (MITEL**<sup>®</sup>). The information is subject to change without notice and should not be construed in any way as a commitment by Mitel or any of its affiliates or subsidiaries. Mitel and its affiliates and subsidiaries assume no responsibility for any errors or omissions in this document. Revisions of this document or new editions of it may be issued to incorporate such changes.No part of this document can be reproduced or transmitted in any form or by any means - electronic or mechanical - for any purpose without written permission from Mitel Networks Corporation.

#### Trademarks

The trademarks, service marks, logos and graphics (collectively "Trademarks") appearing on Mitel's Internet sites or in its publications are registered and unregistered trademarks of Mitel Networks Corporation (MNC) or its subsidiaries (collectively "Mitel") or others. Use of the Trademarks is prohibited without the express consent from Mitel. Please contact our legal department at legal@mitel.com for additional information. For a list of the worldwide Mitel Networks Corporation registered trademarks, please refer to the website: <u>http://www.mitel.com/trademarks</u>.

> ®,™ Trademark of Mitel Networks Corporation
>  © Copyright 2021, Mitel Networks Corporation All rights reserved

# Contents

| Chapter: 1 | Introduction                                                                                                    |
|------------|----------------------------------------------------------------------------------------------------|
| Chapter: 2 | Before You Begin4InAttend Licenses4Software Requirements4Security Certificates4IIS Configuration to access TCA, WebAdmin, QM and other applications overHTTPS5                                                                                                    |
| Chapter: 3 | Call Manager Configuration7Configuration for Skype for Business7SIP trunk Configuration on Skype for Business7TCP Configuration on Skype for Business15Closed Redirect and Queue Scheduling16TLS and SRTP Configuration on Skype for Business16Configuration for MX-ONE17Set ECF for extensions without right for ECF17PARAMETERS17SIP trunk Configuration on MX-ONE18Initiating the Route Access Code19Creating SIP routes toward the ACS server20TLS and SRTP Configuration on MX-ONE25Configuring TLS on MX-ONE30Configuring SRTP on MX-ONE30Configuring Day/Night Service Positions30Initiating the abbreviated number series31Initiating the abbreviated numbers32Initiating Day and Night Service Positions for a public route33Initiating Day and Night Service Positions for a public route33 |

|            | Configuring Direct Drop                                | 34 |
|------------|--------------------------------------------------------|----|
|            | Simplified Configuration for MiV5000 since R7.2        | 35 |
|            | Direction Names                                        | 36 |
|            | Call Distribution Management                           | 37 |
|            | Programming Call Distribution for InAttend Services    | 38 |
|            | DID Corporate Numbers                                  | 39 |
|            | SIP Trunk Configuration                                | 39 |
|            | Add a SIP Trunk for InAttend                           | 40 |
|            | Create SIP Routes                                      | 45 |
|            | What to do Next                                        | 45 |
|            | Transfer Authorization                                 | 45 |
|            | Configure Hardphone Subscriber                         | 46 |
|            | Create an External Record                              | 46 |
|            | Create Password                                        | 47 |
|            | Configuration for MiVoice 5000                         | 48 |
|            | Direction Names                                        | 49 |
|            | Incoming Call Dialing Plan                             | 50 |
|            | Access to Public Exchange                              | 50 |
|            | Access to Directions                                   | 50 |
|            | Call Distribution Management                           | 52 |
|            | Programming Call Distribution for InAttend Services    | 52 |
|            | DID Corporate Numbers                                  | 54 |
|            | SIP Trunk Configuration                                | 54 |
|            | Add a SIP Trunk for InAttend                           | 54 |
|            | Create SIP Routes                                      | 60 |
|            | Configure Aid/IID Handling                             | 60 |
|            | Define the internal plans                              | 60 |
|            | Composition of internal plans                          | 61 |
|            | Convert internal plan                                  | 61 |
|            | Convert Network Plan - Internal Plan                   | 62 |
|            | IID Handling                                           | 62 |
|            | What to do Next                                        | 67 |
|            | Configuration for Cisco Unified Communications Manager | 69 |
|            | SIP Trunk security profile configuration               | 69 |
|            | SIP profile configuration                              | 71 |
|            | SIP trunk configuration                                | 72 |
|            | *23 service configuration                              | 81 |
|            | *21 Service Configuration                              | 82 |
| Chapter: 4 | Installing the InAttend license                        | 83 |
|            | Installing Enterprise License Manager                  | 83 |
| Chapter: 5 | Installing the InAttend Server                         | 87 |
| Chapter: 6 | Configuring the InAttend system                        | 94 |

|          |    | Running the Quick Configuration Wizard.94InAttend Journal Configuration.98Configuring the Authentication and Authorization (AnA) web service.99Configuring the AnA connection to the CMG server.99Configuring the AnA connection to a Different Server.99Enabling HTTPS for Image Fetching.00 |
|----------|----|----------------------------------------------------------------------------------------------------|
| Chapter: | 7  | Configuring the Presence Server                                                                                                    |
|          |    | Viewing Presence Server Configuration                                                                                                    |
|          |    | Adding a Microsoft Exchange Data Source                                                                                                    |
|          |    | Adding a Microsoft Skype for Business Data Source                                                                                                    |
|          |    | Installing the Unified Communications Managed API (UCMA) . 105                                                                                                    |
|          |    | Setting up the Microsoft Skype for Business environment 106                                                                                                    |
|          |    | Creating an application pool in Skype for Business                                                                                                    |
|          |    | Creating a trusted application in Microsoft Skype for Business 107                                                                                                    |
|          |    | Creating and importing certificates                                                                                                    |
|          |    | Adding a Data Source                                                                                                    |
|          |    | Adding a CISCO Data Source                                                                                                    |
|          |    | Configuring the Presence Server for CLIPS 110 matteria 109                                                                                                    |
|          |    | Adding a line state data source                                                                                                    |
|          |    | Configuring a PBX link for line state (MX-ONE)                                                                                                    |
|          |    | Configuring a PBX link for line state (MiVoice 5000)                                                                                                    |
|          |    | Configuring a Line State Server (Cisco only)                                                                                                    |
|          |    | Installing the Cisco Line State Server (LSS) component119                                                                                                    |
|          |    | Configuring the ACS Cisco Line State Server                                                                                                    |
|          |    | Enabling a Secure Channel for AnA and TCA                                                                                                    |
|          |    | Configuring the Presence Interface                                                                                                    |
|          |    | Configure Directory Server (MiVoice 5000)                                                                                                    |
|          |    | MiCollab and InAttend with MiV5000                                                                                                    |
| Chapter: | 8  | Configuring Directory Server                                                                                                    |
| Chapter: | 9  | Configuring MiCollab presence with InAttend                                                                                                    |
|          |    | Micollab presence with InAttend in CMG                                                                                                    |
|          |    | Micollab presence with InAttend in Standalone                                                                                                    |
|          |    | Modifying Webadmin Configurations in InAttend for Standalone 139                                                                                                    |
|          |    | Settings for Micollab with InAttend                                                                                                    |
|          |    | Modifying CMG Web Service Configurations                                                                                                    |
|          |    | Adding MiCollab Configuration File                                                                                                    |
| Chapter: | 10 | Configuring InAttend profiles and users                                                                                                    |
|          |    | Working with configuration profiles                                                                                                    |
|          |    | Viewing InAttend configuration profiles                                                                                                    |

|          |    | Modifying the Attendant Directories Profile                             |
|----------|----|-------------------------------------------------------------------------|
|          |    | Change Directory View Automatically                                     |
|          |    | Overlapping numbers                                                     |
|          |    | Modifying the Attendant Layout profile                                  |
|          |    | Modifying the Attendant Messages profile                                |
|          |    | Modifying the Attendant PBX profile                                     |
|          |    | Modifying the Attenuant Search prome                                    |
|          |    | Working with profile groups                                             |
|          |    | Creating a new profile group 160                                        |
|          |    | Modifying a profile group 161                                           |
|          |    | Configuring In Attend users 161                                         |
|          |    |                                                                         |
| Chapter: | 11 | Generate CSR in ACS                                                     |
| Chapter: | 12 | TLS Certificates Installation                                           |
| Chapter: | 13 | Configuring the NeTS telephony system                                   |
| Chapter: | 14 | Configuring the Media Server                                            |
| Chapter: | 15 | Installing the InAttend Client                                          |
|          |    | Configuring the InAttend Client                                         |
| Chapter: | 16 | Configuring EFS                                                         |
| Chapter: | 17 | Setting up Quality Manager                                              |
|          |    | Prereguisites                                                           |
|          |    | Installing the Quality Manger Server                                    |
|          |    | Installing the Quality Manager Database                                 |
|          |    | Installing the Quality Manager Service                                  |
|          |    | Installing the Quality Manager Reports Web                              |
|          |    | Configuring the Quality Manager Server                                  |
|          |    | Configuring the InAttend Server for Quality Manager 185                 |
|          |    | Configuring multiple customers for Quality Manager 186                  |
|          |    | Populating the Quality Manager Database with InAttend configuration 187 |
|          |    | Configuring the Quality Manager Database                                |
|          |    | Configuring the Journal Database                                        |
|          |    | Configuring Working Hours in Quality Manager                            |
|          |    | Configuring customers in Quality Manager                                |
|          |    | Viewing queues in Quality Manager                                       |
|          |    | Assigning customers to a domain in Quality Manager 192                  |
|          |    | Configuring interval sets in Quality Manager                            |

|             | Installing the Quality Manager Wallboard196Configuring the Quality Manager Wallboard application196Configuring the Quality Manager Database Connection197Configuring the InAttend Connection198Configuring the Queues to display198Configuring operators to display199Configuring the Wallboard layout200Configuring thresholds for alerts201                     |
|-------------|----------------------------------------------------------------------------------------------------|
| Chapter: 18 | Additional configuration tools                                                                                                    |
|             | CMG configuration tool                                                                                                    |
| Chapter: 19 | Verifying your installation                                                                                                    |
|             | InAttend system verification207General207InAttend call handling207Line state and activities/forward208InAttend user interface209Quality Manager verification209Verifying the Quality Manager installation210Verifying the Quality Manager Wallboard210                                                                                                    |
| Chapter: 20 | Logging                                                                                                    |
|             | Log Levels212Log Directory for each Component212Default software212AnA Web Service212BluStar License Manager213BluStar Server and BluStar Presence Server213CMG Web Service213Enterprise License Manager (Server and Client)213Mitel LDAP Server213InAttend Client213Media Server213Queue Manager214Telephony Configuration Manager214Optional Client Software214 |
| Chapter: 21 | References                                                                                                    |

| Chapter: 22 | Appendix A: Configuring telephony services in TCA                                                                                                    |
|-------------|----------------------------------------------------------------------------------------------------|
|             | Telephony services configuration sequence                                                                                                    |
|             | Create a TCA configuration                                                                                                    |
|             | Configure the call manager and ACS hosts                                                                                                    |
|             | Add a site                                                                                                    |
|             | Add a Line State Server                                                                                                    |
|             | Add a Queue Manager                                                                                                    |
|             | Configure the NeTS host                                                                                                    |
|             | Create a media server and add it to the site                                                                                                    |
|             | Create a queue for the site                                                                                                    |
|             | Create an operator group and assign it to a queue                                                                                                    |
|             | Configuring public recall queues                                                                                                    |
|             | Private Queue Number for Individual Attendants                                                                                                    |
|             | Configuring Voice systems 236                                                                                                    |
|             | Deploy the configuration 236                                                                                                    |
|             | $\begin{array}{c} \text{Output}  \text{Output} $ |
|             | Dipy Different MoH for InAttend for Different Queue                                                                                                    |
|             | Play Different Mon for mattend - for Different Queue                                                                                                    |
| Chapter: 23 | Appendix B: CMG-specific configuration                                                                                                    |
|             | Configuring a CMG user as TCA admin                                                                                                    |
|             | Adding the CMG Administrator to the InAttend Operator Group 240                                                                                                    |
|             | Disabling default templates using Attendant special settings                                                                                                    |
|             | Configuring Presence for the CMG Server 242                                                                                                    |
|             | Ontimizing Nicesry 242                                                                                                    |
|             | Configuring Presence Server when using more than one E-mail Message Sys.                                                                                                    |
|             | tem                                                                                                    |
|             |                                                                                                    |

# Introduction

Mitel InAttend is a user-friendly attendant application that handles high volumes of internal and external calls while providing advanced collaboration features.

InAttend integrates SIP-based call and queue handling, contact search options, calendar integration, line state and activity status information into a single application.

You can deploy InAttend with a number of SIP-enabled call managers, such as MiVoice MX-ONE, MiVoice 5000, Microsoft Skype for Business, or Cisco Unified Communications Manager, using SIP for call control and media streams.

For advanced directory search and visitor management requirements, InAttend can be integrated with BluStar Collaboration Management (CMG). When InAttend is integrated with CMG, the attendant has the ability to set activities and forwarding for everyone registered in the CMG Server directory.

This document describes the installation and configuration of InAttend using the InAttend installer. Other solution components such as the SQL Server, CMG server, MX-ONE server, CUCM can be installed on other machines, as long as they are network-accessible.

## InAttend system components

The InAttend solution comprises the following components:

- Enterprise License Manager: handles licensing requirements for the InAttend application.
- **InAttend Server**: A telephony application that integrates with call managers, enabling call and media functionality. The components of the InAttend server include:
  - BluStar Directory Server (or Active Directory): provides directory services
  - BluStar Presence Server: provides calendar, presence, and line state information
  - Attendant Connectivity Server (ACS): provides queue management services (Queue Manager); handles media streams during calls (Media Server); and provides call handling and SIP communication to the call manager (NeTS)
- InAttend Client: A Windows-based attendant console application.

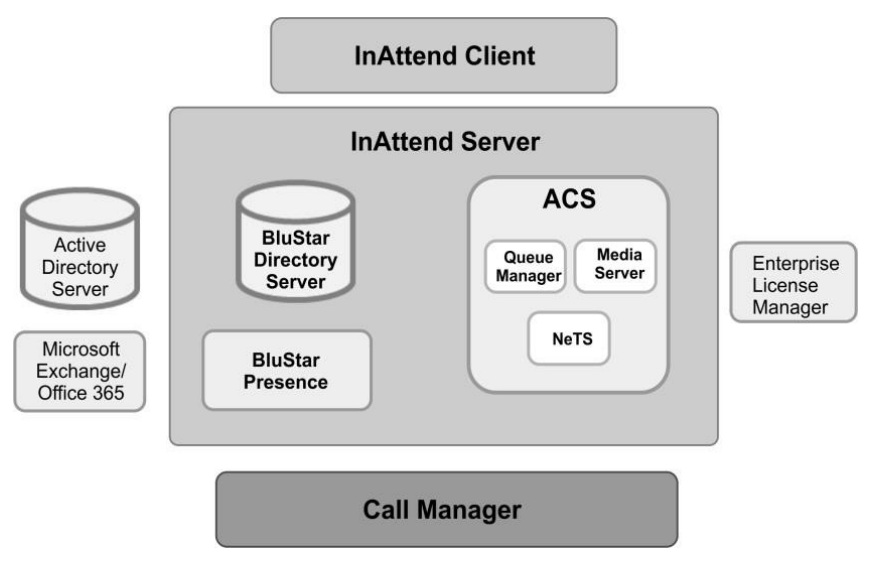

The Attendant Connectivity Server (ACS) component of InAttend is the SIP-based software that integrates with the platform to perform call control signalling and media sessions for queues, IVRs, and InAttend. An ACS-based SIP trunk has to be connected between the platform and the InAttend server.

Depending on the type of platform, a second link is needed from the BluStar server component of InAttend to the corresponding presence or platform interface.

In the example shown here, a UCMA interface is configured to the Skype for Business 2015 integration for presence and line state communication:

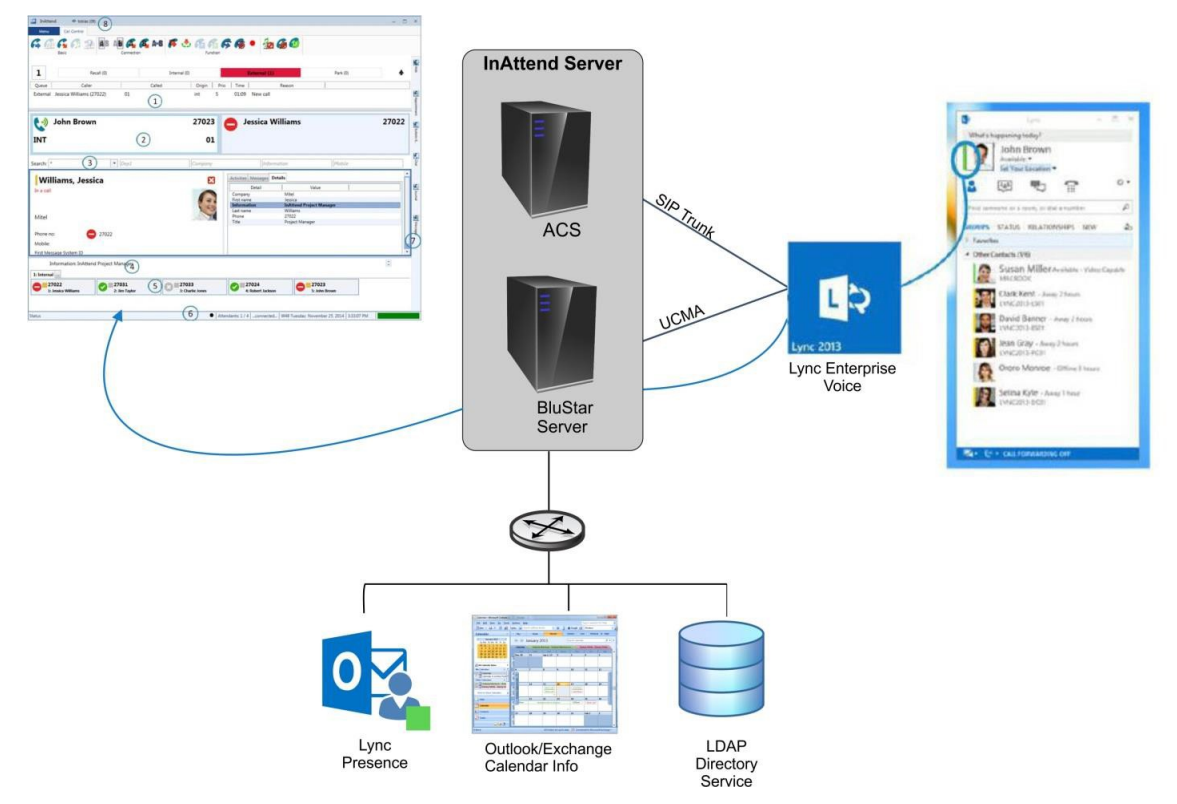

All inbound calls are routed via the SIP trunk connection and presented to the InAttend console. The UCMA connection is used by the attendants to retrieve presence and line state information about Skype users.

Additionally, the BluStar server component has connections to applications such as LDAP Directory Service and Microsoft Exchange so it can synchronize the Skype directory information with the attendant system and have access to real-time calendar information for Skype users.

InAttend installation types:

- InAttend stand-alone In this scenario, any LDAP directory can be used for directory information. BluStar Server (BSS) can consolidate multiple LDAP directories, such as Active Directory or CRM systems.
- **InAttend with CMG Server** With CMG Server, integration with communication servers makes it possible to divert CMG users' extensions according to the different activities that have been set for a user. The CMG Server also contains a database with directory information and other user data, public and private the latter can be viewed by the attendant.

# **Before You Begin**

It is assumed that the person installing the InAttend system is an experienced system administrator or network administrator who knows how to install, configure, and manage Windows servers as well as the call manager (i.e., PBX) to be used in the InAttend system.

### **InAttend Licenses**

Before you install InAttend, you have to obtain and install the InAttend license on the Enterprise License Manager (ELM) server.

## **Software Requirements**

For software compatibility, refer to InAttend Compatibility Matrix and for hardware requirements, refer to InAttend Datasheet, available on InfoChannel.

## **Security Certificates**

A server certificate is required for secure, encrypted communications (TLS) between InAttend and the call manager. TLS certificates are optional for MiVoice MX-ONE, MiVoice 5000 and mandatory for Microsoft Skype for Business.

You have to enter the certificate location when you run the Quick Configuration Wizard to configure the InAttend ACS component. To acquire a TLS certificate, you have to:

- Use IIS to create a certificate request.
- Submit the request to an online authority called a Certificate Authority (CA). Once approved, you will receive a certificate response which contains your digitally-signed public key.
- Install this certificate using IIS.

Refer to the Microsoft Support web site at https://support.microsoft.com for detailed instructions on requesting and installing certificates.

# IIS Configuration to access TCA, WebAdmin, QM and other applications over HTTPS

To access TCA, WebAdmin, QM and other applications over https, do the following:

1. Create or import a server certification from the **IIS server** as shown in the below screen-shot.

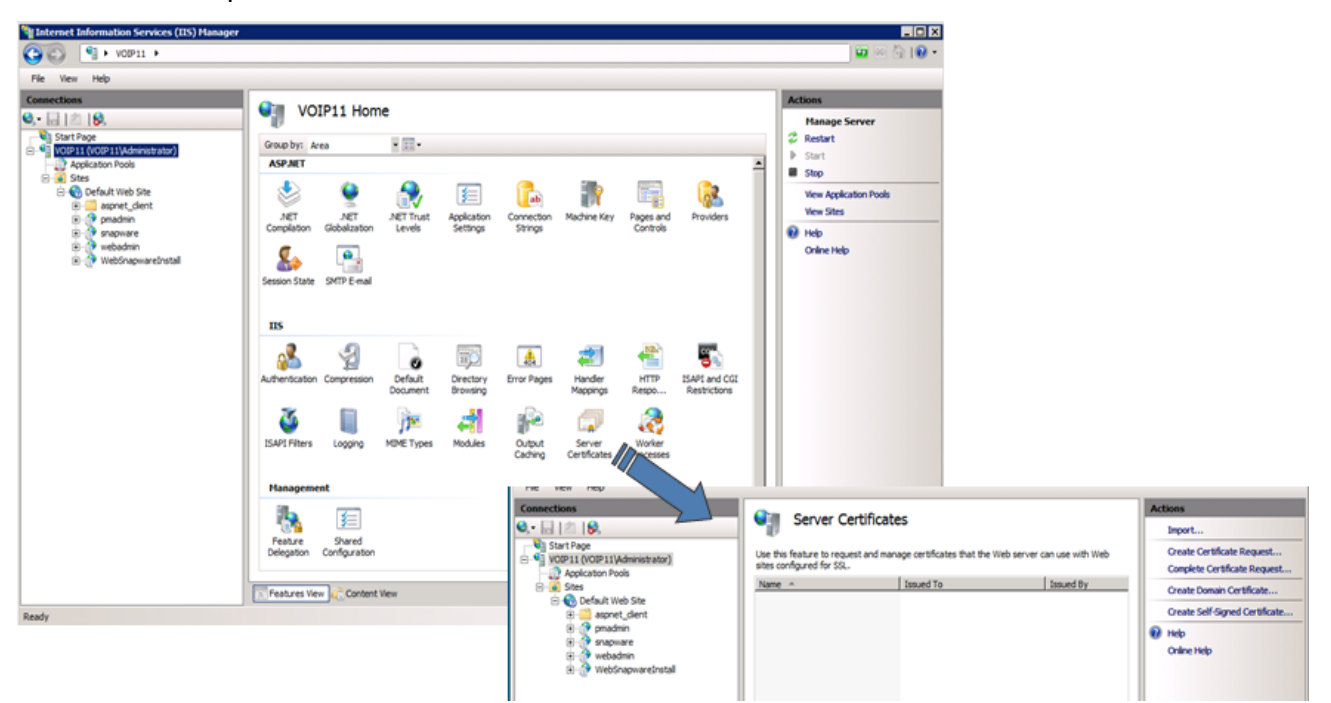

- 2. Go to Sites> Default Web Site> Bindings
- 3. Click **Bindings** in the right-side of the pane and click **Add** to add a new https binding by choosing a certificate created in the first step as shown in the below screenshot.

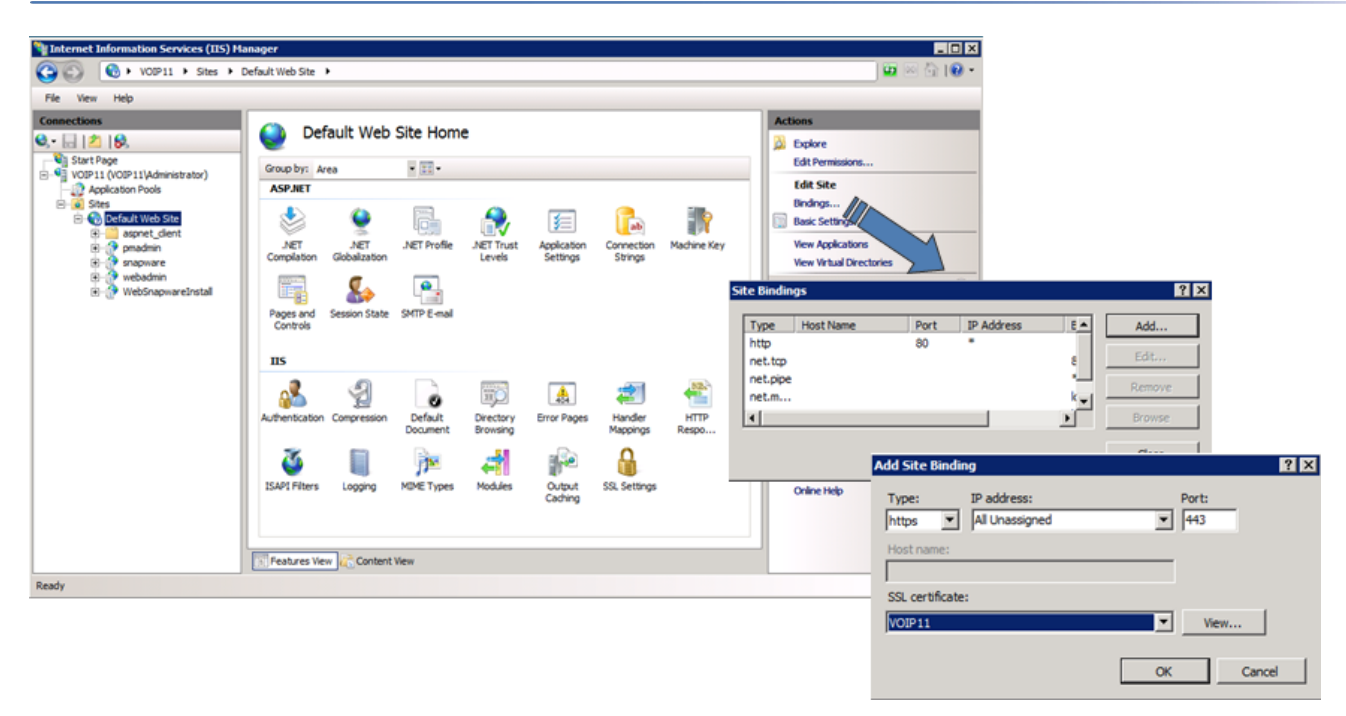

**NOTE:** All the above settings are valid for TCA, WebAdmin, QM and other applications that you can access it over https.

# **Call Manager Configuration**

You must set up SIP trunking on the call manager to enable SIP trunk configuration to the InAttend ACS. You must enable the appropriate transport protocols (TCP, TLS, SRTP) for communication between the call manager and InAttend.

## **Configuration for Skype for Business**

Encryption is required for Microsoft Skype for Business deployments, so you must have a TLS security certificate installed before you start.

When you have CMG Web and Skype for Business, disable the Presence function in CMG Web.Update file Web config with below line: <add key="SetBluStarPresenceStatus" value="false" />

#### SIP trunk Configuration on Skype for Business

You must define a SIP trunk between the Microsoft Skype Mediation Server and the ACS component of the InAttend server.

To define a SIP trunk in Skype for Business 2015, do the following:

- On the Skype Server, start the Topology Builder (Start -> All Programs -> Skype for Business 2015 -> Topology Builder).
- 2. In the Topology Builder, expand Shared Components.
- 3. Right-click on the PSTN gateway folder and select New IP/PSTN Gateway from the pop-up menu.

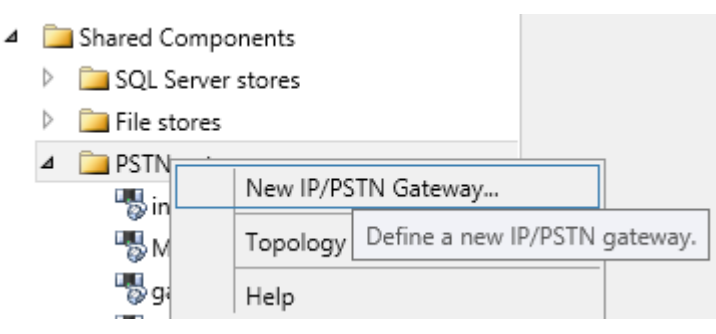

4. In the **Define the PSTN Gateway** window, enter the Fully Qualified Domain Name (FQDN) of the InAttend server and click **Next**.

| Define New IP/PSTN Gateway                                          |
|---------------------------------------------------------------------|
| Define the PSTN Gateway FQDN                                        |
| Define the fully qualified domain name (FQDN) for the PSTN gateway. |
| skype.inattendbgl.com                                               |
|                                                                     |
|                                                                     |
|                                                                     |
|                                                                     |
|                                                                     |
|                                                                     |
|                                                                     |
|                                                                     |
| Help Back Next Cancel                                               |

5. In the **Define the IP address** window, keep the default value ("Enable IPv4") and click Next.

#### CONFIGURATION FOR SKYPE FOR BUSINESS CALL MANAGER CONFIGURATION

#### CHAPTER 3

| 15                           | Define New IP/PSTN Gateway                                                                                   |
|------------------------------|----------------------------------------------------------------------------------------------------|
| 5                            | Define the IP address                                                                                        |
| Enable U U Li                | e IPv4<br>se all configured IP addresses.<br>imit service usage to selected IP addresses.<br>STN IP address: |
| ○ Enabl<br>○ U<br>○ Li<br>P: | e IPv6<br>se all configured IP addresses.<br>imit service usage to selected IP addresses.<br>STN IP address: |
| Help                         | Back Next Cancel                                                                                             |

6. In the Define the root trunk window, enter values for the following parameters and click Finish:

- Trunk name: the FQDN of the InAttend server
- Listening port for IP/PSTN gateway: the InAttend TLS port (5061)
- SIP Transport Protocol: TLS (select from the drop-down menu)
- Associated Mediation Server: the FQDN of the Skype Mediation Server
- Associated Mediation Server Port: 5067 (default)

#### CHAPTER 3

| Define New IP/PSTN Gateway            |
|---------------------------------------|
| Define the root trunk                 |
| Trunk name: *                         |
| skype.inattendbgl.com                 |
| Listening port for IP/PSTN gateway: * |
| 5067                                  |
| SIP Transport Protocol:               |
| TLS                                   |
| Associated Mediation Server:          |
| skype2015.inattendlabbgl.com Mitel    |
| Associated Mediation Server port: *   |
| 5067                                  |
|                                       |
|                                       |
| Help Back Finish Cancel               |

- 7. Publish the topology.
  - a. In the Topology Builder, expand Shared Components.
  - **b.** Right-click the **PSTN gateway folder** and select **Topology -> Publish** ... from the pop-up menu.

| 🔺 🚞 PSTN مصtحت  | 2105                |   |                                                             |
|-----------------|---------------------|---|-------------------------------------------------------------|
| 🌄 ina           | New IP/PSTN Gateway |   |                                                             |
| 1 мх            | Topology            | • | New                                                         |
| 🌄 gat           | Help                |   | Open                                                        |
| ידי.דיד 10. 🖏   | 5.204               |   | Download Current Topology                                   |
| 👂 🚞 Trunks      |                     |   | Save & Conv                                                 |
| 🦲 Office Web /  | Apps Servers        |   | Sure A copy                                                 |
|                 |                     |   | Publish                                                     |
| 🛄 Video gatew   | ays                 |   | Install of Publich tenelogy to the Central Management store |
| 🚞 SIP Video tru | unks                |   | Publish topology to the Central Management store.           |
| 🚞 Branch sites  |                     |   | Remove Deployment                                           |

8. Open the Microsoft Skype Control Panel and click Voice Routing in the left column.

- 9. Define the Dial Plan required to allow Skype users to dial to InAttend.
  - a. On the **Dial Plan** tab, define a normalization rule appropriate for your organization, with at least a rule for Skype users to dial to InAttend. (Contact Microsoft for instructions on the appropriate setup for your company as required.)

| 8                                                                                                    | Skype for Business Server 2015 Control Panel                                                                                                    | - 0 X                                                     |
|----------------------------------------------------------------------------------------------------|----------------------------------------------------------------------------------------------------|-----------------------------------------------------------|
| S Skype for Bu                                                                                                    | usiness Server                                                                                                    | Adwinistrator ( Sign eut<br>6.03019.0 ( Privacy statement |
| Skype for Bu<br>Home<br>Users<br>Topology<br>IM and Presence<br>Persistent Chat<br>Voice Routing<br>Voice Features<br>Response Groups<br>Conferencing<br>Clients<br>Federation and<br>Esternal Access<br>Monitoring<br>and Archiving<br>Secutivy<br>Network<br>Configuration | DIAL PLAN VOICE POLICY BOUTE PSTN USAGE TRUNC CONFIGURATION TEST VOICE ROUTING  Create voice routing test case information  Create voice routing test case information  Create voice routing test cas | Advinidentic ( Sign ext<br>6.0331930 ( Prively statement  |
|                                                                                                    | 51<br>fdt Sand (2)                                                                                                    |                                                           |
|                                                                                                    | laternal extension                                                                                                    |                                                           |

**b.** Commit your changes.

- **10.** Click on the **Voice Policy** tab to define a voice policy for the dial plan (Skype users have to be assigned to this policy later).
  - a. On the Voice Policy tab, click **New** and select the type of policy applicable for your organization (Site policy or User policy).

| Skype for Bus                  | siness Server                |                               |                                  | Administrator   Sq<br>6.0.5119.0   Privacy state |
|--------------------------------|------------------------------|-------------------------------|----------------------------------|--------------------------------------------------|
| ome                            | DIAL PLAN VOICE POLICY       | ROUTE PSTN USAGE TRUNK CONFIG | RATION TEST VOICE ROUTING        |                                                  |
| sers                           |                              |                               |                                  |                                                  |
| opology                        | Create voice routing test ca | se information                |                                  |                                                  |
| A and Presence                 |                              |                               |                                  |                                                  |
| ersistent Chat                 | Edit Voice Policy - Global   |                               |                                  |                                                  |
| oice Routing                   | √ OK X Cancel                |                               |                                  |                                                  |
| pice Features                  | Scope: Global                |                               |                                  |                                                  |
| elocose Groups                 | Global                       |                               |                                  |                                                  |
| noferencing                    | Description                  |                               |                                  |                                                  |
| omerencing                     |                              |                               |                                  |                                                  |
| lients                         | Calling Features             |                               |                                  |                                                  |
| ederation and<br>demail Access | C Enable call forwarding     |                               | 🐼 Enable team call               |                                                  |
| tonitoring                     | C Enable delegation          |                               | C Enable PSTN resoute            |                                                  |
| nd Archiving                   | C Enable call transfer       |                               | Enable bandwidth policy override |                                                  |
| ecurity                        | 🛄 Enable call park           |                               | Enable malicious call tracing    |                                                  |
| etwork                         | C Enable simultaneous ris    | iging of phones               |                                  |                                                  |
| enfiguration                   | Associated PSTN Usages       |                               |                                  |                                                  |
|                                | New Misced. /                | Show details. Ramove 🍵 🐥      |                                  |                                                  |
|                                | PSTN usage record            | Associated routes             |                                  |                                                  |
|                                | inAttend                     | Route_to_inAttend             |                                  |                                                  |
|                                | internal JSON                | Route_internal_ISDN           |                                  |                                                  |
|                                | MXONE                        | Route to MXONE                |                                  |                                                  |
|                                | InAttendExt                  | Route_to_inAttendExt          |                                  |                                                  |
|                                | Internel_Inattendmixed       | Route_internal_inattendmixed  |                                  |                                                  |
|                                | External_inattendmixed       | Route_External_Inettendmixed  |                                  |                                                  |
|                                | gafewayptx.bgliab.local      | Route_gatewayobx.bgliab.local |                                  |                                                  |
|                                | Outbound_to_PSTN             | Route_Outbound_to_PSTN        |                                  |                                                  |

- b. Specify a Name and (optionally) a description for the voice policy.
- c. Click OK when finished.
- d. Under Associated PSTN Usages, click New to associate a new PSTN for this policy.

| Associated | PSTN Usages |                |             |   |   |
|------------|-------------|----------------|-------------|---|---|
| New        | Select      | 🖊 Show details | Remove      | ÷ | ÷ |
| PSTN use   | ge record   | Associate      | d routes    |   |   |
| InAttend   | 1           | Route_to       | InAttend    |   |   |
| Internal,  | ISON .      | Route_in       | temai_ISDN  |   |   |
| MXONE      |             | Route to       | MXONE       |   |   |
| InAttend   | 16x1        | Route_to       | inAttendExt |   |   |

- e. Specify a name and (optionally) a description for the new PSTN usage record.
- f. Under Associated Routes, click New to associate a route with the PSTN usage record.

| Skype for Bus                     | iness Server                                                                   | Administrator i Signique<br>60.9311.0   Phase statisment |
|-----------------------------------|--------------------------------------------------------------------------------|----------------------------------------------------------|
| Home                              | DIAL PLAN VOICE POLICY ROUTE PSTN USAGE TRUNK CONFIGURATION TEST VOICE ROUTING |                                                          |
| Topology                          | Create voice routing test case information                                     | · •                                                      |
| Persistent Chat                   | Citic Voice Policy > Edit PSTN Usage Record - InAttend                         |                                                          |
| Voice Routing                     | None                                                                           |                                                          |
| Voice Features                    | PAttend                                                                        |                                                          |
| Response Groups<br>Conferencing   | Associated Routes                                                              |                                                          |
| Clients                           | Name Pattern to match                                                          |                                                          |
| Federation and<br>External Access | Route_to_inAttend *09                                                          |                                                          |
| Monitoring<br>and Archiving       |                                                                                |                                                          |
| Security                          |                                                                                |                                                          |
| Network<br>Configuration          |                                                                                |                                                          |

g. Specify a name and description for the new route.

| Skype for Bu                      | siness Server                                                                  | Administrator i Sign out<br>6/03319.0   Privacy statement |
|-----------------------------------|--------------------------------------------------------------------------------|-----------------------------------------------------------|
| Home<br>Users                     | DIAL PLAN VOICE POLICY ROUTE PSTN USAGE TRUNK CONFIGURATION TEST VOICE ROUTING |                                                           |
| Topology<br>IM and Presence       | Create voice routing test case information                                     | ٠<br>•                                                    |
| Persistent Chat<br>Voice Routing  | √ OK ★ Cacet                                                                   | θ                                                         |
| Voice Features<br>Response Groups | li-Attend                                                                      |                                                           |
| Conferencing<br>Clients           | Associated Routes           • New         Phil Select.         / Show totals.  |                                                           |
| Federation and<br>External Access | Name Pattern to match Route to inAttern A09                                    |                                                           |
| Monitoring<br>and Archiving       |                                                                                |                                                           |
| Network<br>Configuration          |                                                                                |                                                           |

11. Associate the InAttend (ACS) PSTN gateway that you created in step 4 with the route.

- a. Under Associated Gateways, click Add.
- b. In the Select Trunk window, select the PSTN gateway you created for the InAttend (ACS).
- c. Click **OK** to save your changes.

| Se | lec | t Trunk                         |       | 23    |
|----|-----|---------------------------------|-------|-------|
| _  |     |                                 |       |       |
|    |     |                                 |       | ٩     |
|    |     | Service                         | Site  |       |
|    |     | PstnGateway:inattendskype.ina   | Mitel |       |
|    |     | PstnGateway: MX1. in attend bgl | Mitel |       |
|    |     | PstnGateway:gatewaypbx.bglla    | Mitel |       |
|    |     | PstnGateway:10.10.128.254       | Mitel |       |
|    |     |                                 | ОК    | ancel |

- 12. To assign the InAttend gateway to the trunk, click the Trunk Configuration tab.
  - a. Click **New** and choose the type of trunk that is appropriate for your organization (**Site trunk** or **Pool trunk**).
  - b. Keep the default Encryption support level value ("Required").
  - c. Set Refer support to "None".
  - d. Click OK to save your changes.

| S Skype for Bu  | siness Server                                                                  | Administrator   Sign o<br>6.0.9319.0   Privacy Milterne |
|-----------------|--------------------------------------------------------------------------------|---------------------------------------------------------|
| Home            | DUAL PLAN VOICE POLICY ROUTE PSTN USAGE TRUNK CONFIGURATION TEST VOICE ROUTING |                                                         |
| Users           |                                                                                |                                                         |
| Topology        | Create voice routing test case information                                     | *                                                       |
| IM and Presence |                                                                                |                                                         |
| Persistent Chat | Edit Trunk Configuration - Global                                              |                                                         |
| Males De dies   | 🚽 OK 💥 Cancel                                                                  |                                                         |
| Voice Kouting   | Scope: Global                                                                  |                                                         |
| Voice Features  | Name: *                                                                        |                                                         |
| Response Groups | Gooel                                                                          |                                                         |
| Conferencing    | Description:                                                                   |                                                         |
| Clients         |                                                                                |                                                         |
| Enderation and  | Maximum early dialogs supported:                                               |                                                         |
| External Access | 20                                                                             |                                                         |
| Monitoring      | Encryption support level:                                                      |                                                         |
| and Archiving   | Required                                                                       |                                                         |
| Security        | Seter support:                                                                 |                                                         |
| Network         | Enable sending refer to the pateway                                            |                                                         |
| Configuration   | 🗍 tnable media bypass                                                          |                                                         |
|                 | Centralized media processing                                                   |                                                         |
|                 | Enable RTP latching                                                            |                                                         |
|                 | C truble forward call history                                                  |                                                         |
|                 | Enable forward P-Asserted-Identity data                                        |                                                         |
|                 | Enable outbound routing failover timer                                         |                                                         |
|                 | Associated PSTN Usages                                                         |                                                         |
|                 |                                                                                |                                                         |
|                 | Per Select. Renove 🖀 🔶                                                         |                                                         |
|                 | PSTN usage record Associated routes                                            |                                                         |
|                 | inacitrio noute, or, inacitrio                                                 |                                                         |

When setup is complete, assign Skype users to the Voice Policy you created in the above procedure.

#### **TCP Configuration on Skype for Business**

If you are using a TCP SIP trunk for call handling between the InAttend server and Microsoft Skype call manager, you have to enable TCP on the Mediation Server component of the Skype Server.

Before you configure TCP on the Microsoft Skype server, you have to ensure that:

- the InAttend Server belongs to the same domain as the Skype call manager
- DNS is properly configured (i.e., FQDN has to be used in this setup)
- the port configuration towards InAttend is:
  - Skype TCP port = 5068
  - InAttend TCP port = 5060

| 19                                                                                                    | Skype for Business S | erver 2015, Topology Builder                                                                                                    |                                                                                                    | _ 🗆 X                                                                                                    |
|----------------------------------------------------------------------------------------------------|----------------------|----------------------------------------------------------------------------------------------------|----------------------------------------------------------------------------------------------------|----------------------------------------------------------------------------------------------------|
| File Action Help                                                                                                    | 10                   | Edit P                                                                                                    | roperties                                                                                                    | _ 🗆 X                                                                                                    |
| File       Action       Help <ul> <li>Skype for Business Server</li> <li>Mitel</li> <li>Lync Server 2010</li> <li>Lync Server 2013</li> <li>Skype for Business Server 2015</li> <li>Skype for Business Server 2015</li> <li>Standard Edition Front End Servers</li> <li>Enterprise Edition Front End pools</li> <li>Mediation pools</li> <li>Mediation pools</li> <li>Edge pools</li> <li>Trusted application servers</li> <li>Video Interop Server pools</li> <li>Shared Components</li> <li>Branch sites</li> </ul> | PSTN gateway         | Edit P<br>Addiation Server PSTN gateway<br>stening ports: * TLS: 5067<br>2 Enable TCP port<br>the TCP port of this Mediation Server r<br>the following trunks are associated with<br>efault. A default trunk is required only<br>2.<br>Trunk<br>m<br>MX1.inattendbgl.com<br>gatewaypbx.bgllab.local<br>10.10.128.254 | 5067 TCP: 5068 - 50<br>nust be enabled because a TCP gate<br>h this Mediation Server. Click Make E<br>r when your topology contains Office<br>Gateway<br>o inattendskype.inattendlabbgl.com<br>gatewaypbx.bgllab.local<br>10.10.128.254 | 68<br>68<br>Way depends on it.<br>Default to mark a trunk as<br>communications Server 2007<br>Site<br>Mitel<br>Mitel<br>Mitel<br>Mitel<br>Mitel<br>Unmake Default |
|                                                                                                    | Help                 |                                                                                                    |                                                                                                    | OK Cancel                                                                                                    |

**NOTE:** In the screen tick the "Enable TCP" check-box and the TCP window will open.

To enable TCP on the Skype Server, do the following:

- 1. On the Skype Server, start the Topology Builder (Start -> All Programs -> Skype for Business Server 2015 -> Topology Builder).
- 2. In the Topology Builder, expand **Mediation pools** and select the **Mediation Server** that is used between Skype and InAttend (ACS).
- 3. Right-click Edit Properties and select PSTN Gateway.
- 4. Under Mediation Server PSTN gateway, select Enable TCP port.

To get night mode (passive redirect / close mode / overflow) to work correct towards Skype, do the following:

• The redirect target for the queue answers the calls immediately (e.g. IVR welcome message) and not respond with other responses (e.g. sending busy or other error responses).

#### **Closed Redirect and Queue Scheduling**

Public Queues under Telephony Configuration Application manages and can set the Call queue timings for a call queue entry.

It can also redirect a call based on the scheduling for a call queue entry.

Queue entry consists of Passive Redirect, Closed Redirect, and Overflow.

#### 1. Closed Redirect:

This function sets the calls to be moved / redirected to other options when the time for accepting a call is passed.

Closed redirect is based on 3 options under it:

- No Closed redirect Here a 'queue closed' prompt is displayed, which means the queue is currently closed to take any calls and the call drops.
- Queue Here the call is redirected to a different queue.
- Number Here the call is redirected to the number that is mentioned for the call to be forwarded to.

#### 2. Scheduling:

When a call comes in a queue, it goes to the call manager first.

The call manager sets a time schedule for the call queue acceptance.

For example: If the time allotted for call acceptance is set as 10am to 6 pm, and a call comes in before 10 am or after 6 pm, this call is redirected as per the 'queue entry settings' or it is redirected as per the 'closed redirect' option selected.

| View site My_Site Webpage Dialog                                                    |                                                                                        | Queue Entry Webpage Dialog                                                                                                    |
|-------------------------------------------------------------------------------------|----------------------------------------------------------------------------------------|----------------------------------------------------------------------------------------------------|
| Attp://10.10.144.63/tca/site/sitedisplayi                                           | irame.aspx?id=1&name=My_S                                                              | Attp://10.10.144.63/tca/site/queueentrynewiframe.aspx?id=15                                                                                                    |
| Telephony Configuration<br>Application                                              | Queue - Kumar_(                                                                        | Edit Queue Entry Queue access                                                                                                    |
| My_Site<br>⊡-Site: My_Site                                                          | Settings<br>Queue Manager Cluster<br>Default prio                                      | Description         05           Pbx         Kumar_MX1           Number Ranne         05 Queue Number                                                             |
| Private Networks     Public Queues     Internal                                     | Max size<br>Wait time 1st alert (s)                                                    | Domain Kumar-MX1<br>Access number 05                                                                                                    |
| - External<br>- Kumar_Queue<br>- CUCM_Queue<br>- Operator Groups<br>- Voice Systems | Queue NoAnswer Time (s<br>Default Queue Entry S<br>Passive redirect<br>Closed redirect | Settings       Passive redirect       Queue       Internal (My_Site)       Number                                                                                 |
|                                                                                     | Overflow<br>Overflow No Answer                                                         | Closed redirect       Queue     Internal (My_Site)       Number                                                                                                   |
|                                                                                     | Queue Entries<br>Domain Desc                                                           | Overflow     Internal (My_Site)       Oqueue     Internal (My_Site)       Number     Internal (My_Site)                                                           |
|                                                                                     |                                                                                        | Scheduling <ul> <li>Common Holidays</li> <li>Edit</li> <li>Custom Holidays</li> <li>Edit</li> </ul>                                                               |
|                                                                                     |                                                                                        | Daily         12:00 AM to         11:59 PM           Monday         7:00 AM to         10:55 AM         Artive         12:00 PM to         4:59 PM         Artive |
|                                                                                     |                                                                                        | Tuesday 7:00 AM to 10:59 AM Active 12:00 PM to 4:59 PM Active                                                                                                    |

#### TLS and SRTP Configuration on Skype for Business

TLS (for signalling encryption) is defined in the Microsoft Skype Topology Builder and SRTP (for media) is defined in the Microsoft Skype control panel.

Before you configure TLS and SRTP on the Microsoft Skype server, you have to ensure that:

- the InAttend Server belongs to the same domain as the Skype call manager
- DNS is properly configured (i.e., FQDN has to be used in this setup)
- the port configuration towards InAttend is:
  - Skype TCP port = 5068
  - Skype TLS port = 5067, uses FQDN
  - InAttend TCP port = 5060
  - InAttend TLS port = 5061
- a TLS certificate is available and installed on the InAttend server (see "TLS certificates installation" on page 128 for instructions).

NOTE: If you restart Skype or the frontend server, you must also restart the InAttend server.

## **Configuration for MX-ONE**

The following information describes necessary configuration tasks on MX-ONE to integrate with InAttend. For detailed information about MiVoice MX-ONE configuration, refer to the MX-ONE product documentation.

#### Set ECF for extensions without right for ECF

During an incoming call, the operator can forward this call to a set external number. This external number can be set by the operator.

| · 0822359    | 🛈 🗙 Join   | Start 🖃 🗶       |                              |                                        |                                              | - 6                 | ×           |
|--------------|------------|-----------------|------------------------------|----------------------------------------|----------------------------------------------|---------------------|-------------|
| Menu Call Co | introl     |                 |                              |                                        |                                              |                     |             |
| r f f        | 5 🕋 🗛 I    |                 | Function                     | i Functions                            |                                              |                     |             |
|              |            |                 |                              |                                        |                                              |                     |             |
| 0            |            | Recall (0)      | External (0)                 | Internal (0)                           | Park (0)                                     | •                   | Web         |
| Queue        | Caller     | Called          | Origin Prio Time Reason      |                                        |                                              |                     |             |
|              |            |                 | Call Phone (2001)            | ٦                                      |                                              |                     | Appointment |
|              |            |                 | Transfer to voicemail        |                                        |                                              |                     | 1           |
|              |            |                 | Send mail                    |                                        |                                              |                     | ournal      |
|              |            |                 | Set forward                  | j                                      |                                              |                     |             |
|              |            |                 | Set information              |                                        |                                              |                     | 1           |
|              |            |                 | Team Search 1 (Organization) |                                        |                                              |                     | Sessay      |
| Search: rama | -          | Dep1            | Team Search 2 (Room)         | mation Email                           |                                              | -                   |             |
| 🖼 rama [2]   |            |                 | Team search's (Teilvo)       | -                                      |                                              |                     |             |
| Status       | First name | Last name       | L Details                    | Email Dep1                             | Company Keywords                             | Organization        |             |
|              | Megha      | Ramachandra Rai | Change font size             | 1013                                   |                                              |                     |             |
| 1            | Ganesh     | Ramanathan Rar  | nanathan Ganesh 🛛 💿 6003     | 3                                      | Finance +                                    | Finance +           |             |
|              |            |                 |                              |                                        |                                              | - · ·               |             |
|              |            |                 |                              |                                        |                                              |                     |             |
|              |            |                 |                              |                                        |                                              |                     |             |
| Status       |            |                 | Vie                          | w: all COMPANY01 Attendants: 1 / 7  co | nnected   W8 Thursday, February 23, 2017   4 | :41:19 PM           |             |
| 📀 🥝          |            | 💿 🔯 🔯           |                              |                                        | EN 2                                         | +4:41 PN<br>23-Feb- | M<br>17     |

#### PARAMETERS

#### --csta-serv

There is a new parameter exist in Mx-one that verifies –csta-serv xxxxxxx1 is set with command csta -p -l x.

- D9: Diversion category override.
- Set feature request does not check the diversion category of the terminal when this is set to Yes.
- This allows activation of ECF, Follow-Me, Diversion on Busy and Diversion On No Reply, when the extension category is not allowing activation of the diversion from terminal.
  - 0 No.
  - 1 Yes.
- The switch requires an argument. The argument is single-valued.

The following sections describe how to configure SIP trunks and how configure the appropriate transport protocols on MX-ONE.

#### **SIP trunk Configuration on MX-ONE**

Use the MX-ONE Service Node Manager to configure MX-ONE for SIP trunking.

#### **Enabling the CSTA server in MX-ONE**

To enable the CSTA server in MX-ONE, do the following:

1. On the MX-ONE Service Node Manager main page, click Services > CSTA Server tab.

| 🕅 Mitel                          | Service N                                                       | ode Manager           |                                          |                             |                |             |                        |
|----------------------------------|-----------------------------------------------------------------|-----------------------|------------------------------------------|-----------------------------|----------------|-------------|------------------------|
| Initial Setup                    | Number Analysis                                                 | Telephony             | Services                                 | System                      | Tools          | Logs        |                        |
| Connections                      | Messages                                                        | Voice Announcements   | Branch                                   | Office                      | Routing Server | CSTA Server | Incoming Call Handling |
| CSTA Server<br>Monitored Devices | CSTA Server -<br>Apply Cancel                                   | Add                   |                                          |                             |                |             |                        |
|                                  | <ul><li>? Server Number:</li><li>? Type Of Interface:</li></ul> | 1 ▼<br>● ECI<br>● TRE | 1A323<br>37 uaCSTA                       |                             |                |             |                        |
|                                  | Port:                                                           | 8882                  |                                          |                             |                |             |                        |
|                                  | <ul> <li>(?) Heartbeat Option:</li> </ul>                       | ∙ns<br>● No<br>● Hea  | Heartbeat<br>artbeat support by          | external applicat           | ion            |             |                        |
|                                  | ⑦ By-pass Option:                                               | ● No<br>● By-         | by-pass<br>pass of personal n            | umber                       |                |             |                        |
|                                  | ⑦ Diversion Option:                                             | ● No<br>● Allo        | diversion<br>w diversion after d         | leflection                  |                |             |                        |
|                                  | ⑦ Dialed Number Pres                                            | sentation Option:     | not replace dialed<br>lace dialed numbe  | number<br>r with deflect-to | number         |             |                        |
|                                  | ⑦ Connection View Op                                            | ption:   Loc Fixe     | al view<br>ed view                       |                             |                |             |                        |
|                                  | ② Encryption keys:                                              | Do                    | not send Encryptio<br>Id Encryption keys | on keys                     |                |             |                        |
|                                  | ⑦ Security:                                                     |                       |                                          |                             |                |             |                        |
|                                  | Apply Cancel                                                    |                       |                                          |                             |                |             |                        |

- 2. Select a server number and enter 8882 in the Port field.
- 3. Click Apply.

#### Initiating the Route Access Code

To initiate the Route Access Code, do the following:

- 1. On the MX-ONE Service Node Manager main page, click **Number Analysis** and then click on the **Number Plan** tab.
- 2. Click Number Series in the left panel.
- 3. On the Number Series page, select "External numbers" for the Number Series Type.

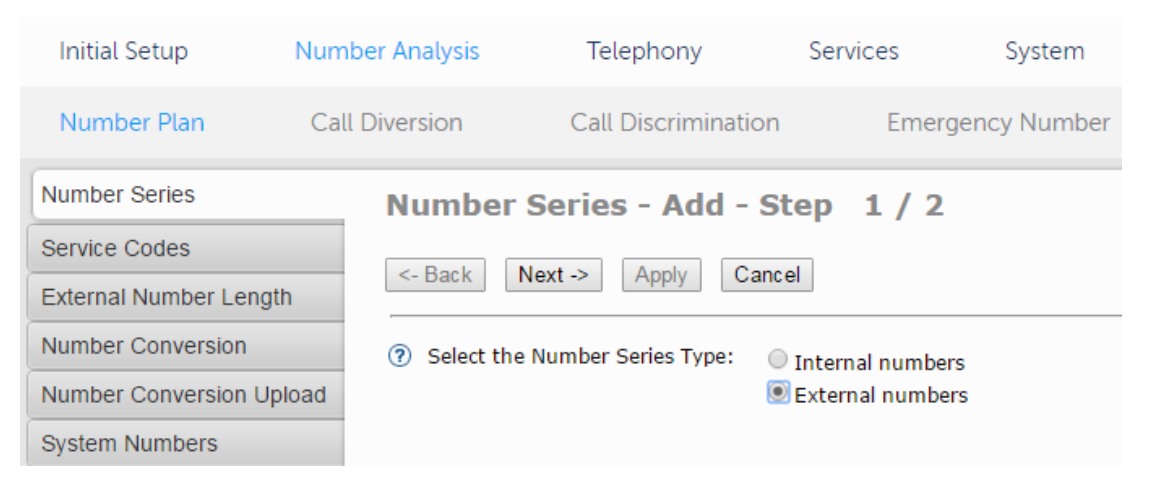

4. In the External Destination field, enter the Operator number (in this example, 08).

| Initial Setup        | Number Analysis    | Telephony                 | Services             | System       | Tools | Logs |
|----------------------|--------------------|---------------------------|----------------------|--------------|-------|------|
| Number Plan          | Call Diversion     | Call Discriminatio        | on Emerg             | gency Number |       |      |
| Number Series        | Number             | Series - Add -            | Step 2/2             |              |       |      |
| Service Codes        |                    | aut > Annha On            |                      |              |       |      |
| External Number Leng | gth                | Appiy Ca                  | Incel                |              |       |      |
| Number Conversion    | 🕴 External N       | umber Series              |                      |              |       |      |
| Number Conversion U  | pload 📀 External C | oordinated Destination:   |                      |              |       | ]    |
| System Numbers       | ⑦ External D       | estination :              |                      | 08           |       | ]    |
|                      | ? Least Cost       | Routing Access Numbe      | rs:                  |              |       | ]    |
|                      | ⑦ Common E         | )irect In-Dialing Operato | or Numbers:          |              |       | ]    |
|                      | Own Node           | Number:                   |                      |              |       |      |
|                      | ⑦ Common P         | ublic Directory Number    | 5:                   |              |       | ]    |
|                      | Access Nur         | mbers for Mobile Extens   | ion (without Author  | ization):    |       |      |
|                      | Access Nur         | mbers for Mobile Extens   | ion (with Authorizat | ion):        |       | ]    |
|                      | Public Dest        | ination Least Cost Rout   | ing:                 |              |       |      |
|                      | ⑦ Direct Inwa      | ard Service Access:       |                      |              |       | ]    |
|                      | ⑦ Fictitious D     | estination Numbers:       |                      |              |       |      |

- 5. Click Apply to save your changes.
- 6. On the confirmation page, click **Done**.
- 7. Click on External Number Length in the left panel.
- 8. Enter the route access code in the **External Number** field, and specify the minimum and maximum length (set both to the same number).

| Initial Setup        | Number Analysis | Telephony           | Services | System        |
|----------------------|-----------------|---------------------|----------|---------------|
| Number Plan          | Call Diversion  | Call Discrimination | on Eme   | rgency Number |
| Number Series        | External        | Number Leng         | th - Add |               |
| Service Codes        | Apply Ca        | ncel                |          |               |
| External Number Leng | th              |                     |          |               |
| Number Conversion    | ② External f    | Number: * 08        |          |               |
| Number Conversion U  | pload ⑦ Minimum | Length: * 2         |          |               |
| System Numbers       | Maximum         | Lengun: Z           |          |               |

- 9. Click Apply to save your changes.
- 10. Repeat steps 2 through 9 for the PBX main number (e.g. 5500).

#### Creating SIP routes toward the ACS server

To create the SIP routes towards the ACS server, do the following:

- 1. On the MX-ONE Service Node Manager main page, click **Telephony** and then click on the **External** Lines tab.
- 2. Click **Route** in the left panel.

| 🕅 Mitel                                                                                              | Service         | Node Manag                                                                                                    | jer                      |                |                      |          |      |
|----------------------------------------------------------------------------------------------------|-----------------|----------------------------------------------------------------------------------------------------|--------------------------|----------------|----------------------|----------|------|
| Initial Setup                                                                                        | Number Analysis | Telephony                                                                                                    | Services                 | System         | Tools                | Logs     |      |
| Extensions                                                                                           | Operator        | Call Center                                                                                                    | Groups                   | External Lines | System Data          | IP Phone | DECT |
| Route<br>Destination<br>Corporate Name                                                               | Add             | Using Template: <a>&gt;</a> <a>&gt;</a> < | ault template>           | <b>T</b>       | <u>Manage Templa</u> | tes      |      |
|                                                                                                    |                 |                                                                                                    |                          |                |                      |          |      |
| Busy No Answer Rero                                                                                  | uting 💿 Select  | a Route Name: All                                                                                                    | <ul> <li>View</li> </ul> | Change         |                      |          |      |
| Busy No Answer Rero                                                                                  | uting ⑦ Select  | a Route Name: All                                                                                                    | ▼ View                   | / Change       |                      |          |      |
| Busy No Answer Rero<br>Vacant Number Rerou<br>Customer Rerouting<br>Public Exchange Num              | ting ⑦ Select   | a Route Name: All                                                                                                    | ▼ View                   | Change         |                      |          |      |
| Busy No Answer Rerou<br>Vacant Number Rerou<br>Customer Rerouting<br>Public Exchange Num<br>Charging | ting<br>ber     | a Route Name: All                                                                                                    | ▼ View                   | / Change       |                      |          |      |

3. On the Route page, click Add and select "SIP" from the Type of Signalling list.

#### CHAPTER 3

| Initial Setup          | Number Analys  | sis Te        | elephony                          | Services        | s System       |
|------------------------|----------------|---------------|-----------------------------------|-----------------|----------------|
| Extensions             | Operator       | Call Cente    | r Grou                            | ips             | External Lines |
| Route                  | Route          | e - Add - s   | Step 1/9                          | 9               |                |
| Destination            | De De el       | Next          | A                                 | -1              |                |
| Corporate Name         | <- Back        | Next ->       | Apply Canc                        | el              |                |
| Busy No Answer Rero    | uting (?) Type | of Signaling: | ISDN 30B+D PI                     | rivate ▼        |                |
| Vacant Number Rerou    | iting          |               | ISDN 30B+D PI                     | rivate<br>ublic |                |
| Customer Rerouting     |                |               | ISDN 23B+D P                      | rivate          |                |
| Public Exchange Num    | ber            |               | ISDN 23B+D Pi<br>IP Private, H.32 | ublic<br>3      |                |
| Charging               |                |               | SIP                               |                 |                |
| Mobile Direct Access I | Dest           |               |                                   |                 |                |

#### 4. In the **Profile name** field, select **InAttend** from the drop-down list.

| Initial Setup        | Numbe   | r Analysis | Те           | lephony                | Service                               | s System       |
|----------------------|---------|------------|--------------|------------------------|---------------------------------------|----------------|
| Extensions           | Operato | r          | Call Center  | r                      | Groups                                | External Lines |
| Route                |         | Route      | - Add - 9    | Step 1                 | / 9                                   |                |
| Destination          |         |            |              |                        | -                                     |                |
| Corporate Name       |         | <- Back    | Next ->      | Apply                  | Cancel                                |                |
| Busy No Answer Rer   | outing  | ⑦ Type o   | f Signaling: | SIP                    | •                                     |                |
| Vacant Number Rero   | uting   | Profile    | Name:        | InAttend               |                                       | •              |
| Customer Rerouting   |         |            |              | AMCC<br>Cisco          |                                       | ▲              |
| Public Exchange Nun  | nber    |            |              | Default<br>Exchangel   | IM TCP                                |                |
| Charging             |         |            |              | Exchangel              | JM_TLS_SRTP                           |                |
| Mobile Direct Access | Dest    |            |              | InAttend<br>InAttendNo | оСВ                                   |                |
|                      |         |            |              | Lync_TCP               | · · · · · · · · · · · · · · · · · · · |                |
|                      |         |            |              | Lync TLS               | SRTP                                  |                |
|                      |         |            |              | MXONE-E                | NUM-tieline                           |                |
|                      |         |            |              | MXONE-e                | mergency                              |                |
|                      |         |            |              | MXONE-e                | mergency_elin                         |                |
|                      |         |            |              | MXONE-e                | mergency_name                         |                |
|                      |         |            |              | MXONE-ti               | eline<br>eline ECW                    |                |
|                      |         |            |              | MiCollabA              | M TCP                                 |                |
|                      |         |            |              | MiCollabA              | M TLS SRTP                            |                |
|                      |         |            |              | MiVoice50              | 00 00                                 |                |
|                      |         |            |              | MiVoiceBu              | siness                                | <b>•</b>       |
|                      |         | <- Back    | Next ->      | Apply                  | ancel                                 |                |

- 5. Enter the Route settings using the information provided in the Help screen.
- 6. Click Apply. (For MX-ONE from 6.1 SP1):

| Initial Setup           | Number Analysis | Telephony                | Services | System         |  |  |
|-------------------------|-----------------|--------------------------|----------|----------------|--|--|
| Extensions              | Operator        | Call Center              | Groups   | External Lines |  |  |
| Route                   | Route -         | - Add - Step             | 2 / 4    |                |  |  |
| Destination             | General         |                          |          |                |  |  |
| Corporate Name          | <- Back         | Next -> Apply            | Cancel   |                |  |  |
| Busy No Answer Rerout   | ing             |                          |          |                |  |  |
| Vacant Number Rerouti   | ng 🕜 Route N    | ⑦ Route Name: * InAttend |          |                |  |  |
| Customer Rerouting      | ⑦ Route N       | Number: 10 🔻             |          |                |  |  |
| Public Exchange Numbe   | er              |                          |          |                |  |  |
| Charging                |                 |                          |          |                |  |  |
| Mobile Direct Access De | est             |                          |          |                |  |  |

7. On the confirmation page, click **Done**.

| Initial Setup        | Numbe   | er Analysis |          | Telephony  | Servio | ces System     |
|----------------------|---------|-------------|----------|------------|--------|----------------|
| Extensions           | Operato | or          | Call Cer | nter       | Groups | External Lines |
| Route                |         | Route       | - Add    | - Step     | 3/4    |                |
| Destination          |         | Individ     | uals     |            |        |                |
| Corporate Name       |         | <- Back     | Next ->  | Apply      | Cancel |                |
| Busy No Answer Rero  | outing  |             |          |            |        |                |
| Vacant Number Reror  | uting   | Serv        | /er      | Trunk Inde | ex     |                |
| Customer Rerouting   |         | ? 1▼        | *        | 1-10       |        |                |
| Public Exchange Num  | nber    |             |          |            |        |                |
| Charging             |         |             |          |            |        |                |
| Mobile Direct Access | Dest    |             |          |            |        |                |

8. To associate the external numbers with the InAttend route, click **Destination** in the left panel, and then click **Add** on the Destination page.

#### CHAPTER 3

| Initial Setup                   | Number Analysis | Telephony                                   | Services       | System         | Tools                              | Logs      |
|---------------------------------|-----------------|---------------------------------------------|----------------|----------------|------------------------------------|-----------|
| Extensions                      | Operator        | Call Center                                 | Groups         | External Lines | System Data                        | IP Phone  |
| Route<br>Destination            | Destin          | <b>ation</b><br>Using Template: <a>Defa</a> | ault template> |                | <ul> <li>Manage Templat</li> </ul> | <u>es</u> |
| Busy No Answer Rero             | outing ⑦ Select | Destination: All                            | View           |                |                                    |           |
| Customer Rerouting              | Iting           |                                             |                |                |                                    |           |
| Public Exchange Num<br>Charging | ber             |                                             |                |                |                                    |           |
| Mobile Direct Access            | Dest            |                                             |                |                |                                    |           |

- 9. On the Destination Add page, select "Destination" for the Type of Destination
- 10. Click Next.

| Initial Setup                                                                       | lumber Analysis                         | Telephony                                  | Services                     | System         |
|-------------------------------------------------------------------------------------|-----------------------------------------|--------------------------------------------|------------------------------|----------------|
| Extensions O                                                                        | perator Cal                             | ll Center                                  | Groups                       | External Lines |
| Route<br>Destination<br>Corporate Name                                              | Destination<br>Type of De<br><- Back No | on - Add - S<br>estination<br>ext -> Apply | tep 1/4                      |                |
| Vacant Number Rerouting<br>Customer Rerouting<br>Public Exchange Number<br>Charging | 9 ⑦ Type of Des                         | stination:   Dest  Ficti                   | ination<br>tious destination |                |
| Mobile Direct Access Des                                                            | t                                       |                                            |                              |                |

**11.** On the Route Details page:

- a. Select the destination number from the list in the **Destination** field.
- **b.** Select InAttend from the list in the **Route Name** field.
- c. Click Next.

| Initial Setup       | Number Analy | /sis Te                     | lephony     | Services | System         |
|---------------------|--------------|-----------------------------|-------------|----------|----------------|
| Extensions          | Operator     | Call Center                 | r Gro       | oups     | External Lines |
| Route               | Dest         | ination - A                 | dd - Ste    | p 2/4    |                |
| Destination         | Rout         | e Details                   |             | -        |                |
| Corporate Name      | <- Ba        | k Next ->                   | Apply       | ncel     |                |
| Busy No Answer Re   | erouting     |                             |             |          |                |
| Vacant Number Rer   | outing 🕐 De  | stination:                  | 08-External | ▼ Edit   |                |
| Customer Rerouting  | ) ⑦ Ro       | ute Name:<br>stomer Choice: | InAttend    | View     | Edit           |
| Public Exchange Nu  | Imber        | sconier choice.             |             |          |                |
| Charging            |              |                             |             |          |                |
| Mobile Direct Acces | s Dest       |                             |             |          |                |

#### **12.** On the ADC Details page:

- a. Select "Seizure when minimum length attained" from the list in the **Type of Seizure of External** Line field.
- **b.** Select "Unknown private" from the list in the **Type of Called Number** field.
- c. Click Advanced.

| Initial Setup                                          | Number Analys                                                                                              | is Telephony                                                                                                    | Serv                      | ices S                                                   | System  | Tools      |  |  |
|--------------------------------------------------------|----------------------------------------------------------------------------------------------------|----------------------------------------------------------------------------------------------------|---------------------------|----------------------------------------------------------|---------|------------|--|--|
| Extensions                                             | Operator                                                                                                   | Call Center                                                                                                    | Groups                    | External I                                               | Lines S | ystem Data |  |  |
| Route<br>Destination                                   | Desti                                                                                                    | nation - Add - S                                                                                                  | Step 3/                   | 3                                                        |         |            |  |  |
| Corporate Name<br>Busy No Answer Rer                   | outing ADC L                                                                                               | Next -> Apply                                                                                                    | Cancel                    |                                                          |         |            |  |  |
| Vacant Number Rero<br>Customer Rerouting               | (?) Dest       (?) Rout       (?) Alter                                                                    | ination:<br>te Name:<br>mative Routing Choice:                                                                    | 08<br>InAtte<br>1▼        | end                                                      |         |            |  |  |
| Public Exchange Nu<br>Charging<br>Mobile Direct Access | nber ⑦ Star<br>⑦ Type<br>⑦ Forv                                                                            | t Position for Digit Transm<br>e of Seizure of External Lir<br>vard Switching:                                    | nission: 1 •<br>ne: Seizu | 1     ▼       Seizure when minimum length attained     ▼ |         |            |  |  |
|                                                        | <ul> <li>⑦ Type</li> <li>⑦ Type</li> <li>⑦ Type</li> <li>⑦ Type</li> <li>⑦ Use</li> <li>Advance</li> </ul> | e of Called Number:<br>e of Calling Public Number<br>e of Calling Private Numbe<br>as Emergency Destination<br>ed | Unkn<br>r: Unkn<br>n: O   | own private ▼<br>own public ▼<br>own private ▼           |         |            |  |  |

13. On the Advanced page, click Enable Enhanced Sent A-Number Conversion and then click Apply.

| <ul> <li>Type of Protocol to use for Supplementary Service Call Offer:</li> <li>Type of Protocol for Call Back/Call Completion:</li> </ul> | <ul> <li>User to User Interface(UUI)</li> <li>Generic Function Protocol(GFP)</li> <li>User to User Interface(UUI)</li> <li>Generic Function Protocol(GFP)</li> </ul> |
|----------------------------------------------------------------------------------------------------|----------------------------------------------------------------------------------------------------|
| ③ Show Original A-Number:                                                                                                    | <b>I</b>                                                                                                    |
| ⑦ Use Original A-Number's Type of Number:                                                                                                  |                                                                                                    |
| ⑦ Enable Enhanced Sent A-Number Conversion:                                                                                                |                                                                                                    |
| ⑦ Use ETSI Diversion Supplementary Service:                                                                                                |                                                                                                    |
| Basic                                                                                                    |                                                                                                    |

14. Repeat steps 7 through 11 for the PBX main number.

**15.** On the confirmation page, click **Done**.

#### **TLS and SRTP Configuration on MX-ONE**

If TLS is required, the following conditions have to be met:

- The MX-ONE FQDN has to be properly defined on the Domain Name Server (DNS).
- The InAttend server has to trust the Certificate Authority (CA) that signed the certificate.

NOTE:

- Certificate handling for MX-ONE is not covered in this document. Please refer to the Certificate Management document in the MX-ONE product documentation.
- FQDN of InAttend Server should be added in etc/hosts file of MX-ONE server. This is required for FQDN resolving and TLS call to work from MX-ONE to InAttend.

To setup TLS/SRTP in MX-ONE, the proper encryptions licenses has to be loaded in the MX-ONE system.

#### **Configuring TLS on MX-ONE SIP trunks**

To configure TLS, do the following:

- 1. On the MX-ONE Service Node Manager main page, click **Telephony** and then click on the **External** Lines tab.
- 2. Click **Route** in the left panel.
- 3. On the Route page, click Add and select "SIP" from the Type of Signalling list.
- 4. On the Route settings, ensure that the following values are set in the Profile Settings:
  - Transport Protocol: TLS
  - Remote Proxy Port: 5061

| Initial Setup          | Number Analysis   | Telephony               | Services                             | System               | Tools              | Logs              |                                 |
|------------------------|-------------------|-------------------------|--------------------------------------|----------------------|--------------------|-------------------|---------------------------------|
| Extensions             | Operator Call     | Center Gro              | ups Exte                             | ernal Lines          | System Data        | IP Phone          | e DECT                          |
| Route                  | Route - Ac        | ld - Step 4 /           | 4                                    |                      |                    |                   |                                 |
| Destination            | Profile spec      | ific settings           |                                      |                      |                    |                   |                                 |
| Corporate Name         | <- Back Nex       | t -> Apply Car          | cel                                  |                      |                    |                   |                                 |
| Busy No Answer Rerou   | ting              |                         |                                      |                      |                    |                   |                                 |
| Vacant Number Rerouti  | ng ? Profile spec | cific settings          |                                      |                      | InAttend           |                   |                                 |
| Customer Rerouting     | Remote Prox       | y IP:                   |                                      | *                    | 10.211.63.89       |                   |                                 |
| Public Exchange Numb   | er Transport Pro  | otocol:                 |                                      | *                    | tls                |                   |                                 |
| Charging               | Remote Prox       | y Port:                 |                                      | *                    | 5061               |                   |                                 |
| Mobile Direct Access D | est Telephony ->  | > External Lines -> De: | r needs to initiate in<br>stination. | n the Number Analysi | s -> Number Series | and it needs to t | be associated with the route in |

5. Click **Apply** to save your changes.

#### Using TLS v1 instead of SSL v23

To use the TLS handshake method of TLS v1 instead of SSL v23, do the following:

- 1. On the MX-ONE CLI, run the command sudo -H /opt/mxone\_install/bin/mxone\_maintenance
- 2. From the menu option, select Certificate and click Ok.

| lqqqq | qqqqqqdMiVoice MX-ONE                   | Maintenance Utility on server 'RCG-MXONE.inattendbgl.com'gggggggg | qqqqk         |
|-------|-----------------------------------------|-------------------------------------------------------------------|---------------|
| x Mai | in menu for MiVoice M                   | X-ONE maintenance                                                 | х             |
| x lqq | Idadadadadadadadada                     | addaaaaddaadaaaaaaaaaaaaaaaaaaaaaaaaaaa                           | qqk x         |
| хх    | <pre>package_handling</pre>             | Package handling in the system                                    | X X           |
| хх    | upgrade                                 | Upgrade MiVoice MX-ONE version                                    | хх            |
| хх    | rollback                                | Rollback MiVoice MX-ONE version                                   | x x           |
| хх    | repair                                  | Repair server or ssh keys in system                               | x x           |
| хх    | uninstall                               | Uninstall complete system, all MiVoice MX-ONE versions            | X X           |
| хх    | server                                  | Server in system                                                  | X X           |
| хх    | lim                                     | Lim in system                                                     | X X           |
| хх    | <b>s</b> by_server                      | Standby server in system                                          | X X           |
| хх    | license                                 | License handling                                                  | хх            |
| хх    | market                                  | Market setting                                                    | X X           |
| хх    | diff_serv                               | Diff serv parameters                                              | X X           |
| хх    | bonding                                 | Bonding settings in system                                        | X X           |
| хх    | cluster                                 | Cluster handling                                                  | X X           |
| хх    | <b>d</b> ns_forwarding                  | DNS forwarding settings                                           | хх            |
| хх    | seccheck                                | Seccheck settings                                                 | x x           |
| хх    | user                                    | User management in server                                         | хх            |
| хх    | webmanagment                            | Web server config                                                 | x x           |
| хх    | <pre>addon_software</pre>               | Manage addon software                                             | хх            |
| хх    | linux_software                          | Manage SLES software repositories (ServicePacks or Patchpackages) | X X           |
| хх    | certificate                             | Manage Certificates and TLS settings in MX-ONE                    | хх            |
| хх    | media_server                            | Manage settings for Media server                                  | x x           |
| хх    | <b>c</b> assandra_database              | Cassandra database handling                                       | хх            |
| хх    | more_configuration                      | Manage settings in linux snmp, ntp, banner, iptables, ssh         | хх            |
| x mqq | laaaaaaaaaaaaaaaaaaaaaa                 |                                                                   | qqj x         |
| х     |                                         |                                                                   | х             |
| х     |                                         |                                                                   | x             |
| tqqqq | <u>idadadadadadadadadada</u>            | aaaaaaaaaaaaaaaaaaaaaaaaaaaaaaaaaaaaaa                            | qqqq <b>u</b> |
| х     |                                         | < <mark>O</mark> K > < Exit >                                     | x             |
| nqqqq | laaaaaaaaaaaaaaaaaaaaaaaaaaaaaaaaaaaaaa | aaaaaaaaaaaaaaaaaaaaaaaaaaaaaaaaaaaaaaa                           | ddddj         |
|       |                                         |                                                                   |               |

3. In the choose option for certificate menu, select **mxone-tls** and click **Ok**.

| MX-ONE Maintenance Utility                                                                                                    |  |  |  |  |  |
|----------------------------------------------------------------------------------------------------|--|--|--|--|--|
| If an enterprise CA or standalone root CA is to be used select 'certificate' to create<br>the CSR and import later the signed certificate. Use also this option if TLS networking<br>shall be used and a CSR shall be signed on another MX-ONE server. |  |  |  |  |  |
| If neither an enterprise CA nor standalone root CA is to be used select 'auto' or 'root' plus 'server' to create needed certificates.                                                                                                    |  |  |  |  |  |
| The auto option will create and install a certificate with default settings and activate TLS in all servers in the MX-ONE system.                                                                                                    |  |  |  |  |  |
| Choose option for certificate.                                                                                                    |  |  |  |  |  |
| autoCreate and install default certificate and activate TLScertificateManage CertificaterootManage Root CertificateserverManage Server Certificatemxone-tlsManage TLS in MX-ONEmxone-seclevelManage Security level in MX-ONE                           |  |  |  |  |  |
| < <mark>OK &gt; &lt; H</mark> elp > < Exit >                                                                                                    |  |  |  |  |  |

4. In the TLS in MX-ONE menu, select configure-version and click Ok.

| MX-ONE Maintenance Utility |                                                               |  |
|----------------------------|---------------------------------------------------------------|--|
| Choose option for TLS      | in MX-ONE                                                     |  |
|                            |                                                               |  |
| configure-version          | Configure MX-ONE TLS version                                  |  |
| <b>c</b> onfigure          | Configure MX-ONE to use TLS                                   |  |
| unset                      | Configure MX-ONE not to use TLS                               |  |
| compare                    | Compare MX-ONE TLS files (can be used to check configuration) |  |
| summary                    | View MX-ONE TLS Summary                                       |  |
| view                       | View, show if MX-ONE is configured for TLS                    |  |
|                            |                                                               |  |
|                            |                                                               |  |
|                            |                                                               |  |
|                            |                                                               |  |
| <                          | OK > < Help > < Back >                                        |  |
|                            |                                                               |  |

5. The MX-ONE maintenance utility dialog is displayed. From the menu, click Yes.

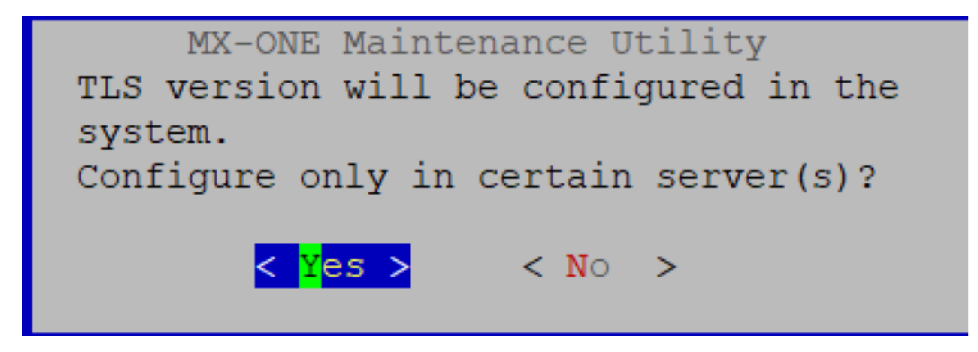

6. To select the server to configure TLS, select MX-ONE and click Ok.

| M      | X-ONE Maintenance Utility       |
|--------|---------------------------------|
| Select | server(s) where to configure    |
| MX-ONE | TLS.                            |
|        |                                 |
| [*]    | RCG-MXONE.inattendbgl.com -     |
|        |                                 |
|        |                                 |
|        |                                 |
|        |                                 |
|        | < <mark>OK &gt;</mark> < Back > |
|        |                                 |

7. In the TLS version menu, select **TLSv1.1** and click **Ok**.

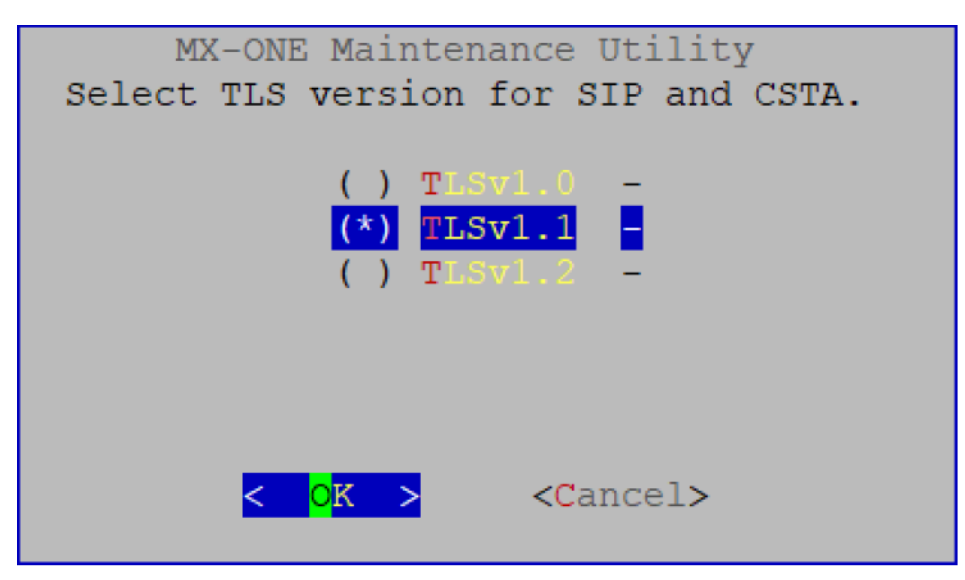

8. The TLS version successfully configured window is displayed. Click **Ok** to proceed further.

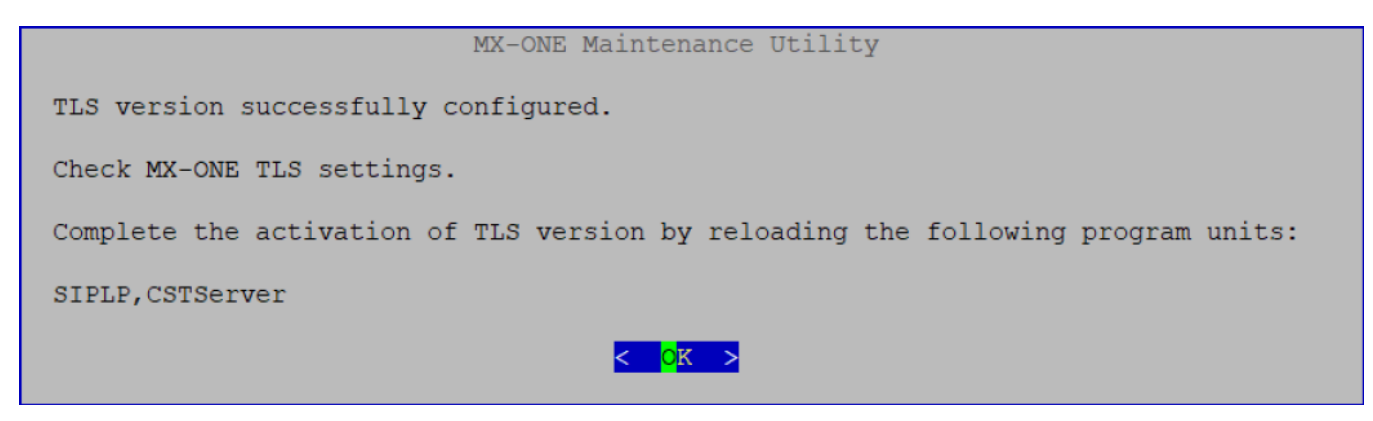

9. The next steps follow the configuration of MX-ONE TLS. To proceed select **MX-ONE to use TLS** option and click **Ok**.
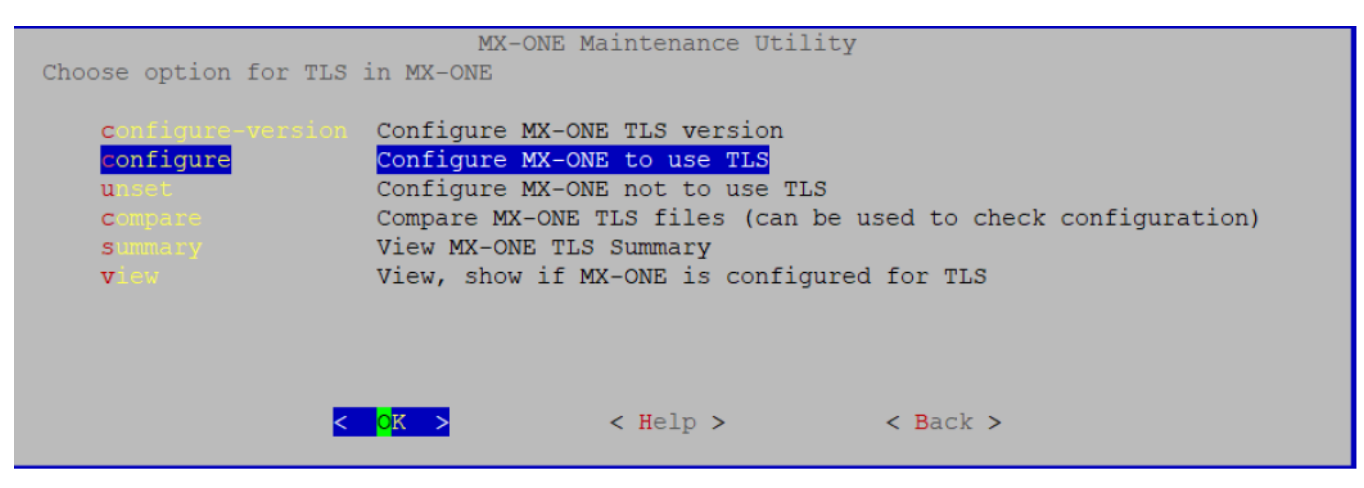

10. In the MX-ONE maintenance utility window select Yes.

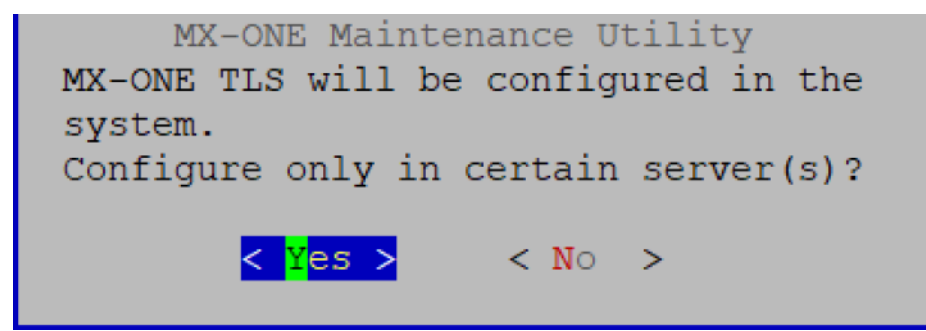

11. Select **MX-ONE** and click **Ok** to choose the server to configure MX-ONE TLS.

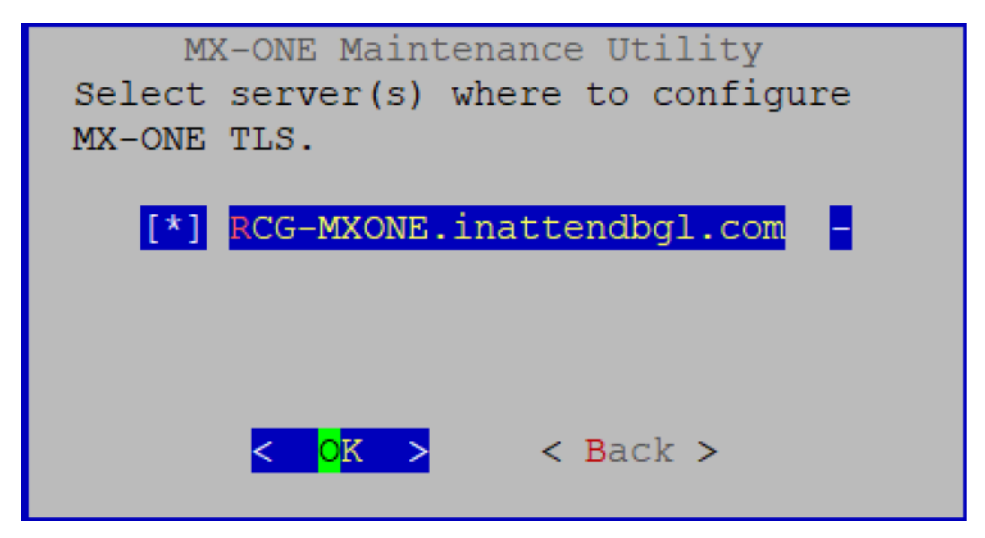

**12.** The MX-ONE TLS successfully configured window is displayed. Click **Ok** and execute the below command:

```
reload -u SIPLP, IPLP, TLP65, CSTServer, ConfigServer
```

| MX-ONE Maintenance Utility                                                      |
|---------------------------------------------------------------------------------|
| MX-ONE TLS successfully configured.                                             |
| Check media encryption settings.                                                |
| Complete the activation of MX-ONE TLS by reloading the following program units: |
| reload -u SIPLP, IPLP, TLP65, CSTServer, ConfigServer                           |
| <mark>&lt; ○</mark> K >                                                         |

NOTE: To generate CSR from InAttend Server, see section Generate CSR in ACS.

# **Configuring SRTP on MX-ONE**

**NOTE:** This configuration requires a media encryption (SRTP) license in the MX-ONE (called VOIP-SECU-RITY).

To configure SRTP, do the following:

- 1. On the MX-ONE Service Node Manager main page, click Telephony and then click on the **IP Phone** tab.
- 2. Click Media Encryption in the left panel.
- 3. On the Media Encryption page, enable the following parameters:
  - Enable Media Encryption for IP Extensions
  - Enable Media Encryption for IP Trunks

| Initial Setup         | Number Analysis | Telephony                | Services                         |         | System   | Tools       | Logs     |      |
|-----------------------|-----------------|--------------------------|----------------------------------|---------|----------|-------------|----------|------|
| Extensions            | Operator        | Call Center              | Groups                           | Externa | al Lines | System Data | IP Phone | DECT |
| Administrator         | Media           | Encryption               |                                  |         |          |             |          |      |
| Security Policy       | Apply           |                          |                                  |         |          |             |          |      |
| Telephony Domain      |                 |                          |                                  |         |          |             |          |      |
| SIP Domain            | ⑦ Enable        | e Media Encryption for I | P Extensions:                    | 4       |          |             |          |      |
| SW Server             | ⑦ Enable        | e Media Encryption for I | P Trunks:<br>ntor Modia Gatoway: | // I    |          |             |          |      |
| Connect Configuration | n File          | e Hedia End ypdon for 1  | inter media Gateway.             |         |          |             |          |      |
| Configuration File    | Apply           |                          |                                  |         |          |             |          |      |
| Unregistration        |                 |                          |                                  |         |          |             |          |      |
| Media Encryption      |                 |                          |                                  |         |          |             |          |      |

4. Click Apply to save your changes.

# **Configuring Day/Night Service Positions**

You can configure Day and Night service positions for the public or private trunk lines to InAtttend. You have to first initiate the abbreviated numbers series, then initiate the abbreviated numbers.

# Initiating the abbreviated number series

To initiate the abbreviated number series, do the following:

- 1. On the MX-ONE Service Node Manager main page, click **Number Analysis** then click the **Number Plan** tab.
- 2. Click Number Series in the left panel.
- 3. Number Series page select "Internal numbers" in Number Series Type field, click Next.

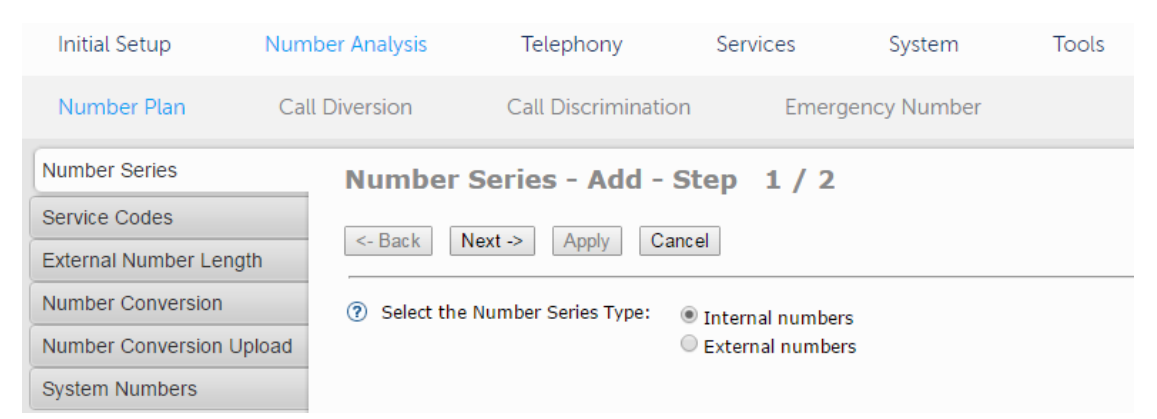

4. On the Internal Number Series page, enter the Abbreviated numbers (in this example, 700 and 701) in the **Common Abbreviated Numbers** field, and then click **Apply**.

| Initial Setup          | Number Analysis |               | Telephony           | Servio  | ces Sys     | tem Tools |
|------------------------|-----------------|---------------|---------------------|---------|-------------|-----------|
| Number Plan            | Call Diversion  |               | Call Discrimination |         | Emergency N | umber     |
| Number Series          | N               | umber Se      | eries - Add -       | Step 2  | 2 / 2       |           |
| Service Codes          |                 |               |                     |         |             |           |
| External Number Length |                 | Back          | t -> Apply Ca       | ncel    |             |           |
| Number Conversion      |                 | Internal Num  | ber Series          |         |             |           |
| Number Conversion Uple | oad 🕐           | Directory Nur | mbers:              |         |             | ]         |
| System Numbers         | ?               | Common Ope    | erator Numbers:     |         |             |           |
|                        | ?               | Individual Op | erator Numbers:     |         |             |           |
|                        | ?               | Common Abb    | reviated Numbers:   | 700,701 |             |           |

Click the External Number Length tab on the left side.

| Initial Setup        | Number Analysis  | Telephony           | Services | System        |
|----------------------|------------------|---------------------|----------|---------------|
| Number Plan          | Call Diversion   | Call Discrimination | on Emer  | rgency Number |
| Number Series        | External         | Number Lena         | th - Add |               |
| Service Codes        | Apply Ca         | incel               |          |               |
| External Number Leng | gth              |                     |          |               |
| Number Conversion    | ⑦ External       | Number: * 08        |          |               |
| Number Conversion U  | Ipload ⑦ Minimum | Length: * 2         |          |               |
| System Numbers       | J Plaximum       | z z                 |          |               |

Enter the minimum and maximum length details and click Apply.

# Initiating the abbreviated numbers

To initiate the abbreviated numbers, do the following:

- 1. Click **Telephony** and then click on the **Extensions** tab.
- 2. Click Common Abbreviated Number in the left panel and click Add.
- 3. In the Common Abbreviated Number page, select the abbreviated number interval and click Next.

| Initial Setup      | Number Ana  | ilysis Telep        | hony          | Services        | System      | То    |
|--------------------|-------------|---------------------|---------------|-----------------|-------------|-------|
| Extensions         | Operator    | Call Center         | Group         | vs Exte         | ernal Lines | Syste |
| Account Code       | Co          | mmon Abbre          | viated N      | umber - A       | dd - Step   | 1/2   |
| Common Category    |             |                     |               |                 |             |       |
| Common Service P   | rofiles <-  | Back Next ->        | Apply         | Cancel          |             |       |
| Common Abbreviat   | ed Number   | Customer Name:      |               |                 | None M      |       |
| Common Authoriza   | tion Code 💿 | Available Common At | breviated Nur | nber Intervals: | 700-701 V   |       |
| Force Mobile Throu | gh PBX      |                     |               |                 |             |       |

4. Enter the Operator number (09 in this example) in the **Translated number** field and select all **Traffic Classes**.

| Initial Setup          | Number   | Analysis                   | Telephor         | iy .        | Servi | ces System                                                                       | Tools  |
|------------------------|----------|----------------------------|------------------|-------------|-------|----------------------------------------------------------------------------------|--------|
| Extensions             | Operator | Call                       | Center           | Groups      |       | External Lines                                                                   | System |
| Account Code           |          | Common                     | Abbrevia         | ted Nu      | mbe   | er - Add - Step                                                                  | 2/2    |
| Common Category        |          |                            |                  |             |       |                                                                                  |        |
| Common Service Profile | es       | <- Back                    | Next -> A        | pply Ca     | ncel  |                                                                                  |        |
| Common Abbreviated N   | lumber   | () Common                  | Abbreviated Nu   | mber        | 6     | 700 9                                                                            |        |
| Common Authorization   | Code     | <ol> <li>Common</li> </ol> | Abbreviated Na   | me:         | ľ     | 00 0                                                                             | 1      |
| Force Mobile Through R | РВХ      | Translated                 | d Number:        |             | • [   | 19                                                                               | ]      |
| Delay Seizure List     |          | Common /                   | Abbreviated Nu   | mber Class: | •     | ☑ Traffic Class 0<br>☑ Traffic Class 1<br>☑ Traffic Class 2<br>☑ Traffic Class 3 |        |
|                        |          | ⑦ Do Not Di                | splay Translated | I Number:   | [     |                                                                                  |        |

- 5. Click **Apply** to save your changes.
- 6. Repeat steps 1 through 5 for the PBX main number

(for example, Abbreviated Number 701, Translated Number 55000).

# Initiating Day and Night Service Positions for a private route (internal call queue)

Do the following:

- 1. Click **Telephony** and then click on the **External Lines** tab.
- 2. Click Busy No Answer Rerouting in the left panel and then click Add.
- 3. On the Busy No Answer Rerouting page, select a private route from the drop-down list in the **Route** field and click **Next**.

| Initial Setup       | Number Analys | is Telepho        | ony Servi    | ices Sy      | vstem |
|---------------------|---------------|-------------------|--------------|--------------|-------|
| Extensions          | Operator      | Call Center       | Groups       | External Lii | nes S |
| Route               | Busy I        | No Answer Re      | erouting - A | dd - Step    | 1/2   |
| Destination         |               |                   |              | -            | -     |
| Corporate Name      | <- Back       | Next -> App       | oly Cancel   |              |       |
| Busy No Answer Rero | outing        | Name: Private Per |              | Edit         |       |
| Vacant Number Rero  | uting         |                   |              | Luit         |       |
| Quetemor Derouting  |               |                   |              |              |       |

4. Enter the Abbreviated number for the internal call queue in the **Common Day Number** and **Common Night Number** fields.

| Initial Setup       | ial Setup Number Analysis |                | hony S       | ervices S    | ystem |
|---------------------|---------------------------|----------------|--------------|--------------|-------|
| Extensions          | Operator                  | Call Center    | Groups       | External L   | ines  |
| Route               | Busy                      | No Answer I    | Rerouting ·  | - Add - Step | 1/2   |
| Destination         |                           |                |              | -            |       |
| Corporate Name      | <- Back                   | Next -> A      | opply Cancel |              |       |
| Busy No Answer Ren  | outing                    | Names Estargal | Pouto 1 M    |              |       |
| Vacant Number Rero  | outing                    | e Name.        | Vie Vie      | w Edit       |       |
| Customer Rerouting  |                           |                |              |              |       |
| Public Exchange Nur | mber                      |                |              |              |       |

5. Click Apply to save your changes.

# Initiating Day and Night Service Positions for a public route

To initiate Day and Night Service Positions for a public route (external call queue), do the following:

- 1. Click **Telephony** and then click on the **External Lines** tab.
- 2. Click Busy No Answer Rerouting in the left panel and then click Add.
- 3. On the Busy No Answer Rerouting page, select a public route from the drop-down list in the **Route** field and click **Next**.

| Initial Setup      | Number Anal   | ysis Teleph      | nony Serv        | ices      | System     | Tools       |
|--------------------|---------------|------------------|------------------|-----------|------------|-------------|
| Extensions         | Operator      | Call Center      | Groups           | External  | Lines      | System Data |
| Route              | Busy          | No Answer F      | Rerouting - A    | dd - Ster | 2/2        |             |
| Destination        |               |                  |                  |           |            |             |
| Corporate Name     | <- Bac        | ck Next -> A     | pply Cancel      |           |            |             |
| Busy No Answer Re  | erouting      | the Manual       | Colored Barder I |           |            |             |
| Vacant Number Re   | routing ⑦ Con | nmon Day Number: | 701 G            | Common Ni | ht Number: | 701         |
| Customer Rerouting | 9             |                  |                  |           |            |             |
| Public Exchange N  | umber         | iced             |                  |           |            |             |

4. Enter the Abbreviated number for the external call queue in the **Common Day Number** and **Common Night Number** fields.

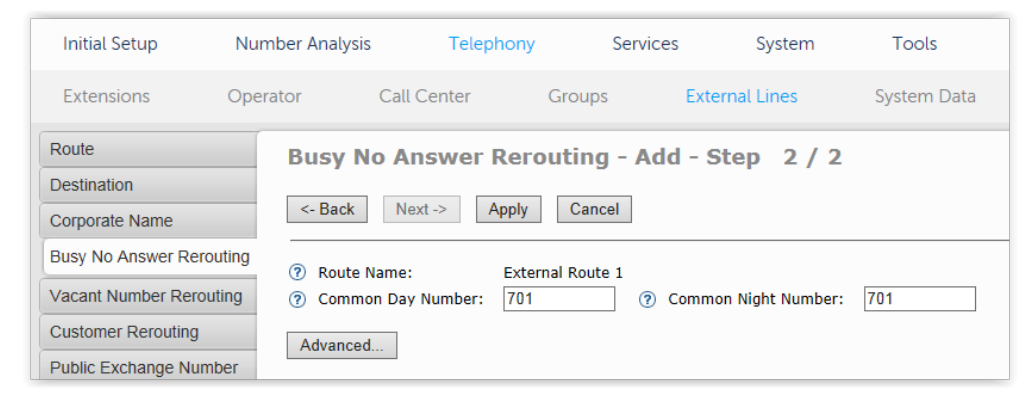

5. Click Apply to save your changes.

# **Configuring Direct Drop**

To enable the MX-ONE to allow ACS to call/transfer to other ACS application numbers like Direct Drop, Private or Public Operator queues you must perform the following:

- 1. On the MX-ONE Service Node Manager main web page, click **Tools** and then click on the **Command** Line tab.
- 2. In the Command field, type ASPAC: PARNUM=118, PARVAL=0;

**NOTE:** If the PARVAL is set to 1, the call cannot be transferred from one operator to another operator individual queue.

| 🕅 Mitel                         | Service Node Manager                                                            | Logged in as: <b>mxone</b> | About User Guide |
|---------------------------------|---------------------------------------------------------------------------------|----------------------------|------------------|
|                                 |                                                                                 |                            |                  |
|                                 |                                                                                 |                            |                  |
|                                 |                                                                                 |                            |                  |
|                                 |                                                                                 |                            |                  |
| Command:<br>20 Latest Commands: | aspac:parnum=118,parval=0;     Appl <select commands="" previous=""> V</select> | ly                         | <u>Help</u>      |
| Input File:                     | Ignore error     Execute     Stop     Pause     Resur                           | se<br>ne Clear Win         | dow Close Window |
|                                 |                                                                                 |                            |                  |

3. Click Apply to save your changes.

# Simplified Configuration for MiV5000 since R7.2

The following information describes necessary configuration tasks on MiVoice 5000 to integrate with InAttend. For detailed information about MiVoice 5000 configuration, refer to the MiVoice product documentation.

This flow illustrates the approach that you must follow to configure and integrate MiVoice 5000 and InAttend.

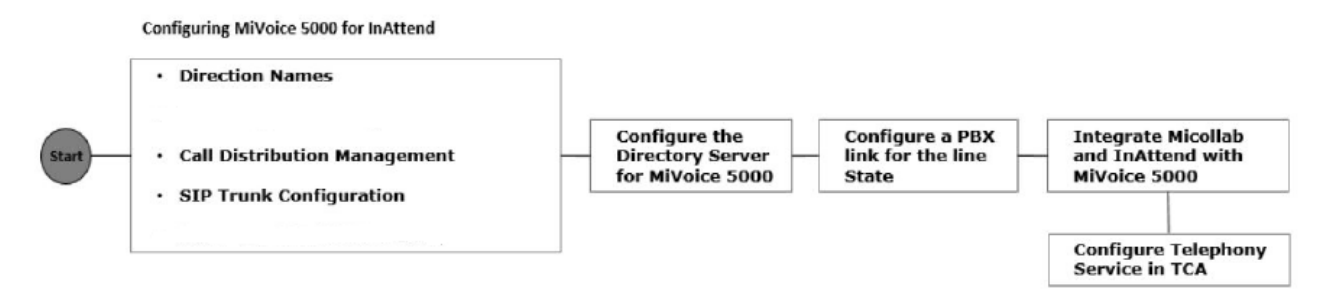

**NOTE:** Micollab is scheduled to be supported in the next Service Pack release of InAttend. The content in this section is pertinent post formal announcement of InAttend service pack 1 (2.5.1).

The configuration steps described in this section are examples based on the following constraints:

- Local Dialing on 4digits
- Dial plan for the country (France)
- Mono Call Distribution

- Three Queues
  - Internal 8100
  - External 8101
  - Return 8102
- Two InAttend clients
  - softphone 8103
  - hardphone 7311
- One IID number 0130964955 (one call distribution number)

# **Related Sections**

Configure Directory Server (MiVoice 5000) Configuring a PBX link for line state (MiVoice 5000) MiCollab and InAttend with MiV5000 Appendix A: Configuring telephony services in TCA

# **Direction Names**

You must modify the private direction LIA0 and set to free numbers 81\* for InAttend. Go to **Dialing Plan** > **User dialing plan** > **Access to directions** > **Access to LIA0** and enter **80** in **Access code** field. **NOTE:** By default, 8 allows access to LIA0, changing access code to 80 will allow 81\* numbers.

| Web Admin home<br>Subscribers          | Access to LIAO<br>Telephony service>Dialing plan>User dialing plan>Access to directions (3.2.4) 🚢 🖪 🗞 🏠 📮 📮 🖺 😫 🕑 |
|----------------------------------------|----------------------------------------------------------------------------------------------------|
| System<br>Dialing plan                 | Access restriction, belongs to AREA A                                                                             |
| Access to directions<br>Access to LIA0 | Tone after access code NO  Password request NO                                                                    |
| Network and links<br>Reception         | Length of next number 4                                                                                           |
| Voice mail and tones<br>Fast links     | Specific numbers                                                                                                  |

Create a private direction for InAttend, for example **DINATT** as private direction for InAttend.

- 1. Go to Dialing Plan > Direction names.
- 2. Enter DINATT in **Private direction 2**.

In this screenshot example, LIA0 is already defined as Private direction

| Web Admin home                 | Direction names                                      |          | <u> </u> | ~ =  |    | n = | ī. | L. |
|--------------------------------|------------------------------------------------------|----------|----------|------|----|-----|----|----|
| Subscribers                    | Telephony service>Dialing plan>Direction names (3.1) | 🌤 L§ N   |          | n) 🛶 | ÷1 |     | ц. | E  |
| System                         | PSTN incoming                                        | RESEAU   | _        |      |    |     |    |    |
| Dialing plan                   | Local outgoing /81h                                  | NATIONAL |          |      |    |     |    |    |
| Direction names                | Regional 1 outgoing /82h                             |          | ٦.       |      |    |     |    |    |
| Network and links              | Regional 2 outgoing /86h                             |          | ٦.       |      |    |     |    |    |
| Reception                      | Regional 3 outgoing /87h                             |          | ī.,      |      |    |     |    |    |
| Voice mail and tones           | Regional 4 outgoing /88h                             |          | ٦.       |      |    |     |    |    |
| Fast links                     | Regional 5 outgoing /89h                             | DOM      | ī.,      |      |    |     |    |    |
|                                | Regional 6 outgoing /84h                             |          | Ξ.       |      |    |     |    |    |
|                                | Regional 7 outgoing /85h                             |          | 1        |      |    |     |    |    |
|                                | International outgoing /83h                          | INTER    | 1        |      |    |     |    |    |
|                                | Emergency calls /8bb                                 | URGENCE  | ÷.       |      |    |     |    |    |
|                                | energency cars your                                  | ondenide |          |      |    |     |    |    |
|                                | Direct paging                                        |          |          |      |    |     |    |    |
|                                | Auto paging Internal calls                           |          |          |      |    |     |    |    |
|                                | Auto paging External calls                           |          |          |      |    |     |    |    |
|                                | Consultation call over trunk                         |          |          |      |    |     |    |    |
|                                | Circuit packet coupler                               |          |          |      |    |     |    |    |
|                                | Operators                                            |          |          |      |    |     |    |    |
| MV5000-R6.3 /AE00 FRA          | Significant dial numbers                             |          | ٦.       |      |    |     |    |    |
| Site: 002-SITE LOC             | Voice mail                                           |          |          |      |    |     |    |    |
| CSTA SERVER 0: CONNECTED       |                                                      |          |          |      |    |     |    |    |
| 09/03/17 22:12:11              | Private direction 1                                  | LIA 0    |          |      |    | _   |    |    |
| * CSTA SERVER 0: LINK IN FAULT | Private direction 2                                  | DINATT   |          |      |    |     |    |    |
| · CSTA SERVER 0: CONNECTED     | Private direction 3                                  |          |          |      | -  | _   |    |    |
|                                |                                                      |          |          |      |    |     |    |    |

- 3. Go to Dialing Plan > User dialing plan > Access to directions > Access to DINATT.
- 4. Select AREA A from Access restriction belongs to drop-down list.
- 5. Enter 81(4) in the Specific numbers. This allows access to the private direction.

Here 81 is the prefix for InAttend calls, and 4 is the length of the number that can be configured. For example: 81-2000

| Web Admin home                           | Access to DINATT 🖉 🔍 🖎 🖪 🖪 🖽 😫 🗔 (                                            | Ŧ |
|------------------------------------------|-------------------------------------------------------------------------------|---|
| Subscribers                              | Telephony service>Dialing plan>User dialing plan>Access to directions (3.2.4) | _ |
| System                                   | Access restriction, belongs to AREA A                                         |   |
| Dialing plan<br>User dialing plan        | Access code                                                                   | î |
| Access to directions<br>Access to DINATT | Specific numbers                                                              |   |
| Network and links                        |                                                                               |   |
| Reception                                |                                                                               |   |
| Voice mail and tones                     |                                                                               |   |
| Fast links                               | 5                                                                             |   |

# **Call Distribution Management**

This management domain is all about managing incoming calls according to :

- Timeslot (according to a calendar)
- Call origin (PSTN, TL or internal)
- Call number (special treatment for DISA number, for instance).

It also defines:

- The operator services on which incoming calls are distributed
- Interactive voice server (IVS) scripts
- DISA scripts
- DID corporate numbers.

The columns differ according to type of system: Mitel 5000 Gateways or MiVoice 5000 Server.

# **Programming Call Distribution for InAttend Services**

You must define the call distribution for Inattend services, in the **Telephony Services > Web Admin > Reception > Call distribution management characteristics**. This menu is used to configure and display the different call distribution options available on the iPBX.

**NOTE:** All the given configurations are not multi-company. For a multi-company configuration, use **Display by company** option.

Three Queues are configured in InAttend Services

- For Internal Queue select Queue name INT INATTEND and select Day Routed to # as 8100
- For External Queue select Queue name EXT INATTEND and select Day Routed to # as 8101
- For Return Queue select Queue name RTRN INATTEND and select Day Routed to # as 8102

| Web Admin home<br>Subscribers                                                         | C.dist.ACC.0<br>Telephony service>Reception>Call distribution | on management>Characteristics (5.1.1)                                                    | 🛎 🖪 🛇 🍙                       | ■     |
|---------------------------------------------------------------------------------------|---------------------------------------------------------------|------------------------------------------------------------------------------------------|-------------------------------|-------|
| System                                                                                | << <                                                          | 1                                                                                        | 2 3 4                         | >>>   |
| Dialing plan<br>Network and links                                                     | Names Definition Users                                        | By its name ACC.0                                                                        | 0 •                           |       |
| Call distribution management<br>Characteristics<br>Voice mail and tones<br>Fast links |                                                               | Call dist. 0 ACC.0<br>Call dist. 1 INT INJ<br>Call dist. 2 EXT IN<br>Call dist. 3 RTRN I | ATTEND<br>IATTEND<br>INATTEND | A III |

To configure queue:

1. In canonic configuration, the prefix to reach the attendant service is 9. It is configured in the **User** dialing plan > Operator Call.

This prefix is used by all the subscribers irrespective of company or department.

| Web Admin home                                        | Company/department settings 🖉 🖪 🖪 🖎 🛆 🖻 🖪 🖪 🔄 😫 🖬 🖼                                                                    |
|-------------------------------------------------------|----------------------------------------------------------------------------------------------------|
| Subscribers                                           | Telephony service>Subscribers>Hunt groups and companies>Multi-company management>Company/department settings (1.3.6.7) |
| Hunt groups and companies<br>Multi-company management | Company name STE 0                                                                                                    |
| Company/department settings                           |                                                                                                    |
| System                                                | Select the item                                                                                                    |
| Dialing plan                                          |                                                                                                    |
| Network and links                                     |                                                                                                    |
| Reception                                             |                                                                                                    |
| Voice mail and tones                                  |                                                                                                    |
| Fast links                                            |                                                                                                    |

2. The number that should be reached when InAttend is not available, should be configured in the MMI / Call Distribution Management.

**NOTE:** It can differ based on company and department.

- 3. Enter a number for **Night route to**. For defense cases (this number is reached when InAttend is not available)
- 4. Enable the call distribution by external, the InAttend service is reached through SIP trunk.
- 5. Set the Reference calendar to DAY mode.

**NOTE:** Calendars are handled by InAttend.

6. Set Day route value to 8100, this is the number for internal calls queue on InAttend.

| Web Admin home<br>Subscribers<br>System<br>Dialing plan<br>Network and links                       | C.dist.INT INATTEND<br>Telephony service>Reception>Call distribu<br>Names Definition Users   | ution management>Characteristics (5.1.)<br>By its name<br>States                                                                                            | I) 🚣 🖪 🛇      | ☆ ☞ ₽ ₽ ₽ 目 目 目 目                                                                                                    |
|----------------------------------------------------------------------------------------------------|----------------------------------------------------------------------------------------------|----------------------------------------------------------------------------------------------------|---------------|----------------------------------------------------------------------------------------------------|
| Reception<br>Call distribution management<br>Characteristics<br>Voice mail and tones<br>Fast links | Calendar associated<br>should be always in DAY<br>mode ; calendar are<br>handled by InAttend | Day: routed to<br>or to directory number<br>Reduced:routed to<br>or to directory number<br>Night: routed to<br>or to directory number<br>Reference calendar | 2100<br>CAL 1 | For defense cases (this<br>number is reached when<br>InAttend is not available)<br>The InAttend service is<br>reached through SIP |
|                                                                                                    | 8100 = Number of «<br>internal calls » queue on<br>InAttend side                             | Call distr. authoriz. by exterior<br>Day: routed to #<br>Reduced:routed to #<br>Night: routed to #                                                          | YES<br>8100   | turnk, so can distribution<br>by external should be<br>enabled.                                                                   |

NOTE:

- a. For external returned queue, Direct DDI calls are presented to subscribers. If the user is not reachable (busy or does not answer), the call returns to the distribution management associated to the company of the user.
- **b.** For the internal and returned calls, the call distribution management depends on the company or the department of the subscriber.

### **DID Corporate Numbers**

The number to reach attendant service from external network is declared as **Answering service**. Several answering services can be declared (one for Inattend service and others for specific call distribution services.)

For the internal and returned calls, the call distribution management depends on the company/department of the subscriber.

|     | Web Admin home<br>Subscribers<br>System<br>Dialing plan<br>Network and links | Answering services<br>Telephony service>Reception<br>Click here | Answering services (5.5)<br>Number Co           | 😩 💽 🛇 🏠 🛸 💭 🕒 🗐 🖄 😫 🗹 🛛 |
|-----|------------------------------------------------------------------------------|-----------------------------------------------------------------|-------------------------------------------------|-------------------------|
| ( ) | Web Admin home                                                               | Answering services                                              |                                                 |                         |
|     | Subscribers                                                                  | Telephony service>Receptio                                      | n>Answering services (5.5)                      |                         |
|     | System                                                                       |                                                                 | Received digits                                 | 4955                    |
|     | Dialing plan                                                                 |                                                                 | Cneck no overcharged                            |                         |
|     | Network and links                                                            |                                                                 | Free announcements                              |                         |
|     | Reception<br>Answering services<br>Answering services                        |                                                                 | Company<br>Department                           | *****                   |
|     | Voice mail and tones                                                         |                                                                 | Routing                                         | CALL DIST               |
|     | Fast links                                                                   |                                                                 | Call distribution<br>Handled according to calle |                         |
|     | Web Admin home                                                               | Appropriate convictor                                           | -                                               |                         |
|     | Subscribers                                                                  | Telephony service>Reception>Answering                           | a services (5.5)                                | 🚢 💽 🛇 🎧 💐 🗅 🗎 🗐 🗳 🗹     |
|     | System                                                                       |                                                                 | Number Compar                                   | y Dept Handled by       |
| ~   | Dialing plan                                                                 |                                                                 | 1 4955 *******                                  | ****** EXT INATTEND     |
|     | Network and links                                                            |                                                                 | 2                                               |                         |
|     | Reception                                                                    |                                                                 | 3                                               |                         |

# **SIP Trunk Configuration**

The <sup>Solution</sup> icon is used to change the configuration of a SIP trunk, you must use the **Advanced mode** for the SIP Trunk configuration.

Use the MiVoice 5000 Service Node Manager to configure Mi Voice 5000 for SIP trunking.

# Add a SIP Trunk for InAttend

- 1. Navigate to Web Admin > Network and Links > Network > Trunk groups.
- 2. Enter the Trunk group names.

| Web Admin home       | Trunk group names 🐣 🖪 🕓 🛆 🖻                                              |
|----------------------|--------------------------------------------------------------------------|
| Subscribers          | Telephony service>Network and links>Network>Trunk groups>Names (4.2.1.1) |
| System               | Trunk group 1 FX.SIP                                                     |
| Dialing plan         | Trunk group 2 FINATT                                                     |
| Network and links    | Trunk group 5                                                            |
| Network              | Trunk group 4                                                            |
| Names                | Trunk group 5                                                            |
| Reception            | Trunk group 6                                                            |
| Voice mail and tones | Trunk group 7                                                            |
| Fast links           | Trunk group 8                                                            |
|                      | Trunk group 9                                                            |

- 3. Set the signaling characteristics for the trunk group:
  - a. Select VOICE IP from the Physical Type drop-down list.
  - b. Select BOTHWAY from the Nature drop-down list.
  - c. Select SIP as the Signaling Type, from the drop-down list.
  - d. Select InAttend form the Subtype drop-down list.

| Web Admin home<br>Subscribers<br>System<br>Dialing plan                                                     | Characteristics of trunk grou<br>Telephony service>Network and links> | up FINATT<br>Network>Trunk groups>Characte<br>Signaling characteristics: | ristics (4.2.12) |
|----------------------------------------------------------------------------------------------------|-----------------------------------------------------------------------|--------------------------------------------------------------------------|------------------|
| Network and links<br>Network<br>Trunk groups<br>Characteristics<br>Characteristics of trunk group<br>FINATT |                                                                       | Physical type<br>Nature<br>Signalling type<br>Subtype                    | VOICE IP         |
| Reception<br>Voice mail and tones<br>Fast links                                                             |                                                                       | Char                                                                     | acteristics      |

4. Click **Characteristics** and select the trunk protocol as TCP or TLS.

NOTE: UDP is not supported as trunk protocol between MiVoice 5000 and InAttend server.

# SIP Trunk configuration in TLS/SRTP

**NOTE:** TLS/SRTP is available only since MiVoice 5000 7.1. It is used to secure the communication between MiVoice 5000 and InAttend.

NOTE: TLS is not supported on Mitel 5000 Gateways.

- a. Set TLS as the protocol from the Protocol drop-down list.
- b. Secure the SIP trunk with InAttend, a trusted certificate is mandatory for securing.
- Ilf the default SIP profile (used by the SIP terminal) uses a trusted certificate, it can be used for the InAttend trunk group. No specific TLS profile need be created for InAttend.
- If the default SIP profile uses a self-signed certificate, you must create a TLS profile for the InAttend trunk group.

# To create a TLS profile for the InAttend trunk group:

i. Go to PBX MMI Telephony service > System > Security > Additional TLS profiles (2.4.2).Click the Names tab and create a TLS profile.

| Additional TLS profiles : InAttend<br>Telephony service>System>Security>Additional TLS profiles (2.4.2) |                        |
|----------------------------------------------------------------------------------------------------|------------------------|
| Names Settings Users                                                                                    | By its name InAttend 🗸 |
|                                                                                                    | Profile 1 InAttend     |
|                                                                                                    | Profile 2              |
|                                                                                                    | Profile 3              |
|                                                                                                    | Profile 4              |
|                                                                                                    | Profile 5              |
|                                                                                                    | Profile 6              |
|                                                                                                    | Profile 7              |
|                                                                                                    | Profile 8              |
|                                                                                                    | Profile 9              |
|                                                                                                    | Profile 10             |
|                                                                                                    |                        |

 ii. Click the Settings tab and configure either the Server port or Port/FQDN to be used for trunk connections. Configure the other parameters such as Security level, Type and Both way (MTLS).

| Additional TLS profiles : InAttend<br>Telephony service>System>Security>Additional TLS profiles (2.4.2)           Names         Settings         Users | By its nar                                                            | ne InAttend 🗸                            |
|----------------------------------------------------------------------------------------------------|-----------------------------------------------------------------------|------------------------------------------|
|                                                                                                    | Security level<br>Type<br>Both way (MTLS)<br>Port/FQDN<br>Server port | High v<br>Client/server v<br>v<br>5071 v |

# To assign the trusted certificate to the TLS profile:

Go to **Certificate management MMI 2.4.1.** Click the **Servers certificates assignment** tab and assign the trusted certificate to the TLS profile created in the preceding step b.

| Certificates m<br>Telephony services | nanagement<br>»System»Security>Certificates management (2: | 4.1)                    |               |                          |                  |
|--------------------------------------|------------------------------------------------------------|-------------------------|---------------|--------------------------|------------------|
| Certificates                         | Servers certificates assignment                            | Clients certificates as | ssignment C   | ertification authorities | Revocation       |
|                                      |                                                            |                         | Available c   | ertificates              |                  |
|                                      |                                                            | Use                     | Name          | Valid from               | Valid until      |
|                                      |                                                            | Inter-site Link         | <u> </u>      |                          |                  |
|                                      |                                                            | WebAdmin                | SelfSignedSH  | HA2 22/06/20 19:46       | 5 20/06/30 19:46 |
|                                      |                                                            | User Portal             | SelfSignedSH  | HA2 22/06/20 19:46       | 5 20/06/30 19:46 |
|                                      |                                                            | Internet Gateway        |               |                          |                  |
|                                      |                                                            | SIP                     | SelfSignedSH  | HA2 22/06/20 19:46       | 5 20/06/30 19:46 |
|                                      |                                                            | LDAP server             | SelfSignedSH  | HA2 22/06/20 19:46       | 5 20/06/30 19:46 |
|                                      |                                                            | InAttend                | inattend_acs  | _p12 26/06/20 19:25      | 26/06/21 19:25   |
|                                      |                                                            | Profile Name            | Trusted certi | ificate                  |                  |

To assign the TLS profile to the SIP trunk configured with the InAttend server:

Go to PBX MMI **Telephony service > Network and links > Network > Trunk groups > Characteristics** (4.2.1.2) and select the TLS profile (configured in the preceding steps) in the trunk configuration.

| FINATT VOICE IP BOTHWAY (advanced mode)                                            |                              |  |  |
|------------------------------------------------------------------------------------|------------------------------|--|--|
| Telephony service>Network and links>Network>Trunk groups>Characteristics (4.2.1.2) |                              |  |  |
| Signalling type                                                                    | SIP                          |  |  |
| Link state                                                                         | CONNECT.                     |  |  |
| Company                                                                            | STE 0 🗸                      |  |  |
| Department                                                                         | SERV 0 V                     |  |  |
|                                                                                    |                              |  |  |
| Protocol                                                                           | TLS 🗸                        |  |  |
| with TLS profile                                                                   | InAttend 🗸                   |  |  |
| Proxy n° 1                                                                         | inattendserver.blrmivo5k.com |  |  |
| - port                                                                             | 5061                         |  |  |
| Proxy n° 2                                                                         |                              |  |  |
| Domain / realm                                                                     |                              |  |  |
| Local proxy                                                                        | NO 🗸                         |  |  |
| Proxy checking                                                                     | ····· <b>~</b>               |  |  |

c. Enter the proxy of InAttend server and port as 5061.

| TRUNK71 VOICE IP BOTHWAY                        |                                     |
|-------------------------------------------------|-------------------------------------|
| Telephony service>Network and links>Network>Tru | nk groups>Characteristics (4.2.1.2) |
| Signalling type                                 | SIP                                 |
| Link state                                      | CONNECT.                            |
| Company                                         | STE 0 🔻                             |
| Department                                      | SERV 0 V                            |
| Protocol<br>with TLS profile                    | TLS •                               |
| Proxy n° 1                                      | 10.211.210.77                       |
| - port                                          | 5061                                |
| Proxy n° 2                                      |                                     |
|                                                 |                                     |

d. Once the protocol is set to TLS, **SRTP support** option gets enabled. By default, the value is set to **SRTP preferred**.

| elephony service/network and unks/network. |                         |
|--------------------------------------------|-------------------------|
| REFER sending                              |                         |
| Support of video                           |                         |
| Support of T.38                            |                         |
| Support of other medias (IM, etc)          |                         |
| SRTP support                               | SRTP preferred <b>v</b> |
|                                            | SRTP preferred          |
| Bearer type incoming                       | SRTP only               |
| Calls from                                 | SRTP disabled           |
| Priority calls if transit                  |                         |
| Search DID numbers                         |                         |

e. SRTP support can be disabled by either selecting SRTP disabled from the drop-down list or by disabling the voice ciphering check box from PBX MMI Telephony service >Network and links >Quality of service >Ciphering and IP settings.

Make sure that the generic parameter **Ciphering and IP settings** is general to enable/disable SRTP on all the endpoints. SRTP support can be disabled selecting SRTP disabled on the SIP Trunk

This parameter MUST also be set to enable SRTP between MiVoice 5000 and InAttend.

| Ciphering QoS Advan | red Qo5                                              |                                             |
|---------------------|------------------------------------------------------|---------------------------------------------|
|                     | Signalling and voice ciphering                       |                                             |
|                     | voice ciphering                                      |                                             |
|                     | Voice ciphering (i7xx)                               |                                             |
|                     | function state                                       | IN SERVICE                                  |
|                     | updated on: 06/09/18 18:2<br>master site: 022-SITE22 | 5 ed: 4<br>node: 3                          |
|                     | working mode                                         | SLAVE 🔻                                     |
|                     | encryption                                           | ALLOWED .                                   |
|                     | Hash generation                                      | NO Y                                        |
|                     | - Files upload path                                  | /5363a22ae6e214e933abfc86417a7756/ftp_67xxi |

**NOTE:** SelfSigned certificate is not supported by InAttend.

### SIP trunk configuration in TCP

- a. Set the protocol as TCP from the drop-down list.
- b. Enter the proxy of InAttend server and port as 5060.

| Telephony service>Network and link | (s>Network>Trunk groups>Characteristics (4.2.1.2) |
|------------------------------------|---------------------------------------------------|
| Signalling type                    | SIP                                               |
| Link state                         | DISCONNECTED                                      |
| Company                            | STE 0 V                                           |
| Department                         | SERV 0 V                                          |
| Protocol                           | TCP V                                             |
| Proxy n° 1                         | 10.211.210.77                                     |
| - port                             | 5060                                              |
| Proxy n° 2                         |                                                   |
| Domain / realm                     |                                                   |

**NOTE:** With TCP as trunk protocol, SRTP support option is unavailable in trunk configuration.

- 5. Configure the FINATT Voice IP:
  - a. Enable the Name Management check-box.
  - b. Select SEND ONLY from the On hold management drop-down list.
  - c. Enable the Re-invite without allowed SDP.
  - d. Select **DINATT** from the **Calls from** drop -down list.
  - e. Enable REFER SENDING check-box.
  - f. Select Disabled from Transfer to drop-down list.
  - g. Enter the IP for CAC IP Address.

| Web Admin home                                                                                                    | FINATT VOICE IP BOTHWAY (advar                                                                                                    | nced mode)                             |  |
|----------------------------------------------------------------------------------------------------|----------------------------------------------------------------------------------------------------|----------------------------------------|--|
| Subscribers                                                                                                    | Telephony service>Network and links>Network                                                                                                    | Trunk groups>Characteristics (4.2.1.2) |  |
| System                                                                                                    | Identity reception management:                                                                                                    |                                        |  |
| Dialing plan                                                                                                    | - calling Id. in                                                                                                    | PAI or PPI or RPID -                   |  |
| Network and links<br>Network<br>Trunk groups<br>Charactensitics<br>Characteristics of trunk group<br>EINATT VOICE IP BOTHWAY | Name management<br>Forwarding management:<br>- on busy / immediate forward<br>forward on portugation                                                                                                    |                                        |  |
| Recention                                                                                                    | - Torward on no answer                                                                                                    |                                        |  |
| Voice mail and tones                                                                                                    | Voice mail                                                                                                    |                                        |  |
| Fast links                                                                                                    | Local generation of tones<br>On hold management<br>- force IP address to 0<br>Support PRACK (100rel)<br>Tones management before answer<br>- support P-Eatly-Media<br>Re-invite without allowed SDP<br>Reject 1.38<br>REFER sending | SEND ONLY                              |  |
| MV5000-R6.3 /AE00 FRA<br>Site: 002-SITE LOC                                                                                  | Support of Video                                                                                                    |                                        |  |
| 9/03/17 22:13:06<br>CSTA SERVER 0: CONNECTED                                                                                 | Support of other medias (IM, etc)                                                                                                    |                                        |  |
| CSTA SERVER 0: LINK IN FAULT<br>9/03/17 22:11:50<br>CSTA SERVER 0: CONNECTED                                                 | Bearer type incoming Calls from                                                                                                    | CCBT+CCBNT                             |  |

| Web Admin home                              | FINATT VOICE IP BOTHWAY (advanced mode)                                            |                      |
|---------------------------------------------|------------------------------------------------------------------------------------|----------------------|
| Subscribers                                 | Telephony service>Network and links>Network>Trunk groups>Characteristics (4.2.1.2) | "■ [\$ ∨ 107 "+ +) [ |
| ystem                                       |                                                                                    |                      |
| ialing plan                                 | REFER sending                                                                      |                      |
| etwork and links                            |                                                                                    |                      |
| letwork                                     | Support of video                                                                   |                      |
| Trunk groups                                | Support of T 38                                                                    |                      |
| Characteristics of trunk group              | Support of other medias (IM_etc.)                                                  |                      |
| FINATT VOICE IP BOTHWAY                     | Support of other medias (m, etc)                                                   |                      |
| eception                                    | Bearer type incoming CCBT+CCBNT -                                                  |                      |
| pice mail and tones                         | Calls from DINATT                                                                  |                      |
| ist links                                   | Priority calls if transit                                                          |                      |
|                                             | Search DID numbers                                                                 |                      |
|                                             | - incoming digit translator number                                                 |                      |
|                                             | - reject of numbers not assigned                                                   |                      |
|                                             | Pro approving moreage caller charged                                               |                      |
|                                             | if called party free or hum 1                                                      |                      |
|                                             | - Il called party free of busy 1                                                   |                      |
|                                             | - If called party busy 2                                                           |                      |
|                                             | - If number not assigned                                                           |                      |
|                                             | Iransf. acc. to called ptv comp-dept                                               |                      |
|                                             | Transfer to Disabled                                                               |                      |
|                                             | Truck group id (tel. record)                                                       |                      |
|                                             |                                                                                    |                      |
|                                             | Irunk group monitoring                                                             |                      |
| MV5000-R6.3 /AE00 FRA<br>Site: 002-SITE LCC | Max. nb of simultan, calls allowed                                                 |                      |
| 03/17 22:13:06                              | CAC IP address 10.148.66.100                                                       |                      |
| STA SERVER 0: CONNECTED                     | Centre - CAC class                                                                 |                      |
| STA SERVER 0: LINK IN FAULT                 | Centre - Cho class                                                                 |                      |
| 03/17 22:11:50                              | G711 Foread in made EAV/Medam                                                      |                      |
| STA SERVER 0: CONNECTED                     | G/11 Torcea in mode FAX/Modem                                                      |                      |

# **Create SIP Routes**

A route and a specific direction are associated to InAttend and an access code is defined in the user dialing plan.

- 1. Go to, Web Admin > Network and Links > Network > Routes.
- 2. Select **DINATT** from the **To direction** drop-down list.
- 3. Select FINATT from the On trunk group drop-down list.
- 4. In the Tx DINATT DIRECT 0 on FINATT set the required type.

# What to do Next

Perform the following list of operations to successfully complete AID and IID configurations.

# **Transfer Authorization**

To allow transit calls between Network calls and InAttend:

- 1. Go to the Subscribers > Rights > General settings.
- 2. Click the **Rights** tab and select **TK TK** and **TK TL** check-box.
- 3. Select LIST NOT USED from the Config trunk groups drop-down list.

| Web Admin home<br>Subscribers | Subscribers m | niscellaneo | ous setting  | gs<br>al settings (1.4.1)        | 100              |                       | 🛎 🖪 🛇 🍙 🗣 🗛 🖳 |
|-------------------------------|---------------|-------------|--------------|----------------------------------|------------------|-----------------------|---------------|
| Rights<br>General settings    | Subscriber    | System      | Rights       | Application                      | Network          | Security              |               |
| System<br>Dialing plan        |               |             | Fort         | idding of gener                  | al call pick u   |                       |               |
| Network and links             |               |             | Fun          | ction conferenc                  | e                |                       |               |
| Reception                     |               |             | - 1k         | nd tone                          |                  |                       |               |
| Fast links                    |               |             | Forv         | varding to TL su                 | bject to right   | : 🗆                   |               |
|                               |               |             | Trar         | isfer authorizati                | on               |                       |               |
|                               |               |             | - TK         | TK                               |                  | <ul> <li>✓</li> </ul> |               |
|                               |               |             | Co           | nfig trunk group                 | )S               | LIST NOT              | T USED 🔽      |
|                               |               |             | - by<br>- be | subsc. without                   | restriction<br>s |                       |               |
|                               |               |             | - be         | tween room set                   | s via op. con    | s. 🗆                  |               |
|                               |               |             | - via        | op. cons. to pr                  | e-payment s      | ets 🗌                 |               |
|                               |               |             | - of<br>- to | personal call<br>set with PSTN a | ccess allowe     | d 🗌                   |               |

# **Configure Hardphone Subscriber**

1. Go to Subscriber > Subscription > Characteristics, select REFUSED from the Call waiting drop-down list.

| Web Admin home<br>Subscribers                                                                  | Subscriptions 7311<br>Telephony service>Subscrit | pers>Subscription                                                                                                 | s>Characteristics                                                                                                    | (123)                        |          | 🚢 🖪 🛇           | 6 R D D      |
|------------------------------------------------------------------------------------------------|--------------------------------------------------|----------------------------------------------------------------------------------------------------|----------------------------------------------------------------------------------------------------|------------------------------|----------|-----------------|--------------|
| Characteristics                                                                                | Characteristics                                  | Directory                                                                                                    | Terminals                                                                                                    | Keys                         | Forwards | Home automation | Phone book M |
| System<br>Dialing plan<br>Network and links<br>Reception<br>Voice mail and tones<br>Fast links |                                                  | Right to<br>PC Logi<br>Master of<br>Pre-emp<br>Use of E<br>Call wai<br>Return t<br>External<br>Assistan<br>Announ | ciphering<br>n only<br>of conference<br>ptive rerouting<br>DISA function<br>ting<br>to console on a<br>forwarding all<br>t forwarding a<br>cement list ca | spec. tim<br>lowed<br>llowed |          | JSED            | S            |

# **Create an External Record**

 Go to, Internal Records and click Add an external contact to create a new external record. An external record number must be added with the Internal Queue number Name STD\_INATTEND IN ORDER to display STD\_INATTEND when INATTEND CLIENT CALLS a LOCAL SUBSCRIBER

| Web Admin home   | Add an exte                                         | mal contact |              |                  |                                    |   |                                       |                    |
|------------------|-----------------------------------------------------|-------------|--------------|------------------|------------------------------------|---|---------------------------------------|--------------------|
| nternal records  | * A B C                                             | DEFG        | HIJKL        | M N O P          | QRS                                | Т | UVWX                                  | X Y Z              |
| External records | Name                                                | Firstname   | Localisation | N°abbrev         | Number                             |   | Email                                 |                    |
| Customization    | EXT_3003                                            |             |              | 0                | 130963003                          |   |                                       | ~                  |
|                  | INT_INATTEN                                         | V           |              | 8                | 100                                |   |                                       |                    |
|                  | MITEL                                               |             | Guyancourt   | 0                | 1309642000                         | ) |                                       |                    |
|                  | STD_INATTEI                                         | N           |              | 9                | )                                  |   |                                       |                    |
|                  |                                                     |             |              |                  |                                    |   |                                       |                    |
|                  | <                                                   |             |              |                  |                                    |   |                                       |                    |
|                  | <                                                   |             |              |                  |                                    |   |                                       |                    |
|                  | <<br>Display v                                      |             |              |                  |                                    |   |                                       |                    |
|                  | Cisplay V<br>Gender :                               |             |              | Nu               | mber :                             | 9 | Confidentia                           | lity : Green list  |
|                  | ▼<br>Display ✓<br>Gender :<br>Name :                | STD_INATI   | TEND         | Nu<br>Nº:        | mber :<br>abbrev :                 | 9 | Confidentia<br>Hierarchy(s            | lity : Green list  |
|                  | €<br>Display ✓<br>Gender :<br>Name :<br>Firstname : | STD_INATT   | TEND         | Nu<br>Nº:<br>Loo | mber :<br>abbrev :<br>calisation : | 9 | Confidentia<br>Hierarchy(s<br>Email : | llity : Green list |

# **Create Password**

Create a password for InAttend account to access proxyldap

1. Go to Subscribers > Directory > Settings > Users accounts and set password for clients.

| Web Admin home                                 | Users accounts                                   |                        |   |
|------------------------------------------------|--------------------------------------------------|------------------------|---|
| Subscribers                                    | Telephony service>Subscribers>Directory>Settings | >Users accounts (1115) |   |
| Directory                                      | i2070 :                                          |                        |   |
| Users accounts                                 | - login                                          | i2070                  | ^ |
| System                                         | - password                                       | *****                  |   |
| Dialing plan                                   | • 12 10 20 10 10 10                              |                        |   |
| Network and links                              | TWP :                                            |                        |   |
| Reception                                      | - login                                          | twp                    |   |
| Voice mail and tones                           | - password                                       | **********             |   |
| Fast links                                     |                                                  |                        |   |
|                                                | CC :                                             |                        |   |
|                                                | - login                                          | acp                    |   |
|                                                | - password                                       | *****                  |   |
|                                                | MICOLLAB ·                                       |                        |   |
|                                                | - login                                          | MiCollab               |   |
|                                                | login                                            |                        |   |
|                                                | - password                                       |                        |   |
|                                                | UC360 :                                          |                        |   |
|                                                | - login                                          | UC360                  |   |
|                                                | - password                                       | ****                   |   |
|                                                | LIEESIZE -                                       |                        |   |
|                                                | - login                                          | Lifesize               |   |
|                                                | - nassword                                       |                        |   |
|                                                | - password                                       |                        |   |
|                                                | A340W :                                          |                        |   |
|                                                | - login                                          | A340w                  |   |
| MV5000-R6.4 RC /A501 FRA<br>Site: 002-SITE LOC | - password                                       |                        |   |
| 30/05/17 17:55:29                              | INATTEND ·                                       |                        |   |
| * CSTA SERVER 0: LINK IN FAULT                 | - login                                          | InAttend               |   |
| * CSTA SERVER 0: CONNECTED                     | * password                                       | ****                   |   |
| 30/05/17 16:08:32                              | - password                                       |                        | V |

# **Configuration for MiVoice 5000**

The following information describes necessary configuration tasks on MiVoice 5000 to integrate with InAttend. For detailed information about MiVoice 5000 configuration, refer to the MiVoice product documentation.

This flow illustrates the approach that you must follow to configure and integrate MiVoice 5000 and InAttend.

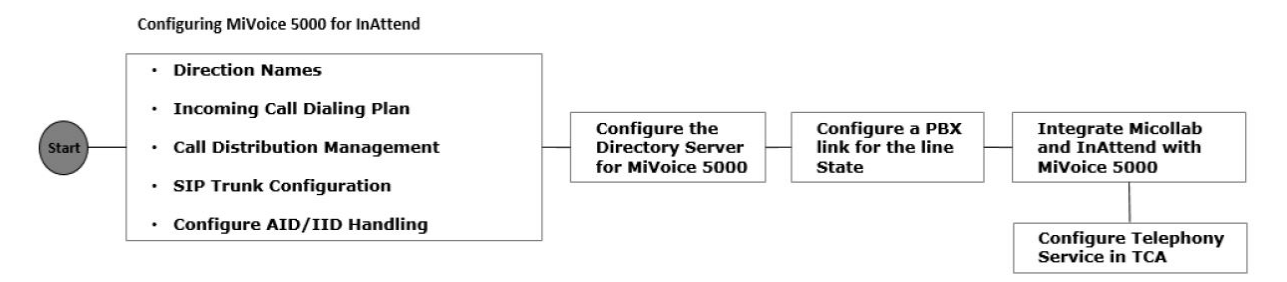

**NOTE:** Micollab is scheduled to be supported in the next Service Pack release of InAttend. The content in this section is pertinent post formal announcement of InAttend service pack 1 (2.5.1).

The configuration steps described in this section are examples based on the following constraints:

- Local Dialing on 4digits
- Dial plan for the country (France)
- Mono Call Distribution
- Three Queues
  - Internal 8100
  - External 8101
  - Return 8102
- Two InAttend clients
  - softphone 8103
  - hardphone 7311
- One IID number 0130964955 (one call distribution number)

### **Related Sections**

Configure Directory Server (MiVoice 5000) Configuring a PBX link for line state (MiVoice 5000) MiCollab and InAttend with MiV5000

# Appendix A: Configuring telephony services in TCA

**NOTE:** This configuration is fully compatible with MiVoice 5000 release 7.2 and upper, and it will be kept in case of any upgrade from an older release.

**NOTE:** This configuration is also needed if a specific plan must be used to declare InAttend.

# **Direction Names**

You must modify the private direction LIA0 and set to free numbers 81\* for InAttend. Go to **Dialing Plan** > **User dialing plan** > **Access to directions** > **Access to LIA0** and enter **80** in **Access code** field. **NOTE:** By default, 8 allows access to LIA0, changing access code to 80 will allow 81\* numbers.

| Web Admin home       | Access to LIAO                                                                                    |
|----------------------|---------------------------------------------------------------------------------------------------|
| Subscribers          | Telephony service>Dialing plan>User dialing plan>Access to directions (3.2.4) 🐃 🐚 💟 🖾 🖏 🎝 🖾 👘 🖓 🔛 |
| System               | Access restriction, belongs to AREA A 🖵                                                           |
| Dialing plan         | Access code 80                                                                                    |
| Access to directions | Tone after access code NO 💌                                                                       |
| Access to LIA0       | Password request NO 💌                                                                             |
| Network and links    | Length of next number 4                                                                           |
| Reception            | Direction obtained on time-out NO                                                                 |
| Voice mail and tones | Specific numbers                                                                                  |
| Fast links           | 1                                                                                                 |

Create a private direction for InAttend, for example **DINATT** as private direction for InAttend.

- 1. Go to Dialing Plan > Direction names.
- 2. Enter DINATT in **Private direction 2**.

In this screenshot example, LIA0 is already defined as Private direction

| Web Admin home<br>Subscribers<br>System<br>Dialing plan<br>Direction names          | Direction names Telephony service>Dialing plan>Direction names (3.1) PSTN incoming Local outgoing /81h During of the service /02b | RESEAU<br>NATIONAL | > · | ሬ | 4 | ום | C, I |  |
|-------------------------------------------------------------------------------------|----------------------------------------------------------------------------------------------------|--------------------|-----|---|---|----|------|--|
| Network and links<br>Reception                                                      | Regional 2 outgoing /82h<br>Regional 2 outgoing /86h                                                                              |                    |     |   |   |    |      |  |
| Voice mail and tones<br>Fast links                                                  | Regional 5 outgoing /8/h<br>Regional 4 outgoing /88h<br>Regional 5 outgoing /89h                                                  | DOM                |     |   |   |    |      |  |
|                                                                                     | Regional 6 outgoing /84h<br>Regional 7 outgoing /85h<br>International outgoing /83h                                               | INTER.             |     |   |   |    |      |  |
|                                                                                     | Emergency calls /8bh                                                                                                    | URGENCE            |     |   |   |    |      |  |
|                                                                                     | Direct paging<br>Auto paging Internal calls                                                                                       |                    |     |   |   |    |      |  |
|                                                                                     | Auto paging External calls<br>Consultation call over trunk                                                                        |                    |     |   |   |    |      |  |
|                                                                                     | Circuit packet coupler<br>Operators                                                                                               |                    |     |   |   |    |      |  |
| MV5000-R6.3 /AE00 FRA<br>Site: 002-SITE LOC                                         | Significant dial numbers<br>Voice mail                                                                                            |                    |     |   |   |    |      |  |
| 09/03/17 22:13:06<br>• CSTA SERVER 0: CONNECTED<br>09/03/17 22:12:11<br>• CONNECTED | Private direction 1                                                                                                    | LIA O              |     |   |   |    | _    |  |
| CSIA SERVER 0: LINK IN FAULT<br>09/03/17 22:11:50<br>CSIA SERVER 0: CONNECTED       | Private direction 2<br>Private direction 3                                                                                        | DINATT             |     |   |   |    |      |  |

- 3. Go to Dialing Plan > User dialing plan > Access to directions > Access to DINATT.
- 4. Select AREA A from Access restriction belongs to drop-down list.
- 5. Enter 81(4) in the Specific numbers. This allows access to the private direction.

Here 81 is the prefix for InAttend calls, and 4 is the length of the number that can be configured. For example: 81-2000

| Web Admin home                           | Access to DINATT 😤 🖪 😒 🛆 🗷 🖪 🖪 🔄 😫 🕢 🖻                                        |
|------------------------------------------|-------------------------------------------------------------------------------|
| Subscribers                              | Telephony service>Dialing plan>User dialing plan>Access to directions (3.2.4) |
| System                                   | Access restriction, belongs to AREA A                                         |
| Dialing plan<br>User dialing plan        | Access code                                                                   |
| Access to directions<br>Access to DINATT | Specific numbers                                                              |
| Network and links                        |                                                                               |
| Reception                                |                                                                               |
| Voice mail and tones                     | 3                                                                             |
| Fast links                               | 4                                                                             |
|                                          | 5                                                                             |

**NOTE:** The number of digits used by InAttend must be equal to the number of digits used by DID on the MiVoice 5000.

# **Incoming Call Dialing Plan**

The incoming call dial plan is used to define the analysis made by the system for incoming calls from the network (DID and TL). This is used to modify and display the incoming call numbering plan.

# Access to Public Exchange

This command is used to define access to the transit public network.

- 1. Go to, Dialing Plan > Incoming call dialing plan > Access to public exchange.
- 2. Enter the code to access the PSTN in transit. You should make this access code the same as the one used in the extension plan for simplicity purposes.
- 3. Select NATIONAL from Default direction drop-down list.
- 4. Enter **10** as default length for the extension plan.

Validating with the "Enter" key refreshes the screen and displays the access definition parameters.

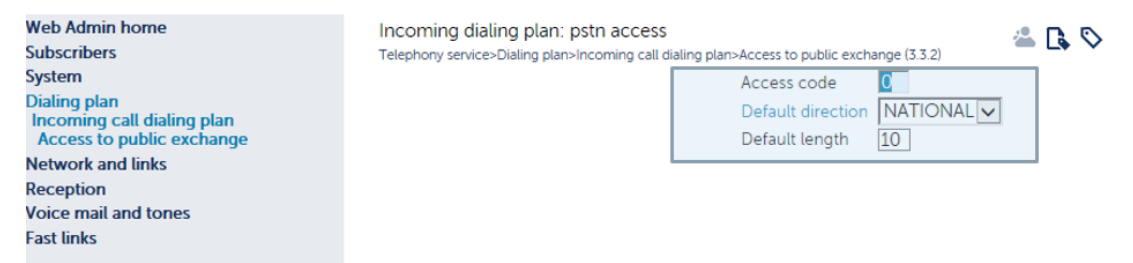

# **Access to Directions**

This command assigns to each direction defined for the incoming dial plan.

In InAttend you must configure incoming dialing plan to **International numbers**, **National Numbers**, **Emergency Numbers**, and **Domestic Numbers**.

To configure these dialing plans:

1. Go to, **Dialing Plan > Incoming call dialing plan > Access to direction** and select the direction from the **By its name** drop-down list.

This screen-shot shows an example of incoming dial plan configuration for National numbers.

| Web Admin home<br>Subscribers                      | Direction selection 🐣 🕵 📎 🏠 ጁ 📮 🗅 |
|----------------------------------------------------|-----------------------------------|
| System<br>Dialing plan                             | By its name NATIONAL              |
| Incoming call dialing plan<br>Access to directions | Select the item                   |

- 2. Enter specific values for each parameters for the direction that you need to set as incoming dial plan.
  - A prefix
  - A dialing tone after the prefix
  - A dialing length
  - Specific numbers.

This screen-shot shows example of specific numbers for national numbers (for France – same as user dialing plan)

| Web Admin home               | Incoming plan: access to NATIONAL                                     | 4 B S              |    | Ð  |    | 1 (ta | 1± |
|------------------------------|-----------------------------------------------------------------------|--------------------|----|----|----|-------|----|
| Subscribers                  | Telephony service>Dialing plan>Incoming call dialing plan>Access to o | directions (3.3.3) | -÷ | *  |    |       | 0  |
| System                       | Direction defined downstream of                                       | RESEAU V           |    |    |    |       |    |
| Dialing plan                 | Length of post number                                                 | 10                 |    |    |    |       |    |
| Incoming call dialing plan   | Specific numbers                                                      | 10                 |    |    |    |       |    |
| Access to directions         | 1                                                                     | 07000-4(14)        |    |    | ٦. |       |    |
| Network and links            | 1                                                                     | 07000-4(14)        |    | -  |    |       |    |
| Pecention                    | 2                                                                     | 0/1-2(")           |    | _  |    |       |    |
| Neception Vicine and the sec | 5                                                                     | 0885(*)            |    |    |    |       |    |
| voice mail and tones         | 4                                                                     | 10(4)              |    |    |    |       |    |
| Fast links                   | 5                                                                     | 110-1(3)           |    |    |    |       |    |
|                              | 6                                                                     | 113-4(3)           |    |    |    |       |    |
|                              | 7                                                                     | 116(6)             |    |    |    |       |    |
|                              | 8                                                                     | 117(3)             |    | ٦  |    |       |    |
|                              | 9                                                                     | 118(6)             |    | ٦. |    |       |    |
|                              | 10                                                                    | 12-4(*)            |    | ī  |    |       |    |
|                              | 11                                                                    | 16(*)              |    | 7  |    |       |    |
|                              | 12                                                                    | 19(*)              |    | =  |    |       |    |
|                              | 13                                                                    | 30-5(4)            |    | -  |    |       |    |
|                              | 15                                                                    | 360-4(4)           |    | -  |    |       |    |
|                              | 14                                                                    | 300-4(4)           |    | 4  |    |       |    |
|                              | 15                                                                    | 3650(4)            |    | -  |    |       |    |
|                              | 16                                                                    | 3651(14)           |    | _  |    |       |    |
| MV5000-R6.4 RC /A501 FRA     | 17                                                                    | 3652-*(4)          |    |    |    |       |    |
| Site: 002-SITE LOC           | 18                                                                    | 366-*(4)           |    |    |    |       |    |
| END PERIODIC BACKUP *        | 19                                                                    | 37-9(4)            |    |    |    |       |    |
| 9/05/17 22:00:00             | 20                                                                    |                    |    |    |    |       |    |

The following screen-shot shows example of specific numbers for emergency numbers (for Francesame as user dialing plan)

|                                            |                                                                | w.                        |
|--------------------------------------------|----------------------------------------------------------------|---------------------------|
| Web Admin home                             | Incoming plan: access to URGENCE                               |                           |
| Subscribers                                | Telephony service>Dialing plan>Incoming call dialing plan>Acce | ess to directions (3.3.3) |
| System                                     | Direction defined downstrea                                    | am of RESEAU 🗸            |
| Dialing plan<br>Incoming call dialing plan | Access code                                                    |                           |
| Access to directions                       | Specific numbers                                               |                           |
| Incoming plan: access to URGENCE           | 1                                                              | 112(3)                    |
| Network and links                          | 2                                                              | 115(3)                    |
| Reception                                  | 3                                                              | 119(3)                    |
| Voice mail and tones                       | 4                                                              | 15(2)                     |
| Fast links                                 | 5                                                              | 17-8(2)                   |
|                                            | 6                                                              |                           |

These characteristics are used by the iPBX to split incoming transit between two directions. You can do this by selecting the direction name.

If other directions require an access code, it can be created from **Dialing Plan > Direction names** and the direction will appear in the drop-down list.

The operator should program the tables for each direction to enable the iPBX to manage call transit.

You must also set incoming dialing plan to access the directions, that is the public network, calls the InAttend Server (Queue, Clients).

- 1. Go to, Dialing Plan > Incoming call dialing plan > Access to directions > Incoming plan: access to DINATT.
- 2. Enter 81(4)in Specific numbers.

| Web Admin home                  | Incoming plan: access to DINATT                  |                                                     |
|---------------------------------|--------------------------------------------------|-----------------------------------------------------|
| Subscribers                     | Telephony service>Dialing plan>Incoming call dia | aling plan>Access to directions (3.3.3) 🐚 💙 🕼 🔫 🖓 📭 |
| System                          | Acces                                            | ss code                                             |
| Dialing plan                    | Speci                                            | fic numbers                                         |
| Access to directions            | 1                                                | 81(4)                                               |
| Incoming plan: access to DINATT | 2                                                |                                                     |
| Network and links               | 3                                                |                                                     |
| Reception                       | 4                                                |                                                     |
| Voice mail and tones            | 5                                                |                                                     |
| Fast links                      | 6                                                |                                                     |
|                                 | 7                                                |                                                     |

# **Call Distribution Management**

This management domain is all about managing incoming calls according to :

- Timeslot (according to a calendar)
- Call origin (PSTN, TL or internal)
- Call number (special treatment for DISA number, for instance).

It also defines:

- The operator services on which incoming calls are distributed
- Interactive voice server (IVS) scripts
- DISA scripts
- DID corporate numbers.

The columns differ according to type of system: Mitel 5000 Gateways or MiVoice 5000 Server.

# **Programming Call Distribution for InAttend Services**

You must define the call distribution for Inattend services, in the **Telephony Services > Web Admin > Reception > Call distribution management characteristics**. This menu is used to configure and display the different call distribution options available on the iPBX.

**NOTE:** All the given configurations are not multi-company. For a multi-company configuration, use **Display by company** option.

Three Queues are configured in InAttend Services

- For Internal Queue select Queue name INT INATTEND and select Day Routed to # as 8100
- For External Queue select Queue name EXT INATTEND and select Day Routed to # as 8101
- For Return Queue select Queue name RTRN INATTEND and select Day Routed to # as 8102

| Web Admin home<br>Subscribers                   | C.dist.ACC.0<br>Telephony service>Reception>Call distribution | n management>Characteristics (5.1.1)                    | ▲ [] ◇ ☆ ♥ ₽ ⊑ 目 년 년 년 |
|-------------------------------------------------|---------------------------------------------------------------|---------------------------------------------------------|------------------------|
| System                                          | << <                                                          | 1234                                                    | >>>                    |
| Network and links                               | Names Definition Users                                        | By its name ACC.0                                       | •                      |
| Call distribution management<br>Characteristics |                                                               | Call dist. 0 ACC.0<br>Call dist. 1 INT INATTEND         | <u>م</u>               |
| Voice mail and tones<br>Fast links              |                                                               | Call dist. 2 EXT INATTEND<br>Call dist. 3 RTRN INATTEND |                        |

To configure queue:

1. In canonic configuration, the prefix to reach the attendant service is 9. It is configured in the User dialing plan > Operator Call.

This prefix is used by all the subscribers irrespective of company or department.

| Web Admin home<br>Subscribers<br>Hunt groups and companies<br>Multi-company management<br>Company/department settings | Company/department settings<br>Telephony service>Subscribers>Hunt groups and companies>Multi-company management>Company/department settings (1.3.6.7)<br>Company name STE 0 |
|----------------------------------------------------------------------------------------------------|----------------------------------------------------------------------------------------------------|
| System                                                                                                    | Select the item                                                                                                    |
| Dialing plan                                                                                                    |                                                                                                    |
| Network and links                                                                                                    |                                                                                                    |
| Reception                                                                                                    |                                                                                                    |
| Voice mail and tones                                                                                                  |                                                                                                    |
| Fast links                                                                                                    |                                                                                                    |

2. The number that should be reached when InAttend is not available, should be configured in the MMI / Call Distribution Management.

NOTE: It can differ based on company and department.

- 3. Enter a number for **Night route to**. For defense cases (this number is reached when InAttend is not available)
- 4. Enable the call distribution by external, the InAttend service is reached through SIP trunk.
- 5. Set the **Reference calendar** to **DAY** mode.

NOTE: Calendars are handled by InAttend.

6. Set Day route value to 8100, this is the number for internal calls queue on InAttend.

| Web Admin home<br>Subscribers<br>System<br>Dialing plan<br>Natural and links                       | C.dist.INT INATTEND<br>Telephony service>Reception>Call distribu<br>Names Definition Users          | ation management>Characteristics (51:<br>By its name<br>States                                                                                              | 1) 😤 🕻 🗞                         | ☆ ☞ ₽ Ե 目 티 티 티 티                                                                                                    |
|----------------------------------------------------------------------------------------------------|----------------------------------------------------------------------------------------------------|----------------------------------------------------------------------------------------------------|----------------------------------|----------------------------------------------------------------------------------------------------|
| Reception<br>Call distribution management<br>Characteristics<br>Voice mail and tones<br>Fast links | Calendar associated<br>should be always in DAY<br>mode ; <u>calendar</u> are<br>handled by InAttend | Day: routed to<br>or to directory number<br>Reduced:routed to<br>or to directory number<br>Night: routed to<br>or to directory number<br>Reference calendar | v<br>2100<br>v<br>2100<br>CAL1 v | For defense cases (this<br>number is reached when<br>InAttend is not available)<br>The InAttend service is<br>reached through SIP |
|                                                                                                    | 8100 = <u>Number</u> of «<br>internal calls » queue on<br>InAttend side                             | Call distr. authoriz. by exterior<br>Day: routed to #<br>Reduced:routed to #<br>Night: routed to #                                                          | YES                              | trunk, so call distribution<br>by external should be<br>enabled.                                                                  |

#### NOTE:

- a. For external returned queue, Direct DDI calls are presented to subscribers. If the user is not reachable (busy or does not answer), the call returns to the distribution management associated to the company of the user.
- **b.** For the internal and returned calls, the call distribution management depends on the company or the department of the subscriber.

# **DID Corporate Numbers**

The number to reach attendant service from external network is declared as **Answering service**. Several answering services can be declared (one for Inattend service and others for specific call distribution services.)

For the internal and returned calls, the call distribution management depends on the company/department of the subscriber.

|   | Web Admin home<br>Subscribers<br>System<br>Dialing plan<br>Network and links                                                                              | Answering services<br>Telephony servicesReceptionsAnswering services (5.5)<br>Click here                                                                                                    |
|---|----------------------------------------------------------------------------------------------------|----------------------------------------------------------------------------------------------------|
| ( | Web Admin home                                                                                                    | Answering services 🖀 🖪 🗞 🗞 🖧 🛤 🗅 🛤 🖄                                                                                                    |
|   | Subscribers<br>System<br>Dialing plan<br>Network and links<br>Reception<br>Answering services<br>Answering services<br>Voice mail and tones<br>Fast links | Telephory services ReceptionsAnswering services (5) Received digits 4955 Cneck nb overchargea Free announcements Company Department Routing Call distribution EXT INATTEND Handled according to caller NO |
|   | Web Admin home<br>Subscribers<br>System<br>Dialing plan<br>Network and links<br>Reception                                                                 | Answering services<br>Telephony services-Receptions-Answering services (5.5)<br>Number Company Dept Handled by<br>1 4955<br>3                                                                             |

# **SIP Trunk Configuration**

The **SIP** icon is used to change the configuration of a SIP trunk, you must use the **Advanced mode** for the SIP Trunk configuration.

Use the MiVoice 5000 Service Node Manager to configure Mi Voice 5000 for SIP trunking.

# Add a SIP Trunk for InAttend

- 1. Navigate to Web Admin > Network and Links > Network > Trunk groups.
- 2. Enter the Trunk group names.

| Web Admin home       | Trunk group names 🧶 🖪 🖪 🔿                                                          |
|----------------------|------------------------------------------------------------------------------------|
| Subscribers          | Telephony service>Network and links>Network>Trunk groups>Names (4.2.1.1) 🐃 🐚 💟 🖬 🖛 |
| System               | Trunk group 1 FX.SIP                                                               |
| Dialing plan         | Trunk group 2 FINATT                                                               |
| Network and links    | типк group 3                                                                       |
| Network              | Trunk group 4                                                                      |
| Names                | Trunk group 5                                                                      |
| Reception            | Trunk group 6                                                                      |
| Voice mail and tones | Trunk group 7                                                                      |
| Fast links           | Trunk group 8                                                                      |
|                      | Trunk group 9                                                                      |

- 3. Set the signaling characteristics for the trunk group:
  - a. Select VOICE IP from the Physical Type drop-down list.
  - b. Select BOTHWAY from the Nature drop-down list.
  - c. Select SIP as the Signaling Type, from the drop-down list.
  - d. Select **STANDARD** form the **Subtype** drop-down list.

| Web Admin home                 | Characteristics of trunk grou         | IP FINATT                     |                   |
|--------------------------------|---------------------------------------|-------------------------------|-------------------|
| Subscribers                    | Telephony service>Network and links>N | Network>Trunk groups>Characte | ristics (4.2.1.2) |
| System                         |                                       | Signaling characteristics:    |                   |
| Dialing plan                   | -                                     |                               |                   |
| Network and links              |                                       | Physical type                 | VOICE IP          |
| Network                        |                                       | Nature                        | BOTHWAY -         |
| Characteristics                |                                       | Signalling type               | SIP               |
| Characteristics of trunk group |                                       | Subture                       | STANDARD          |
| FINATT                         |                                       | Subtype                       | I STANDARD        |
| Reception                      | -                                     |                               |                   |
| Voice mail and tones           |                                       | Char                          | acteristics       |
| Fast links                     |                                       | - Containe                    |                   |

4. Click Characteristics and select the trunk protocol as TCP or TLS.

NOTE: UDP is not supported as trunk protocol between MiVoice 5000 and InAttend server.

### SIP Trunk configuration in TLS/SRTP

**NOTE:** TLS/SRTP is available only since MiVoice 5000 7.1. It is used to secure the communication between MiVoice 5000 and InAttend.

- a. Set TLS as the protocol from the Protocol drop-down list.
- b. Secure the SIP trunk with InAttend, a trusted certificate is mandatory for securing.
- Ilf the default SIP profile (used by the SIP terminal) uses a trusted certificate, it can be used for the InAttend trunk group. No specific TLS profile need be created for InAttend.
- If the default SIP profile uses a self-signed certificate, you must create a TLS profile for the InAttend trunk group.

### To create a TLS profile for the InAttend trunk group:

# i. Go to PBX MMI Telephony service > System > Security > Additional TLS profiles (2.4.2).Click the Names tab and create a TLS profile.

| Additional TLS profiles : InAttend<br>Telephony service>System>Security>Additional TLS profiles (2.4.2) |                        |  |
|----------------------------------------------------------------------------------------------------|------------------------|--|
|                                                                                                    | By its name InAttend 🗸 |  |
| Names Settings Users                                                                                    |                        |  |
|                                                                                                    | Profile 1 InAttend     |  |
|                                                                                                    | Profile 2              |  |
|                                                                                                    | Profile 3              |  |
|                                                                                                    | Profile 4              |  |
|                                                                                                    | Profile 5              |  |
|                                                                                                    | Profile 6              |  |
|                                                                                                    | Profile 7              |  |
|                                                                                                    | Profile 8              |  |
|                                                                                                    | Profile 9              |  |
|                                                                                                    | Profile 10             |  |
|                                                                                                    |                        |  |

ii. Click the Settings tab and configure either the Server port or Port/FQDN to be used for trunk connections. Configure the other parameters such as Security level, Type and Both way (MTLS).

| Additional TLS profiles : InAttend<br>Telephony service>System>Security>Additional TLS profiles (2.4.2)           Names         Settings         Users | By its nan                                                            | ne InAttend 🗸                            |
|----------------------------------------------------------------------------------------------------|-----------------------------------------------------------------------|------------------------------------------|
|                                                                                                    | Security level<br>Type<br>Both way (MTLS)<br>Port/FQDN<br>Server port | High v<br>Client/server v<br>v<br>5071 v |

To assign the trusted certificate to the TLS profile:

Go to **Certificate management MMI 2.4.1.** Click the **Servers certificates assignment** tab and assign the trusted certificate to the TLS profile created in the preceding step b.

| Certificates m | hanagement                      |                        |                |                          |                |
|----------------|---------------------------------|------------------------|----------------|--------------------------|----------------|
| Certificates   | Servers certificates assignment | Clients certificates a | ssignment C    | ertification authorities | Revocation     |
|                |                                 |                        | Available co   | ertificates 🛄 🗸          |                |
|                |                                 | Use                    | Name           | Valid from               | Valid until    |
|                |                                 | Inter-site Link        | <u> </u>       |                          |                |
|                |                                 | WebAdmin               | SelfSignedSH   | A2 22/06/20 19:46        | 20/06/30 19:46 |
|                |                                 | User Portal            | SelfSignedSH   | A2 22/06/20 19:46        | 20/06/30 19:46 |
|                |                                 | Internet Gateway       |                |                          |                |
|                |                                 | SIP                    | SelfSignedSH   | A2 22/06/20 19:46        | 20/06/30 19:46 |
|                |                                 | LDAP server            | SelfSignedSH   | A2 22/06/20 19:46        | 20/06/30 19:46 |
|                |                                 | InAttend               | inattend_acs   | p12 26/06/20 19:25       | 26/06/21 19:25 |
|                |                                 | Profile Name           | Trusted certif | ficate                   |                |

To assign the TLS profile to the SIP trunk configured with the InAttend server: Go to PBX MMI Telephony service > Network and links > Network > Trunk groups > Characteristics (4.2.1.2) and select the TLS profile (configured in the preceding steps) in the trunk configuration.

| FINATT VOICE IP BOTHWAY (advance                | ed mode)                             |
|-------------------------------------------------|--------------------------------------|
| Telephony service>Network and links>Network>Tru | ink groups>Characteristics (4.2.1.2) |
| Signalling type                                 | SIP                                  |
| Link state                                      | CONNECT.                             |
| Company                                         | STE 0 🗸                              |
| Department                                      | SERV 0 🗸                             |
|                                                 |                                      |
| Protocol                                        | TLS 🗸                                |
| with TLS profile                                | InAttend 🗸                           |
| Proxy n° 1                                      | inattendserver.blrmivo5k.com         |
| - port                                          | 5061                                 |
| Proxy n° 2                                      |                                      |
| Domain / realm                                  |                                      |
| Local proxy                                     | NO V                                 |
| Proxy checking                                  | ······ <b>v</b>                      |

c. Enter the proxy of InAttend server and port as 5061.

| TRUNK71 VOICE IP BOTHWAY                                                           |               |  |  |  |  |
|------------------------------------------------------------------------------------|---------------|--|--|--|--|
| Telephony service>Network and links>Network>Trunk groups>Characteristics (4.2.1.2) |               |  |  |  |  |
| Signalling type                                                                    | SIP           |  |  |  |  |
| Link state                                                                         | CONNECT.      |  |  |  |  |
| Company                                                                            | STE 0 V       |  |  |  |  |
| Department                                                                         | SERV 0 V      |  |  |  |  |
| Protocol<br>with TLS profile                                                       | TLS •         |  |  |  |  |
| Proxy n° 1                                                                         | 10.211.210.77 |  |  |  |  |
| - port                                                                             | 5061          |  |  |  |  |
| Proxy n° 2                                                                         |               |  |  |  |  |
|                                                                                    |               |  |  |  |  |

d. Once the protocol is set to TLS, **SRTP support** option gets enabled. By default, the value is set to **SRTP preferred**.

| elephony service>Network and links>Network: | > Irunk groups>Characteristics (4.2.1 |
|---------------------------------------------|---------------------------------------|
| REFER sending                               |                                       |
| Support of video                            |                                       |
| Support of T.38                             |                                       |
| Support of other medias (IM, etc)           |                                       |
| SRTP support                                | SRTP preferred •                      |
|                                             | SRTP preferred                        |
| Bearer type incoming                        | SRTP only                             |
| Calls from                                  | SRTP disabled                         |
| Defenite conflor if the second              |                                       |

e. SRTP support can be disabled by either selecting SRTP disabled from the drop-down list or by disabling the voice ciphering check box from PBX MMI Telephony service >Network and links >Quality of service >Ciphering and IP settings.

Make sure that the generic parameter **Ciphering and IP settings** is general to enable/disable SRTP on all the endpoints. SRTP support can be disabled selecting SRTP disabled on the SIP Trunk

This parameter MUST also be set to enable SRTP between MiVoice 5000 and InAttend.

| Ciphering | QoS Advanced QoS |                                                                                                |                                            |
|-----------|------------------|------------------------------------------------------------------------------------------------|--------------------------------------------|
|           |                  | Signalling and voice ciphering                                                                 |                                            |
|           |                  | voice ciphering                                                                                | <u>.</u>                                   |
|           |                  | Voice ciphering (i7xx)                                                                         |                                            |
|           |                  | <pre>function state     updated on: 06/09/18 18:26 ed: 4 master site: 022-SITE22 node: 3</pre> | IN SERVICE                                 |
|           |                  | working mode                                                                                   | SLAVE •                                    |
|           |                  | encryption                                                                                     | ALLOWED .                                  |
|           |                  | Hash generation                                                                                | NO Y                                       |
|           |                  | - Files upload path                                                                            | /5363a22ae6e214e933abfc86417a7756/ftp_67xx |

NOTE: SelfSigned certificate is not supported by InAttend.

### SIP trunk configuration in TCP

- a. Set the protocol as TCP from the drop-down list.
- b. Enter the proxy of InAttend server and port as 5060.

| TRUNK71 VOICE IP BOTH             | WAY                                               |
|-----------------------------------|---------------------------------------------------|
| Telephony service>Network and lin | ks>Network>Trunk groups>Characteristics (4.2.1.2) |
| Signalling type                   | SIP                                               |
| Link state                        | DISCONNECTED                                      |
| Company                           | STE O 🔻                                           |
| Department                        | SERV 0 V                                          |
| Protocol                          | TCP V                                             |
| Proxy n° 1                        | 10.211.210.77                                     |
| - port                            | 5060                                              |
| Proxy n° 2                        |                                                   |
| Domain / realm                    |                                                   |
|                                   |                                                   |

**NOTE:** With TCP as trunk protocol, SRTP support option is unavailable in trunk configuration.

- 5. Configure the FINATT Voice IP:
  - a. Enable the Name Management check-box.
  - b. Select SEND ONLY from the On hold management drop-down list.
  - c. Enable the Re-invite without allowed SDP.
  - d. Select **DINATT** from the **Calls from** drop -down list.
  - e. Enable REFER SENDING check-box.
  - f. Select **Disabled** from **Transfer** to drop-down list.
  - g. Enter the IP for CAC IP Address.

| Web Admin home                                    | FINATT VOICE IP BOTHWAY (advar                                                     | nced mode)                   |                     |
|---------------------------------------------------|------------------------------------------------------------------------------------|------------------------------|---------------------|
| Subscribers                                       | Telephony service>Network and links>Network>Trunk groups>Characteristics (4.2.1.2) |                              | ● L\$ ◇ 63 = 41 L\$ |
| System                                            | Identity reception management:                                                     |                              |                     |
| Dialing plan                                      | - calling Id. in                                                                   | PAI or PPI or RPID           |                     |
| Network and links<br>Network<br>Trunk groups      | Name management                                                                    |                              |                     |
| Characteristics<br>Characteristics of trunk group | - on busy / immediate forward                                                      |                              |                     |
| FINATT VOICE IP BOTHWAY                           | - forward on no answer                                                             |                              |                     |
| Reception                                         |                                                                                    |                              |                     |
| Voice mail and tones                              | Voice mail                                                                         |                              |                     |
| Fast links                                        | Local generation of tones                                                          |                              |                     |
|                                                   | On hold management                                                                 | SEND ONLY                    |                     |
|                                                   | force IB address to 0                                                              |                              |                     |
|                                                   | - Torce IP address to 0                                                            | V                            |                     |
|                                                   | Support PRACK (100rel)                                                             | V                            |                     |
|                                                   | Tones management before answer<br>- support P-Farly-Media                          | 183+SDP+P-Early-Media 💌      |                     |
|                                                   | Re-invite without allowed SDP                                                      |                              |                     |
|                                                   | Reject 1.38                                                                        | 415 Unsupported Media Type 💌 |                     |
|                                                   | REFER sending                                                                      |                              |                     |
|                                                   | Support of video                                                                   |                              |                     |
| MV5000-R6.3 /AE00 FRA<br>Site: 002-SITE LOC       | Support of T.38                                                                    |                              |                     |
| 09/03/17 22:13:06<br>- CSTA SERVER 0: CONNECTED   | Support of other medias (IM, etc)                                                  |                              |                     |
| * CSTA SERVER 0: LINK IN FAULT                    | Bearer type incoming                                                               | CCBT+CCBNT -                 |                     |
| 09/03/17 22:11:50<br>* CSTA SERVER 0: CONNECTED   | Calls from                                                                         | DINATT                       |                     |

| Web Admin home                              | FINATT VOICE IP BOTHWAY (advar              | nced mode)                         |        |                  |   |
|---------------------------------------------|---------------------------------------------|------------------------------------|--------|------------------|---|
| Subscribers                                 | Telephony service>Network and links>Network | >Trunk groups>Characteristics (4.2 | 2.1.2) | ● L\$ ∨ tri =+ + | , |
| System                                      | -                                           |                                    | · ·    |                  |   |
| Dialing plan                                | REFER sending                               |                                    |        |                  |   |
| Network and links                           |                                             |                                    |        |                  |   |
| Network                                     | Support of video                            |                                    |        |                  |   |
| Trunk groups                                | Support of T 38                             |                                    |        |                  |   |
| Characteristics                             | Support of other medias (IM_etc.)           |                                    |        |                  |   |
| FINATT VOICE IP BOTHWAY                     | Support of other medias (im, etc)           |                                    |        |                  |   |
| eception                                    | Bearer type incoming                        | CCBT+CCBNT -                       |        |                  |   |
| oice mail and tones                         | Calls from                                  | DINATT -                           |        |                  |   |
| ast links                                   | Priority calls if transit                   |                                    |        |                  |   |
|                                             | Search DID numbers                          |                                    |        |                  |   |
|                                             | - incoming digit translator number          |                                    |        |                  |   |
|                                             | - reject of numbers not assigned            |                                    |        |                  |   |
|                                             | Pre-answering message, caller charge        | ed                                 |        |                  |   |
|                                             | - if called party free or busy 1            |                                    |        |                  |   |
|                                             | - if called party busy 2                    |                                    |        |                  |   |
|                                             | - if number not assigned                    |                                    |        |                  |   |
|                                             | Transf acc to called ntv comp-dent          |                                    |        |                  |   |
|                                             | Transfer to                                 | Disabled                           |        |                  |   |
|                                             | Transfer to                                 | Disabled                           |        |                  |   |
|                                             | Trunk aroup id (tel. record)                | 0                                  |        |                  |   |
|                                             | Trunk group monitoring                      |                                    |        |                  |   |
|                                             | Max ph of simultan, calls allowed           |                                    |        |                  |   |
| MV5000-R6.3 /AE00 FRA<br>Site: 002-SITE LOC | max. no or simultan, calls allowed          |                                    |        |                  |   |
| 03/17 22:13:06<br>CSTA SERVER 0: CONNECTED  | CAC IP address                              | 10.148.66.100                      |        |                  |   |
| 03/17 22:12:11                              | Centre - CAC class                          |                                    |        |                  |   |
| STA SERVER 0: LINK IN FAULT                 |                                             |                                    |        |                  |   |
| /03/17 22:11:50<br>CSTA SERVER 0- CONNECTED | . G711 forced in mode FAX/Modem             |                                    |        |                  |   |
| Construction of Construction                |                                             |                                    |        |                  |   |

# **Create SIP Routes**

A route and a specific direction are associated to InAttend and an access code is defined in the user dialing plan.

- 1. Go to, Web Admin > Network and Links > Network > Routes.
- 2. Select **DINATT** from the **To direction** drop-down list.
- 3. Select FINATT from the On trunk group drop-down list.
- 4. In the Tx DINATT DIRECT 0 on FINATT set the required type.

# **Configure Aid/IID Handling**

### Define the internal plans

- 1. Go to, **Network and Links > Network > AID handling > Internal plans definition**. This screen is used to select the internal plans to be defined.
- 2. Select the required Use of Plan and select the PSTN or TL from the plan type.

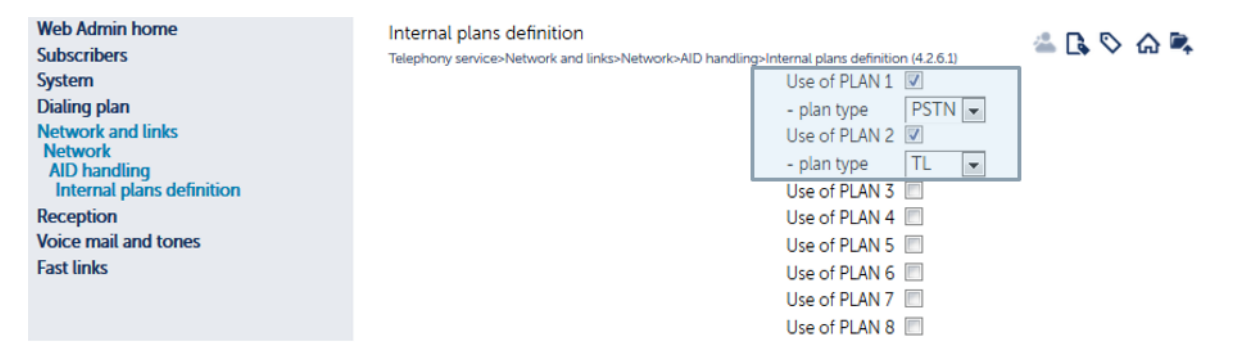

# **Composition of internal plans**

Assign directions to the plans declared in the system. On system reset, the carrier directions are configured for plan 1.

**NOTE:** Unless a direction is allocated to a plan, it will not appear in the list of available directions for all MMCs. If you want to change a specific direction which belongs to a plan, that direction must not be in use.

- 1. Go to Network and links > Network > AID handling > Internal plans composition.
- Select the plan from Direction drop-down that you have created. In this example it is Direction: DINATT.

| Web Admin home               | Composition of plans 🖉 🖪 🔊 🧄                                                                  |
|------------------------------|-----------------------------------------------------------------------------------------------|
| Subscribers                  | Telephony service>Network and links>Network>AID handling>Internal plans composition (4.2.6.2) |
| System                       | Direction: RESEAU PLAN 1 👻                                                                    |
| Dialing plan                 | Direction: NATIONAL PLAN 1                                                                    |
| Network and links<br>Network | Direction: INTER. PLAN 1                                                                      |
| AID handling                 | Direction: DOM PLAN 1                                                                         |
| Reception                    | Direction: URGENCE PLAN 1                                                                     |
| Voice mail and tones         | Direction: UA 0                                                                               |
| Fast links                   | Direction: LIA U                                                                              |
|                              | Direction. Dinat 1 PLAN 2                                                                     |

# **Convert internal plan**

- 1. Go to, Network and links > Network > AID handling > Conversion internal plan network plan.
- Select an internal plan and to specify a trunk group from the On trunk group drop-down list and click Select the item to confirm your selection and move to the next screen.

**NOTE:** You cannot enter two exceptions for one direction. If you change the direction, this deletes the former exception and creates a new exception with the same parameters (there is no change of the network plan or network address nature).

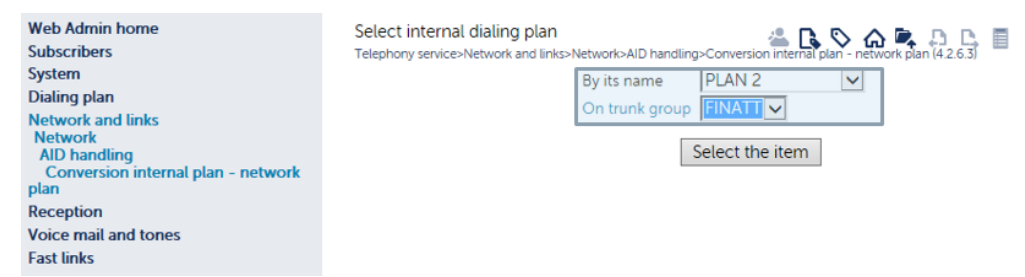

- 3. Select YES from the Fallback present drop-down list.
- 4. Select PUBLIC TEL from corresponding to plan drop-down list.
- 5. Select UNDEFINED from address nature drop-down list.

| Web Admin home                     | Conversion PLAN 2 on FINATT                                   |                                          | P     |
|------------------------------------|---------------------------------------------------------------|------------------------------------------|-------|
| Subscribers                        | Telephony service>Network and links>Network>AID handling>Conv | ersion internal plan - network plan (4.2 | .6.3) |
| System                             | Fallback present                                              | YES                                      |       |
| Dialing plan                       | - corresponding to plan                                       |                                          |       |
| Network and links                  | - corresponding to plan                                       |                                          |       |
| Network                            | - and to address nature                                       | UNDEFINED 🗸                              |       |
| AID handling                       | Event for the direction                                       |                                          |       |
| Conversion internal plan - network | Except for the direction                                      | ······ 💌                                 |       |
| plan                               |                                                               |                                          |       |
| Conversion PLAN 2 on FINATT        |                                                               |                                          |       |
| Reception                          |                                                               |                                          |       |
| Voice mail and tones               |                                                               |                                          |       |
| Fast links                         |                                                               |                                          |       |

# **Convert Network Plan - Internal Plan**

- 1. Go to Network and links > Network > AID handling > Conversion network plan internal plan.
- 2. Select an internal plan and to specify a trunk group from the **On trunk group** drop-down list and click **Select the item** to confirm your selection and move to the next screen.

| Web Admin home       | Select network dialing plan 🖉 🖪 🔊 🧄 🖻                                                                      |
|----------------------|----------------------------------------------------------------------------------------------------|
| Subscribers          | Telephony service>Network and links>Network>AID handling>Conversion network plan - internal plan (4.2.6.4) |
| System               | By its name PUBLIC TEL                                                                                     |
| Dialing plan         | On trunk group FINATT                                                                                      |
| Network and links    |                                                                                                    |
| Network              | Select the item                                                                                            |
| AID handling         | Select the Kent                                                                                            |
| plan                 |                                                                                                    |
| Reception            |                                                                                                    |
| Voice mail and tones |                                                                                                    |
| Fast links           |                                                                                                    |
|                      |                                                                                                    |

- 3. Select YES from the Fallback present drop-down list.
- 4. Select plan from corresponding to plan drop-down list and select direction if defined.
- 5. Select UNDEFINED from the Except for address nature drop-down list.

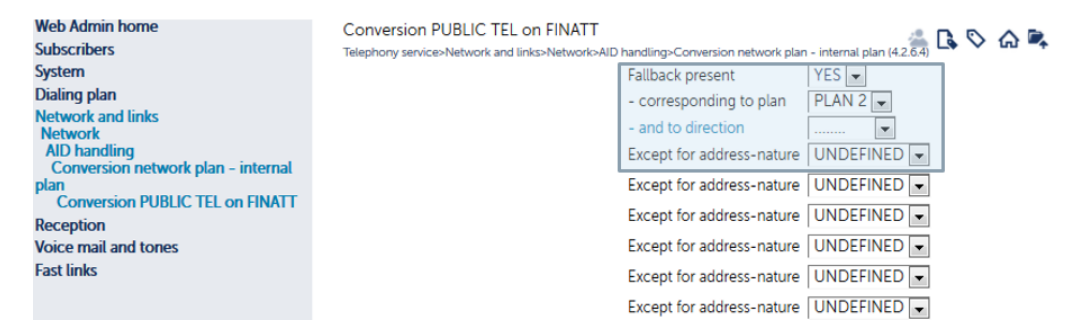

# **IID Handling**

**NOTE:** The IID is the corporate number of the attendant consoles, and it can differ from the IID (Installation Identification) defined when the subscription to the ISDN public network access was taken out.

#### 1. Go to Network and links > Network > AID handling > IID.

| Web Admin home               | IID definition                                                    | 2 B B A B B B         |
|------------------------------|-------------------------------------------------------------------|-----------------------|
| Subscribers                  | Telephony service>Network and links>Network>AID handling>IID (4.2 | .6.5) 👝 🔽 🖓 🖓 🖓 🖓     |
| System                       | IID 0: internal plan PLAN 1                                       | $\mathbf{\mathbf{v}}$ |
| Dialing plan                 | or direction                                                      |                       |
| Network and links<br>Network | number 130964                                                     | 955                   |
| AID handling                 | restricted presentation NO 🔽                                      |                       |
| Reception                    | IID 1: internal plan 🗸                                            |                       |
| Voice mail and tones         | IID 2: internal plan                                              |                       |
| Fast links                   |                                                                   |                       |

The entry menu is composed of an area with three lines repeated 16 times.

- 2. Select the internal plan associated with the IID. For example, in the screenshot above, **Plan 1** is selected.
- 3. Select the direction associated with the IID.

If Plan is selected, you need not select the direction. That is you can either select plan or direction.

- 4. Enter the number for IID (maximum 28 digits), do not enter 0.
- 5. Select NO to restrict the presentation of IID numbers.

# **Outgoing handling**

Handling AID/IID outgoing calls consists in indicating in the "Caller Identity" information the DID number of the calling set (known as the AID), or the corporate number of the attendant consoles, (known as the IID).

Go to, Network and Links > Network > AID handling > Outgoing handling and select the item.

| Web Admin home                                                     | Selection of calling party                                                            |             |
|--------------------------------------------------------------------|---------------------------------------------------------------------------------------|-------------|
| Subscribers                                                        | Telephony service>Network and links>Network>AID handling>Outgoing handlings (4.2.6.7) | 🐃 🐚 🗸 🖬 🖏 🖓 |
| System                                                             | By plan                                                                               |             |
| Dialing plan                                                       | And by direction LOCAL                                                                |             |
| Network and links<br>Network<br>AID handling<br>Outgoing handlings | Select the item                                                                       |             |
| Reception                                                          |                                                                                       |             |
| Voice mail and tones                                               |                                                                                       |             |
| Fast links                                                         |                                                                                       |             |

### For Local Calls InAttend

- 1. Select the LOCAL plan by direction and click select the item.
- 2. Select the request plan as PLAN2 from the drop-down list and select FINATT for the trunk group.
- 3. Select YES from the Fallback present drop-down list.
- 4. Select No for inhibit sending od IID and AID and select NEVER for send IID.
- 5. Select No for AID completed with IID.
- 6. Select No for AID set using DID number.

NOTE: User local number, so you need not configure number in plan 2 for each subscriber.

| Web Admin home                                           | Outgoing for LOCAL 🛛 🖉 🖪 🖪 🖪                                                          | 비비 |
|----------------------------------------------------------|---------------------------------------------------------------------------------------|----|
| Subscribers                                              | Telephony service>Network and links>Network>AID handling>Outgoing handlings (4.2.6.7) | 90 |
| System                                                   | And the requested plan PLAN 2                                                         |    |
| Dialing plan                                             |                                                                                       |    |
| Network and links<br>Network                             | Fallback present YES                                                                  |    |
| AID handling<br>Outgoing handlings<br>Outgoing for LOCAL | - inhibit sending of IID and AID NO                                                   |    |
| Reception                                                | - Send IID NEVER V                                                                    |    |
| Voice mail and tones                                     | - AID set using DID number                                                            |    |
| rast unites                                              | - digit translator number                                                             |    |
|                                                          | Advanced characteristics                                                              |    |

### For Inattend calls External

- 1. Select Plan 2 and click Select the item.
- 2. Select Plan 1 for the requested plan and select FX.SIP for trunk group.
- 3. Select YES for the Fallback present.
- 4. Select YES for AID Completed with IID and Select IID IMMEDIATE TRANSM from the processing drop-down list.

| Web Admin home          | Outgoing for PLAN 2                                    | $\sim$                          |            |  |
|-------------------------|--------------------------------------------------------|---------------------------------|------------|--|
| Subscribers             | Telephony service>Network and links>Network>AID handli | ng>Outgoing handlings (4.2.6.7) | = L\$ ∨ tu |  |
| System                  | And the request                                        | ed plan PLAN 1                  | 1          |  |
| Dialing plan            | On trunk group                                         |                                 | -          |  |
| Network and links       | Off dank group                                         |                                 |            |  |
| Network<br>AlD bandling | Fallback present                                       | YES 🗸                           |            |  |
| Outgoing handlings      | - AID completed                                        | with IID YES                    |            |  |
| Outgoing for PLAN 2     | processing                                             |                                 | MSM        |  |
| Reception               | - processing                                           |                                 |            |  |
| Voice mail and tones    | - digit translator                                     | number                          |            |  |
| Fast links              | - IID number                                           | 0                               |            |  |
|                         |                                                        | Advanced characteristic         | s          |  |

5. Go to Network and links > Network > AID handling > IID and set the number.

NOTE: Set the index from 0 to 15, defined in the section "IID", on the line IID NUMBER

| Web Admin home<br>Subscribers                                                 | IID definition<br>Telephony service>Network and links>Network>AID har    | udling>IID (4.2.6.5)                 |
|-------------------------------------------------------------------------------|--------------------------------------------------------------------------|--------------------------------------|
| System<br>Dialing plan<br>Network and links<br>Network<br>AID handling<br>IID | IID 0: internal plan<br>or direction<br>number<br>restricted presentatio | PLAN 1 V<br>V<br>130964955<br>n NO V |

### For External transferred to External

- 1. Select Plan1 and click Select the item.
- 2. Select Plan1 for the requested plan and select YES for the Fallback present.
- 3. Select NO for AID Completed with IID and Select AID TRANSM from the processing drop-down list.
- 4. Select NO for inter-plan forwarding.

| Web Admin home                                                                                                    | Outgoing for PLAN 1 👛 🕓 🏠 🛼 📮                                                                                                    | Р, |
|----------------------------------------------------------------------------------------------------|----------------------------------------------------------------------------------------------------|----|
| Subscribers<br>System<br>Dialing plan<br>Network and links<br>Network<br>AID handling<br>Outgoing handlings<br>Outgoing for PLAN 1<br>Recention | Telephony service>Network and links>Network>AID handling>Outgoing handlings (4.2.6.7)         And the requested plan         PLAN 1         On trunk group         Fallback present         YES         - AID completed with IID         NO         - processing         AID TRANSM. |    |
| Voice mail and tones<br>Fast links                                                                                                    | - digit translator number<br>- inter-plan forwarding NO 💌<br>Advanced characteristics                                                                                                    |    |

### For External calls InAttend

- 1. Select **Plan1** for By Plan and click **Select the item**.
- 2. Select **Plan2** for the requested plan and select **FINATT** as trunk group and select **YES** for the **Fallback present**.
- 3. Select No for AID Completed with IID and Select AID TRANSM from the processing drop-down list.
| Web Admin home<br>Subscribers             | Outgoing for PLAN 1<br>Telephony service-Network and links-Network-AID handlings-Outgoing handlings (4.2.6.7) |
|-------------------------------------------|----------------------------------------------------------------------------------------------------|
| System                                    | And the requested plan PLAN 2                                                                                 |
| Dialing plan                              |                                                                                                    |
| Network and links<br>Network              | Fallback present YES                                                                                          |
| Outgoing handlings<br>Outgoing for PLAN 1 |                                                                                                    |
| Reception                                 | - processing AD TRAINSM.                                                                                      |
| Voice mail and tones                      | - digit translator number                                                                                     |
| Fast links                                | Advanced characteristics                                                                                      |

### For InAttend calls InAttend

- 1. Select Plan2 and click Select the item.
- 2. Select Plan2 and select FINATT as trunk group and select YES for the Fallback present.
- 3. Select No for AID Completed with IID and Select AID TRANSM from the processing drop-down list.

| Web Admin home<br>Subscribers                             | Outgoing for PLAN 2<br>Telephony service>Network and links>Network>AID handling>Outgoing handlings (4.2.6.7) | i i i i i i i i i i i i i i i i i i i |
|-----------------------------------------------------------|----------------------------------------------------------------------------------------------------|---------------------------------------|
| System                                                    | And the requested plan PLAN 2                                                                                |                                       |
| Dialing plan                                              |                                                                                                    |                                       |
| Network and links<br>Network                              | Fallback present YES                                                                                         |                                       |
| AID handling<br>Outgoing handlings<br>Outgoing for PLAN 2 | - AID completed with IID NO                                                                                  |                                       |
| Reception                                                 | - processing AID TRANSM.                                                                                     |                                       |
| Voice mail and tones                                      | - digit translator number                                                                                    |                                       |
| Fast links                                                | Advanced characteristics                                                                                     |                                       |

### For External Calls Local

1. Go to, Network and links > Network > AID handling > Incoming handlings, and select Plan1 and click Select the item.

| Web Admin home                                                     | Select internal dialing plan                                                          |                     |
|--------------------------------------------------------------------|---------------------------------------------------------------------------------------|---------------------|
| Subscribers                                                        | Telephony service>Network and links>Network>AID handling>Incoming handlings (4.2.6.8) | 🌥 🕒 🗸 1년 🖛 \cdots 🗆 |
| System                                                             | By its name PLAN 1 👻                                                                  |                     |
| Dialing plan                                                       | On trunk group                                                                        |                     |
| Network and links<br>Network<br>AID handling<br>Incoming handlings | Select the item                                                                       |                     |
| Reception                                                          |                                                                                       |                     |
| Voice mail and tones                                               |                                                                                       |                     |

- 2. Select YES from the Fallback present, and select YES for add prefix to AID.
- 3. Select YES for same handling as AID.
- 4. Select INTER from the Except for the direction drop-down list.
- 5. Select YES for same handling as AID.

| Web Admin home<br>Subscribers      | Incoming for PLAN 1 on<br>Telephory service-Network and links-Network-AID handling-Incoming handlings (4.2.6.8) | 4 G V A R A G |
|------------------------------------|----------------------------------------------------------------------------------------------------|---------------|
| System                             | Fallback present YES -                                                                                          |               |
| Dialing plan                       | - add prefix to AID                                                                                             |               |
| Network and links<br>Network       | - digit translator number                                                                                       |               |
| AID handling<br>Incoming handlings | - ISDN IID auto. associated                                                                                     |               |
| Incoming for PLAN 1 on             | - same handling as AID YES                                                                                      | _             |
| Reception                          | Except for the direction                                                                                        |               |
| Voice mail and tones               | - add prefix to AID YES 💌                                                                                       |               |
| Fast links                         | - digit translator number                                                                                       |               |
|                                    | - ISDN IID auto. associated                                                                                     |               |
|                                    | - same handling as AID YES 💌                                                                                    |               |
|                                    | Except for the direction                                                                                        |               |
|                                    | Except for the direction                                                                                        |               |
|                                    | Except for the direction                                                                                        |               |

#### For Inattend calls Local

- Go to, Network and links > Network > AID handling > Incoming handlings, and select Plan2 from the plans name.
- 2. Select **FINATT** from the **On trunk group** drop-down list and click **Select the item**.

| Web Admin home                     | Select internal dialing plan 🖉 🖪 🖪 🖪 🖪                                                |
|------------------------------------|---------------------------------------------------------------------------------------|
| Subscribers                        | Telephony service>Network and links>Network>AID handling>Incoming handlings (4.2.6.8) |
| System                             | By its name PLAN 2 V                                                                  |
| Dialing plan                       |                                                                                       |
| Network and links                  |                                                                                       |
| Network                            | Coloct the item                                                                       |
| AID handling<br>Incoming handlings | Select the item                                                                       |

- 3. Select YES from Fallback present, and select No to add prefix to AID.
- 4. Enter 1 in the digit translator number.
- 5. Select YES from the same handling as AID.

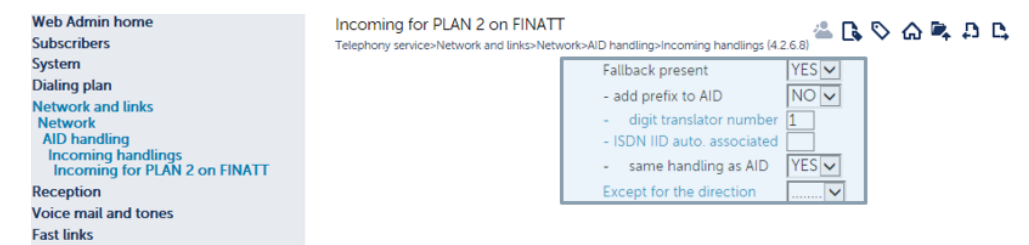

6. Enter a Hardphone range and a softphone range.

**NOTE:** Hardphone number is configured in client InAttend. If hardphone is not needed, this translator is not required.

| Web Admin home       Incoming: calling number - translat. 1         Subscribers       System         Dialing plan       Hardphone range         Network and links       Digit to translate 7ABC         Translators       to plan         Incoming: calling party number       or to direction         Incoming: calling number - translat.       Softphone range         Digit to translate 81AB       to plan         Voice mail and tones       Fast links | рс |
|----------------------------------------------------------------------------------------------------|----|
|----------------------------------------------------------------------------------------------------|----|

### What to do Next

Perform the following list of operations to successfully complete AID and IID configurations.

### Transfer Authorization

To allow transit calls between Network calls and InAttend:

- 1. Go to the Subscribers > Rights > General settings.
- 2. Click the Rights tab and select TK TK and TK TL check-box.
- 3. Select LIST NOT USED from the Config trunk groups drop-down list.

| Web Admin home<br>Subscribers                                                                  | Subscribers m<br>Telephony services | niscellanec<br>»Subscribers»                        | 🛎 🖪 🛇 G                                                                                                    | A D D                                                                                                    |                                                                    |          |      |  |
|------------------------------------------------------------------------------------------------|-------------------------------------|-----------------------------------------------------|----------------------------------------------------------------------------------------------------|----------------------------------------------------------------------------------------------------|--------------------------------------------------------------------|----------|------|--|
| General settings                                                                               | Subscriber                          | System                                              | Rights                                                                                                    | Application                                                                                                    | Network                                                            | Security |      |  |
| System<br>Dialing plan<br>Network and links<br>Reception<br>Voice mail and tones<br>Fast links |                                     | Fort<br>Fun<br>- TK<br>- Se<br>Forv<br>Trar<br>- TK | bidding of gener<br>ction conferenc<br>TK allowed<br>nd tone<br>varding to TL su<br>isfer authorizati<br>TK | al call pick u<br>e<br>bject to right<br>on                                                                                   |                                                                    |          |      |  |
|                                                                                                |                                     |                                                     | - by<br>- be<br>- be<br>- via<br>- of<br>- to                                                               | nfig trunk group<br>subsc. without<br>tween room set<br>tween room set<br>op. cons. to pr<br>personal call<br>set with PSTN a | restriction<br>ts<br>ts via op. con<br>e-payment s<br>ccess allowe | LIST NOT | USED |  |

### Configure Hardphone Subscriber

1. Go to Subscriber > Subscription > Characteristics, select REFUSED from the Call waiting drop-down list.

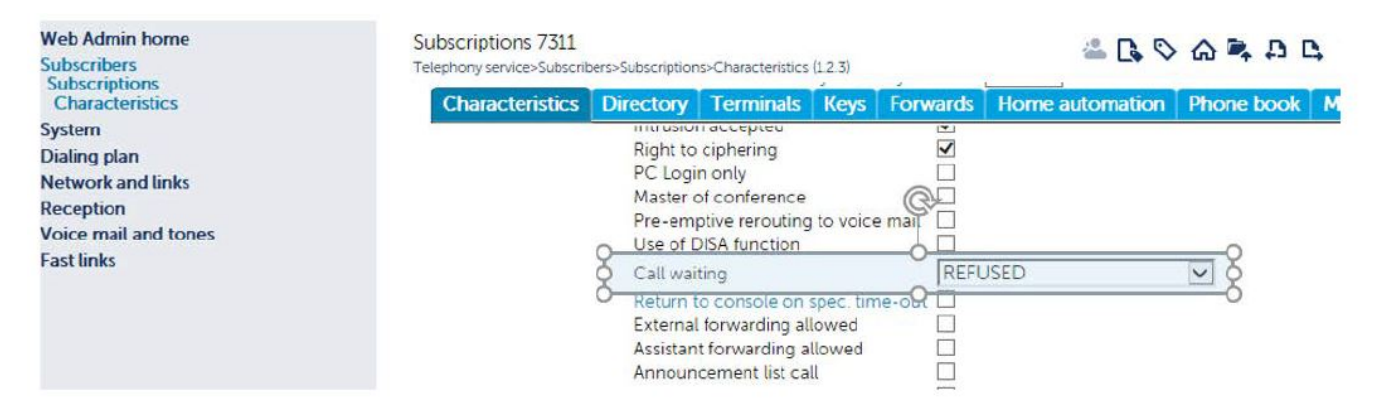

### Create an External Record

 Go to, Internal Records and click Add an external contact to create a new external record. An external record number 9 Name STD\_INATTEND IN ORDER to display STD\_INATTEND when INATTEND CLIENT CALLS a LOCAL SUBSCRIBER

| Web Admin home   | Add an exte                                         | mal contact |              |             |                                       |   |                                       |                   |
|------------------|-----------------------------------------------------|-------------|--------------|-------------|---------------------------------------|---|---------------------------------------|-------------------|
| Internal records | * A B C                                             | DEFG        | HIJKL        | MNO         | PQRS                                  | T | U V W X                               | YZ                |
| External records | Name                                                | Firstname   | Localisation | N°abbrev    | Number                                |   | Email                                 |                   |
| Customization    | EXT_3003                                            |             |              |             | 0130963003                            |   |                                       | ~                 |
|                  | INT_INATTEN                                         | L.          |              |             | 8100                                  |   |                                       |                   |
|                  | MITEL                                               |             | Guyancourt   |             | 01309642000                           | ) |                                       |                   |
|                  | STD_INATTEN                                         | J           |              |             | 9                                     |   |                                       |                   |
|                  |                                                     |             |              |             |                                       |   |                                       |                   |
|                  | 5                                                   |             |              |             |                                       |   |                                       |                   |
|                  | <                                                   |             |              |             |                                       |   |                                       |                   |
|                  | <<br>Display V                                      |             |              |             |                                       |   |                                       |                   |
|                  | Cisplay V<br>Gender :                               |             |              | N           | umber :                               | 9 | Confidentia                           | lity : Green list |
|                  | Clisplay ✓<br>Gender :<br>Name :                    | STD_INATT   | END          | N           | umber :<br>°abbrev :                  | 9 | Confidentia<br>Hierarchy(s            | lity : Green list |
|                  | ∑<br>Display ✓<br>Gender :<br>Name :<br>Firstname : | STD_INATT   | END          | N<br>N<br>L | umber :<br>°abbrev :<br>ocalisation : | 9 | Confidentia<br>Hierarchy(s<br>Email : | lity : Green list |

## Create Password

.

Create a password for InAttend account to access proxyldap

1. Go to Subscribers > Directory > Settings > Users accounts and set password for clients.

| Web Admin home             | Users accounts                                  |                          |   |
|----------------------------|-------------------------------------------------|--------------------------|---|
| Subscribers                | Telephony service>Subscribers>Directory>Setting | gs>Users accounts (1115) |   |
| Directory                  | i2070 :                                         |                          |   |
| Users accounts             | - login                                         | i2070                    | ^ |
| System                     | - password                                      | ******                   |   |
| Dialing plan               | • (1) (1) (1) (1) (1) (1) (1) (1) (1) (1)       |                          |   |
| Network and links          | TWP :                                           |                          |   |
| Reception                  | - login                                         | twp                      |   |
| Voice mail and tones       | - password                                      | *****                    |   |
| Fast links                 |                                                 |                          |   |
|                            | CC :                                            |                          |   |
|                            | - login                                         | acp                      |   |
|                            | - password                                      | ****                     |   |
|                            | MICOLLAB :                                      |                          |   |
|                            | - login                                         | MiCollab                 |   |
|                            | - password                                      |                          |   |
|                            |                                                 | ·                        |   |
|                            | UC360 :                                         |                          |   |
|                            | - login                                         | UC360                    |   |
|                            | - password                                      | ****                     |   |
|                            | LIFESIZE :                                      |                          |   |
|                            | - login                                         | Lifesize                 |   |
|                            | - password                                      |                          |   |
|                            | A340W :                                         |                          |   |
|                            | - login                                         | A340w                    |   |
| MUSOOD-DE A DC JASOT EDA   | - password                                      |                          |   |
| Site: 002-SITE LOC         | Passia                                          |                          |   |
| 30/05/17 17:55:29          | . INATTEND :                                    |                          |   |
| 30/05/17 17:34:55          | - login                                         | InAttend                 |   |
| * CSTA SERVER 0: CONNECTED | * - password                                    | ****                     |   |
| 30/05/17 16:08:32          |                                                 |                          | ~ |

## **Configuration for Cisco Unified Communications Manager**

If you are using the Cisco Unified Communications Manager (CUCM) with you InAttend system, you must perform some configuration to integrate the call manager with InAttend.

## SIP Trunk security profile configuration

The CUCM sometimes does not answer "Subscribe", if a trunk like the 'telephony part' is used.

So, a separate trunk for Cisco linestate is configured.

This trunk points back to the ACS (linestate) server on port 5070 (as shown in the image).

This trunk has a SIP security profile configured to the port 5070 to receive requests on the 5070 port.

Linestate is also configured to send across requests on the 5070 port.

To setup a SIP trunk security profile, do the following:

- 1. Login to the Cisco Unified CM Administration interface (http://<servername>/ ccmadmin).
- 2. Under SIP Trunk Security Profile Information, enable the following options:
  - Accept presence subscription
  - Accept unsolicited notification
  - Accept replaces header

| CISCO Eor Cisco Unified Commu           | Administration                                               |                    |  |  |
|-----------------------------------------|--------------------------------------------------------------|--------------------|--|--|
| Svetem   Call Douting   Madia Desources | ★ Advanced Features ★ Device ★ Application ★ User Management | ent 👻 Bulk Adminie |  |  |
| System · Can Routing · Incula Resources | Auvanceu reatures · Device · Application · Oser manageme     |                    |  |  |
| SIP Trunk Security Profile Configura    | tion                                                         |                    |  |  |
| Save 🗙 Delete 🗋 Copy 🍨                  | Reset 🧷 Apply Config 🕂 Add New                               |                    |  |  |
| Status                                  |                                                              |                    |  |  |
| Status: Ready                           |                                                              |                    |  |  |
| SIP Trunk Security Profile Informati    | on                                                           |                    |  |  |
| Name*                                   | ACS SIP SIMPLE Security profile                              |                    |  |  |
| Description                             | ACS SIP SIMPLE Security profile                              |                    |  |  |
| Device Security Mode                    | Non Secure 👻                                                 |                    |  |  |
| Incoming Transport Type*                | TCP+UDP 🔻                                                    |                    |  |  |
| Outgoing Transport Type                 | TCP 🔹                                                        |                    |  |  |
| Enable Digest Authentication            |                                                              |                    |  |  |
| Nonce Validity Time (mins)*             | 600                                                          |                    |  |  |
| X.509 Subject Name                      |                                                              |                    |  |  |
| Incoming Port*                          | 5070                                                         |                    |  |  |
| Enable Application level authorization  |                                                              |                    |  |  |
| Accept presence subscription            |                                                              |                    |  |  |
| Accept out-of-dialog refer**            |                                                              |                    |  |  |
| Accept unsolicited notification         |                                                              |                    |  |  |
| C Accept replaces header                |                                                              |                    |  |  |
| Transmit security status                |                                                              |                    |  |  |
| Allow charging header                   |                                                              |                    |  |  |
| SIP V.150 Outbound SDP Offer Filtering* | Use Default Filter 🗸                                         |                    |  |  |
|                                         |                                                              |                    |  |  |
| Save Delete Copy Reset                  | Apply Config Add New                                         |                    |  |  |

## SIP profile configuration

To configure a SIP profile, do the following:

1. In Cisco Unified CM Administration, under SIP Profile Information, enable the Redirect by Application option.

| - SIP Profile Information                                                         |                                                    |   |
|-----------------------------------------------------------------------------------|----------------------------------------------------|---|
| Name*                                                                             | ACS-Profile                                        |   |
| Description                                                                       | ACS system                                         |   |
| Default MTP Telephony Event Payload Type*                                         | 101                                                |   |
| Early Offer for G.Clear Calls*                                                    | Disabled                                           | • |
| SDP Session-level Bandwidth Modifier for Early Offer and Re-invites $\!\!\!\!\!*$ | TIAS and AS                                        | • |
| User-Agent and Server header information*                                         | Send Unified CM Version Information as User-Ager   | • |
| Accept Audio Codec Preferences in Received Offer*                                 | Default                                            | • |
| Dial String Interpretation*                                                       | Phone number consists of characters 0-9, *, #, and | • |
| Redirect by Application                                                           |                                                    |   |
| Disable Early Media on 180                                                        |                                                    |   |
| Outgoing T.38 INVITE include audio mline                                          |                                                    |   |
| Enable ANAT                                                                       |                                                    |   |
| Require SDP Inactive Exchange for Mid-Call Media Change                           |                                                    |   |
| Use Fully Qualified Domain Name in SIP Requests                                   |                                                    |   |
| Assured Services SIP conformance                                                  |                                                    |   |

2. Under Trunk Specific Configuration, select "Contact Header" from the pull-down list in the Reroute Incoming Request to new Trunk based on\* field.

| — Trunk Specific Configuration ———————————————————————————————————— |                        |   |
|---------------------------------------------------------------------|------------------------|---|
| Reroute Incoming Request to new Trunk based o                       | on* Contact Header     | • |
| RSVP Over SIP                                                       | Local RSVP             | • |
| Resource Priority Namespace List                                    | < None >               | • |
| Fall back to local RSVP                                             |                        |   |
| SIP Rel1XX Options*                                                 | Disabled               | • |
| Video Call Traffic Class*                                           | Mixed                  | • |
| Calling Line Identification Presentation $^{st}$                    | Default                | • |
| Deliver Conference Bridge Identifier                                |                        |   |
| Early Offer support for voice and video calls                       | (insert MTP if needed) |   |
| Send send-receive SDP in mid-call INVITE                            |                        |   |
| Allow Presentation Sharing using BFCP                               |                        |   |
| Allow iX Application Media                                          |                        |   |
| Allow Passthrough of Configured Line Device                         | Caller Information     |   |
| Reject Anonymous Incoming Calls                                     |                        |   |
| Reject Anonymous Outgoing Calls                                     |                        |   |
|                                                                     |                        |   |

## SIP trunk configuration

To configure a SIP trunk, do the following:

1. In the Cisco Unified CM Administration interface, under **Trunk Configuration - Inbound Calls**, enable the **Redirecting Diversion Header Delivery – Inbound** option.

| - Inbound Calls                                 |           |  |
|-------------------------------------------------|-----------|--|
| Significant Digits*                             | All       |  |
| Connected Line ID Presentation*                 | Default 🔻 |  |
| Connected Name Presentation*                    | Default 🔻 |  |
| Calling Search Space                            | < None >  |  |
| AAR Calling Search Space                        | < None >  |  |
| Prefix DN                                       |           |  |
| Redirecting Diversion Header Delivery - Inbound |           |  |
|                                                 |           |  |

2. Under Trunk Configuration - Outbound Calls, enable the Check Redirecting Diversion Header Delivery – Outbound option.

| — Outhound Calls                         |                                    |
|------------------------------------------|------------------------------------|
| Called Party Transformation CSS          | < None >                           |
| Use Device Pool Called Party Transform   | nation CSS                         |
| Calling Party Transformation CSS         | < None >                           |
| Use Device Pool Calling Party Transform  | nation CSS                         |
| Calling Party Selection*                 | Originator 🔹                       |
| Calling Line ID Presentation*            | Default 👻                          |
| Calling Name Presentation*               | Default 👻                          |
| Calling and Connected Party Info Format* | Deliver DN only in connected party |
| Redirecting Diversion Header Delivery    | Outbound                           |
| Redirecting Party Transformation CSS     | < None >                           |

Use Device Pool Redirecting Party Transformation CSS

**NOTE:** Make sure that the SUBSCRIBE Calling Search Space and the Rerouting Calling Search Space fit your number plan. In addition, Make sure that the inbound Calling Search Space on the SIP trunk fits your number plan.

The Acs Cisco LSS config component is used while configuring the sip trunk on ACS for Cisco.

When a call goes to the sip trunk, **udp** transport is used to define the Local port (here the local port is 5070).

It is also called as the 'termination port'. It terminates the sip trunk initiated from cucm.

When a linestate encounters a problem, it contacts the log level - For ex: Debug 3

(Debug 3 is the highest level of Debug used.)

This log path is mentioned in Folder. Other values are taken by default.

Click Save to update the values entered.

| ÷ |                                                                                                    |
|---|----------------------------------------------------------------------------------------------------|
|   | ACS Cisco LSS config 🛛 💌                                                                                                    |
| : | SIP/SIMPLE<br>Transport udp V Local port 5070 Cverride Cisco<br>port in NCLA 5070                                               |
|   | AXL<br>Poll interval (s) 10 		 Max update/min 50 		 Retry after ms 1000 		 AXL port 8443 		 Bulk max size 100 		 Bulk workers 3 |
|   | Cisco "Forward to Voicemail" feature is enabled                                                                                 |
|   | Log<br>Level Debug+3 V Max size (MB) 10 🗘 Days to keep 14 🗘                                                                     |
| • | Folder C:\ProgramData\Mitel\AcsCiscoLSS                                                                                         |
|   | Save Cancel                                                                                                    |
|   | C:\Program Files (x86)\Mitel\AcsCiscoLSS\ServiceConfig.xml                                                                      |
| Ļ |                                                                                                    |

To configure ACS Cisco linestate Server, the 'InAttend 2.4 (8.2016) – Installer' has to be installed (it is mandate).

| D Ir                                                                                                    | Attend 2.4 (8.2016) - Installer                                                                                                    |
|----------------------------------------------------------------------------------------------------|----------------------------------------------------------------------------------------------------|
| Mitel InAttend     InAttend     Install Enterprise License Manager     Install or Upgrade InAttend Server     Install or Upgrade Schware | Introduction                                                                                                    |
| Contact Mitel                                                                                                    | Before installing, please read the Installation Preparation Guide and<br>Release Notes for requirements and the necessary preparations.<br>For more detailed information on all the steps, refer to the Installation and<br>Configuration Guide. This document has the same structure as the package<br>browser, so that you can easily navigate it for the information you need.<br>Click here to browse the CPI Library (index.htm)<br>View more information about Mitel Installer<br>This product is protected by international copyright law.<br>(c) 2016 Mitel Networks Corporation. All Rights Reserved.<br>www.mitel.com<br>Note:<br>Install software from local hard drive, not from mapped drives or network. |
|                                                                                                    | August 3, 2016                                                                                                    |

The host is configured here. For ex: a call manager in cucm.

|   | Host name  | IP           | Network name | Description           |
|---|------------|--------------|--------------|-----------------------|
| 1 | CUCM       | 10.10.144.18 | CUCM         | CISCO UC              |
| Ì | INATTNDCMG | 10.10.144.54 | INATTNDCMG   | Attendant Call Server |

#### Creating a new host:

- 1. To create a new host, click the Pencil icon.
- 2. The Edit host webpage pop up is displayed.
- 3. Enter the host name, ip address, network name, and Description.
- 4. Click **Update** to save the changes.
- 5. New host is created.

### LSS – Linestate Server

The 'Subsystems' section under 'Simple Config' defines different fields for ACS for cisco.

Linestate server defines the phone registry status, whether the phone is registered or not.

The Host, Port, In service timeout (ms), and Busy event timeout (ms) is defined to update the Linestate Server settings.

The port 3134 is same in Webadmin (presence server) as well.

| Telephony Configuration<br>Application     | Line  | estate Server -     | MY-LSS                                                      |          |
|--------------------------------------------|-------|---------------------|-------------------------------------------------------------|----------|
|                                            | Setti | ngs                 |                                                             |          |
| SimpleConfig                               | Host  |                     | STANDALONE (Attendant Call S                                | Serve) 🗸 |
| Hosts                                      | Port  |                     | 3134                                                        |          |
| Public Networks<br>Hosted Private Networks | In se | ervice timeout (ms) | 1500                                                        |          |
|                                            | Busy  | event timeout (ms)  | 150                                                         |          |
| Linestate Servers                          |       |                     |                                                             | Update   |
| MY-LSS<br>⊡Queue Managers                  | Dom   | ains to monitor     |                                                             |          |
| My_QueueManager                            |       | Domain              | Service                                                     |          |
| • NeTSs                                    | 1     | Mitel (My_Site)     | 1000-1005 Office Phones                                     | <b>*</b> |
| MY_ACS                                     | 1     | MX1                 | 7000-7006 My Phones<br>6000-6004 Phones<br>5004-5004 Phones |          |
| - Media Servers                            |       |                     |                                                             | Add      |
| My_MediaServer                             | Prov  | iders               |                                                             |          |
|                                            | СТІ   | manager             |                                                             | Username |
|                                            | CUCI  | м                   |                                                             | NLSS_001 |

### Domains to monitor

This field states the endpoint number of the domain defined.

The extension number of the phone is passed on here.

#### Queue manager

The host and the Domain can be added here. The values are default.

| Telephony Configuration<br>Application | Queue Manager Cluster - My_QueueManager                     |
|----------------------------------------|-------------------------------------------------------------|
|                                        | Settings                                                    |
| <b>⊡</b> SimpleConfig                  | Primary NeTS / NQM host INATTNDCMG (Attendant Call Serve) V |
| Hosts                                  | Secondary NeTS / NQM host No secondary host V               |
| Public Networks                        | Attendant client port 4812                                  |
| Hosted Private Networks                | QualityManager port 4813                                    |
| Subsystems                             | Update                                                      |
| MY-LSS                                 | Use LSS                                                     |
| e Queue Managers                       | Host                                                        |
| My_QueueManager                        | INATTNDCMG                                                  |
| NeTSs                                  | V Add                                                       |
| •••• PBXSTDs                           | Serviced domains                                            |
| Media Servers                          | Domain                                                      |
| My_MediaServer                         | Mitel (My_Site)                                             |
| Sites                                  | Add E                                                       |

## My ACS

My ACS takes default values set by the system.

The Host name and Sip Ports field is configured under My ACS.

The Sip Port value is configured to 5060.

| Telephony Configuration<br>Application | MY_ACS              |                              |              |               |     |               |
|----------------------------------------|---------------------|------------------------------|--------------|---------------|-----|---------------|
|                                        | Settings            |                              |              |               |     |               |
| ⊡ SimpleConfig                         | NeTS host STAND     | ALONE (Attendant Call Serve) | $\checkmark$ |               |     |               |
| Hosts                                  |                     | Upda                         | ate          |               |     |               |
| Public Networks                        |                     |                              |              |               |     |               |
| Hosted Private Networks                | Sm Entries          |                              |              |               |     |               |
| Subsystems                             | Domain              | Description                  | Number/Range | State Machine |     | Queue Entries |
| - Linestate Servers                    | MX1                 | Internal Queue               | 09           | Queue         |     |               |
| MY-LSS                                 | MX1                 | Queues                       | 2000         | Queue         |     |               |
| Queue Managers                         | Mitel (My_Site)     | CUCM_Queue                   | 2300         | Queue         |     |               |
| My_QueueManager                        |                     |                              |              |               |     |               |
| - NeTSs                                | Tapi Service Provid | ers for STANDALONE           |              |               |     |               |
| MY_ACS                                 | TSP name            | CTI                          | manager      | Username      |     |               |
| B-PBXSTDs                              | CiscoTSP001.tsp     | CUCI                         | м            | NETS_001      |     |               |
| Mitel                                  | SIP Ports           |                              |              |               |     |               |
| Mu MadiaCaman                          | Name                | Description                  | Host name    | SIP Port      |     |               |
| my_mediaserver                         | J SIP               | NeTS SIP Port                | STANDALONE   | 5060          |     |               |
| Sites                                  |                     |                              |              |               | New |               |

### PBXSTDs

Subsystems under Simple config are used to create new elements in the site.

| Telephony Configuration<br>Application                                                                        | Subsystems                                           |
|----------------------------------------------------------------------------------------------------|------------------------------------------------------|
| <ul> <li>SimpleConfig</li> <li>Hosts</li> <li>Public Networks</li> <li>Hosted Private Networks</li> </ul>     | Subsystem Summary Linestate Servers Queue Managers   |
| Subsystems                                                                                                    | NeTSs                                                |
| Linestate Servers MY-LSS Queue Managers NeTSs MY_ACS PBXSTDs Media Servers Media Servers My_MediaServer Sites | PBXSTDs<br>Quality Manager Clusters<br>Media Servers |

e a new element in the site.

| Subsystem Summary        |   |     |
|--------------------------|---|-----|
| Linestate Servers        | 1 | New |
| Queue Managers           | 1 | New |
| NeTSs                    | 1 | New |
| PBXSTDs                  | 1 | New |
| Quality Manager Clusters | 0 | New |
| Media Servers            | 1 | New |

Click **New** to create a new PBXSTDs element.

The **PBXSTD – Mitel** window appears.

Select the appropriate Host, Port, and Domain.

### Click Update.

| Telephony Configuration<br>Application                                                                                                    | PBXSTD - Mitel                                                                                                 |
|----------------------------------------------------------------------------------------------------|----------------------------------------------------------------------------------------------------|
| SimpleConfig Hosts Public Networks Hosted Private Networks Subsystems Linestate Servers MY-LSS Queue Managers My_QueueManager NeTSs MY_ACS PBXSTDs Mitel Media Servers My_MediaServer Siter | Settings<br>Host INATTNDCMG ✓<br>Port 3129<br>Domain Mitel<br>Update<br>Use LSS<br>Host<br>INATTNDCMG ▲<br>▲dd |

### **Media Server**

The host and Port values under Media Server settings page are default.

| Telephony Configuration<br>Application | Media Server - My_MediaServer |
|----------------------------------------|-------------------------------|
| ⊡-SimpleConfig                         | Settings<br>Host INATTNDCMG V |
|                                        | Update                        |
|                                        |                               |
| Queue Managers  My_QueueManager  NeTSs |                               |
| -PBXSTDs                               |                               |
| → Mitel<br>→ Media Servers             |                               |
| Sites                                  |                               |

Add CUCM Cluster on a private network.

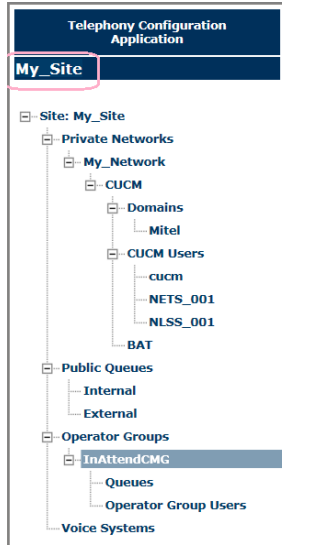

The CUCM version is same as the call manager.

Select the cucm version from the drop-down list.

| Telephony Configuration<br>Application                                                                                                    | My_Network                                                                                                    | - CUCM                                                               |           |          |          |                    |                                        |     |
|----------------------------------------------------------------------------------------------------|----------------------------------------------------------------------------------------------------|----------------------------------------------------------------------|-----------|----------|----------|--------------------|----------------------------------------|-----|
| Application My_Site Site: My_Site Private Networks My_Network CuCM Domains Initel CuCM Users CuCM Users CuCM Users Initel Domains Initel Domains Initel Initel Domains Initel Initel Domains Initel Initel Inite | Settings<br>CUCM version<br>BAT tool version<br>AXL User<br>NETS user prefix<br>NLSS user prefix<br>Hosts<br>Hosts<br>Host name<br>CUCM | 5.1         V           cucm         NETS_           NLSS_         L | Jpdate    |          | Ρι       | iblisher<br>INATTN | CII manager<br>primary V<br>DCMG V Add | Pew |
| - Internal<br>- External                                                                                                    | Route Points Description                                                                                                    | М                                                                    | lumber    |          |          |                    |                                        |     |
| - Operator Groups - InAttendCMG - Queues - Operator Group Users                                                                                                    | SIP Ports<br>Name                                                                                                    | Description                                                          | Host name | SIP Port | Protocol | Use Trom           | bone Transfer                          |     |
| Voice Systems                                                                                                    | J SIP_Trunk                                                                                                    | SIP_Trunk                                                            | CUCM      | 5060     | UDP      | False              | [                                      | New |

Add sip port as 5060 and UDP under protocol field respectively.

The My\_Network – CUCM – Domains is defined.

| Telephony Configuration<br>Application | My_Net         | My_Network - CUCM - Domains |                    |                 |            |               |     |
|----------------------------------------|----------------|-----------------------------|--------------------|-----------------|------------|---------------|-----|
| My_Site                                | The list prese | nts the doma                | ains in the CUCM o | uster.          |            |               |     |
| - Site: My_Site                        | Name           | PBX Id                      | Domain Id<br>1     | Internal prefix | SIP Domain | Phone Context |     |
| - My_Network                           |                |                             |                    |                 |            |               | New |

The Port, Media Server, and Device ranges are defined.

| Telephony Configuration<br>Application | My_Networ          | k- CUCM | - Domains - Mi | tel     |                   |             |     |
|----------------------------------------|--------------------|---------|----------------|---------|-------------------|-------------|-----|
| My_Site                                | Settings           |         |                |         |                   |             |     |
|                                        | PBX Id             | 1       |                |         |                   |             |     |
| E Site: My_Site                        | Default internal p | refix 🖬 |                |         |                   |             |     |
| Private Networks                       | ONM                |         |                |         |                   |             |     |
| - My_Network                           | CMG View           |         |                |         |                   |             |     |
| E CUCM                                 | SIP Domain         |         |                |         |                   |             |     |
| - Domains                              | SIP Domain Desc    | ription |                |         |                   |             |     |
| Mitel                                  | Phone context      | · _     |                |         |                   |             |     |
| CUCM Users                             | Create \$22 pumb   |         |                |         |                   |             |     |
| cucm                                   | Create 25-numb     | ers     |                | Undate  |                   |             |     |
| NETS_001                               |                    |         |                | opulate |                   |             |     |
| NLSS_001                               | Ports              |         |                |         |                   |             |     |
| BAT                                    | Name               | Туре    | Host name      | Port    | Protocol          | Description |     |
| Public Queues                          | SIP_Trunk          | sip     | CUCM           | 5060    | UDP               | SIP_Trunk   | Ť   |
| Internal                               | Add                |         |                |         |                   |             |     |
| External                               |                    |         |                |         |                   |             |     |
| - Operator Groups                      | Media servers      |         |                |         |                   |             |     |
| - InAttendCMG                          | Name               |         |                |         | Order             |             |     |
| Queues                                 | My_MediaServer     |         |                |         | 1                 |             |     |
| Operator Group Users                   | Add                |         |                |         |                   |             |     |
| Voice Systems                          |                    |         |                |         |                   |             |     |
|                                        | Device ranges      |         |                |         |                   |             |     |
|                                        | Description        | on      | Number/Range   | Т       | уре               | Usage       |     |
|                                        | Office pho         | nes     | 1000 - 2000    | P       | hone              | Phone       |     |
|                                        | 🥒 InAttend         |         | 9000 - 9999    | Δ       | pplication number |             |     |
|                                        |                    |         |                |         |                   |             | New |

The My\_Network – CUCM – Users window displays the user properties.

| Telephony Configuration<br>Application | My_Network - CL               | My_Network - CUCM - Users     |  |  |  |  |
|----------------------------------------|-------------------------------|-------------------------------|--|--|--|--|
| My_Site                                | Click on the edit icon to cha | nge a CUCM user's properties. |  |  |  |  |
|                                        | Username                      | Usage                         |  |  |  |  |
| ⊡ Site: My_Site                        | 🥜 cucm                        | AXL                           |  |  |  |  |
| Private Networks                       | NETS_001                      | NETS                          |  |  |  |  |
|                                        | NLSS_001                      | LSS                           |  |  |  |  |
|                                        |                               |                               |  |  |  |  |
| Mitel                                  |                               |                               |  |  |  |  |
| CUCM Users                             |                               |                               |  |  |  |  |
| cucm                                   |                               |                               |  |  |  |  |
| NETS_001                               |                               |                               |  |  |  |  |
| NLSS_001                               |                               |                               |  |  |  |  |

Click the pencil icon to edit the cucm user properties.

| Telephony Configuration<br>Application | My_Network - CU                | CM - Users                     |                                           |
|----------------------------------------|--------------------------------|--------------------------------|-------------------------------------------|
| My_Site                                | Click on the edit icon to chan | ge a CUCM user's properties.   |                                           |
|                                        | Username                       | Usage                          |                                           |
| ⊟ Site: My_Site                        | 🥖 cucm                         | AXL                            |                                           |
| Private Networks                       | NETS 001                       | NETS                           |                                           |
| - My_Network                           | 2 NLSS 001                     | LSS                            |                                           |
|                                        |                                |                                |                                           |
| E-CUCM                                 | 🖉 Edit CUCM User Web           | ppage Dialog                   | ×                                         |
|                                        |                                |                                |                                           |
| Mitel                                  | http://10.10.144.63/to         | a/ctc/ccmclusterusereditiframe | e.asp                                     |
| CUCM Users                             | Edit CUCM user                 |                                |                                           |
| —cucm                                  |                                |                                | -                                         |
| -NETS_001                              | Username cucm                  |                                |                                           |
| -NLSS_001                              | Password                       | nreviously set                 |                                           |
| BAT                                    | New paceword                   | ,                              | Password has provided in the CUCM>AXL     |
| Public Queues                          | New password                   |                                | tab                                       |
| -Operator Groups                       |                                | Update Cano                    | el la la la la la la la la la la la la la |
| Voice Systems                          |                                |                                |                                           |
|                                        |                                |                                |                                           |

Edit CUCM User window appears.

Provide the AXL credentials here in the TCA. The list of device ranges associated to the user is displayed. (The device range value is taken automatically.)

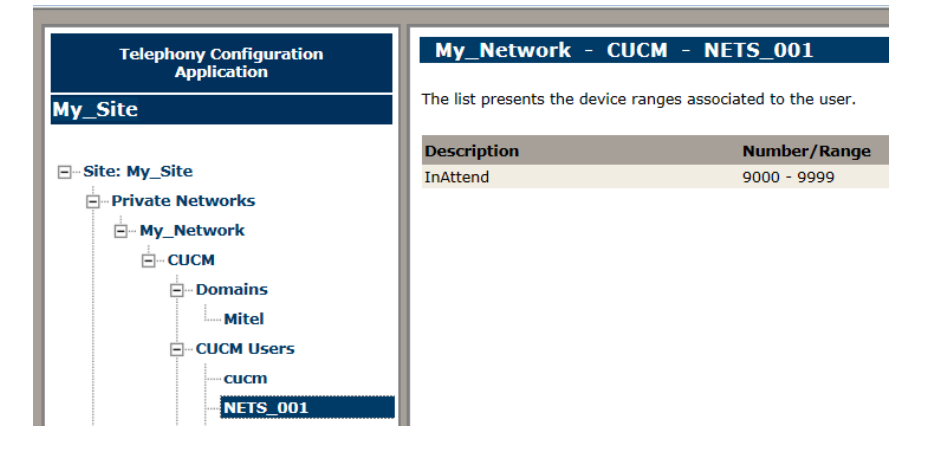

| Telephony Configuration<br>Application | My_Network - CUCM - NLSS_001           The list presents the device ranges associated to the user. |              |       |  |  |
|----------------------------------------|----------------------------------------------------------------------------------------------------|--------------|-------|--|--|
| My_Site                                |                                                                                                    |              |       |  |  |
|                                        | Description                                                                                        | Number/Range | Туре  |  |  |
|                                        | Office phones                                                                                      | 1000 - 2000  | Phone |  |  |
| Private Networks                       |                                                                                                    |              |       |  |  |
| - My_Network                           |                                                                                                    |              |       |  |  |
| UCM                                    |                                                                                                    |              |       |  |  |
| - Domains                              |                                                                                                    |              |       |  |  |
| Mitel                                  |                                                                                                    |              |       |  |  |
|                                        |                                                                                                    |              |       |  |  |
| cucm                                   |                                                                                                    |              |       |  |  |
| NETS 001                               |                                                                                                    |              |       |  |  |
| NLSS_001                               |                                                                                                    |              |       |  |  |

## Configuring webadmin

To configure the webadmin, create a Data source for cisco under the presence server.

Port 3027

Port 5077

#### STANDALONE

| Data sources                 |                   |         |                 |                                     |
|------------------------------|-------------------|---------|-----------------|-------------------------------------|
| Name                         |                   | - selec | t data source - | <ul> <li>Add data source</li> </ul> |
| Cisco                        | Linestate         | 8       |                 |                                     |
| MX-ONE                       | Linestate         | 8       |                 |                                     |
| Authentication               |                   |         |                 |                                     |
| Check user credentials again | ist AD            |         |                 |                                     |
| Trace Configuration          |                   |         |                 |                                     |
| Set trace                    |                   |         |                 |                                     |
| rver                         |                   |         |                 |                                     |
| STANDALONE Line              | state             |         | _               |                                     |
| Data                         | source name Cisco |         | Device          |                                     |
|                              |                   |         |                 |                                     |

Inside Data Source, click Advanced.

Backup server

Server name STANDALONE

| Server |            |                                                                                                    |                        |               | Save Back                                    |
|--------|------------|----------------------------------------------------------------------------------------------------|------------------------|---------------|----------------------------------------------|
|        | STANDALONE | Linestate Data source name Cisco Connection data Server name STANDALONE Backup server Range From To | Port 3027<br>Port 5077 | Device Basic  | Test connection                              |
|        |            | Prefix<br>Value Delete                                                                              |                        | Domain / Link | y: 2 This is the PBXSTD created i<br>the TCA |

The Domain / Link number is defined.

## \*23 service configuration

To configure \*23 Service, do the following:

1. In Cisco Unified CM Administration interface, under Service Parameter Configuration, set the Strip # Sign from Called Party Number to "False" for the "Cisco CallManager" service:

| Service*                 | Cisco CallManager (Active) | •        |   |
|--------------------------|----------------------------|----------|---|
|                          |                            |          |   |
|                          |                            |          |   |
| Station KeepAlive        | Interval.*                 | 30       |   |
| Status Enquiry Pol       | Flag *                     | False    | - |
| Strip # Sign from        | Called Party Number *      | False    | - |
| Session Handoff Al       | erting limer               | 10       |   |
| T301 Timer *             |                            | 180000   |   |
| T302 Timer. <sup>*</sup> |                            | linear a |   |

- 2. Create the route pattern for the \*23 service
  - a. Open the Call Routing menu and select Route/Hunt then Route Pattern.
  - **b.** In the Route Pattern Configuration dialog, create the following three Route Patterns for the \*23 services:
  - #23#
  - \*23\*!#

- Dattom Definition -

- \*23\*!\*!#
- c. For each pattern, click Add New and select the route to the ACS trunk in the Gateway/Route List.

| Fattern Dennition                          |                  |          |
|--------------------------------------------|------------------|----------|
| Route Pattern*                             | *23*!#           |          |
| Route Partition                            | < None >         |          |
| Description                                |                  |          |
| Numbering Plan                             | Not Selected     | *        |
| Route Filter                               | < None >         | *        |
| MLPP Precedence*                           | Default          | <b>▼</b> |
| Apply Call Blocking Percentage             |                  |          |
| Resource Priority Namespace Network Domain | < None >         | •        |
| Route Class*                               | Default          | •        |
| Gateway/Route List*                        | ACS_84_SIP_trunk | <b>•</b> |

d. Click Save when finished.

The new patterns are displayed in the Route Patterns list:

| Route    | Patterns (1 - 9    | ) of 9)     |                 |              | Rows per Pag      | e 50 🔻 |
|----------|--------------------|-------------|-----------------|--------------|-------------------|--------|
| Find Rou | ite Patterns where | Pattern 👻   | begins with 🛛 🛨 |              | Find Clear Filter | 4      |
|          | Pattern *          | Description | Partition       | Route Filter | Associated Device | Сору   |
|          | <u>#23#</u>        |             |                 |              | ACS 84 SIP trunk  | ß      |
|          | *23*!#             |             |                 |              | ACS 84 SIP trunk  | ß      |
|          | <u>*23*1*1#</u>    |             |                 |              | ACS 84 SIP trunk  | ß      |

## \*21 Service Configuration

 In Cisco Unified CM Administration interface, under Service Pararmeter Configuration, set the Strip # Sign from Called Party Number to False for the Cisco Call Manager service:

| Service*                                | Cisco CallManager (Active) | V     |
|-----------------------------------------|----------------------------|-------|
| Station KeepAlive Interval *            |                            | 30    |
| Status Enquiry Poll Flag.*              |                            | False |
| Strip # Sign from Called Party Number.* |                            | False |

- 2. Create the route pattern for the \*21 service
  - a. Open the Call Routing menu and select Route/Hunt >Route Pattern.
  - **b.** In the **Route Pattern Configuration** dialog, create the following three Route patterns for the \*21 services:
  - #21#
  - \*21\*!#
  - c. For each pattern, click Add New and select the route to the ACS trunk in the Gateway/Route list.

| Pattern Definition                         |                             |                 |
|--------------------------------------------|-----------------------------|-----------------|
| Route Pattern*                             | *21*!#                      |                 |
| Route Partition                            | < None > •                  | ]               |
| Description                                | Route to inttend            |                 |
| Numbering Plan                             | Not Selected 🔻              | ]               |
| Route Filter                               | < None > v                  | ] .             |
| MLPP Precedence*                           | Default 🔻                   |                 |
| Apply Call Blocking Percentage             |                             |                 |
| Resource Priority Namespace Network Domain | < None > v                  | ] .             |
| Route Class*                               | Default 🔹                   | ]               |
| Gateway/Route List*                        | InAttend <b>v</b>           | ( <u>Edit</u> ) |
| Route Option                               | Route this pattern          |                 |
|                                            | Block this pattern No Error |                 |

### d. Click Save.

The new patterns are displayed in the Route patterns list:

| Route Patterns                                                      | (1 - 3 of 3)  |                  |           |              |          |
|---------------------------------------------------------------------|---------------|------------------|-----------|--------------|----------|
| Find Route Patterns where Pattern 🔻 begins with 🔻 Find Clear Filter |               |                  |           |              |          |
|                                                                     | Pattern 🔦     | Description      | Partition | Route Filter |          |
|                                                                     | <u>#21#</u>   | Route to inttend |           |              | InAttend |
|                                                                     | <u>*21*!#</u> | Route to inttend |           |              | InAttend |

# **Installing the InAttend license**

Before you install InAttend, you have to obtain and install the InAttend license on the Enterprise License Manager (ELM) server. To complete the process, you must:

- Install the ELM Server (if not already present in your system).
- Generate a fingerprint file to uniquely identify the ELM host machine.
- Register the license voucher on the Mitel License Server.
- Install the InAttend license on the ELM server.

# **Installing Enterprise License Manager**

Enterprise License Manager (ELM) is the client/server-based licensing server where InAttend product licenses are requested, stored, and managed. The Mitel Installer offers installation for both the server component (which maintains licenses and enforces limits) and the client component (which is used to make license requests). Web administration tools (used to administer licenses) are also installed.

You install either the ELM server or the ELM Client, but not both on the same host. If the InAttend server is being installed in a system that already has ELM installed for other products, then you only need to request new InAttend system and user licenses.

### To install the ELM server software:

- 1. Double-click the **Install.exe** file in the top-level directory of your software package to launch the Mitel Installer.
- 2. In the Installer main window, click Install.
- 3. In the Install Wizard, select Install ELM Server/Client.

# 🔀 Mitel

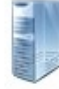

Install Enterprise License Manager Wizard for installing ELM Server or Client.

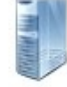

Install InAttend Server (CMG) Wizard for installing InAttend on the same server as CMG Server.

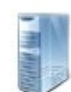

Install InAttend Server Standalone Wizard for installing InAttend Server Standalone.

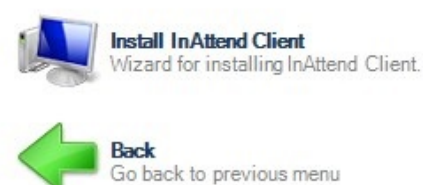

May 10, 2016

- 4. On the Install ELM Server/Client page, click Next to continue.
- 5. On the Welcome page of the Install Wizard, click Next to continue.
- 6. On the Feature Selection page, select Enterprise License Manager Server, and click Next.

| Feature Selection                                        |                                                                                          |
|----------------------------------------------------------|------------------------------------------------------------------------------------------|
| Select the feature you want to ins                       | stall:                                                                                   |
| O Enterprise License Manag                               | er Client                                                                                |
| Installs the license client n                            | needed to communicate with the license server.                                           |
| Enterprise License Manage                                | er Server                                                                                |
| Installs the license server,<br>client needed to communi | web access, and other tools. Also installs the license<br>icate with the license server. |
|                                                          |                                                                                          |
| nstallShield                                             |                                                                                          |
|                                                          | < <u>B</u> ack <u>N</u> ext > Cancel                                                     |

- 7. On the Choose Destination Location page, specify the installation path (either accept the default or browse to another location) and click **Next**.
- 8. On the License Server Options page, accept the default Port setting of 2580 and click Next.

**9.** On the Start Copying Files page, review your installation settings. Click **Back** to change a setting or click **Next** to start the installation.

| Setup has enou<br>change any sett<br>copying files. | gh information to st<br>ings, click Back. If | art copying the<br>f you are satisf | e program files.<br>ied with the sett | If you want to rev<br>ings, click Next to | view or<br>o begin |
|-----------------------------------------------------|----------------------------------------------|-------------------------------------|---------------------------------------|-------------------------------------------|--------------------|
| Current Settings                                    |                                              |                                     |                                       |                                           |                    |
| Setup Type:                                         |                                              |                                     |                                       |                                           | _                  |
| Enter                                               | prise License Mana                           | ager Server                         |                                       |                                           | _                  |
| Target Directory<br>C:\Pr                           | r:<br>ogram Files (x86)\M                    | 1itel\License N                     | /lanager\                             |                                           |                    |
| License server<br>Host                              | located at:<br>= 127.0.0.1                   |                                     |                                       |                                           |                    |
| Port =                                              | = 2580                                       |                                     |                                       |                                           | ~                  |
| <                                                   |                                              |                                     |                                       |                                           | >                  |

The Wizard installs the ELM Server software. When installation is complete, the Wizard displays an information page that describes the steps to install a license file.

**10.** Review the information and click **Continue**.

| 🕅 Mitel 🕴 InAtt                  | end                                                                                                    |
|----------------------------------|----------------------------------------------------------------------------------------------------|
| Enterprise License Manager (ELM) | Install license file                                                                                                    |
| Install license file             | Install a license file for InAttend. Read:<br>InAttend Installation Preparation Guide<br>ELM Technical Guide<br>Mitel License Agreement                                                                                    |
|                                  | When ordering an Mitel product from Mitel Plan, a voucher is generated in<br>SLS and as soon as the voucher is registered (activated), a license file is<br>created and delivered by e-mail. To generate the license file: |
|                                  | 1) On ELM Server, run Fingerprinter.exe to create file 'Fingerprint.blob'.                                                                                                    |
|                                  | 2) Log on to Aastra Connect, and then click Licenses & Services.                                                                                                    |
|                                  | 3) In the Register voucher field, enter voucher number and click Register.                                                                                                    |
|                                  | 4) Upload the 'Fingerprint.blob' in Enter fingerprint.                                                                                                    |
|                                  | 5) In System data and Ownership information details, you will see all the<br>licenses from the Voucher you are registering, as well as the accumulated<br>number of licenses. Click Confirm input.                         |
|                                  | <ol> <li>Click Confirm &amp; Generate License Key.<br/>The license is now generated and e-mailed to you.</li> </ol>                                                                                                    |
|                                  | 7) Install the license file in the ELM application.                                                                                                    |
| Click 'Continue'.                | Continue                                                                                                    |

11. On the Wizard Complete page, click Finish.

After you have installed the ELM server, you have to do the following to complete the licensing process:

- Generate the fingerprint file on the ELM server
- Register the license voucher on Mitel Connect
- Install the license file received from the Mitel License Server on the ELM server

For more information, refer Enterprise License Manager Technical Guide.

# **Installing the InAttend Server**

After you have installed the InAttend license, you can install the InAttend application software. You use the InAttend Software installation wizard to install all necessary components.

**NOTE:** InAttend can use CMG Server, BluStar Server (BSS) or any other LDAP-enabled directory for directory searches. If CMG Server is used, CMG - Web has to be installed prior to the InAttend installation.

You have to provide the following information during installation of the InAttend server:

- Type of call manager (e.g., MX-ONE, MiVoice5000)
- IP address of call manager
- IP address (or FQDN) of the SQL Server
- SQL login credentials (user name and password)
- IP address of the CMG server (for CMG installations)
- CMG database login credentials (for CMG installations)

To install the InAttend Server software, do the following:

- 1. Double-click the **Install.exe**file in the top-level directory of your software package to launch the Mitel Installer.
- 2. In the Installer main window, click Install.
- 3. In the Install Wizard, click on your installation option (Install InAttend Server Standalone or Install InAttend Server (CMG) if you are installing to an existing CMG deployment).
- 4. In the Installation window, review the components that are being installed.

# Mitel InAttend

#### Install InAttend Server (CMG)

| Component                                   | Version     | Installed  | Information / Prerequisites | -      |
|---------------------------------------------|-------------|------------|-----------------------------|--------|
| Before the Installation                     | -           | -          |                             |        |
| 🐻 Microsoft XML Core Service 4.0            | 4.30.2100.0 |            |                             |        |
| Microsoft VC 2008 SP1 Runtime               | 9.0.30729   | 9.0.30729  |                             |        |
| Microsoft VC 2010 SP1 Runtime               | 10.0.40219  | 10.0.40219 |                             |        |
| Microsoft VC 2012 Runtime                   | 11.0.50727  | 11.0.50727 |                             |        |
| Microsoft VC 2013 Runtime                   | 12.0.21005  | 12.0.21005 |                             |        |
| Microsoft .NET Framework 4.5 Full           |             |            |                             |        |
| 🐻 Oracle Java Development Kit (x64)         | 1.7         |            |                             |        |
| 🐻 Telephony Configuration Service (TCS)     | 2.0.53.0    |            |                             |        |
| 🐻 Telephony Configuration Application (TCA) | 2.0.53.0    |            |                             |        |
| 🔀 Media Server                              | 1.7.64.0    |            |                             |        |
| 🐻 Network Telephony Services (NeTS)         | 5.9.13.0    |            |                             |        |
| 🔀 Queue Manager                             | 2.15.7.0    |            |                             |        |
| 🐻 Mitel LDAP Server                         | 8.2.2       |            |                             |        |
| 🔀 BluStar Server                            | 7.1.113     |            |                             |        |
| 🐻 InAttend History Service                  | 2.3.14.0    |            |                             |        |
| 🐻 InAttend Quick Configuration Service      | 2.3.14.0    |            |                             |        |
| 🐻 InAttend Quick Configuration Web          | 2.3.14.0    |            |                             |        |
| A la A Hand Oniale Cast annation            |             |            |                             | •      |
|                                             |             |            |                             |        |
| May 10, 2016                                |             |            | < Back Next >               | Cancel |

Components with a green check mark are already installed. Components with a red circle require a prerequisite that has not yet been installed. For example, the License Manager has to be installed before the InAttend installation can continue.

- 5. Correct any errors and click Next.
- 6. On the Installation Path page, specify an installation path (by accepting the default location or browsing to another location) and click **Apply**.
- 7. On the Before the Installation page, review the information and notes, and click **Continue** to start the installation.

| Mitel InAttend                                                      |                                                                                                    |
|---------------------------------------------------------------------|----------------------------------------------------------------------------------------------------|
| ➡ Before the Installation                                           | Before the Installation                                                                                                    |
| Microsoft XML Core Service 4.0<br>Oracle Java Development Kit (x64) | Before installing, please read the InAttend Installation and Configuration<br>Guide and Release Notes for requirements. The following is required:         |
| Telephony Configuration Service (TCS)                               | Administrator rights on each server being installed.                                                                                                    |
| Telephony Configuration Application (TCA)                           | <ul> <li>Internet Information Services (IIS) 7.5, 8.0 or 8.5:<br/>Enable IIS 6 Management Compatibility, ASP and ASP.NET.</li> </ul>                       |
| Network Telephony Services (NeTS)                                   | CMG - BluStar Web 8.2 SP2 (if InAttend Server with CMG).                                                                                                   |
| Queue Manager                                                       | Valid License (file) on the ELM Server.                                                                                                    |
| Mitel LDAP Server<br>BluStar Server                                 | Note:<br>- Only install Mitel LDAP Server for an InAttend standalone solution.<br>- Do not configure Calendar Connection in WebAdmin if used together with |
| InAttend History Service                                            | CMG (Calendar Connection located in the CMG BluStar Web package should be used instead).                                                                   |
| InAttend Quick Configuration Service                                | For custom installations, use the classic package browser                                                                                                  |
| InAttend Quick Configuration Web                                    | For custom installations, use the classic package browser.                                                                                                 |
| InAttend Quick Configuration                                        |                                                                                                    |
| Restart InAttend Server                                             | *                                                                                                    |
| Click 'Continue'.                                                   | Continue Cancel                                                                                                    |

The Wizard proceeds with software installation. The blue arrow in the left panel indicates installation progress.

- 8. For InAttend Server (CMG) installations only: The Wizard launches the LDAP server installation wizard. InAttend requires LDAP server information to retrieve information using LDAP from a data source such as Active Directory. You configure the LDAP Server to connect to the CMG database with administrator credentials.
  - a. Click Next to proceed with LDAP Server installation.
  - b. Specify the installation path for the LDAP Server and click Next.
  - c. Specify the server where the CMG database is installed and the login credentials to access the SQL server. Click **Next**.
  - d. Click Finish to complete the LDAP Server installation.
- For BluStar Server component installation, the Wizard system launches the BluStar Server Setup wizard. When you have reviewed the End User License Agreement, select "I accept the terms of the license agreement" and click Next.

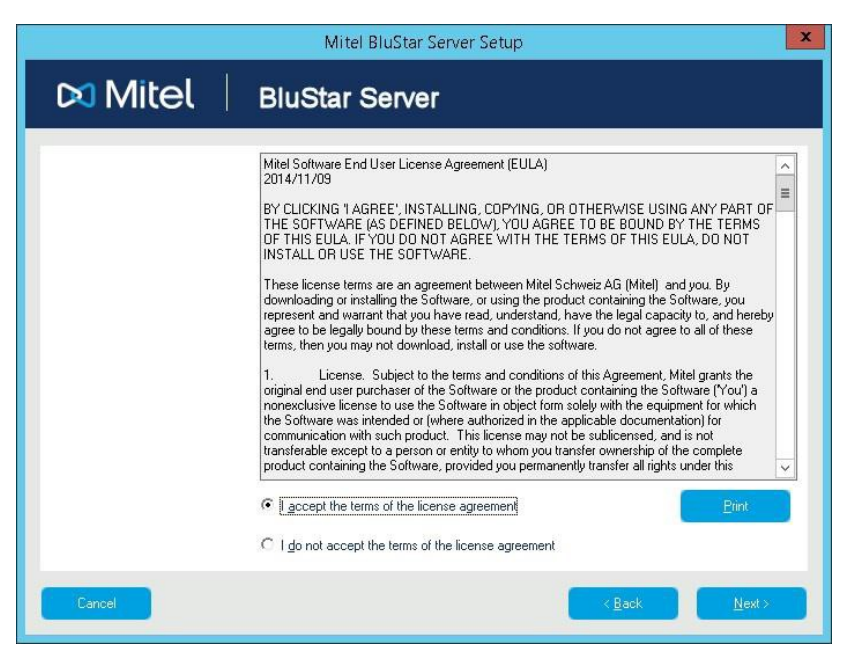

10. Select the BluStar Server installation type and click Next.

|         | Mitel BluStar Server Setup                                               |  |  |
|---------|--------------------------------------------------------------------------|--|--|
| 🛤 Mitel | BluStar Server                                                           |  |  |
|         | Please select your BluStar Server installation type:                     |  |  |
|         | ⑦ [Default (Single server installation]                                  |  |  |
|         | C Custom (e.g. Multi server installation or special installation folder) |  |  |
|         |                                                                          |  |  |
|         |                                                                          |  |  |
|         |                                                                          |  |  |
|         |                                                                          |  |  |
|         |                                                                          |  |  |
|         |                                                                          |  |  |
|         |                                                                          |  |  |
| Cancel  | < <u>B</u> ack <u>N</u> ext>                                             |  |  |

11. Select your call manager platform type and click Next.

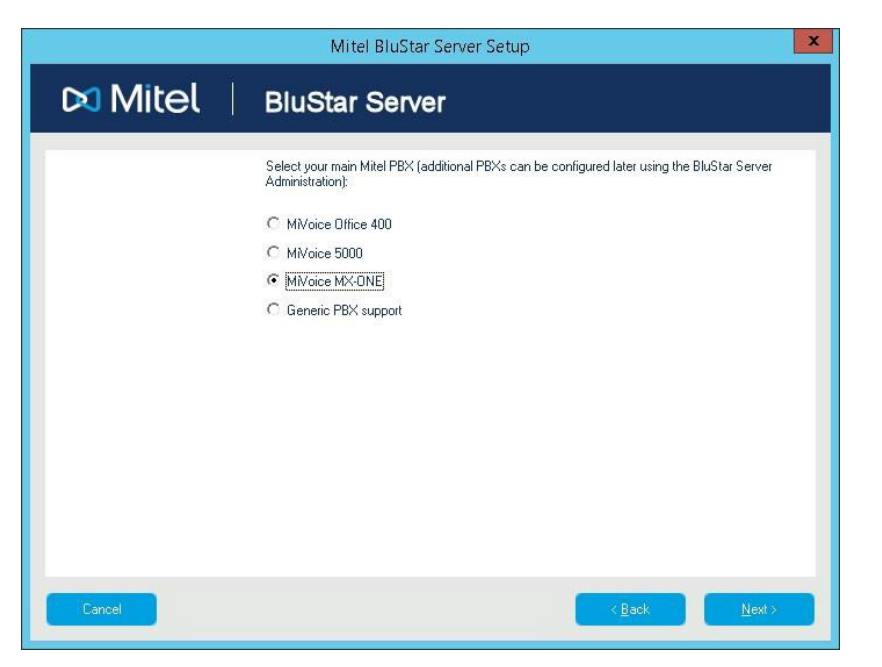

12. Enter the IP address of the call manager and click Next.

|         | Mitel BluStar Server Setup             | x  |
|---------|----------------------------------------|----|
| 🕅 Mitel | BluStar Server                         |    |
|         | Please enter the IP address of the PBX |    |
|         | IP address 192                         |    |
|         |                                        |    |
|         |                                        |    |
|         |                                        |    |
|         |                                        |    |
| Cancel  | < <u>B</u> ack <u>N</u> ex             | a> |

**13.** Enter the IP address or FQDN of the SQL server or click **Browse** to search for it. Specify the SQL login credentials and click **Next**.

|           | InstallShield Wizard                                                                                                    | ×                                                                                                    |
|-----------|----------------------------------------------------------------------------------------------------|----------------------------------------------------------------------------------------------------|
| 🔀 Mitel 🛛 | BluStar Server                                                                                                    |                                                                                                    |
|           | Select the SQL Server to install to from the fit below or click <browse> to<br/>Servers. Please also specify a SQL Login ID and Password to authenticate<br/>be performed after pressing <nexb.<br>SQL Server:<br/>SQL 2008SERVER<br/>Please enter the SQL-Server authentication:<br/>Login ID:<br/>sa<br/>Password:</nexb.<br></browse> | see a list of all SQL<br>A connection test will<br>Browse - Database Server ×<br>Browse - Database Server ×<br>From the list of servers below, select the database<br>server you like to target.<br>SOLEXONSEERVER<br>VCENTERIVIM_SOLEXP |
| Cancel    | < <u>B</u> ack                                                                                                    | OK Cancel                                                                                                    |

The Wizard installs the BluStar Server components.

- **14. For InAttend Server (CMG) installations only**: There are additional configuration steps when you install InAttend in a CMG system.
  - a. Specify the credentials to access the Telephony Configuration Application (TCA) and Telephony Configuration Service (TCS) services and click **Next**.

| Mitel BluStar Server Setup |                                                                    |  |  |
|----------------------------|--------------------------------------------------------------------|--|--|
| 🕅 Mitel                    | BluStar Server                                                     |  |  |
|                            | Please enter the necessary parameters to logon to TCA/TCS services |  |  |
|                            | Server WIN2012R2                                                   |  |  |
|                            | User niceadmin                                                     |  |  |
|                            | Password aastra                                                    |  |  |
|                            |                                                                    |  |  |
|                            |                                                                    |  |  |
|                            |                                                                    |  |  |
| Cancel                     | < <u>B</u> ack <u>N</u> ext⇒                                       |  |  |

**b.** Verify the URIs for the Authentication and Authorization (AnA) service and the NCLA service. Make the necessary changes and click **Next**.

| Mitel BluStar Server Setup |                                                 |   |  |  |
|----------------------------|-------------------------------------------------|---|--|--|
| 🕅 Mitel                    | BluStar Server                                  |   |  |  |
|                            | Please check the necessary URI parameters       |   |  |  |
|                            | AnA URI http://w/IN2012R2/nwana/anaservice asms |   |  |  |
|                            | NCLA URI http://wIN2012R2/tcs/NclaProvider.asmx |   |  |  |
|                            |                                                 |   |  |  |
|                            |                                                 |   |  |  |
|                            |                                                 |   |  |  |
| Cancel                     | < <u>B</u> ack <u>N</u> ex                      | 6 |  |  |

c. Verify the URIs for the User Manager Service and the Configuration Manager Service. Make the necessary changes and click **Next**.

|         | Mitel BluStar Server Setup                              | x |
|---------|---------------------------------------------------------|---|
| 🛤 Mitel | BluStar Server                                          |   |
|         | Please check the necessary URI parameters               |   |
|         | User URI [http://WIN2012R2/tcs/usermanager.asmx         |   |
|         | Conf URI http://WIN2012R2/tcs/configurationmanaget.asmx |   |
|         |                                                         |   |
|         |                                                         |   |
|         |                                                         |   |
| Cancel  | < <u>B</u> ack <u>N</u> ext >                           |   |

d. Specify the server hosting the CMG database and the name of the database and click Next.

| Mitel BluStar Server Setup |                                                                  |       |
|----------------------------|------------------------------------------------------------------|-------|
| 🕅 Mitel                    | BluStar Server                                                   |       |
|                            | Please enter the necessary parameters to access the CMG database |       |
|                            | Server WIN2012B2                                                 |       |
|                            | Database nice                                                    |       |
|                            |                                                                  |       |
|                            |                                                                  |       |
|                            |                                                                  |       |
|                            |                                                                  |       |
| Cancel                     | < <u>B</u> ack                                                   | lext> |

The Wizard creates the specified databases and starts the required services.

- **15.** When installation of the BluStar Server component is complete, click **Finish** to close the BluStar Server setup wizard.
- **16.** In the main InAttend Install Wizard, review the information about InAttend Quick Configuration and click **Continue** (you will access the Quick Configuration tool later).

| D InAtt                       | end 2.2 (4.2015) - Alpha Installer                                     |
|-------------------------------|------------------------------------------------------------------------|
| 🛤 Mitel   InAttend            |                                                                        |
| Sefore the Installation       | InAttend Quick Configuration                                           |
| Configure BluStar Web Service | For custom installations, use the classic Browse Packages.             |
| InAttend Quick Configuration  | Run this tool once, to deploy an initial configuration on your system. |
| Restart InAttend Server       | Click here to change machine name.                                     |
|                               | Launch InAttend Quick Configuration Web on 'MAIN' .                    |
|                               |                                                                        |
|                               |                                                                        |
|                               |                                                                        |
|                               |                                                                        |
|                               |                                                                        |
|                               |                                                                        |
|                               |                                                                        |
|                               |                                                                        |
|                               | $\sim$                                                                 |
| Click 'Continue'.             | Cgntinue Cancel                                                        |

17. When the installation is complete, you are prompted to restart the InAttend server. Click **Continue** or **Click here to restart**... to restart.

Installation of the InAttend Server is complete. You are now ready to configure the system.

# **Configuring the InAttend system**

After the server has restarted, you have to configure the InAttend system.

- You use the Quick Configuration Wizard to configure ACS parameters (only after initial installation). The required components are also created in the Telephony Configuration Application (TCA).
- You use the BluStar Server Administration tool (WebAdmin) to configure PBX links, Presence Server, and InAttend user configuration profiles.

# **Running the Quick Configuration Wizard**

The InAttend Initial Configuration Wizard allows you to set system parameters quickly and easily.

- On the InAttend Server, launch the Quick Configuration wizard (click Start > Programs > Mitel > InAttend Quick Configuration).
- 2. Log in using the default credentials (Username: admin, Password: Mitel123).

| -                                  |                               | - U ×       |
|------------------------------------|-------------------------------|-------------|
| ← → Ø http://localhost/AttendantCo | nfigWeb/Authentication/SignIn | .⇔+¢ fi ★ # |
| InAttend Quick Configurati ×       |                               |             |
|                                    |                               |             |
|                                    |                               |             |
|                                    | InAttend Quick Configuration  |             |
|                                    | Username                      |             |
|                                    | admin                         |             |
|                                    | Password                      |             |
|                                    |                               |             |
|                                    | Sign in                       |             |
|                                    | ugnin                         |             |
|                                    |                               |             |
|                                    |                               |             |
|                                    |                               |             |
|                                    |                               |             |
|                                    |                               |             |
|                                    |                               |             |

3. In the Initial Configuration box, click Launch Wizard.

| 🛤 Mitel 🛛 | InAttend Quick Configuration                                                                                                    | Sign Out |
|-----------|----------------------------------------------------------------------------------------------------|----------|
|           | Initial Configuration Wizard<br>The InAttend Wizard will guide you during the process of setting up ACS,<br>InAttend and BluStar server components on a single server.<br>The wizard is only intended to run once on a new installation, to setup the initial<br>configuration in order to get started.<br>Launch Wizard |          |
|           | Advanced Configuration<br>To get access to more configuration settings for ACS, InAttend and BluStar<br>Server, the web configuration applications TCA for ACS and WebAdmin for<br>InAttend and BluStar Server can be used.<br>Open InAttend Configuration                                                               |          |

The Quick Configuration page launches. The following tables describes the parameters you can configure:

| Call Manager                                |                                                                                                    |
|---------------------------------------------|----------------------------------------------------------------------------------------------------|
| Call Manager Type                           | Select the appropriate call manager (platform) from the drop-down list.<br>Note! By default, the call manager type shown is <b>Mitel-MiVoice</b><br><b>MX-ONE</b> . You can select the required call manager type from the<br>drop-down list. |
| Call Manager IP or FQDN                     | Enter the IP address or FQDN of the platform.(Not visible when selecting Skype as Call Manager Type.)                                                                                                    |
| Enable TLS and SRTP                         | Select this option to enable encryption. (This option is only available when certificates are installed on the server.)                                                                                                    |
| Certificate                                 | Select a certificate from the list of installed certificates.(This option is only available when TLS and SRTP are enabled.)                                                                                                    |
| Device Range<br>(start/end)                 | Enter the range of extension numbers for all phones on the platform.                                                                                                    |
| Hybrid with Microsoft<br>Skype for Business | Select this option to use Microsoft Skype as a presence server in conjunction with another Call Manager. (This option is available only when Skype is not selected in the Call Manager Type field.)                                           |
| Use E.164 Number<br>Format                  | Select this option to enable E.164 format in the system.<br>(Example +46 8 568 67 xxx.)                                                                                                    |

| Microsoft Skype for Business (only displayed when S4B is selected as Call Manager or Hybrid) |                                                                                                    |                                                                                                    |
|----------------------------------------------------------------------------------------------|----------------------------------------------------------------------------------------------------|----------------------------------------------------------------------------------------------------|
| Server Name                                                                                  | Enter the name of the Skype server.                                                                                                    |                                                                                                    |
| SIP domain                                                                                   | Enter the (Normally                                                                                                    | SIP domain for which Skype will act as a phone manager.<br>this is the string after the @ in the SIP address. |
| User URI                                                                                     | Enter the address.                                                                                                    | system user name for InAttend in Skype, including full domain                                                 |
| Application Name                                                                             | Enter the name of the trusted application in the Skype management pool.                                                                                   |                                                                                                    |
| Application Port                                                                             | Enter the port number the Skype application will use.Default port is 6000.                                                                                |                                                                                                    |
| Application User<br>Agent URI                                                                | Enter the Globally Routable User-Agent URI of the Skype application.<br>This is the SIP URI which identifies a specific user agent.                       |                                                                                                    |
| Certificate Name                                                                             | Enter the certificate name created by Skype for the BluStar server.It is required for TLS and SRTP encrypted communication.                               |                                                                                                    |
| Federate Presence                                                                            | Activate this option to enable telephone line state changes (busy, out, etc.) from the presence server to be published and used by Skype and Skype Users. |                                                                                                    |
| LDAP filter                                                                                  | This value acts as a key that the presence server uses to look up relevant user info. It then pushes that info towards Skype.Default value is "(mail=*)". |                                                                                                    |
| Cisco Unified Communication Manager (only displayed when Cisco is selected as Call Manager)  |                                                                                                    |                                                                                                    |
| Cisco CUCM AXL User                                                                          |                                                                                                    | Enter the user name of the AXL User.Needed to set forwarding from the InAttend Client.                        |
| Cisco CUCM AXL Password                                                                      |                                                                                                    | Enter the password of the AXL User                                                                            |

| Application Services |                                                             |
|----------------------|-------------------------------------------------------------|
| ACS Server Hostname  | Enter the hostname of the Attendant Communication Server.   |
| ACS Server IP        | Enter the IP address of the Attendant Communication Server. |
| Use CMG              | Select this box for CMG installations of InAttend.          |

| CMG (only displayed when Use CMG is selected) |                                                                                             |  |
|-----------------------------------------------|---------------------------------------------------------------------------------------------|--|
| CMG Server                                    | Enter the hostname of the CMG Server.                                                       |  |
| Email Field                                   | Select the field that contains email addresses in CMG.Default is<br>"FirstMessageSystemId". |  |

| LDAP Server (only displayed when CMG is NOT selected) |                                                                                                    |  |
|-------------------------------------------------------|----------------------------------------------------------------------------------------------------|--|
| LDAP Server                                           | Enter the IP address of the LDAP server used for directory look-ups.                                                                            |  |
| Port                                                  | Enter the TCP/IP port number to use for LDAP communications Default is 389.                                                                     |  |
| Search Base                                           | Configure the LDAP connection to where you have installed the LDAP server (BluStar Server or Active Directory).Default is "c=com".              |  |
| SIP Address Field<br>Name                             | Enter the SIP Address field name from the LDAP database (used to look up presence subscription information). The default value is "sipAddress". |  |
| Authentication                                        | Select the type of credentials used to access the LDAP server.<br>Anonymous (default), Username, or Username and Domain.                        |  |
| User Name                                             | Enter the user name of the authorized credentials for LDAP server access. (Not displayed when "Anonymous" is selected for Authentication.)      |  |
| Password                                              | Enter the password of the authorized credentials for LDAP server access. (Not displayed when "Anonymous" is selected for Authentication.)       |  |
| Domain                                                | Enter the domain used for LDAP server access. (Not displayed when "Anonymous" or "Username" is selected for Authentication.)                    |  |

| Queues                           |                                                                                                    |
|----------------------------------|----------------------------------------------------------------------------------------------------|
| External Access Number           | Enter the number that external users dial to contact the Attendant.                                                        |
| External Queue Time setting      | Select Basic to apply the same time interval for all days.Select<br>Per Day to configure up to two time intervals per day. |
| External Queue Time<br>(from/to) | Set the time interval for when the queue is active.                                                                        |
| Internal Access Number           | Enter the number that internal users dial to contact the Attendant. Default is 09.                                         |
| Internal Queue Time Setting      | Select Basic to apply the same time interval for all days.Select<br>Per Day to configure up to two time intervals per day. |
| Internal Queue Time (from/to)    | Set the time interval for when the queue is active (same as External Queue).                                               |

| Microsoft Exchange Calendar (if CMG Calendar Connection is used – Skip this section) |                                                                                                    |
|--------------------------------------------------------------------------------------|----------------------------------------------------------------------------------------------------|
| Configure Exchange                                                                   | Select this check box to use Microsoft Exchange Calendar integration.<br>When selected, the settings below become available. |
| Server                                                                               | Enter the host name of the Exchange server.                                                                                  |

| Mail domain | Enter the mail domain (the string after "@" in Exchange email addresses). |  |  |
|-------------|---------------------------------------------------------------------------|--|--|
| Use HTTPS   | Select this check box to use secure HTTP.                                 |  |  |
| Username    | Enter the user name to access the Exchange server.                        |  |  |
| Password    | Enter the password to access the Exchange server.                         |  |  |
| Domain      | Enter the domain used to connect to the Exchange server.                  |  |  |

| Add Users    |                                                     |  |
|--------------|-----------------------------------------------------|--|
| Add new user | Select this check-box to add an InAttend user.      |  |
| User name    | Enter the user's name.                              |  |
| Email        | Enter the user's email address.                     |  |
| Password     | Assign a password to the user.                      |  |
| Add new user | Select this check-box to additional InAttend users. |  |

- 4. When you have made the required configuration entries, click **Apply Configuration**.
- 5. When the configuration process is complete, reboot the InAttend server.

**NOTE:** At this point all the required components are configured in the Telephony Configuration Application (TCA). If you want to make changes to the existing configuration of your telephony services in TCA, see "Appendix A: Configuring telephony services in TCA".

## **InAttend Journal Configuration**

The InAttend client has a journal feature displaying the call history for the attendants.

This information is stored in the database by InAttend History Service. InAttend History Service has to be installed on the same server as the InAttend Server (DAL Service).

- If a single ACS Queue Manager is used and is installed on the same server, no configuration is required. Also, if a single ACS Queue Manager is used and the system has been configured with the InAttend Quick Configuration wizard, to manual configuration is required.
- If ACS Queue Manager is installed on another server, InAttend History Service has to be configured to point to the location of all ACS Queue Manager Services.

The configuration can be made in AttendantHistoryServiceConfig.xml located in the folder where InAttend History Service is installed, typically:

C:\Program Files (x86) \Mitel\InAttendHistoryService\

The configuration file has a section QueueManagerList where multiple QM entries can be added, each pointing to a Queue Manager server. The default configuration looks like below, and is modified if Queue Manager is located on another server:

<QueueManagerList> <QueueManager>localhost</QueueManager>

## **CONFIGURING THE INATTEND SYSTEM**

#### </QueueManagerList>

After making configuration changes to the configuration file, the Windows service InAttend History Service has to be restarted.

# **Configuring the Authentication and Authorization (AnA)** web service

The Authentication and Authorization Service (AnA) Web Service is used to verify that the administrator users and InAttend attendants are authorized to use certain services when logging in to InAttend. The AnA web service can connect to the CMG Server (for CMG installations) or the BluStar Server (for standalone installations).

- If you are using InAttend with CMG, the AnA web service is already installed. •
- If you are using InAttend in a standalone deployment, you have to install the AnA web service from the Installation wizard.

## Configuring the AnA connection to the CMG server

By default, the AnA connects to the CMG database as "localhost", using the same credentials that Configuration Manager uses. If you do not want to use the default setting, you have to configure the web.config file for AnA so that the AnA web service can connect to the CMG database server.

- 1. Open the web.config file for AnA.
- 2. Change the value of the following parameter by replacing "localhost" with the new CMG database server:

<add key="DefaultDatabaseServer" value="localhost"/>

3. Change the value of the following parameter to from "true" to "false":

<add key="FetchDbUsernamePassword" value="false"/>.

4. Save your changes to the file.

## Configuring the AnA connection to a Different Server

By default, TCS and TCA connect to the AnA web service as "localhost". If you do not want to use the default setting, you have to configure the web.config file for TCS and TCA in order to connect to AnA when located on a different server.

- 1. Open the web.config file for TCS and TCA.
- 2. Change the value of the following parameter by replacing "localhost" with the server hosting the AnA web service:

<add key="anaUrl" value="http://localhost/nwAna"/>

3. Save your changes to the file

# **Enabling HTTPS for Image Fetching**

The InAttend Client fetches the image from the logical image directory (**LogicImageDir**) configured in the CMG CM. This can be secured by configuring both CMG CM and CMG DM to use HTTPS.

| User image parameters |                                                     |                                                                                                    |
|-----------------------|-----------------------------------------------------|----------------------------------------------------------------------------------------------------|
| ShowImages            | ENABLED                                             | Defines whether or not the users photo should be shown                                              |
| PictureField          | TELNO - Phone                                       | Defines the field containing the reference to the image                                             |
| PhysImageDir          | c:\inetpub\www.root\CMG<br>Office\subscriberimages\ | Defines the physical image directory (Format: E.g. C:\inetpub\www.root\CMGOffice\subscriberimages\) |
| LogicImageDir         | /CMGOffice/subscriberima<br>ges                     | Defines the logical image directory (Format E.g. /CMGOffice/subscriberimages)                       |
| PictureFileExt        | JPG 🗸                                               | Defines the image file extension. NOTE! png is not valid for NOW                                    |
| ImageHeight           | 106                                                 | Defines the height of the image (Default value: 106)                                                |
| ImageWidth            | 79                                                  | Defines the width of the image (Default value: 79)                                                  |

The steps to be followed for CMG deployment are as below:

- 1. Open CMG Configuration Manager and expand CMG Web Components.
- 2. Click Parameters and do the following:
  - a. Verify/Change the physical image directory in: PhyscImageDir
  - b. Verify/Change image directory path in: LogicImageDir
  - c. Verify/Change image file extension in: **PictureFileExt**
  - d. Add the extension number to provide a reference to the image in: PictureField
  - e. Change the status to enabled in: ShowImages

In the scenario, where the InAttend client is a standalone deployment or the LogicImageDir is not specified in the CMG Deployment, the images are fetched from the Webadmin directory and the InAttend client falls back to look at http://serverlp>/webadmin/subscriberimages/

To allow secure transmission of the image, the **Special settings** must be enabled in the Webadmin to securely fetch the image using HTTPS.
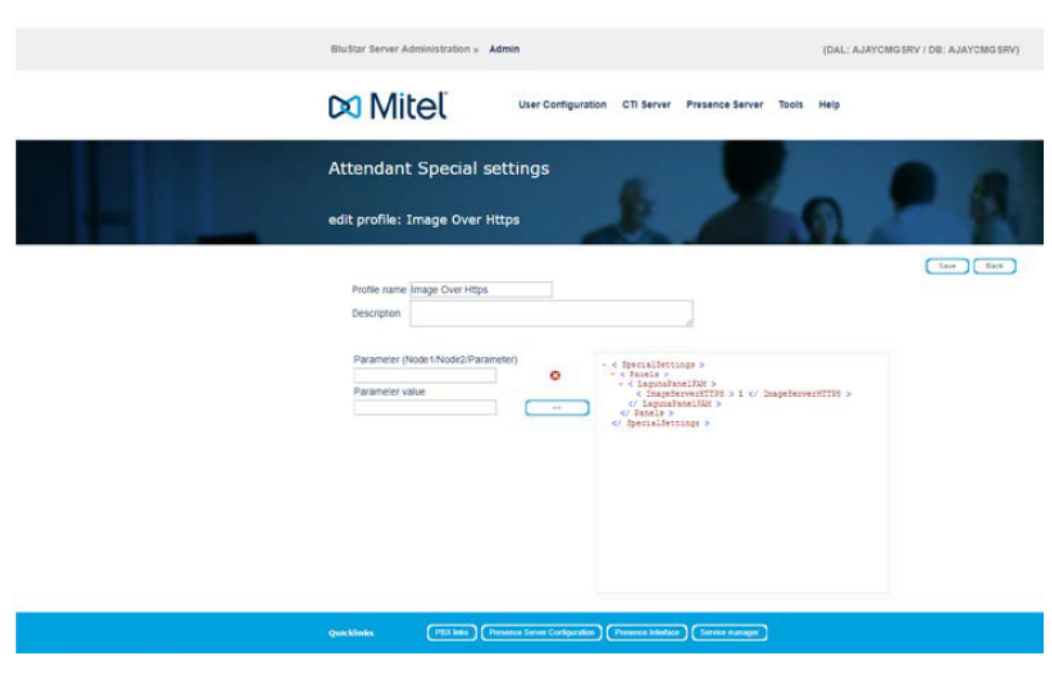

To enable HTTPs in the InAttend Client, do the following:

- 1. Go to Attendant Special Settings
- 2. Enter the name as Image Over Https to the Profile name field
- 3. Enter a description in the **Description** field
- 4. Enter the value as Image Server HTTPS in the Parameter field
- 5. Enter the value as 1 in the Parameter value field
- 6. Click the button and the settings gets reflected in the right-side window pane
- 7. Click **Save**to save your changes

After adding the parameter for enabling the HTTPs, restart the iisreset command.

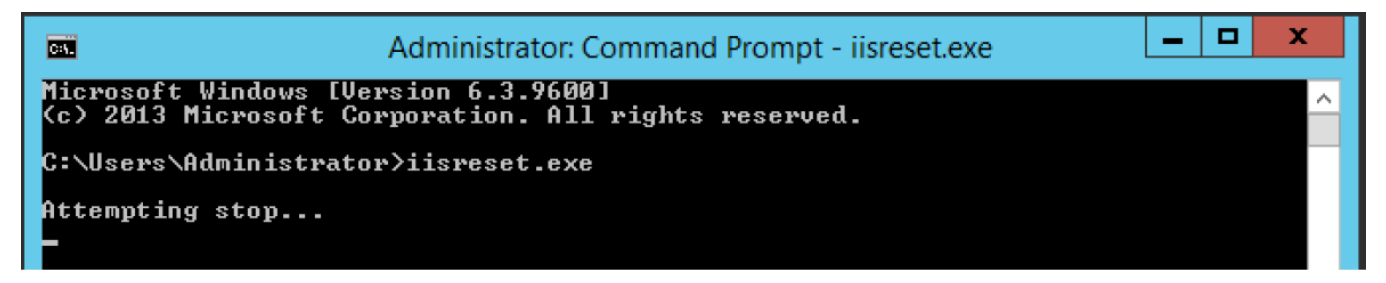

# **Configuring the Presence Server**

The BluStar Presence Server can aggregate presence information from Microsoft Exchange and Microsoft Skype for Business, as well as line state information from the call manager, and provide the information to InAttend clients.

You have to configure the data sources from which the Presence Server receives presence information. InAttend supports the following types of data sources for presence information:

- Microsoft Exchange
- Microsoft Skype for Business
- Line status (from a PBX)

**NOTE:** If you configured Exchange or Skype for Business settings during configuration of the InAttend Server (see "Running the Quick Configuration Wizard"), a data source for the Presence Server is already present.

## **Viewing Presence Server Configuration**

To view Presence Server configuration, do the following:

- 1. Access the BluStar Server Administration web interface by typing the URL: http://<hostname>/webadmin in a supported web browser, where <hostname> is the InAttend server address.
- 2. Log in with the administrator credentials (default username: admin, default password: Mitel123).
- 3. Select Presence Server and then Configuration.

The system displays current Presence Server configuration, including any data sources created during initial configuration of the InAttend server.

| 🔀 Mitel         | User Configuration            | CTI Server | Presence Server    | Tools Help           |                 |   |
|-----------------|-------------------------------|------------|--------------------|----------------------|-----------------|---|
| Presence Server | r configuration               | 1          | Presence Interface | 20                   |                 |   |
| WIN2008R2       | -                             | 1          | 3                  | - 15                 | Avera and       | - |
| Server          |                               |            |                    |                      | Save            |   |
| WIN2008R2       | WIN2008R2                     |            |                    |                      |                 |   |
|                 | Data sources                  |            |                    |                      |                 |   |
|                 | Name<br>WIN2008R2             | Uni        | state O            | select data source - | Add data source |   |
|                 | Authentication                |            |                    |                      |                 |   |
|                 | Check user credentials again  | nst AD     |                    |                      |                 |   |
|                 | Trace Configuration Set trace |            |                    |                      |                 |   |

4. In the **Authentication** section, you can enable or disable the option to check user credentials against Active Directory (enabled by default).

When subscribing to presence information about other users, and to publish presence status, InAttend users have to provide their Active Directory credentials. The BluStar Server verifies that the credentials match the information for the user in Active Directory.

- 5. In the **Trace Configuration** section, click **Set trace** if you want to enable trace functionality
- 6. On the Trace configuration page, enter values for the following parameters:
  - Number of log files: number of log files generated by the system (default is 10).
  - Max. size of file: maximum size of the file before existing data is overwritten with new data (default is 5MB).
  - File name: the path and file name for the log file.
  - Error | Info | Debug: select one option to specify the level of detail in the log file. Error level contains the least amount of information, and Debug contains the most detail.
- 7. Click Save to save your changes.

## Adding a Microsoft Exchange Data Source

You can configure a Microsoft Exchange Server as a calendar source for presence information on the Presence Server. InAttend clients can subscribe to the calendars of specific users from Microsoft Exchange, to receive events when appointments are modified or start and finish.

You have to configure an Exchange user account on the Exchange Server that can access multiple Microsoft Exchange calendars.

To add a Microsoft Exchange data source, do the following:

1. On the Presence Server configuration page, select the **Exchange (Calendar)** option from the data source type drop-down list and click **Add data source**.

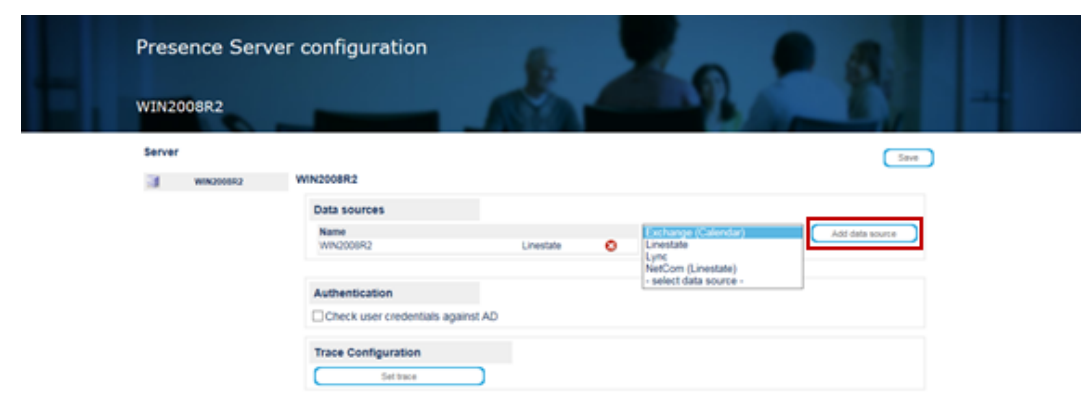

- 2. On the new Exchange data source page, specify a name for the data source in the **Data source name** field (has to be unique in the Presence Server configuration).
- 3. Optionally, enter a valid email address (has to be configured on the Exchange data source) and click **Test connection** to verify that the Exchange Server is reachable.

| Server |           |                              |               | Save Back More  |
|--------|-----------|------------------------------|---------------|-----------------|
| 3      | win200882 | Exchange<br>Data source name | Email address | Test connection |

- 4. In the Connection data section, specify the Exchange Server address and the user credentials for the account created to access the Exchange Server:
  - Server name: the hostname or IP address of the Exchange Server.
  - Mail domain: postfix (i.e., string after @) of the email addresses on the Exchange Server.
  - Username: the username for the account created to access the Exchange calendars.
  - **Password**: the password for the account created to access the Exchange calendars.
  - Domain: the Windows domain of the Exchange Server.

| Connection data       |            |
|-----------------------|------------|
| Server name           | Usemame    |
| Mail Domain mitel.com | Password . |
| hans.test@mitel.com   | Domain     |

- 5. In the Access type section, select the method used to access the Exchange Server. For Microsoft Exchange 2007, 2010, or 2013, select WebService(2007, 2010, 2013) and enter values for the following fields:
  - Access protocol: select the protocol used to communicate with the Exchange Server (http or https).
  - Authentication: the method of mailbox access configured on the Exchange Server (impersonation or delegation).
  - Use notification service: enable to use the Mitel Presence Notification service for Exchange calendar updates (recommended).

When enabled, the Presence Server polls the Notification Service for Exchange calendar updates and fetches changed calendar information from the Exchange Server directly (based on notifications received by the Notification Service).

- Use autodiscover service: enable to retrieve the Exchange Server assigned for the user (for Microsoft Exchange Online / 365 only).
- Request URL: If you enabled the Use notification service option, specify a URL for the Notification Service that can be accessed from the Exchange Server.
- Event URL: Specify a URL to be used by the Exchange Server when changes occur on subscribed mail boxes.
- 6. Click **Save** to save your changes.
- 7. Click **More** in the upper right corner of the page to configure the visibility of Exchange calendar events in the InAttend client.
- 8. On the advanced configuration page, enter values for the following fields:
  - Update interval: the refresh interval between calendar event updates from the Exchange Server.
  - Time Offset: the offset to apply to calendar event times, if the InAttend Server and the Exchange Server are in different time zones.
  - Categories of calendar entries to be published: select the type of calendar entries to be published to InAttend clients.
  - Override calendar entries' properties by static text before publishing: enable if you want to substitute the public calendar entry's Subject and Location information with a specific text string.
  - Replace "Subject" by: the text to replace the Subject property of the public calendar entry.
  - **Replace** "Location" by: the text to replace the Location property of the public calendar entry.
  - Show private appointments: enable to publish calendar entries marked "private".

- Replace "Subject" by: the text to replace the Subject property of the private calendar entry.
- Replace "Location" by: the text to replace the Location property of the private calendar entry.
- 9. Click **Save** to save your changes.
- 10. Click **Back** to return to the Exchange data source page.
- 11. Click **Back** to return to the main Presence Server configuration page.

The new Exchange data source appears in the list of Presence Server data sources on the main Presence Server configuration page.

## Adding a Microsoft Skype for Business Data Source

You can configure a Skype for Business Server as a source for presence information on the Presence Server. Microsoft Skype provides presence information about its users, but also publishes presence information about InAttend users on the Microsoft presence server.

Note the following requirements:

- The InAttend Server belongs to the same domain as the Microsoft Skype Server.
- InAttend supports only Microsoft Skype for Business 2015 or later for presence.

### Installing the Unified Communications Managed API (UCMA)

You have to install the Unified Communications Managed API (UCMA) component on the InAttend Server before configuring the system for Microsoft Skype presence. The system uses the UCMA to communicate with the Microsoft Skype Presence and Instant Messaging (IM) system.

**NOTE:** The Desktop Experience feature has to be activated prior to the UCMA installation. You activate this feature using the Windows Server Manager.

To install Unified Communications Managed API (UCMA), do the following:

- 1. Double-click the **Install.exe**file in the top-level directory of your software package to launch the Mitel Installer.
- 2. In the Installer main window, click Browse Packages.
- 3. In the left panel of the Installation Wizard, expand the **Optional Server Components** folder and then expand the **Microsoft Skype for Business 2015 Presence Information** folder.
- 4. Select the **Unified Communications Managed API** component and in the main Installer window, click the **Install Unified Communications Managed API** ... link.
- 5. In the Runtime Setup window, click Next.
- 6. On the End User License Agreement page, review the terms of the license agreement, then check I accept the terms in the License Agreement and click Next.
- 7. When the wizard completes the UCMA installation, click Finish to exit.

### Setting up the Microsoft Skype for Business environment

Before you can configure the Presence Server to exchange presence information with the Skype for Business server, you have to complete the following tasks on the Skype for Business server:

- create a single application pool for the InAttend Server
- · create a trusted application for the application pool

You have to be logged in as a user with domain administrator rights.

**NOTE:** The following instructions are intended for experienced and certified Microsoft professionals. Failure to run commands properly may have significant consequences on the Microsoft Skype for Business environment.

#### Creating an application pool in Skype for Business

To create the application pool and trusted application, do the following:

- Launch the Skype for Business 2015 Topology Builder (Start > All Programs > Microsoft Skype for Business 2015 > Skype Server Topology Builder).
- 2. On the Welcome page, select the **Download Topology from existing deployment** option and click **OK**.

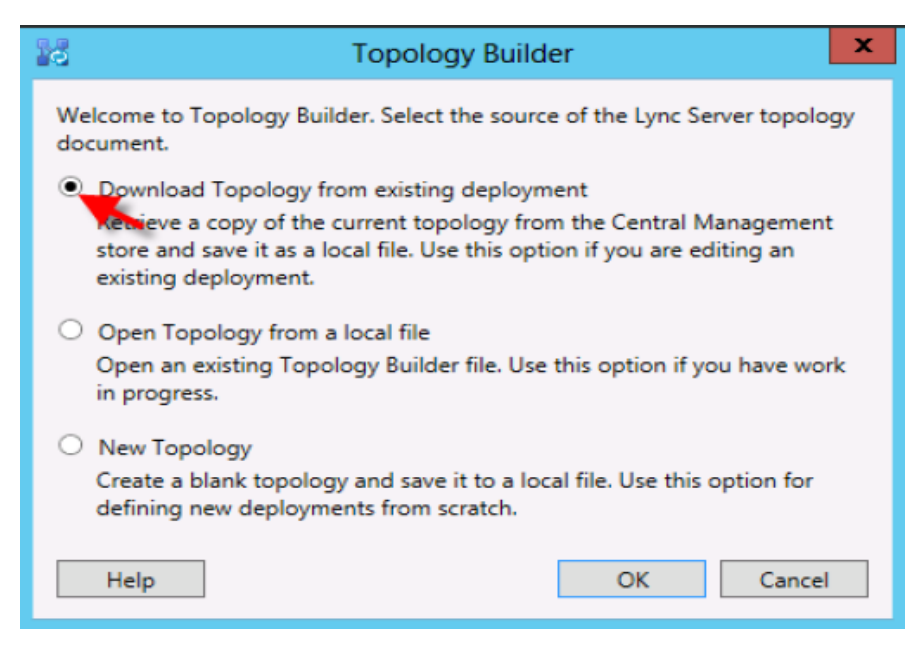

The system downloads the topology for you deployment.

- 3. In the Save Topology As window, specify a name for the XML backup and click Save.
- In the left navigation panel, browse to the Skype for Business 2015 > Trusted application servers folder.
- 5. Right-click on the Trusted application servers folder and select New Trusted Application Pool.

#### CHAPTER 7

- 6. In the Define New Trusted Application Pool window:
  - a. Enter the Fully Qualified Domain Name (FQDN) of the InAttend server in the FQDN field.
  - **b.** Select the **Single computer pool** option.
  - c. Click Next.
- 7. On the **Select next hop server** page, you can optionally specify a pool to be used as the next hop server for the Trusted Application pool.
- 8. Click Finish when you have completed your changes.

#### Creating a trusted application in Microsoft Skype for Business

The trusted application for InAttend requires a unique ID. The FQDN is the fully qualified domain name of the InAttend server, and the port corresponds to the listening port on the InAttend server.

You create the trusted application with the Skype for Business Server Management Shell tool.

- Launch the Skype for Business Server Management Shell as an administrator (Start > All Programs > Microsoft Skype for Business Server 2015 > Skype for Business Server Management Shell).
- 2. Enter the following command to create the trusted application:

```
New-CsTrustedApplication
-ApplicationId <app_ID>
-TrustedApplicationPoolFqdn <InAttend_FQDN >
-Port <port on InAttend>
```

3. Enter following command to enable the topology:

Enable-CsTopology

4. Restart the Skype server.

#### **Creating and importing certificates**

If you have not already done so as part of Microsoft Skype for Business call manager configuration, you have to create and import the required certificates.

See "TLS certificates installation" for instructions.

### Adding a Data Source

When you have completed configuration of the Skype for Business environment, you can configure the Presence Server with a Skype for Business data source.

**NOTE:** You can use the Get-CsTrustedApplication command in the Lync Server Management Shell tool to obtain the Skype information necessary for data source configuration.

To add a Skype for Business data source, do the following:

1. On the Presence Server configuration page, select the **Skype** option from the data source type drop-down list and click **Add data source**.

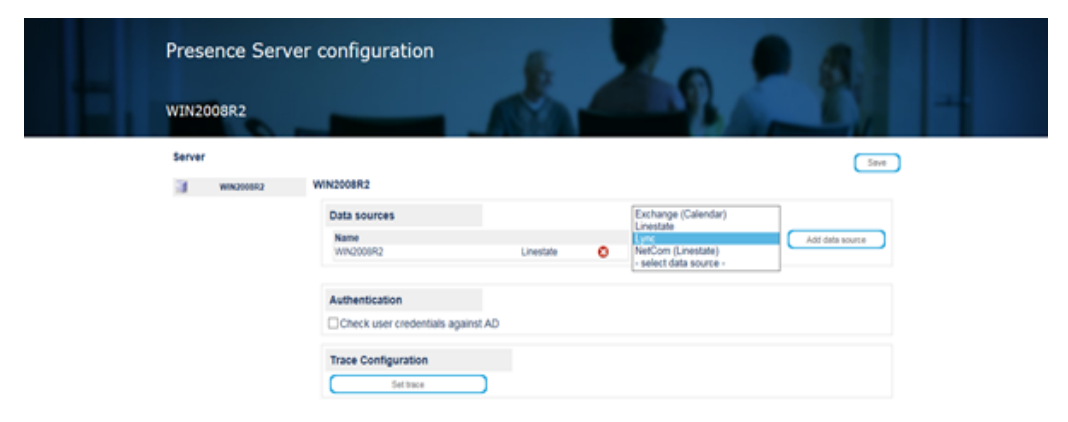

- 2. On the new Lync data source page, specify a name for the data source in the **Data source name** field (has to be unique in the Presence Server configuration).
- 3. Optionally, enter a valid SIP address and click **Test connection** to verify that the Lync Server is reachable.
- 4. In the Connection data section, enter values for the following parameters:
  - Server name: hostname or IP address of the Lync Server.
  - SIP domain: postfix (i.e., string after @) of the SIP addresses for Lync users.
  - User URI: a valid SIP URI for a Lync user (required to identify the endpoint on the Lync Server).
  - Application name: the name of the trusted application created for the InAttend Server on the Lync Server.
  - Application port: the port of the trusted application created for the InAttend Server on the Lync Server.
  - Application user agent URI (GRUU): the Globally Routable User-Agent URI (GRUU) of the trusted application.
  - Certificate name: the name of the certificate created for the InAttend Server.
  - Federate Presence: enable to have the Presence Server publish line state changes or InAttend client presence changes to Lync users.

 Activate permanent subscriptions: enable to keep subscriptions independent from the InAttend clients subscribing to them (e.g., to federate the line state of phones without an active InAttend client).

| Server    | Save Back                                    |
|-----------|----------------------------------------------|
| WIN2008R2 | Lyne                                         |
|           | Data source name SIP address Test connection |
|           | Connection data                              |
|           | Server name                                  |
|           | SIP domain                                   |
|           | User URI                                     |
|           | Application name                             |
|           | Application port                             |
|           | Application user agent uri (Gruu)            |
|           | Certificate name                             |
|           | Federate Presence                            |
|           | Activate permanent subscriptions             |
|           | LDAP filter (telephoneNumber=")              |

5. Click **Save** to save your changes.

The new Lync data source appears in the list of Presence Server data sources on the main Presence Server configuration page.

## Adding a CISCO Data Source

In an InAttend system with a Cisco Unified Communication Manager (CUCM), the InAttend Presence Server obtains presence information from the Cisco Unified Presence Server (CUPS).

You have to configure the Cisco Unified Presence Server (CUPS) to connect to the InAttend Presence Server, and perform additional configuration on the InAttend Presence Server before adding the Cisco data source.

### Configuring the Cisco Unified Presence Server (CUPS) for InAttend

To configure the CUPS for a connection with the InAttend (BluStar) Presence Server, do the following:

- 1. Log on to the web-based Cisco Unified CM IM and Presence Administration tool.
- 2. Ensure that the SIP Listener port is on:
  - a. Select System > Application Listeners.
  - b. Check that there is a Listener Type of "SIP", with the port set to 5060.
  - c. Click Save to apply your changes.
- 3. Add the InAttend Presence Server IP address to the CUPS' incoming access control list (ACL).
  - a. Select System > Security > Incoming ACL.
  - b. Click Add New.
  - c. Enter the incoming ACL configuration settings (description and IP address for the InAttend Presence Server).
  - d. Click Save to apply your changes.
- 4. Check the SIP domain of the CUPS by selecting **Presence > Domains**.

### **Configuring the Presence Server for CUPS**

To configure the Presence Server to obtain presence from the Cisco Unified Presence Server CUPS), you have to first create a data source type for the CUPS, then add a data source for the CUPS.

To configure the Presence Server for CUPS, do the following:

- 1. In the WebAdmin tool, select **Tools** and then **Administration settings**.
- 2. Create a new parameter for the CUPS:

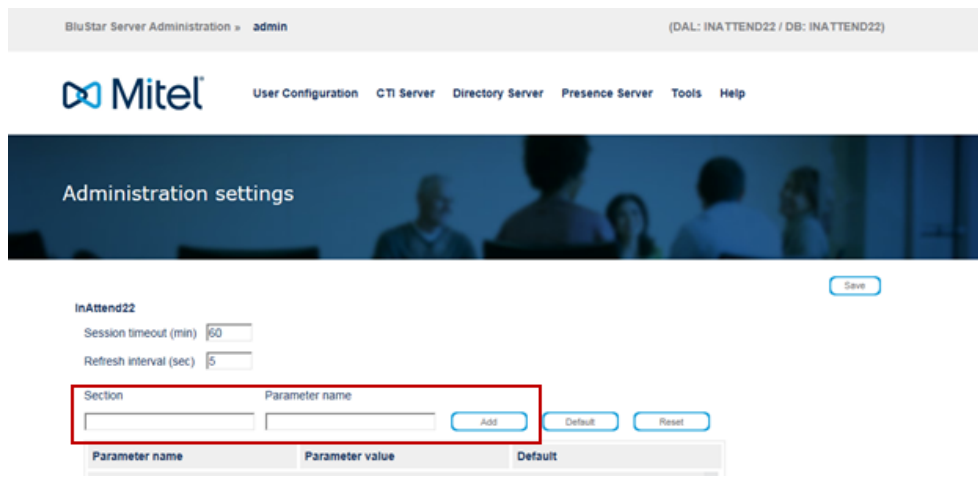

- a. In the Section field, enter "PresenceServerDatasources"
- b. In the Parameter name, enter "CUPS".
- c. Click Add.

The new parameter appears in the parameter table.

3. For the new CUPS parameter, set the Parameter value to "true".

| BluStar Server Administration »                                                 | admin                                      |                              | (DAL: IN/            | ATTEND22 / DB: INATTEND22) |   |
|---------------------------------------------------------------------------------|--------------------------------------------|------------------------------|----------------------|----------------------------|---|
|                                                                                 |                                            |                              |                      |                            |   |
| 🕅 Mitel                                                                         | User Configuration CTI Server              | Directory Server Pres        | sence Server Tools   | Help                       |   |
| Administration set                                                              | tings                                      | 1                            | 2                    | 4                          | - |
| InAttend22<br>Session timeout (min) [60<br>Refresh interval (sec) [5<br>Section | Parameter name                             | Add Defa                     | uit Reset            | Seve                       |   |
| Parameter name                                                                  | Parameter value                            | Default                      |                      |                            |   |
| DBMaintenance                                                                   |                                            |                              | ^                    |                            |   |
| Active                                                                          | 1                                          |                              |                      |                            |   |
| PbxLinkList                                                                     |                                            |                              |                      |                            |   |
| 3Com NBX 100                                                                    | false                                      | 1                            |                      |                            |   |
| PresenceServerDatasources                                                       |                                            |                              |                      |                            |   |
| CUPS                                                                            | true                                       |                              | ~                    |                            |   |
| Quicklinks (PBX links) (Direc                                                   | ctory Server Configuration Presence Server | Configuration Presence Inter | face Service manager |                            |   |

- 4. Click Save to apply your changes.
- 5. Select Presence Server and then Configuration.
- 6. On the Presence Server configuration page, select the CUPS (Presence) option from the data source type drop-down list and click Add data source.
- 7. On the new CUPS data source page, specify a name for the data source in the **Data source name** field (has to be unique in the Presence Server configuration).
- 8. Optionally, enter a valid SIP address and click **Test connection** to verify that the Cisco Unified Presence Server is reachable.
- 9. In the Connection data section, enter values for the following parameters:
  - Server: hostname or IP address of the CUPS.
  - TCP port: TCP port for the CUPS.
  - UDP port: UDP port for the CUPS.
  - SIP domain: postfix (i.e., string after @) of the SIP addresses for Cisco users.

| Presence Serv | er configuration                                                                                                    | 2 20        | - 1                          |
|---------------|----------------------------------------------------------------------------------------------------|-------------|------------------------------|
| Server        | CUPS<br>Data source name CUPS<br>Connection data<br>Server 10.105.87.9<br>TCP Port 5066<br>UDP Port 5066<br>Sip domain Svc.se.aastra.com | SIP address | Save Back<br>Test connection |

- 10. Click Save to apply your changes.
- 11. Click **Back** to return to the Presence Server configuration page.

## Adding a line state data source

The Presence Server uses line state information to calculate user availability. You have to configure a line state data source for the PBX as a source for the Presence Server in addition to other data sources (e.g., calendar).

- For MX-ONE and MiVoice 5000 call managers, the Presence Server requests line state information through the CTI Server component of the BluStar Server (which handles PBX links).
- For Cisco call managers, the Presence Server requests line state information through the ACS Cisco Line State Server component (an optional InAttend software component that has to be installed separately from the InAttend Installation Wizard. See "component "for detailed instructions.

By default, the Presence Server retrieves line state information for all extensions configured on the PBX's. If you want to restrict the extensions for which line state information is requested, you can specify one or more ranges, patterns, or prefixes to identify the extensions.

To add a Line state data source, do the following:

1. On the Presence Server configuration page, select the **Linestate** option from the data source type drop-down list and click **Add data source**.

| Prese<br>WIN20: | nce Serve | er configuration               |                                                                             |
|-----------------|-----------|--------------------------------|-----------------------------------------------------------------------------|
| Server          |           |                                | Save                                                                        |
|                 | WIN2012R2 | WIN2012R2                      |                                                                             |
|                 |           | Data sources                   |                                                                             |
|                 |           | Name                           | Exchange (Calendar)                                                         |
|                 |           |                                |                                                                             |
|                 |           | Authentication                 | NetCom (Linestate)                                                          |
|                 |           | Check user credentials against | AD                                                                          |
|                 |           |                                |                                                                             |
|                 |           | Trace Configuration            |                                                                             |
|                 |           | Activate trace                 | error                                                                       |
|                 |           | Number of log files 10         | info                                                                        |
|                 |           | Max. file size (MB) 5          | ø debug                                                                     |
|                 |           | File name C:\Progra            | m Files (x86)\Aastra\BluStar Server\Trace\PresenceServer\PresenceServer.log |

- 2. On the new Linestate data source page, specify a name for the data source in the **Data source name** field (has to be unique in the Presence Server configuration).
- Optionally, enter a valid extension number in the Device field and click Test connection to verify that the PBX is reachable via the CTI Server.
- 4. In the Connection data section, enter values for the following parameters:
  - Server name: hostname or IP address of the machine hosting the CTI Server (for MX-ONE), or the machine hosting the ACS Cisco Line State Server (for Cisco Unified Communications Manager).
  - Port: the port of the CTI Server or ACS Cisco Line State Server (default is 5077, but has to be the same as the value configured on the CTI Server).

- Backup server: hostname or IP address of the backup CTI Server, if available.
- Port: the port of the backup CTI Server (default is 5077).
- 5. If you want to restrict the extensions for which line state information is retrieved, click the **Advanced** button beside the Connection data box.

| Server |           |                            |           | Save Back       |
|--------|-----------|----------------------------|-----------|-----------------|
| 3      | WIN2008R2 | Linestate Data source name | Device    | Test connection |
|        |           | Connection data            | Advanced  |                 |
|        |           | Server name WIN2006R2      | Port 5077 |                 |
|        |           | Backup server              | Port 5077 |                 |

**NOTE:** You can configure a combination of restrictions by range, prefix or pattern

- a. Range section: To specify one or more ranges of extensions to be monitored, enter values in the **From** and **To** fields and click the arrow button to add them to the list.
- **b. Pattern** section: To specify one or more patterns to identify monitored extensions, enter a value in the Pattern field and click the arrow to add the pattern to the list.

For example, if you specify a pattern of "8xxx", all extension numbers that start with "8" and that have a length of 4 tokens are monitored.

c. **Prefix** section: To specify a prefix for identifying monitored extensions, enter a number in the **Value** field (to a maximum of 3).

NOTE: If you configure a **Prefix** without **Delete** option, it is just a restriction.

For example, the extensions for DN 8002 and DN 8502 are monitored with the pattern "8xxx" specified, if the prefix is not configured.

- If you specify a prefix of 800, you get the line state for DN 8002 and not for DN 8502.
- If you specify a prefix of 850, you get the line sate for DN 8502 and not for DN 8002.
- d. **Domain/Link**: If multiple PBX links are used to connect to multiple communication servers, the PBX link to be used for this specific data source can be identified by the number / index of the PBX link, as shown in the PBX links list on the **CTI Server -> PBX links** page.

Enable the **use specific domain/link** option and specify the PBX link number.

6. Click **Save** to save your changes.

The new Line state data source appears in the list of Presence Server data sources on the main Presence Server configuration page.

### Configuring a PBX link for line state (MX-ONE)

A PBX link is a connection from the CTI Server (a component of the BluStar Server) to an MX-ONE call manager. The InAttend system can support multiple PBX links simultaneously (for example, for installations with multiple offices that have separate communication servers).

You create a PBX link so that the CTI Server uses the PBX link to retrieve line state information about specified devices.

To create a PBX link, do the following:

- 1. Access the BluStar Server Administration web interface by typing http://<hostname>/webadminin a supported web browser, where <hostname> is the InAttend server address.
- 2. Log in with the administrator credentials (default username: admin, default password: Mitel123).

#### 3. Select CTI Server and then PBX links.

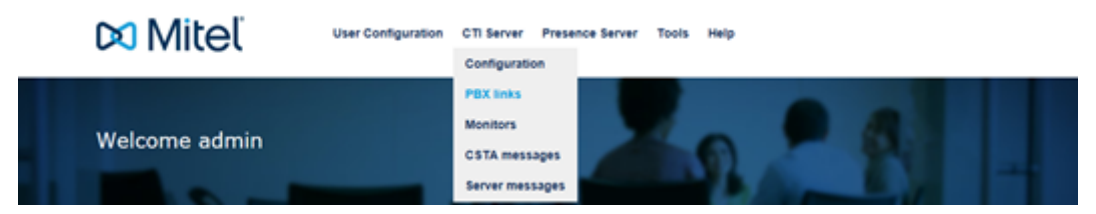

The system displays the PBX links page and lists all configured PBX links.

4. On the PBX links page, click Add PBX link.

| PBX I  | links       |     |         |          | 1                                         |        | 8           | _          |
|--------|-------------|-----|---------|----------|-------------------------------------------|--------|-------------|------------|
|        | 0           | -   |         |          | JAN AND AND AND AND AND AND AND AND AND A | 0      |             |            |
| Server |             |     |         |          |                                           |        | Refresh Add | I PBX Link |
| 3      | WIN2012R2   | All | Servers |          |                                           |        |             |            |
| -1     | All Servers |     |         |          |                                           |        |             |            |
|        |             |     | 75      | PBX link | PBX link No.                              | Server | 1           |            |

5. On the PBX link configuration page, enter values for the following parameters:

**PBX link name**: the name for the connection. **Server**: select the InAttend Server from the drop-down list.

6. In the Telephone system section, enter values for the following parameters:

| PBX link confid   | uration                                  |                   |   |                       |
|-------------------|------------------------------------------|-------------------|---|-----------------------|
| PDA IIIK comi     | Juración                                 | Rea -             |   |                       |
| Properties        | PBX link name MX-ONE<br>Server WIN2000R2 | PBX link number 1 |   | Back to the link list |
| Telephone system  | Telephone system                         |                   |   |                       |
| Telephony         | Talanhona sustam                         | MILLER MY ONE     |   |                       |
| Direct connection | response system                          | MINDLE NO-UNC     | - |                       |
| Server settings   | PBX connection                           | Direct Connection | v |                       |
| Number alignment  | Recognition of external /                | Prefa             | ~ |                       |
|                   | internal phone numbers.                  | 1.1108            | - |                       |
|                   | Value                                    | 0                 |   |                       |
|                   | Handling of outgoing numbers             | None              | v |                       |
|                   | Handling of incoming numbers             | None              | ~ |                       |

**Telephone system**: the PBX type (e.g., MiVoice MX-ONE); select a value from the drop-down list. **PBX connection**: the type of PBX connection (value is pre-populated based on the type of telephone system selected).

**Recognition of external/internal phone numbers**: select the method that the PBX uses to differentiate internal and external device numbers (by prefix, by length of device ID, or by an explicit or implicit flag for external numbers).

Value: (dependent on the value for Recognition of external/internal phone numbers).

- If you selected **DeviceID length**, enter the maximum internal device number length + 1.

- If you selected **Prefix**, enter the value prepended to numbers to identify them as external numbers.

**Handling of outgoing numbers**: select the method used by the CTI server to handle outbound calls from the drop-down list (dependent on how the PBX is configured; default value recommended). **Handling of incoming numbers**: select the method used by the BluStar server to handle incoming calls from the drop-down list (dependent on how the PBX is configured; default value recommended).

7. Click on **Telephony** in the left panel to configure telephony options for the PBX.

| PBX link configu                     | Iration                                  | 2.4               | 2.1 | -                   |
|--------------------------------------|------------------------------------------|-------------------|-----|---------------------|
| Properties                           | PBX link name MX-ONE<br>Server WIN2000R2 | PBX link number 1 | 80  | (A to the link list |
| Telephone system                     | Telephony                                |                   |     |                     |
| Telephony                            | External line prefix                     |                   |     |                     |
| Direct connection<br>Server settings | Area code prefix                         |                   |     |                     |
| Number alignment                     | Area code                                |                   |     |                     |
|                                      | Use phone number block from              | 10                |     |                     |
|                                      | Extended device checking                 |                   |     |                     |
|                                      | Host prefix                              |                   |     |                     |

**External line prefix**: the prefix used for external extension numbers.

**Area code prefix**: the prefix to be used with the area code (e.g., "0" if the area code is "0711"). **Area code**: the area code of the server location.

Use phone number block from/to: the sequence of numbers from devices running on this link, if the devices have no link number.

**Extended device checking**: Enable to recognize hanging calls on the server. After a call is cleared, the CTI Server can synchronize the state with the PBX to remove any stale calls.

**Host prefix**: Enable if you have multiple call managers with the same device number ranges and need to specify a unique prefix.

If the PBX connection type is a direct connection, click **Direct Connection** to configure TCP/IP parameters for the PBX:

**IP address**: IP address of the PBX. **Port**: port for connecting to the PBX.

Path of Csta32.dll: path to the internal library used for the PBX connection; keep default value.

9. Click **Number alignment** on the left panel to configure translation of an incoming number to a different outgoing number, in cases where a call to a given device number has to be routed to a different number.

Specify an incoming and outgoing number pair, then click the arrow button to add them to the list.

| PBX link config                                                                           | guration                                                       | -     | 5           |                      | 1   | -                  |  |
|-------------------------------------------------------------------------------------------|----------------------------------------------------------------|-------|-------------|----------------------|-----|--------------------|--|
| Properties                                                                                | PBX link name MX-ONE<br>Server WIN200IR2                       | PBX I | nk number 1 |                      | Bei | A to the link list |  |
| Telephone system<br>Telephony<br>Direct connection<br>Server settings<br>Number alignment | Number alignment (for even<br>Node number<br>incoming outgoing | ts)   | Node        | e number<br>outgoing |     |                    |  |
|                                                                                           |                                                                |       |             |                      |     |                    |  |

**NOTE:** This feature is only used when absolutely necessary. If there are any errors in the list, it may be difficult to determine why certain users are not reachable.

10. Click **Save** to save your changes.

The new PBX link appears on the main PBX links page.

### Configuring a PBX link for line state (MiVoice 5000)

You must create a PBX link so that the CTI Server uses the PBX link to retrieve line state information about specified devices.

- 1. Log in to the **BluStar Server Administration** web interface, using administrator credentials.
- 2. Select CTI Server and then select the PBX links.

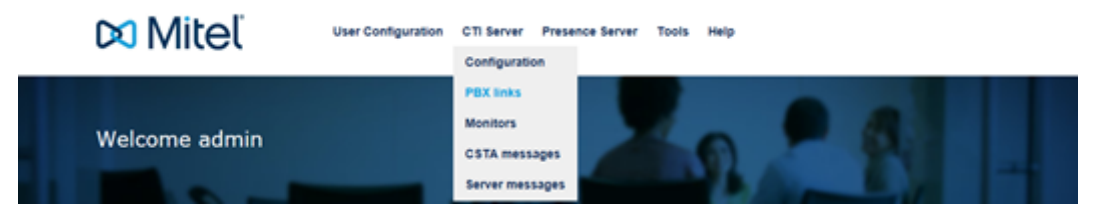

The system displays the PBX links page, and lists all configured PBX links.

3. On the PBX links page, click Add PBX link.

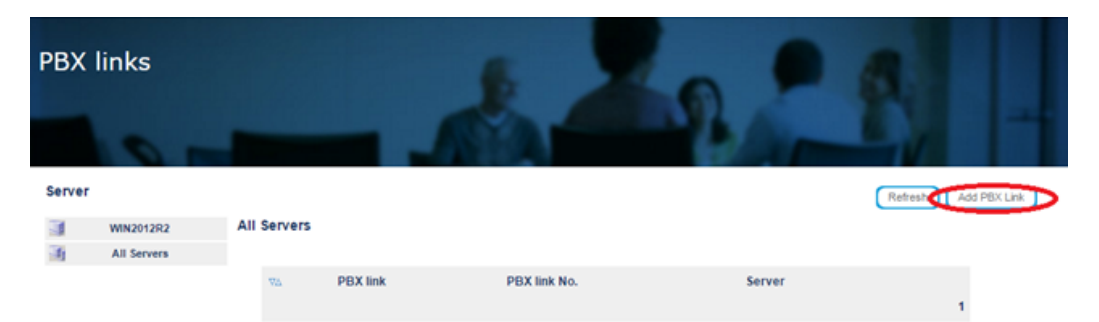

- 4. On the **PBX link configuration** page, enter values for the following parameters:
  - **PBX link name**: the name for the connection.
  - Server: select the InAttend Server from the drop-down list.

#### 5. In the **Telephone system** section, enter values for the following parameters:

| BluStar Server Administration » | admin                                            |                         | (DA             | L: WIN-II | NATTEND / DB: WIN-INATTEND) |
|---------------------------------|--------------------------------------------------|-------------------------|-----------------|-----------|-----------------------------|
| 🕅 Mitel                         | User Configuration CTI                           | Server Directory Server | Presence Server | Tools     | Help                        |
| PBX link configura              | tion                                             |                         | 1               |           | 12                          |
| Properties PB<br>Set            | X link name MiVoice5000<br>rver WIN-INATTEND     | PBX link number         |                 |           | Save Back to the link list  |
| Telephone system                | elephone system                                  |                         |                 |           |                             |
| Telephony                       | elephone system                                  | MiVoice 5000            |                 |           |                             |
| Direct connection               |                                                  | Direct Connection       |                 |           |                             |
| Server settings                 | DA connection                                    | Direct Connection       | v               |           |                             |
| Number alignment R              | ecognition of external /<br>ternal phone numbers | Prefix                  | ~               |           |                             |
| V                               | alue                                             | 0                       |                 |           |                             |
| н                               | andling of outgoing numbers                      | None                    |                 |           |                             |
| н                               | andling of incoming numbers                      | None                    | ~               |           |                             |
|                                 |                                                  |                         |                 |           |                             |

- a. Telephone system: the PBX type (MiVoice5000); select a value from the drop-down list.
- **b. PBX connection**: the type of PBX connection (value is pre-populated based on the type of telephone system selected).
- **c.** Recognition of external/internal phone numbers: select the method that the PBX uses to differentiate internal and external device numbers (by prefix, by length of device ID, or by an explicit or implicit flag for external numbers).
- d. Value: (dependent on the value for Recognition of external/internal phone numbers).
  - i. If you selected **DeviceID length**, enter the maximum internal device number length + 1.
  - ii. If you selected **Prefix**, enter the value prepended to numbers to identify them as external numbers.
- e. Handling of outgoing numbers: select the method used by the CTI server to handle outbound calls from the drop-down list (dependent on how the PBX is configured; default value recommended).
- f. **Handling of incoming numbers**: select the method used by the BluStar server to handle incoming calls from the drop-down list (dependent on how the PBX is configured; default value recommended).
- 6. In the **Telephony** section, enter values for the following parameters:

| 🕅 Mitel           | User Configuration                             | CTI Server | Directory Server | Presence Server | Tools | Help                      |
|-------------------|------------------------------------------------|------------|------------------|-----------------|-------|---------------------------|
| PBX link configi  | uration                                        |            |                  | 1               |       | Zn,                       |
| Properties        | PBX link name MIVoice5000<br>Server WIN-INATTE |            | PBX link number  |                 |       | Save Back to the link lit |
| Telephone system  | Telephony                                      |            |                  |                 |       |                           |
| Telephony         | Esternal line and for                          | 0          | -                |                 |       |                           |
| Direct connection | External line pretix                           | U          |                  |                 |       |                           |
| Server settings   | Area code prefix                               | 0          |                  |                 |       |                           |
| Number alignment  | Area code                                      | 33         | 1                |                 |       |                           |
|                   | Use phone number block fr                      | rom        | to               |                 |       |                           |
|                   | Extended device checki                         | ing        |                  |                 |       |                           |
|                   | Host prefix                                    |            |                  |                 |       |                           |
|                   |                                                |            |                  |                 |       |                           |

- a. External line prefix: the prefix used for external extension numbers.
- b. Area code prefix: the prefix to be used with the area code (e.g., "0" if the area code is "0711").
- c. Area code: the area code of the server location.
- d. Use phone number block from/to: the sequence of numbers from devices running on this link, if the devices have no link number.
- e. Extended device checking: Enable to recognize hanging calls on the server. After a call is cleared, the CTI Server can synchronize the state with the PBX to remove any stale calls.
- f. Host prefix: Enable if you have multiple call managers with the same device number ranges and need to specify a unique prefix.
- If the PBX connection type is a direct connection, click **Direct Connection** to configure TCP/IP parameters for the PBX:
  - IP address: IP address of the PBX.
  - Port: port for connecting to the PBX.
  - Service ID: service ID to the PBX.

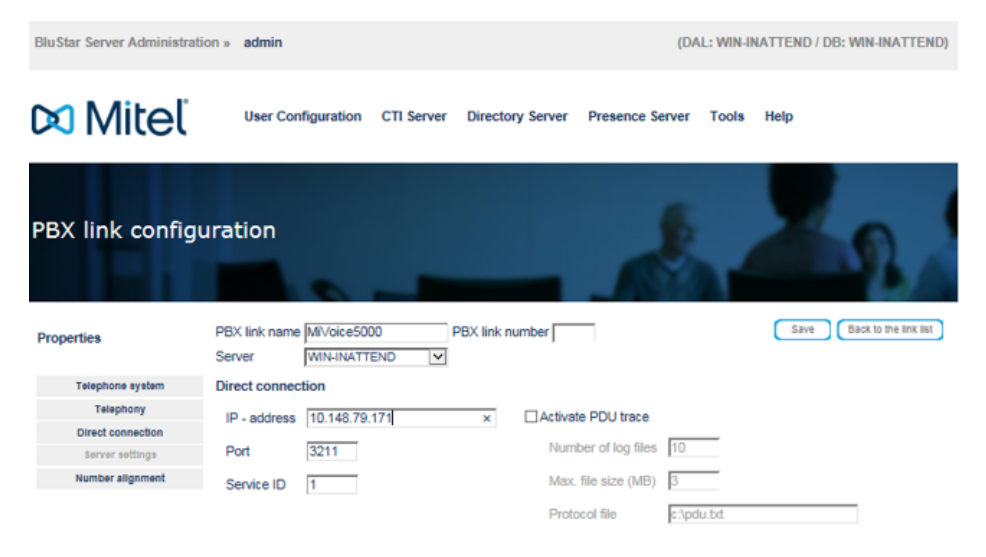

8. In the **Number alignment** section, enter an incoming and outgoing number pair, then click the arrow button to add them to the list.

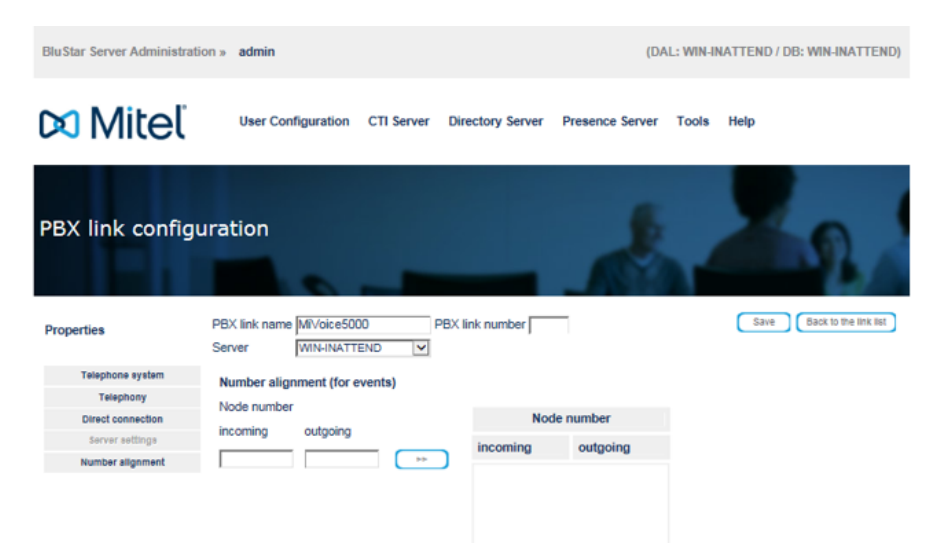

**NOTE:** This feature is only used when absolutely necessary. If there are any errors in the list, it may be difficult to determine why certain users are not reachable.

9. Click **Save** to create the PBX.

The new PBX link appears on the main PBX links page.

### Configuring a Line State Server (Cisco only)

InAttend does not use the CTI Server to obtain line state information from a Cisco call manager. To obtain line state from a Cisco Unified Communication Manager (CUCM), you have to install the Cisco Line State Server (LSS) component, using the Installation Wizard.

#### Installing the Cisco Line State Server (LSS) component

The Cisco Line State Server is an optional software component that you can install from InAttend Installation Wizard.

You have to have Microsoft .NET Framework 4.5 Full installed (available through the InAttend Install Wizard). If the InAttend server is running on Windows Server 2012/R2, .NET Framework 4.5 is already included.

**NOTE:** ACS Cisco LSS has to be installed by a user with Administrator rights.ACS Cisco LSS has to be uninstalled by the Administrator

If present, you have to uninstall the old SIP Line State Server (JLSS), before installing the Cisco Line State Server.

To install the Cisco Line State Server, do the following:

- 1. Double-click the **Install.exe** file in the top-level directory of your software package to launch the Mitel Installer.
- 2. In the Installer main window, click Browse Packages.
- 3. In the left panel of the Installation Wizard, expand the **Optional Server Software** folder and select **Cisco Line State Server**.

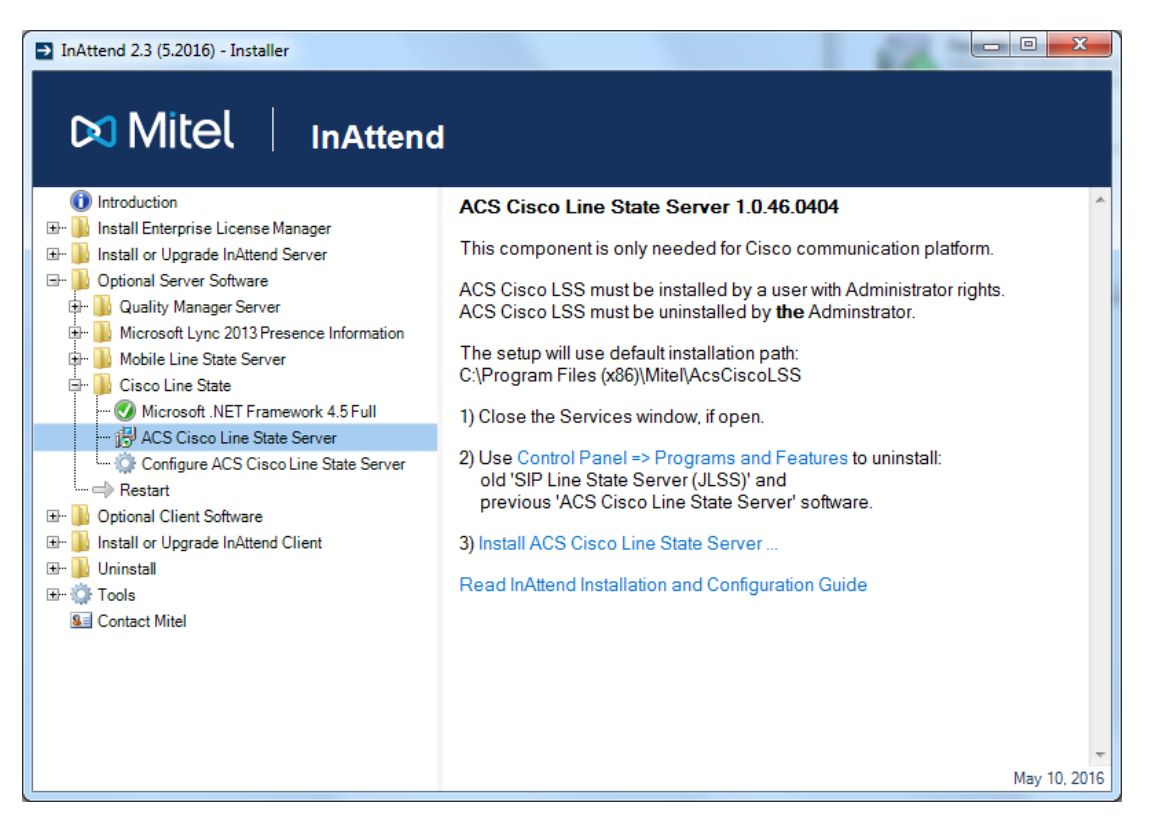

4. In the main window of the Install Wizard, click Install ACS Cisco Line State Server.

The Installation Wizard launches the Mitel ACS Cisco LSS Setup wizard.

5. On the Welcome page of the ACS Cisco Line State Server setup wizard, click Next.

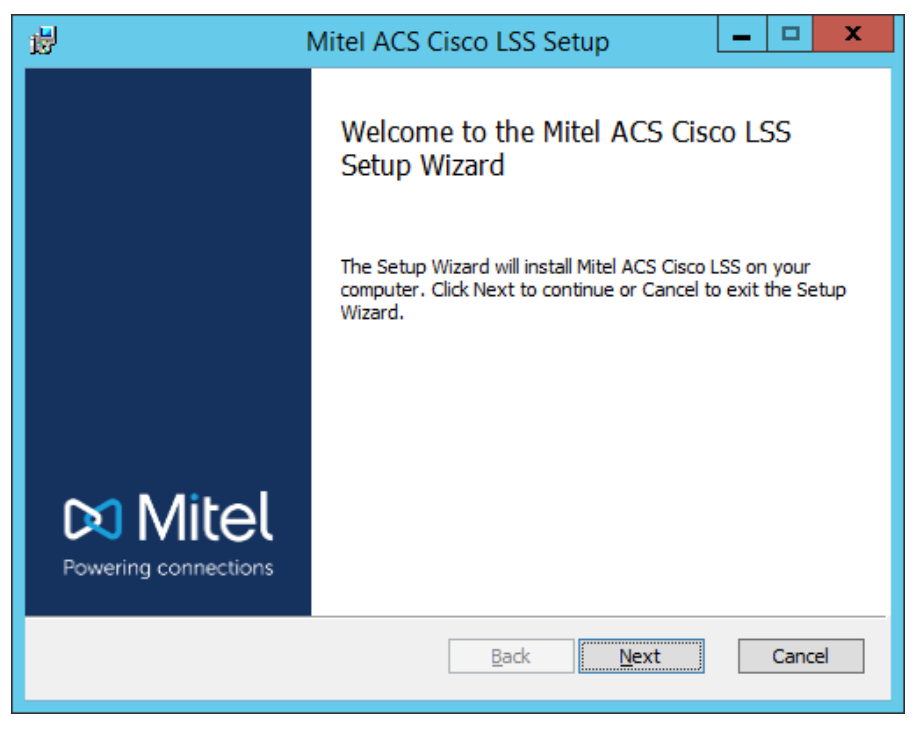

6. On the End User License Agreement page, review the terms of the license agreement, then check I accept the terms in the License Agreement and click Next.

| 谩                                                                                                 | Mitel ACS Cisco LSS Setup                                                                                                    | , <u> </u>  |  |  |  |  |
|---------------------------------------------------------------------------------------------------|----------------------------------------------------------------------------------------------------|-------------|--|--|--|--|
| End-User Licen<br>Please read the                                                                 | ise Agreement                                                                                                    | 🕫 Mitel     |  |  |  |  |
| MITEL SOFTV                                                                                       | WARE LICENSE AGREEMENT                                                                                                    | <u>^</u>    |  |  |  |  |
| Last Revised:                                                                                     | November 9, 2014                                                                                                    |             |  |  |  |  |
| This is a licen<br>Sweden AB, (<br>(herein the "L<br>terms and con<br>"Agreement")<br>Programs un | This is a license agreement between you, the customer, and Mitel<br>Sweden AB, (herein "Mitel"). By commencing using the software<br>(herein the "Licensed Programs"), you agree to be bound by these<br>terms and conditions of this software license agreement (herein the<br>"Agreement"). Therefore, do not commence using any of the Licensed<br>Programs until you have carefully read and understood the following v |             |  |  |  |  |
|                                                                                                   | Print Back                                                                                                    | Next Cancel |  |  |  |  |
|                                                                                                   |                                                                                                    |             |  |  |  |  |

7. On the **Destination Folder** page, specify the installation path for the ACS Cisco LSS (or keep the default path) and click **Next**.

| 虔 | Mitel ACS Cisco LSS Setup                                                                                   |
|---|----------------------------------------------------------------------------------------------------|
| 1 | Destination Folder<br>Click Next to install to the default folder or click Change to choose another. Differ |
|   | Install Mitel ACS Cisco LSS to:                                                                             |
|   | C:\Program Files (x86)\Mitel\AcsCiscoLSS\<br>Change                                                         |
|   |                                                                                                    |
|   |                                                                                                    |
|   | Back Cancel Cancel                                                                                          |

8. On the Ready to install Mitel ACS Cisco LSS page, click Install.

The wizard installs the ACS Cisco LSS component, and displays a progress bar.

| ц.         | Mitel ACS Cisco LSS Setup                              | _ 🗆 🗙      |
|------------|--------------------------------------------------------|------------|
| Installin  | g Mitel ACS Cisco LSS                                  | 🕅 Mitel    |
| Please wai | t while the Setup Wizard installs Mitel ACS Cisco LSS. |            |
| Status:    | Installing new services                                |            |
|            |                                                        |            |
|            |                                                        |            |
|            |                                                        |            |
|            |                                                        |            |
|            | Back                                                   | ext Cancel |

- 9. When the wizard completes the Mitel ACS Cisco LSS setup, click **Finish** to exit.
- 10. Restart the server. Click the Click here to restart link in the Install wizard.

#### Configuring the ACS Cisco Line State Server

When the installation process is finished, the ACS Cisco Line State Server is configured with default values. If required, you can change configured values using the ACS LSS Config tool.

To modify default ACS Cisco Line State Server settings, do the following:

- 1. Launch the ACS LSS Config tool (**Start -> Programs -> Mitel -> ACS LSS Config**). The system launches the ACS LSS Config tool.
- 2. In the configuration tool interface, change the default values as necessary.

#### CHAPTER 7

| ACS Cisco LSS config ×                                                                                                    |
|----------------------------------------------------------------------------------------------------|
| SIP/SIMPLE<br>Transport tcp V Local port 5070 🗘                                                                                                    |
| AXL         Poll interval (s)       10       Max update/min       50       Retry after ms       1000       100         AXL port       8443       Bulk max size       100       Bulk workers       3       100         Cisco "Forward to Voicemail" feature is enabled       Image: State of the state of the state of th |
| Log<br>Level Debug+3 V Max size (MB) 10 2 Days to keep 14 2<br>Folder C:\ProgramData\Mitel\AcsCiscoLSS                                                                                                    |
| <u>Save</u><br>D:\Program Files (x86)\Mitel\AcsCiscoLSS\ServiceConfig.xml                                                                                                    |

3. Click Save to save your changes.

## **Enabling a Secure Channel for AnA and TCA**

To enable a secure communication channel for AnA and TCA do the following:

- 1. In the Webadmin, go to the User Configuration > Configuration Profiles.
- 2. Click on the listed PBX and select Properties.
- 3. In the **Properties > Interface**, enter the AnA Server and TCS Server path, as shown in the screenshot.

| edit profile: InAttend |                                                                                                    |                                                                              |
|------------------------|----------------------------------------------------------------------------------------------------|------------------------------------------------------------------------------|
| Properties             |                                                                                                    | Save Back                                                                    |
| Interface              | Profile name                                                                                                    | InAttend                                                                     |
| Settings               | Description                                                                                                    | Default Attendant PBX profile via ACS.                                       |
|                        | External line prefix<br>Maximum device length<br>Company prefix<br>Number format<br>Display domain n<br>Webservice<br>AnA Server Inttp<br>TCS Server Inttp | 0<br>n 4<br>Classic ▼<br>ame<br>DS://WIN-1A7HEK9NLVT<br>DS://WIN-1A7HEK9NLVT |

## **Configuring the Presence Interface**

The Presence Server must be able to access an LDAP source to process line state. You configure the LDAP connection to the Mitel LDAP server or to an external LDAP source on the Presence Interface page.

By default, the internal BluStar directory server is defined as the LDAP database. It provides features to import content from multiple source servers. You can merge different data sources and grant access to both internal and external contacts without any additional load on the source systems.

If you are not using the BluStar LDAP database, you can configure the Presence Server to connect directly to one external directory (e.g., Microsoft Active Directory) via LDAP. Note that with this configuration, every directory lookup on the Presence Server (e.g. each subscription) represents a direct access to the external source.

**NOTE:** The Presence Interface configuration page is populated with the LDAP Server information you specified when running the Quick Configuration Wizard. Use this procedure to change those settings.

To configure the Presence Server interface, do the following:

1. In the WebAdmin tool, select Presence Server and then Presence Interface.

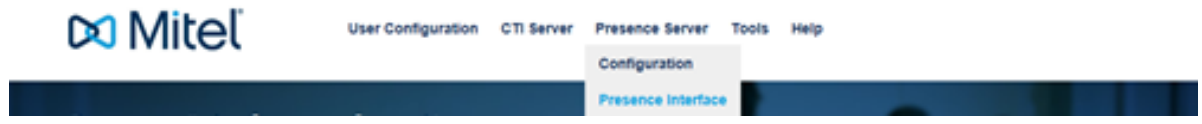

The system displays the Presence Interface configuration page.

| Presence Inte | erface configuration                   | 6                     |                          |                 |
|---------------|----------------------------------------|-----------------------|--------------------------|-----------------|
| WIN2008R2     | -                                      | Min -                 |                          |                 |
| Server        |                                        |                       |                          | Seve            |
| WIN2008R2     | WIN2008R2                              |                       |                          |                 |
|               | SIP Configuration<br>SIP TCP Port 5062 | SIP UDP Port 5062     |                          |                 |
|               | Directory Configuration                | Email                 |                          | Test connection |
|               | O Default   Advanced                   | () inactive           |                          |                 |
|               | Server                                 |                       |                          |                 |
|               | LDAP Server                            | WIN2006R2             | LDAP Port 389            |                 |
|               | Search base                            | c=com                 |                          |                 |
|               | Login                                  |                       |                          |                 |
|               | Anonymous                              | User or DN            |                          |                 |
|               | O With user information                | Password              |                          |                 |
|               | O User and domain (ADS)                | Domain                |                          |                 |
|               | Attributes                             |                       |                          |                 |
|               | Mail address                           | mail                  | SIP address sipAddress   |                 |
|               | Business phone                         | telephoneNumber       | Private phone nomePhone  |                 |
|               | Mobile phone                           | mobileTelephoneNumber | Account name accountName |                 |
|               | Search                                 |                       |                          |                 |
|               | dia a land                             | Taba belechonette     | antur .                  |                 |

2. In the SIP Configuration section, enter values for the following parameters:

**SIP TCP Port**: TCP port used for SIP (default is 5062) **SIP UDP Port**: UDP port used for SIP (default is 5062) 3. In the Directory Configuration section, select the mode of directory configuration:

**Default**: use the internal BluStar LDAP database (all configuration parameters are read-only) **Advanced**: specify an external LDAP database(remaining parameters are configurable)

4. If you selected the Advanced configuration mode, enter values for the following parameters:

In the Server section, identify the LDAP server:

LDAP server: the host name or IP address of the LDAP server.

**LDAP port**: the TCP/IP port for the LDAP server.

**Search base**: the base DN(i.e., the location in the directory from which the LDAP search begins). In the **Login** section, specify the method of authentication on the LDAP server:

Authentication method on the LDAP server (**Anonymous, With user information**, or **User and domain (ADS)**)

**User or DN**: the user name of the authorized credentials for LDAP server access (disabled when "Anonymous" is selected).

**Password**: the password of the authorized credentials for LDAP server access (disabled when "Anonymous" is selected).

**Domain**: the domain used for LDAP server access (only enabled if "User and domain (ADS)" is selected).

In the **Attributes** section, specify the attribute definitions on the LDAP server (the Presence Server uses these attributes to fetch presence information):

Mail address: LDAP database attribute for email (e.g., mail).

Business phone: LDAP database attribute for business phone number(e.g., telephoneNumber).

Mobile phone: LDAP database attribute for mobile phone (e.g., mobileTelephoneNumber).

SIP address: LDAP database attribute for SIP address (e.g., sipAddress).

**Private phone**: external LDAP database attribute for private phone(e.g., privatePhone).

Account name: external LDAP database attribute for mail(e.g., accountName).

In the Search section, specify the attribute definitions for search in the LDAP server:

<Sip>: LDAP attribute for a SIP address (e.g., mail)

**<Tel>**: LDAP attribute for a phone number (e.g., telephoneNumber)

- 5. Optionally, specify a valid email address in the **Email** field, and click **Test connection** to verify that the LDAP server is reachable.
- 6. Click Save to save your changes.

## **Configure Directory Server (MiVoice 5000)**

To configure the directory server for MiVoice 5000 with InAttend, perform the following instructions.

- 1. In the **Directory server configuration** page of BluStar WebAdmin, enter the following values for the parameters.
  - a. In the fields under Settings, identify the LDAP server:
    - i. Current suffix: enter dc=mitel dc=com
    - ii. Port: enter the TCP/IP port number
    - iii. Size limit of search: Enter a value for the number of entries (for example, 50000)
  - b. In the fields under Logging:
    - i. Select the Logging is active check box.
    - ii. Enter a size for Logfile size (Kbyte), (for example: 4000)

- iii. Enter the number of log files to store (for example: 100)
- iv. Select the mode.
- c. In the Delete/Write access section
  - i. Enter the username.
  - ii. Enter the password.

| BluStar Server Administration | » admin                    |            |                   | (DA             | L: WIN-IN | ATTEND / DB: WIN-INATTEND) |
|-------------------------------|----------------------------|------------|-------------------|-----------------|-----------|----------------------------|
| 🕅 Mitel                       | User Configuration (       | CTI Server | Directory Server  | Presence Server | Tools     | Help                       |
| Directory server o            | configuration              |            |                   | 1               |           | 1.2                        |
| Server                        |                            |            |                   |                 |           | Delete server Save         |
| LDAP Server                   | IN-INATTEND                |            |                   |                 |           |                            |
| A SCII Import                 | Settings                   |            |                   |                 |           |                            |
| LDAP Import                   | Current suffix dc=mit      | el.dc=com  |                   |                 |           |                            |
| SOAP Import                   | Port 389                   | _          |                   |                 |           |                            |
| Attributes                    | Size limit of search 50000 | entries    |                   |                 |           |                            |
| Index                         |                            |            |                   |                 |           |                            |
| Import Status                 | Logging                    |            |                   |                 |           |                            |
|                               | Logging is active          |            |                   |                 |           |                            |
|                               | Logfile size (KByte) 4     | 000 (      | ○ Status mode     |                 |           |                            |
|                               | Number of logfiles 1       | 00 (       | Debug mode        |                 |           |                            |
|                               | Delete/Write access        |            |                   |                 |           |                            |
|                               | User                       | Manager    |                   |                 |           |                            |
|                               | Distinguished name (DN)    | cn=Manager | , dc=mitel,dc=com |                 |           |                            |
|                               | Password                   | •••••      |                   |                 |           |                            |

- d. In the LDAP Import settings section,
  - i. Check the Delete Old entries and Full database reset check box.
  - ii. Choose Every day option for the Auto Import.
  - iii. Choose No import verification for Import rollback

#### CHAPTER 7

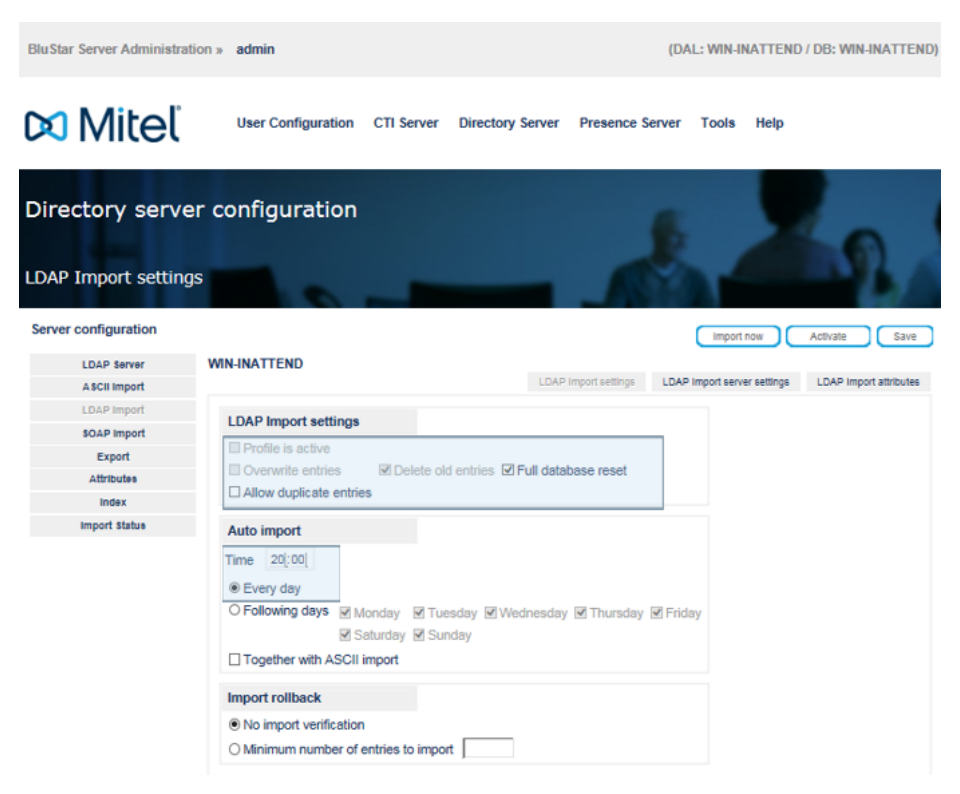

#### e. Enter the InAttend login credentials in the User accounts page.

| Web Admin home                                        | Users accounts                                         |            |
|-------------------------------------------------------|--------------------------------------------------------|------------|
| Subscribers                                           | Telephony service>Subscribers>Directory>Settings>Users |            |
| Directory                                             | i2070 :                                                |            |
| Users accounts                                        | - login                                                | i2070      |
| System                                                | - password                                             | *****      |
| Dialing plan                                          |                                                        |            |
| Network and links                                     | TWP :                                                  |            |
| Reception                                             | - login                                                | twp        |
| Voice mail and tones                                  | - password                                             | ******     |
| Fast links                                            |                                                        |            |
|                                                       | CC :                                                   |            |
|                                                       | - login                                                | acp        |
|                                                       | - password                                             | *******    |
|                                                       |                                                        |            |
|                                                       | MICOLLAB :                                             |            |
|                                                       | - login                                                | MiCollab   |
|                                                       | - password                                             |            |
|                                                       |                                                        |            |
|                                                       | UC360 :                                                | 110700     |
|                                                       | - login                                                | 00360      |
|                                                       | - password                                             | ********** |
|                                                       | 11550175                                               |            |
|                                                       | LIFESIZE :                                             | Liferize   |
|                                                       | - login                                                | Lifesize   |
|                                                       | - password                                             |            |
|                                                       | 4340W -                                                |            |
|                                                       | - login                                                | A340w      |
|                                                       | - togin                                                |            |
| MV5000-R6.4 RC /A501 FRA<br>Site: 002-SITE LOC        | - password                                             |            |
| 30/05/17 17:55:29<br>* CSTA SERVER 0: LINK IN FAULT * | INATTEND :                                             |            |
| 30/05/17 17:34:55                                     | - login                                                | InAttend   |
| * CSTA SERVER 0: CONNECTED *                          | - password                                             | *****      |
| 30/05/17 16:08:32                                     |                                                        | ✓          |

i. Use the same credentials in the LDAP Import server settings.

| BluStar Server Administration » | admin (DAL: WIN-INATTEND / DB: WIN-INATTEND                                                                                                    |
|---------------------------------|----------------------------------------------------------------------------------------------------|
| 🕅 Mitel                         | User Configuration CTI Server Directory Server Presence Server Tools Help                                                                                                    |
| Directory server of             | tings                                                                                                    |
| Server configuration            | Import now Activate Save                                                                                                    |
| LDAP Server W                   | IN-INATTEND LDAP Import settings LDAP Import settings LDAP Import settin |
| L DAR Import                    |                                                                                                    |
| SOAP Import                     | Default 🗸                                                                                                    |
| Export                          | Server settings                                                                                                    |
| Attributes                      | Server 10.148.79.171 Port 5389                                                                                                    |
| Index                           | New search base Search bases                                                                                                    |
| Import Status                   | ou=people,ou=local,o=AASTRA,dc=DOMAIN,dc=com                                                                                                    |
|                                 | Alternative import filter object:lass=person  E Enabled 'Paged Import' Page Size 500 OLDAP SCOPE ONELEVEL                                                                                                    |
|                                 | Login                                                                                                    |
|                                 | O Anonymous User or users DN cn=InAttend,ou=Users,dc=DOM                                                                                                    |
|                                 | With user information Password                                                                                                    |
|                                 | O User and domain (ADS) Domain                                                                                                    |
|                                 |                                                                                                    |
| Quicklinks (PBX links) (Dir     | ectory Server Configuration Presence Server Configuration Presence Interface Service manager                                                                                                    |

ii. Map the attributes of the user, example is shown in the following screenshot.

| BluStar Server Administrat                    | tion » admin                       |                    |                           | (DAL: WIN-INATTEND        | / DB: WIN-INATTEND) |
|-----------------------------------------------|------------------------------------|--------------------|---------------------------|---------------------------|---------------------|
| 🔀 Miteľ                                       | User Configuration C1              | TI Server Director | y Server Presence Ser     | ver Tools Help            |                     |
| Directory serve                               | er configuration                   |                    | 1                         | 2                         | 2                   |
| Server configuration LDAP Server ASCII Import | WIN-INATTEND                       |                    | LDAP Import settings      | Import now                | Activate Save       |
| LDAP Import                                   | Corresponding attributes           |                    | Custom attributes         |                           |                     |
| SOAP Import                                   | Enter <xyz> for fixed values</xyz> |                    | Check the attributes your | want to import and insert | the position        |
| Export                                        | displayName                        | Name               | Source attribute          | Target attribute          |                     |
| Attributes                                    | displayGN                          | First name         | Drivate                   | misc29                    | 1                   |
| Index                                         |                                    | Street             |                           | mise30                    |                     |
| Import Statue                                 |                                    | ZIP                |                           |                           |                     |
|                                               | localisationDesc                   | City               |                           |                           |                     |
|                                               | telephoneNumber                    | Business phone     |                           |                           |                     |
|                                               |                                    | Private phone      |                           |                           |                     |
|                                               | attr1                              | Mobile phone       |                           |                           |                     |
|                                               |                                    | Facsimile          |                           |                           |                     |
|                                               | mail                               | Mail address       |                           |                           |                     |
|                                               | recordType                         | Organization       |                           |                           |                     |
|                                               | hierarchySV                        | Department         | Add                       |                           |                     |
|                                               |                                    | SIP address        |                           |                           |                     |
|                                               |                                    |                    |                           |                           |                     |

iii. After you set the required attributes, click Import now to display the Import Status.

| BluStar Server Administratio | n » admin                |                     |                          | (DA                 | AL: WIN-II | NATTEND / DB: WIN-     | INATTEND) |
|------------------------------|--------------------------|---------------------|--------------------------|---------------------|------------|------------------------|-----------|
| 🕅 Mitel                      | User Configuration       | CTI Server          | Directory Server         | Presence Server     | Tools      | Help                   |           |
| Directory server             | · configuration          |                     |                          | 1                   |            | 2                      | 2         |
| Server configuration         |                          |                     |                          |                     |            |                        | Refresh   |
| LDAP Server                  | WIN-INATTEND             |                     |                          |                     |            |                        |           |
| A SCII Import                | Import/Export            |                     |                          |                     | Auto       | matically refresh view |           |
| LDAP Import                  | mporecepore              | 400                 |                          |                     |            | ,                      |           |
| SOAP Import                  | Data imported:           | 108                 |                          | Manual LDAP Import  |            |                        |           |
| Export                       |                          |                     |                          | Manual ASCII Import |            |                        |           |
| Attributes                   |                          |                     |                          | Cancel Import       |            |                        |           |
| Index                        |                          |                     |                          |                     |            |                        |           |
| Import Status                | Data exported:           | 0                   |                          | Cancel export       |            |                        |           |
|                              | Messages                 |                     |                          |                     |            |                        |           |
|                              | 01/06/2017 14:03:50 Manu | al import is activa | ted. (108/108) data reco | rds                 |            |                        |           |

## MiCollab and InAttend with MiV5000

CSTA ports configured for MiCollab and InAttend towards MV5000 have to be different,

- 1. Check the CSTA Ports assigned with MiCollab and InAttend, go to **Applications > MiCollab Client Service**.
- 2. Micollab port is set to 3211, retain the same value.

| Audio, Web and Video     PBX Node Details       Conferencing     PBX Node Details       MiVoice Border Gateway     « Settings       MiCollab Client Service     Bescription:       MiCollab Client Deployment     IP address / hostname:       Licensing Information     Extension length:       ServiceLink     SIB Conference SAC: |  |
|----------------------------------------------------------------------------------------------------|--|
| MiVoice Border Gateway     PEX Node Details       NuPoint Web Console     « Settings       MiCollab Client Deployment<br>Licensing Information     Description:       MiCollab Client Deployment<br>Licensing Information     IP address / hostname:       ServiceLink     Sile Conformer EAC:                                       |  |
| NuPoint Web Console     « Settings       MicColab Client Service     Description:       MicColab Client Deployment     IP address / hostname:       Licensing Information     Extension length:       ServiceLink     SIR Conference SAC:                                                                                            |  |
| MCClab Client Service         Description:         MV5000           MiCollab Client Deployment         IP address / hostname:         10.10.203.10           Licensing Information         Extension length:         10         ▼           ServiceLink         SIR Conference EAC:         #40                                      |  |
| MiCollab Client Deployment<br>Licensing Information IP address / hostname: 10.10.203.10<br>ServiceLink Extension length: 10 ▼<br>ServiceLink SIP Conference ECC 100                                                                                                    |  |
| Licensing Information Extension length: 10.10.200.10 ServiceLink SIR Conference EAC #40.                                                                                                    |  |
| ServiceLink Calenson rengun. 10                                                                                                    |  |
| SIN Contercordo FOC                                                                                                    |  |
| Install Applications Sin Contentione rAC. 40                                                                                                    |  |
| Status Dialing prefix:                                                                                                    |  |
| Administration Voice mail server:                                                                                                    |  |
| Web services Voice mail number:                                                                                                    |  |
| Backup View (an files Voice mail public number:                                                                                                    |  |
| Event vig mod                                                                                                    |  |
| System information                                                                                                    |  |
| System monitoring Username: User                                                                                                    |  |
| System users Password:                                                                                                    |  |
| Shutdown or reconfigure Language: [Default] V                                                                                                    |  |
| Virtualization                                                                                                    |  |
| Configuration » Plus Dialing Settings Integrated Directory Service                                                                                                    |  |
| MiCollab Client Integration<br>Wizard « CSTA Settings                                                                                                    |  |
| MiCollab Settings                                                                                                    |  |
| Miclosab Language 3211                                                                                                    |  |
| Networks Extended checking of the phone device                                                                                                    |  |
| E-mail settings Print PDU                                                                                                    |  |
| Google Apps Number of Iog files: 10                                                                                                    |  |
| DHCP May file size (MB): 2                                                                                                    |  |
| Date and Time Size (wD).                                                                                                    |  |
| nostnames and addresses Protocol file: pdullace                                                                                                    |  |
| DVGFin-TDV4 Tunnel Use phone number block: from to                                                                                                    |  |
| SNMP                                                                                                    |  |
| Ethernet Cards » CLID Translation                                                                                                    |  |
| Review configuration                                                                                                    |  |

3. Enter **3215** in Port for InAttend.

| 🕅 Mitel           | User Configuration CTI Serv | er Directory Server Presence S | Server Tools Help          |
|-------------------|-----------------------------|--------------------------------|----------------------------|
| PBX link config   | juration                    | . 1.                           |                            |
|                   | RRY link name Mill/ojco5000 | PBY link number 1              | Save Back to the link list |
| Properties        | Server INATTENDMV5000       |                                |                            |
| Telephone system  | Direct connection           |                                |                            |
| Telephony         | IP - address 10.10.144.21   | Activate PDU trace             |                            |
| Direct connection |                             | Number of log files            | 10                         |
| Server settings   | Port 3211                   | Number of log lifes            |                            |
| Number alignment  | Service ID 1                | Max. file size (MB)            | 3                          |
|                   |                             | Protocol file                  | c:\pdu.txt                 |

4. Enter **3215** for MiV5000 to be configured with CSTA port.

| Mitel   Telep                                                                                                    | hony service                                                                                                    |                                                                                               |                                  | admin<br>InattendMV5k |
|----------------------------------------------------------------------------------------------------|----------------------------------------------------------------------------------------------------|-----------------------------------------------------------------------------------------------|----------------------------------|-----------------------|
| Web Admin home<br>Subscribers<br>System<br>Dialing plan<br>Network and links<br>Data links<br>TCP/IP - X25 gateway<br>TCP - X25 addres port transl.<br>TCP - X25 addres port transl.<br>TCP - X25 addres port transl.<br>TCP - X25 addres port transl.<br>TCP - X25 addres port transl.<br>TCP - X25 addres port transl.<br>TCP - X25 addres port transl.<br>TCP - X25 addres port transl.<br>TCP - X25 addres port transl.<br>TCP - X25 addres port transl.<br>TCP - X25 addres port transl. | Top - X25 adds: port transl.: 030<br>Telephony service-Network and Inico-Data Inico-TCPIP - X25 generation TCP - X25 address port transl. (43.6.1) | Port<br>X25 number<br>Mode<br>Call data (values)<br>- ascii<br>- hexa(00/07)<br>- hexa(08/0F) | 3215<br>9011601<br>NOT DEFINED • |                       |
|                                                                                                    |                                                                                                    | Action                                                                                        |                                  |                       |

# **Configuring Directory Server**

This chapter describes the configuration of the Directory Server component of theBluStar Server. **NOTE:** The BluStar Server does not contain its own directory (aside from CSV-filesstored locally for enhancing **higher authority directories** with entries which are e.g.typically not in an AD such as phones on floors, in server rooms, etc.). The BluStar Server reads the content of higher authorities' LDAP server and / or ADand presents the results to the BluStar clients offloading mentioned **source servers**.The import from such **source servers**can be automated and scheduled for times withlow traffic / low load conditions.

You must not install the BluStar Directory Server instance on the same server togetherwith another LDAP Server like MS Active Directory – otherwise you have to specify adifferent port because the LDAP default port 389 may already be in use.

#### 1. LDAP Server Details:

#### Menu: Directory Server ->Configuration ->LDAP Server

In the navigation section on the left the respective **source server** can be selected and the appropriate configuration for the BluStar Server to access the **source servers** must be provided.

#### Settings:

| Parameter            | Explanation                                                                                                    |
|----------------------|----------------------------------------------------------------------------------------------------|
| Current suffix       | Base DN (default: "dc=mitel, dc=com").Once<br>"Save" is clicked the BluStar Server will ask for<br>confirmation since the (cached) database will be<br>reset and all existing data will be deleted from the<br>cache of the BluStar Server. |
| Port number          | TCP/IP port for the LDAP server of the BluStar<br>Server (default: 389)                                                                                                    |
| Size limit of search | Maximal number of search results returned                                                                                                    |

#### Logging:

| Parameter             | Explanation                                                                           |
|-----------------------|---------------------------------------------------------------------------------------|
| Active                | Enables / disables logging of the LDAP server<br>component of the BluStar Server      |
| Status Mode           | Only status messages should be logged                                                 |
| Debug Mode            | Status and debug messages should be logged                                            |
| Log file size (Kbyte) | Maximum file size used for log files (default: 4000 kB)                               |
| Number of log files   | Number of log files used (will be overridden / re-used once the maximum is exceeded). |

#### Important:

Logging in Debug Mode should only be activated temporarily to create detailed logs for a specific issue.

Logging in Debug Mode can influence the performance of the LDAP Server and should therefore be deactivated after the logs were created.

#### **Delete/Write Access:**

User / DN/Password - Credentials for delete/write access to the Directory Server component of the

Link-Button (available for multi-server installations only, for single server installations mentioned options can be accessed from the navigation bar on the left directly). This button opens more option in the navigator menu to the left for

- ASCII Import (note, there are 2 tabs)
- LDAP Import (note, there are 3 tabs)
- Attributes
- Index
- Import Status

#### 2. ASCII/CSV Import details

#### Menu: Directory Server ->Configuration ->ASCII Import

ASCII files with delimiters also known as CSV files can be imported to the BluStar Server database for being able to find i.e. extensions which do not exist in higher authorities' databases like AD, i.e. phones on floors, in server rooms, etc. The ASCII / CSV file may contain a first line containing column descriptions for the file but the BluStar Server just refers to the number of the column, thus the first line may have to be ignored when importing the file. (use the configuration option "Row(s) containing no data")

Example for a file structure (1st line to be ignored, is just descriptive): cn;sn;givenName;streetAddress;postalCode;postalAddress;telephoneNumber;homePhone;mobileTeleph oneNumber;mail;facsimile;company;department;sipAddress

Anabelle Duck;Duck;Anabelle;;;;4711;;;anabelle.duck@noreply.com;;;; Berta Duck;Duck;Berta;;;;4712;;;berta.duck@noreply.com;;;; Willi Duck;Duck;Willi;;;;4223;;;willi.duck@noreply.com;;;;

When importing an ASCII / CSV file the BluStar Server ignores blanks between delimiters and it is also agnostic to CR or CF/LF delimiters at the end of each line. Thus, the second example file (below) will lead to the same result when imported as the first example above:

cn; sn; givenName; streetAddress; postalCode; postalAddress; telephoneNumber; homePhone; mobile-TelephoneNumber; mail; facsimile; company; department; sipAddress

Anabelle Duck; Duck; Anabelle; ; ; ; 4711; ; ; anabelle.duck@noreply.com; ; ; ; Berta Duck; Duck; Berta; ; ; ; 4712; ; ; berta.duck@noreply.com; ; ; ;

Willi Duck; Duck; Willi; ; ; ; 4223; ; ; willi.duck@noreply.com; ; ; ;

#### Menu: Directory Server ->Configuration ->ASCII Import ->ASCII import settings (1st tab)

| Parameter          | Explanation                                                     |
|--------------------|-----------------------------------------------------------------|
| Profile is active  | Enables / disables the ASCII Auto import                        |
| Multi file support | Enables "multi file support" for up to 5 different import files |

| Parameter                                           | Explanation                                                                                   |
|-----------------------------------------------------|-----------------------------------------------------------------------------------------------|
| File path and name                                  | Enter the file path and file name for the file containing data to be imported.                |
| Limiting character                                  | The character delimiter used for separating the columns                                       |
| Row(s) containing no data                           | Enter the number of row(s) at the beginning of the file which shall be skipped during import  |
| Overwrite / Delete old entries, Full database reset | Defines how to handle old entries when importing from a file                                  |
| Allow duplicate entries                             | Allow duplicate entries where the first name, last name, company and department are the same. |

#### Auto Import

Configures scheduled import. Specify time of day, the day(s) of the week for automated import.

#### Import rollback

| Parameter                            | Explanation                                                                                                    |
|--------------------------------------|----------------------------------------------------------------------------------------------------|
| No import verification               | Disable checking the minimum number of entries imported                                                                                                    |
| Minimum numbers of entries to import | Check the minimum number of entries imported.<br>If the minimum number is not exceeded, the<br>import will be invalid and no change to the<br>database will be committed |

#### Menu: Directory Server ->Configuration ->ASCII Import ->ASCII importattributes(2ndtab):

| Parameter            | Explanation                                                                                                    |
|----------------------|----------------------------------------------------------------------------------------------------|
| Position in the life | Allows strong the imported data into favored fields, the position of the corresponding column within a row has to be mapped to the LDAP attributes. |
| Custom attributes    | Assign imported columns to custom LDAP<br>attributes. Enter the position in the file and mark<br>the checkbox of the custom LDAP attribute.         |

#### 3. LDAP Import details

#### Menu: Directory Server ->Configuration ->LDAP Import

LDAP sources can be i.e. OpenLDAP servers, the LDAP server of MiVoice Office 400 or others.

Menu: Directory Server ->Configuration ->LDAP Import ->LDAP import settings (1st tab)

The Activate button activates the LDAP Auto import feature.

#### LDAP Import Settings

| Parameter                                                      | Explanation                                                                                   |
|----------------------------------------------------------------|-----------------------------------------------------------------------------------------------|
| Profile is active                                              | Shows the status of the Auto Import                                                           |
| Overwrite entries, Delete old entries and Full database reset: | Define how to handle old entries when importing from LDAP sources                             |
| Allow duplicate entries                                        | Allow duplicate entries where the first name, last name, company and department are the same. |

#### Auto Import

Configures scheduled import. Specify time of day, the day(s) of the week for automated import. It is also possible to import the ASCII import at the same time.

#### Import rollback

| Parameter                            | Explanation                                                                                                    |
|--------------------------------------|----------------------------------------------------------------------------------------------------|
| No import verification               | Do not check the minimum number of entries imported                                                                                                    |
| Minimum numbers of entries to import | Check the minimum number of entries imported.<br>If the minimum number is not exceeded, the<br>import will be invalid and no change to the<br>database will be committed |

### Menu: Directory Server ->Configuration ->LDAP Import ->LDAP import server settings (2nd tab) Server Settings

| Parameter                 | Explanation                                                                                                    |
|---------------------------|----------------------------------------------------------------------------------------------------|
| Server                    | Name or IP address of the LDAP server the data shall be imported from.                                                      |
| Port                      | TCP port for doing LDAP connection.                                                                                         |
| Search bases              | Position in the directory structure where LDAP bind is done.                                                                |
| Alternative import filter | LDAP import filter                                                                                                    |
| Enable 'Paged import'     | Activate for executing a paged import (e.g. used<br>for Active Directory imports, LDAP v3 is needed<br>on the LDAP Server). |
| LDAP scope                | Subtree or Onelevel                                                                                                    |

Login

| Parameter                         | Explanation                                              |
|-----------------------------------|----------------------------------------------------------|
| Select the type of the LDAP login | Anonymous, With user information, User and domain (ADS). |
| Username                          | LDAP DN with access rights                               |
| Password                          | Password required for access the remote LDAP source      |
| Domain                            | Enter an ADS domain.                                     |

#### Menu: Directory Server > Configuration > LDAP Import > LDAP Import Attributes (3rd tab)

| Parameter                | Explanation                                                                                                    |
|--------------------------|----------------------------------------------------------------------------------------------------|
| Corresponding attributes | For importing data from another LDAP data base,<br>the attributes of the remote LDAP servers have to<br>be assigned to the attributes of the Mitel LDAP<br>server. Using " <xyz>" fixed values can be used.</xyz> |
| Custom attributes        | Maps custom LDAP attributes for the<br>import.Example: Source attribute:<br>businessCategory, target attribute: monitorGroup<br>where monitorGroup is a custom attribute.                                         |

#### Export options details:

#### Menu: Directory Server->Configuration ->Export

As the BluStar Server collects directory information from various sources it may be desirable to let the BluStar Server dump its cached directory information gathered from mentioned sources; this is the purpose of the Export function.

#### Export Settings

| Parameter                                         | Explanation                                                                      |
|---------------------------------------------------|----------------------------------------------------------------------------------|
| Profile is active                                 | Enables /disables the export                                                     |
| File path and name                                | Enter the file name and file path to export the data to                          |
| Create header in export file                      | Enable first line in the file to contain the column names                        |
| Export all entries                                | Export all entries from the LDAP server (complete export)                        |
| Export only entries of the following organization | Limit the export to a specific organization.<br>Example: Mitel Deutschland GmbH. |

#### Auto Export

Configures scheduled export. Specify time of day, the day(s) of the week for automated export.

#### Custom Attributes

| Parameter        | Explanation                                                   |
|------------------|---------------------------------------------------------------|
| Target attribute | Enables custom attributes from the LDAP server to be exported |

#### 5. Attributes

#### Menu: Directory Server->Configuration ->Attributes

Specifies custom LDAP attributes for the import/export.

Example: monitorGroup is a custom LDAP attribute which is a target attribute for LDAP import to which a source LDAP attribute businessCategory is mapped.

#### 6. Index:

#### Menu: Directory Server->Configuration ->Index

More LDAP attributes to be indexed in order to accelerate the search within the LDAP server must be specified here. Changing this option is not recommended for administrators inexperienced with BluStar Server performance tuning.

#### 7. Import Status:

#### Menu: Directory Server->Configuration ->Import Status

Manual import of ASCII files or LDAP data to the LDAP component of the BluStar Server and manual exporting data to an ASCII file. The current configuration of LDAP or ASCII (see above) is used.

A message window will show the status of the current automatic / manual import / export.

To update the messages displayed press the "refresh button" of the web browser to reload the page or enable the automatic refresh view option.
# Configuring MiCollab presence with InAttend

InAttend is integrated with MiCollab based on email subscription. The InAttend client uses MiCollab as a source of reference to the presence. MiCollab provides both IM presence and telephony presence for the InAttend Client.

## Micollab presence with InAttend in CMG

In this deployment, InAttend consolidates presence using CMG Directory Manager and MiCollab. Therefore, you must ensure that the email ID of the user that you create in CMG Directory Manager is same as the email ID mentioned in the MiCollab Client.

Figure 1 and Figure 2 respectively show examples of the user details as in MiCollab Client and in CMG Directory Manager.

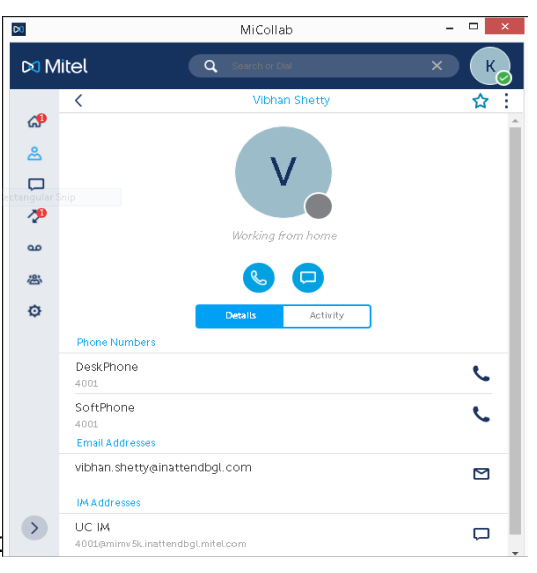

Figure 9.1: User details as in MiCollab Client

|                                   |                    | Shetty Vibh               | an (4001) |      |       | ÷     |
|-----------------------------------|--------------------|---------------------------|-----------|------|-------|-------|
| Main Form Phonetic Org            | anization Keywords | Recurr.Act. Settings      |           |      |       |       |
|                                   |                    |                           |           | Save | Reset | << >> |
| Message systems                   | Secret             | Address                   |           |      |       | ^     |
| E-Mail V                          |                    | vibnan.snetty@inattendbgi | .com      |      |       |       |
| None 🗸                            |                    |                           |           |      |       |       |
| None 🗸                            |                    |                           |           |      |       |       |
| None 🗸                            |                    |                           |           |      |       | ]     |
| CMG Web                           | <b>v</b>           |                           |           |      |       |       |
| CMG Speech Office                 |                    |                           |           |      |       |       |
| Message waiting                   | $\checkmark$       |                           |           |      |       |       |
| Workgroup administrator           |                    |                           |           |      |       |       |
| Name directory                    | <b>v</b>           |                           |           |      |       |       |
| Organization directory            | <b>V</b>           |                           |           |      |       |       |
| Enable name search                | <b>v</b>           |                           |           |      |       |       |
| Enable CMG Web search             | ✓                  |                           |           |      |       |       |
| Delete password in CMG Office Web | , ×                |                           |           |      |       |       |
| Calendar synchronization          | _                  |                           |           |      |       |       |
| enabled                           |                    |                           |           |      |       |       |
| blocked                           |                    |                           |           |      |       | ~     |
| I                                 |                    |                           |           |      |       |       |

Details entered in CMG Directory Manager.

## Micollab presence with InAttend in Standalone

In this deployment, InAttend consolidates presence using Active Directory Manager and MiCollab. Therefore, ensure that the email ID of a user mentioned in MiCollab Client is same as the email ID mentioned in the Active Directory.

Figure 1 and Figure 2 respectively show examples of the user details as in MiCollab Client and in Active Directory.

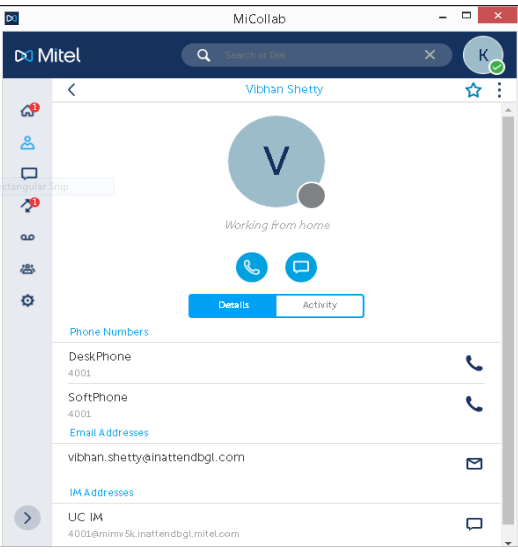

Figure 9.2: User details as in MiCollab Client

#### CHAPTER 9

| Account           | Account                                   |                               |   |                                                                                                    |   |                                              |                                 |
|-------------------|-------------------------------------------|-------------------------------|---|----------------------------------------------------------------------------------------------------|---|----------------------------------------------|---------------------------------|
| Organization      | First name:                               | Vibhan                        |   |                                                                                                    |   | Account expires:                             | Never                           |
| Member Of         | Middle initials:                          |                               |   |                                                                                                    |   |                                              | O End of                        |
| Password Settings | Last name:                                | Shetty                        |   |                                                                                                    |   |                                              |                                 |
| Profile           | Full name: *                              | Vibhan Shetty                 | 0 | for the state of the state of t |   | Password options:<br>O User must change pass | word at next log on             |
| Policy            | User UPN logon:<br>User SamAccountName Io | inattendbgl                   | 0 | vibhan.shetty                                                                                                    | • | Other password option Smart card is required | is<br>ed for interactive log on |
| Silo              | Protect from accidental                   | deletion                      |   |                                                                                                    |   | Password never expi                          | ires                            |
| Extensions        |                                           |                               |   |                                                                                                    |   | User cannot chan                             | ge password                     |
|                   |                                           |                               |   |                                                                                                    |   | Encryption options:                          |                                 |
|                   |                                           |                               |   |                                                                                                    |   | Other options:                               |                                 |
|                   | Log on hours                              | Log on to                     |   |                                                                                                    |   |                                              |                                 |
|                   | Organization                              |                               |   |                                                                                                    |   |                                              |                                 |
|                   | Display name:                             | Vibhan Shetty                 |   |                                                                                                    |   | Job title:                                   | Senior developer                |
|                   | Office:                                   |                               | _ |                                                                                                    |   | Department:                                  | Enterprise                      |
|                   | E-mail:                                   | vibhan.shetty@inattendbgl.com |   |                                                                                                    |   | Company:                                     | Mitel India                     |
|                   | Web page:                                 |                               | _ |                                                                                                    |   | Manager:                                     |                                 |

User details as in the active directory

## Modifying Webadmin Configurations in InAttend for Standalone

1. Log-in to the WebAdmin.

| BluStar Server Administration »          | admin              |            |                  | (DAL: IN        | ATTENDI | /IV5000 / DB: INA | TTENDMV5000) |
|------------------------------------------|--------------------|------------|------------------|-----------------|---------|-------------------|--------------|
| 🕅 Miteľ                                  | User Configuration | CTI Server | Directory Server | Presence Server | Tools   | Help              |              |
| Welcome admin                            |                    |            |                  | 6               | 1       | •                 |              |
| Quicklinks                               |                    |            |                  |                 |         |                   |              |
| PBX links Directory Server Configuration |                    |            |                  |                 |         |                   |              |
| Presence Server Configuration            |                    |            |                  |                 |         |                   |              |
| Presence Interface                       |                    |            |                  |                 |         |                   |              |
| Service manager                          |                    |            |                  |                 |         |                   |              |

2. Select User Configurations > Configuration profiles, select the InAttend Search Profiles.

| BluStar Server Administration                                                                                                    | » admin                                                                     | (DAL: INATTEND                                                                                                    | MV5000 / DB: INATTENDMV5000)                                                     |
|----------------------------------------------------------------------------------------------------|-----------------------------------------------------------------------------|----------------------------------------------------------------------------------------------------|----------------------------------------------------------------------------------|
| 🕅 Miteľ                                                                                                    | User Configuration CTI Server D                                             | Directory Server Presence Server Tools                                                                                                    | Help                                                                             |
| Configuration pro                                                                                                    | files                                                                       | 40                                                                                                    | • 4                                                                              |
| Profile name Pr                                                                                                    | ny                                                                          | • Search                                                                                                    | Add configuration profile                                                        |
| Profile type         Pr           Attendant Directories         InA           Attendant Layout         InA           Attendant Messages         InA           Attendant PBX         InA           Attendant Search         InA           Attendant Search         InA | ofile name<br>Attend LDAP<br>Attend<br>Attend<br>Attend<br>Attend<br>Attend | Description<br>LDAP Attendant Directories<br>Default Attendant Layout pr<br>Default Attendant Messages<br>Default Attendant PBX profi<br>Default Attendant Search pr<br>Default Server profile (wit | Assignments Copy Delete           Image: Copy Copy Copy Copy Copy Copy Copy Copy |

3. Select Attendant Search(Profile type) or InAttend(Profile name).

| BluStar Server Administration | » admin                        |                        | (DAL: INATTENDMV5000 / DB:     | INATTENDMV5000) |
|-------------------------------|--------------------------------|------------------------|--------------------------------|-----------------|
| 🕅 Miteľ                       | User Configuration CTI Se      | erver Directory Server | Presence Server Tools Help     |                 |
| Attendant Search              |                                |                        |                                |                 |
| edit profile: InAttend        |                                |                        |                                |                 |
| Properties                    |                                |                        | (                              | Save Back       |
| Settings                      |                                |                        |                                |                 |
| Result layouts                | Profile name InAttend          |                        |                                |                 |
| Search                        | Default Attendant S            | Search profile.        |                                |                 |
| Details view                  |                                |                        | li li                          |                 |
|                               | Automatic search               |                        | Search cache                   |                 |
|                               | Search delay (in milliseconds) | 500 🔻                  | Number of entries off •        |                 |
|                               | Minimum number of characters   | 3 🔻                    | Timeout (in seconds) 60 •      |                 |
|                               | Team search                    |                        | Extended search fields         |                 |
|                               | Team search 1 Team search      | 2 Team search 3        | Search attribute Result layout |                 |
|                               | <b>T</b>                       | •                      | Field 1 Department   Default   | •               |
|                               | Company, Departm Room          | TelNo                  | Field 2 Company                | •               |
|                               | Result layout Default          | *                      | Field 3 Information            | •               |
|                               |                                |                        | Field 4 Email   Default        | •               |
|                               |                                |                        | Field 5 Keyword                | *               |

4. Go to, Attendant PBX > Settings > Linestate, select the Use MiCollab for presence check box and configure the other parameters as shown in the below screen-shot.

#### Attendant PBX edit profile: InAttend Properties Save Back Interface Settings SMS messages from BSW Queues Call control Show queue list Use numpad only for dialing Show SMS text Show queue counters A/B fields Linestate **Context menu functions** Acquire focus for incoming call Email attribute Email . Send mail SIP address attribute SIPAddress Show company ۳ Set forward Show hidden numbers Show presence status as linestate Set information Automatic flash for details view Support overlapping numbers Transfer to voicemail Flash on B-field when available Use MiCollab for presence Change view based on domain Minimum number length 3 BLF Allow BLF dragging

## Settings for Micollab with InAttend

The configuration steps in this section is applicable for integration of Micollab with InAttend for both CMG and standalone.

#### Activate Presence from MiCollab in InAttend

 Log-in to the Webadmin and select User Configuration > Configuration Profiles > Attendant PBX InAttend/InAttend CMG > Setting

| perties   |                                                                                                    |                                                                                                    | Save Back                                                   |
|-----------|----------------------------------------------------------------------------------------------------|----------------------------------------------------------------------------------------------------|-------------------------------------------------------------|
| Interface | Settings                                                                                                    |                                                                                                    |                                                             |
| Settings  | Queues                                                                                                    | Call control                                                                                                    | SMS messages from BSW                                       |
|           | Show queue list                                                                                                    | Use numpad only for dialing                                                                                                    | Show SMS text                                               |
|           | A/B fields                                                                                                    | Linestate                                                                                                    | Context menu functions                                      |
|           | □ Acquire focus for incoming call<br>☑ Show company<br>☑ Show hidden numbers<br>☑ Automatic flash for details view<br>□ Flash on B-field when available<br>☑ Change view based on domain<br>Minimum number length 3 | Email attribute FirstMessageSystemId  SIP address attribute FirstMessageSystemId  SIP address attribute FirstMessageSystemId  SIP overlapping numbers Use MiCollab for presence | Send mail Set forward Set information Transfer to voicemail |

• Select 'Use MiCollab for presence'

From InAttend 2.6 SP1 onwards the support for MiCollab will be with MiCollab 9.1.

The InAttend server **IP/FQNDN (Fully Qualified Domain Name)** should be configured as a trusted presence source. This will be done by adding the InAttend server **IP/FQDN** in the **MiCollab Client Service Configuration**.

| Applications<br>Users and Services                    | MiCollal      | o Client Ser          | vice Confi                      | guratio                 | n                        |                       |                       | ,                           | ?)  |  |  |
|-------------------------------------------------------|---------------|-----------------------|---------------------------------|-------------------------|--------------------------|-----------------------|-----------------------|-----------------------------|-----|--|--|
| Audio, Web and Video                                  | Enterprise    | Synchronization       | PBX Nodes                       | Accounts                | Corporate Directory      | ACD Settings          | Collaboration         | Features Peering Federation |     |  |  |
| MiVoice Border Gateway                                | This page cor | tains enterprise-wide | e configuration se              | ttings, includi         | ng the ability to creat  | e and delete enter    | prises.               |                             |     |  |  |
| NuPoint Web Console                                   |               |                       |                                 |                         |                          |                       |                       |                             |     |  |  |
| MiCollab Client Service<br>MiCollab Client Deployment | Settings      |                       |                                 |                         |                          |                       |                       |                             |     |  |  |
| Licensing Information                                 | oottingo      |                       |                                 |                         |                          |                       |                       |                             | ÷., |  |  |
| ServiceLink                                           | < Settings    |                       |                                 |                         |                          |                       |                       |                             |     |  |  |
| Install Applications                                  | Enterprise II | k:                    | mimv5k                          | Read Consider           | an anima Els in etter    |                       |                       |                             |     |  |  |
| Administration                                        | Entermine d   |                       | micolab C                       | Hendhal mite            | on minvok inatten        |                       |                       |                             |     |  |  |
| Web services                                          | Vaiss mail a  |                       |                                 | vox.inatenoogl.mrei.com |                          |                       |                       |                             |     |  |  |
| Restore                                               | Voice mail o  | siver type.           | NuPoint                         | Embedder                | d U EMEM                 |                       |                       |                             |     |  |  |
| View log files                                        | Administrato  | ra mai                | minvok.m                        | attenubyi.inite         | A.COM                    |                       |                       |                             |     |  |  |
| System information                                    | Switch type:  |                       | Million 5000                    |                         |                          |                       |                       |                             |     |  |  |
| System monitoring                                     | Collaboratio  | n server type:        | MiCollab Aud                    | io, Web and Vide        | eo Conferencing          |                       |                       |                             |     |  |  |
| System users<br>Shutdown or reboot                    | Avatar URL:   |                       | http://mimv5k                   | inattendbgl.mite        | al.com/ucs/avatar/dn/min | tv5k/                 |                       |                             |     |  |  |
| Virtualization                                        | Language:     |                       | English (U                      | S)                      |                          | Ŧ                     |                       |                             |     |  |  |
| Configuration                                         | Time zone:    |                       | ASIA/KOL                        | KATA                    |                          |                       | ٣                     |                             |     |  |  |
| MiCollab Client Integration<br>Wizard                 | » Calendar    | Integration           |                                 |                         |                          |                       |                       |                             |     |  |  |
| MiCollab Settings<br>MiCollab Language                |               |                       |                                 |                         |                          |                       |                       |                             |     |  |  |
| Vidyo Settings<br>Networks                            | « Trusted S   | ervers                |                                 |                         |                          | (Add S                | erver) (Delete Sen    | <u>ret]</u>                 |     |  |  |
| E-mail settings<br>Geogle Apos                        | Descr         | iption                | Server                          |                         |                          | Тур                   | be .                  |                             |     |  |  |
| DHCP                                                  | MIV50         | 00                    | 10.211.63.8                     | 15                      |                          | Pre                   | sence. IM             |                             |     |  |  |
| Date and Time<br>Hostnames and addresses              | In Atte       | nd                    | inattendmy                      | 5000 inattendbol        | Loom                     | Pre                   | sence                 |                             |     |  |  |
| Domains<br>ID-d-in-ID-d-Turnel                        |               | nd-Ganesh             | 10 211 50 4                     | 12                      |                          | Pre                   | sence                 |                             |     |  |  |
| SNMP                                                  |               | ad Mt/5000            | 10 211 63 3                     | -                       |                          | Dre                   |                       |                             |     |  |  |
| Ethernet Cards<br>Review configuration                |               |                       | 10.211.00.7                     | •                       |                          | ric.                  |                       |                             |     |  |  |
|                                                       |               |                       |                                 |                         |                          |                       |                       |                             |     |  |  |
| Applications<br>Users and Services                    | Trusted       | Server Det            | ails                            |                         |                          |                       |                       |                             | ?   |  |  |
| Audio, Web and Video<br>Conferencing                  | Add New True  | teri Server           |                                 |                         |                          |                       |                       |                             | -   |  |  |
| MiVoice Border Gateway                                | Add Hell Hus  |                       |                                 |                         |                          |                       |                       |                             | -   |  |  |
| MiCollab Client Service                               | Description   |                       |                                 |                         | 1                        |                       |                       |                             |     |  |  |
| MiCollab Client Deployment                            | Description.  |                       |                                 |                         |                          |                       |                       |                             |     |  |  |
| Coensing Information                                  | Hostname:     |                       |                                 |                         |                          |                       |                       |                             |     |  |  |
| Install Applications                                  |               |                       | The fields below id             | entify the suppor       | ted types of Trusted Ser | vers. You must select | at least one type fro | m the list.                 |     |  |  |
| Status                                                |               |                       | Presence - Int<br>IM Tousted In | isted Presence V        | rvatcher Entity          |                       |                       |                             |     |  |  |
| Administration<br>Web services                        |               |                       | IN - HUSLOU II                  | istaint message v       | Senang Chery             |                       |                       |                             |     |  |  |
| Backup                                                |               |                       |                                 |                         |                          |                       |                       |                             |     |  |  |
| Restore                                               | Create        | Cancel                |                                 |                         |                          |                       |                       |                             |     |  |  |
| Event viewer                                          | Create        |                       |                                 |                         |                          |                       |                       |                             |     |  |  |
| System information                                    |               |                       |                                 |                         |                          |                       |                       |                             |     |  |  |
| System monitoring                                     |               |                       |                                 |                         |                          |                       |                       |                             |     |  |  |
| system users<br>Shutdown or reboot                    |               |                       |                                 |                         |                          |                       |                       |                             |     |  |  |
| Virtualization                                        |               |                       |                                 |                         |                          |                       |                       |                             |     |  |  |

## Modifying CMG Web Service Configurations

**NOTE:** Administrator must stop the Mitel CMG Web Service before making any changes to the file "Mitel-BluStarWebServiceConfig.xml".

The CMG Web Service configuration file is available in the install directory C:\Program Files (x86)\Mitel(Aastra)\BluStarWebService.

Administrator must change **UseMiCollab** value to "true". By default, it will be "false". All other parameters in the file will remain same as default, save and close the file and start the BSW service.

| xml version="1.0" encoding="utf-8"?                                                                                                    |
|----------------------------------------------------------------------------------------------------|
| <pre>B<sbustarwebserviceconfig xmlns:xsd="http://www.w3.org/2001/XMLSchema" xmlns:xsi="http://www.w3.org/2001/XMLSchema-instance"></sbustarwebserviceconfig></pre> |
| Database connection string example: server*localhost;database*nice;User ID*nice;Password*Tomat2007                                                                 |
| <cmgdatabaseconnectionstring>server=10.10.144.193;database=nice;User ID=nice;Password=Tomat2007</cmgdatabaseconnectionstring>                                      |
| <cmguserinformationserviceurl>http://10.10.144.193/CMGUserInformationService/CMGUserService.asmx</cmguserinformationserviceurl>                                    |
| <cmgactivityserviceurl>http://10.10.144.193/CMGActivityService/CMGActivityService.asmx</cmgactivityserviceurl>                                                     |
| <anaserviceurl>http://10.10.144.193/nwAna/AnAService.asmx</anaserviceurl>                                                                                          |
| <anausername>BluStarWeb</anausername>                                                                                                    |
| <anapassword>AastraBSW80</anapassword>                                                                                                    |
| <validateservicecalls>true</validateservicecalls>                                                                                                    |
| <listenport>8002</listenport>                                                                                                    |
| <sipport>5060</sipport>                                                                                                    |
| <loglevel>3</loglevel>                                                                                                    |
| <bypasslicensecheck>true</bypasslicensecheck>                                                                                                    |
| <logpath></logpath>                                                                                                    |
| <daystokeeplogs>10</daystokeeplogs>                                                                                                    |
| <maxlogsizemb>100</maxlogsizemb>                                                                                                    |
| <presenceserverconnectionudp>false</presenceserverconnectionudp>                                                                                                   |
| <duplicates>1</duplicates>                                                                                                    |
| <pre><phonecontextisuserparameter>false</phonecontextisuserparameter></pre> /PhoneContextIsUserParameter>                                                          |
| <pre><usemicollab>true</usemicollab></pre>                                                                                                    |
|                                                                                                    |
|                                                                                                    |

### Adding MiCollab Configuration File

**NOTE:** Administrator must stop the Mitel CMG Web Service to make any changes to the file "MiCollab-Config.xml".

Administrator must manually create a new file "MiCollabConfig.xml" in the path

<Drive C/Drive D :\Program Files (x86)\Mitel\BluStarWebService>

You can copy and paste the following content to the file you create and edit the required parameters.

```
<?xml version="1.0" encoding="utf-8" ?>
```

<MiCollabConfig xmlns:xsi="http://www.w3.org/2001/XMLSchema-instance" xmlns:xsd="http://www.w3.org/2001/XMLSchema">

<MiCollabMasterUser>4001</MiCollabMasterUser>

<MiCollabDomain>mimv5k.inattendbgl.mitel.com</MiCollabDomain>

<MiCollabPort>8008</MiCollabPort>

<UserLimit>4</UserLimit>

<UseCache>true</UseCache>

<NotifyTime>0</NotifyTime>

<SpikeBuster>false</SpikeBuster>

</MiCollabConfig>

- 1. MiCollabMasterUser: This is the username used by the CMG Web service to communicate with MiCollab.
- MiCollabDomain: This defines the MiCollab enterprise domain where MiCollab is deployed. MiCollabDomain must have the same string as in the MiCollab Client Server Manager > MiCollab Enterprise > Enterprise domain field. Select the FQDN(Fully Qualified Domain Name) string, which is resolvable on the CMG Web Services.

**NOTE:** Only the FQDN is allowed, the IP address does not work.

- MiCollabPort: This defines the port used by CMG Web service to communicate with MiCollab. The default port used by CMG Web Service is 8006.
- 4. UserLimit: This defines the maximum number of users that are sent as part of subscribe request to MiCollab.
- 5. UseCache This specifies the options, whether to use the cache for storing presence information or not. The default and recommended value is "true".

- 6. NotifyTime This specifies the timer wait time, that is the time that the service will wait before another subscribe is sent. The default value is 500 ms, you can configure the time based on your requirement.
- 7. SpikeBuster This ensures optimal usage of the CPU resource, this parameter must be enabled only during the high-performance conditions.

After the required parameters are entered, you must start the CMG Web Service,

**NOTE:** Administrator can use any authentic MiCollab user credential as the master user name. The user name is case sensitive.

**NOTE:** The supported upgrade version for InAttend 2.6 SP1 is MiCollab 9.1.

# **Configuring InAttend profiles and users**

You use the BluStar Server Administration tool to modify configuration profiles that control InAttend client functionality and to add users to the InAttend system.

Configuration profiles control different aspects of InAttend client functionality. Profile groups contain one or more configuration profiles. InAttend users are assigned to profile groups, and inherit the configuration profiles contained in that group.

# Working with configuration profiles

Configuration profiles control important settings for the InAttend client that cannot be configured by the attendants themselves. The configuration profiles are assigned to users through profile groups.

The system provides the pre-defined configuration profiles for InAttend.

### Viewing InAttend configuration profiles

- 1. Access the BluStar Server Administration web interface by typing the URL: http://<hostname>/webadmin in a supported web browser, where <hostname> is the InAttend server address.
- 2. Log in with the administrator credentials

(default username: admin, default password: Mitel123).

3. Select User Configuration and then Configuration profiles.

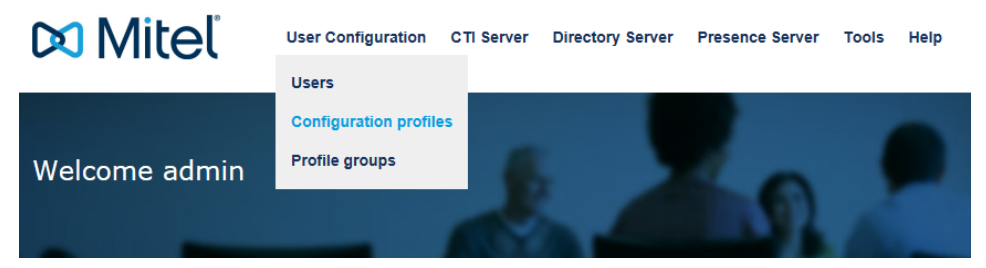

The system displays the Configuration profiles page and lists all predefined profiles.

| Configuration              | profiles     |                               |           |         |                   |
|----------------------------|--------------|-------------------------------|-----------|---------|-------------------|
|                            |              |                               |           | Add c   | onfiguration prof |
| Profile name               | Profile type |                               |           |         |                   |
|                            | any          | ✓ begins with ✓ Search        |           |         |                   |
| Number of found profiles   | s 7          |                               |           |         |                   |
| Profile type               | Profile name | Description                   | Assignmen | ts Copy | Delete            |
| Attendant Directories      | InAttend CMG | LDAP Attendant Directories    | ۱         |         | •                 |
| Attendant Layout           | InAttend CMG | Default Attendant Layout pr   |           |         | •                 |
| Attendant Messages         | InAttend CMG | CMG Attendant Messages prof   | <b></b>   |         | •                 |
| Attendant PBX              | InAttend CMG | CMG Attendant PBX profile v   | <b></b>   | - L     | •                 |
| Attendant Search           | InAttend CMG | CMG Attendant Search profile. | ١         |         | •                 |
| Attendant Special settings | InAttend     |                               | <u></u>   |         | •••               |
| Server                     | InAttend     | Default Server profile (wit   |           |         | 8                 |

## **Modifying the Attendant Directories Profile**

The Attendant Directories profile defines LDAP search data sources for the InAttend client. To modify the Attendant Directories profile, do the following:

- 1. On the Configuration profiles page, click on Attendant Directories in the list of profiles.
- 2. On the Edit profile page, click the name of the data source.

| Attendant Dire      | ectories<br>nd CMG | 2                             | 4          | 9      |   | 8         |
|---------------------|--------------------|-------------------------------|------------|--------|---|-----------|
| Properties          |                    |                               |            |        |   | Save Back |
| Datasources         | Datasources        |                               |            |        |   |           |
| New LDAP Datasource | Profile name       | InAttend CMG                  |            |        |   |           |
| New CMG Datasource  | Description        | LDAP Attendant Directories pr | rofile.    | ~      |   |           |
| Set caption         | Description        |                               |            | $\sim$ |   |           |
|                     | Name               | Туре                          | Server     |        |   |           |
|                     | Mitel              | CMG                           | InAttend22 |        | 3 |           |

The system displays the Data source page for the profile.

- 3. If you want to define a new LDP data source:
  - a. Click on New LDAP Datasource in the left panel.
  - b. On the LDAP Datasource page, enter values for the following parameters:
  - Name: the name of the LDAP Datasource
  - Server: the hostname or IP address of the LDAP server
  - Backup server: the hostname or IP address of the backup LDAP server(if present)
  - Port: the port for connections to the LDAP server
  - Search base: the base DN

(i.e., the location in the directory from which LDAP searches begin)

- Additional filter: the criteria through which search requests are filtered (by default), all entries from the LDAP Datasource are used for queries
- LDAP version: version of LDAP used (v2 or v3)
- · LDAP login settings: select the method of authentication on the LDAP server
- Anonymous: no user credentials required
- User information: authorized user name and password required
- User and Domain (ADS): authorized user name and password, and domain required
- c. Click Save to save your changes.
- 4. If you want to define a new CMG data source (for CMG installations):
  - a. Click on or New CMG Datasource.
  - b. On the CMG Datasource page, enter values for the following parameters:
  - Name: the name of the CMG Datasource.
  - Server: the hostname or IP address of the CMG server
  - Backup server: the hostname or IP address of the backup CMG server (if present)
  - · Server side sorting: enable to have the search results sorted by CMG

#### (if available)

CMG Server login data: select the method of authentication on the CMG server
 Attendant user credentials: use the InAttend client user credentials
 Username: the user account authorized to access the CMG server
 Password: the password for authorized to access the CMG server

| Attendant Dire        | ctories        |                     | Z |  | 8         |
|-----------------------|----------------|---------------------|---|--|-----------|
| edit profile: InAtten | nd CMG         | 1000                |   |  | 6 M       |
| Properties            |                |                     |   |  | Save Back |
| Datasources           | CMG            |                     |   |  |           |
| New LDAP Datasource   | Name           | Mitel               |   |  |           |
| New CMG Datasource    | Server         | InAttend22          |   |  |           |
| Set caption           | Backup server  |                     |   |  |           |
|                       | Port           | 5199                |   |  |           |
|                       |                | Server side sorting |   |  |           |
|                       | CMG server log | in data             |   |  |           |
|                       | Attendant u    | user credentials    |   |  |           |
|                       | OUsername      |                     |   |  |           |
|                       | Password       | •••••               |   |  |           |

- c. Click Save to save your changes.
- 5. If you want to change the default field names displayed in the InAttend client:
  - a. Click on Set caption.

| Attendant Direc                   | ctories<br>d CMG | 2                             | 4          | n                 |   |           |
|-----------------------------------|------------------|-------------------------------|------------|-------------------|---|-----------|
| Properties                        |                  |                               |            |                   |   | Save Back |
| Datasources                       | Datasources      |                               |            |                   |   |           |
| New LDAP Datasource               | Profile name     | InAttend CMG                  |            |                   |   |           |
| New CMG Datasource<br>Set caption | Description      | LDAP Attendant Directories pr | rofile.    | $\langle \rangle$ |   |           |
|                                   | Name             | Туре                          | Server     |                   |   |           |
|                                   | Mitel            | CMG                           | InAttend22 |                   | • |           |

b. On the Caption page, specify the field name you want displayed in InAttend to replace the default field name. For example, if you want the default field of "Company" to be displayed as "Division", type "Division" in the "Company=" entry.

| Caption                 |  |
|-------------------------|--|
| AbsenceReason=          |  |
| AccessControlFlag=      |  |
| ActivationDate=         |  |
| CardKev=                |  |
| Child=                  |  |
| Company=Division        |  |
| Cordless=               |  |
| CustomerGroup=          |  |
| DeactivationDate=       |  |
| Department=             |  |
| DepartmentAlt=          |  |
| Departmenteriu=         |  |
| Empil-                  |  |
| Employee=               |  |
| Eacsimile=              |  |
| FirstMessageSystem=     |  |
| FirstMessadeSvstemId=   |  |
| FirstMessageSystemType= |  |
| FirstName=              |  |
| Flags=                  |  |
| Flags2=                 |  |
| [ <u>110432</u> -       |  |

- c. For CMG installations, click Use CMG descriptions to use the default captions defined by CMG>
- d. Click Save to save your changes.
- 6. Click **Back** to return to the main Configuration profiles page.

#### **Change Directory View Automatically**

InAttend can be configured to "automatically change view" based on the incoming call. The feature can be enabled in WebAdmin, PBX-Profile, Settings section, where Change view based on domain can be checked. Please note that this feature is only available for CMG, not when InAttend is used with LDAP only.

For the configuration to work, each ACS domain configured in TCA has to have a CMG View name and PBX Id specified. The attendant user has to also have permissions to access this view, which can be configured in CMG Configuration Manager.

InAttend will automatically change the view when a call is answered. This will ensure that directory search is performed in a specific view. It is still possible to change the status manually to another view to make searches for other users.

The table describes how InAttend automatically can change view for incoming calls.

| Call SCENARIO                                         | VIEW SELECTION                              |
|-------------------------------------------------------|---------------------------------------------|
| User call attendant queue                             | Use domain for queue to select view         |
| User A call user B, where B is forwarded to attendant | Use domain for B's extension to select view |

When making outgoing calls, InAttend will ensure that the correct ACS domain is used. The table below describes this process.

| Call SCENARIO                                    | DOMAIN SELECTION                               |
|--------------------------------------------------|------------------------------------------------|
| Call directory entry from the search result list | Use PBX Id of directory entry to select domain |

| Call a number not available in the directory from the search result list | Use current view to select domain 1        |
|--------------------------------------------------------------------------|--------------------------------------------|
| Call using dial dialog, unique number defined in ACS                     | Use number defined in ACS to select domain |
| Call using dial dialog, overlapping number defined in ACS                | Use current view to select domain 1        |
| Call using dial dialog, number not defined in ACS                        | Use current view to select domain 1        |

If no unique domain can be found based on the current view, the PBX Id of the attendant is used to select domain.

### **Overlapping numbers**

Overlapping numbers are supported if they are defined in different ACS domains and different PBX Ids used in CMG.

To support presence and line state with overlapping numbers, the setting "Support overlapping numbers" must be enabled in WebAdmin, PBX-Profile, and Settings section. For presence and line state subscriptions, the domain Id (derived from the PBX Id) of the user or extension is used for presence requests. The domain Id must match the PBX link number configured for the CTI Server in WebAdmin.

ACS domains must be configured with one domain per PBX for one to one mapping between ACS domains and CMG PBX Ids. An ACS domain is only configured with one CMG PBX Id.

**NOTE:** To have the complete functionality of overlapping numbers, you must enable the Change view based on domain in WebAdmin.

#### Modifying the Attendant Layout profile

The Attendant Layout defines the functions available in the InAttend client and the layout of the interface.

To modify the Attendant Layout profile, do the following:

- 1. On the Configuration profiles page, click on Attendant Layout in the list of profiles.
- 2. On the Edit profile page, you can select the following layout options:
  - a. Layout list: select a layout with or without the Busy Lamp Field section.
  - **b. Panel list**: select the functions that appear in the panel on the right side of the InAttend client (e.g., chat, send a message)
  - c. Settings: enable or disable "Blind support" (for visually impaired attendants); when enabled, line state and presence state icons change to text.

| Attendant<br>edit profile: In         | Layout<br>hAttend CMG                                                                                 | 2.2                                              | 2 4       |
|---------------------------------------|----------------------------------------------------------------------------------------------------|--------------------------------------------------|-----------|
| Profile name InAt<br>Description Defa | tend CMG<br>ault Attendant Layout profile.                                                            | 0                                                | Save Back |
| Layout list                           | Panel list                                                                                            | Settings                                         |           |
| QUE<br>A an<br>O SEARCI               | UES I AB                                                                                              | Blind support Microsoft Lync presence color sche | me        |
| QUE     A an     SEARCI     BL        | UES ☐ Chat<br>d B ☐ Information<br>H / PAM ☑ Journal<br>F ☑ Messages<br>☑ PAM<br>☑ Queues<br>☑ Search |                                                  |           |

- 3. Click Save to save your changes.
- 4. Click Back to return to the main Configuration profiles page

#### Modifying the Attendant Messages profile

InAttend supports different modes for sending messages from the attendant: email (via SMTP), CMG messaging (for CMG installations), email via local email client ("mailTo") or via XML push to phones.

The Attendant Messages profile defines the message template and the channel used when an attendant sends an email message from the InAttend client.

To modify the Attendant Layout profile, do the following:

 On the Configuration profiles page, click Attendant Messages in the list of profiles. On the Edit profile page, you can create one or more customized message templates for messages sent from an attendant (the attendant selects a template when sending a message).

| Attendant Messa                  | ges        |          |                                                                                                   |           |
|----------------------------------|------------|----------|---------------------------------------------------------------------------------------------------|-----------|
| edit profile: InAttend C         | MG         | A.       |                                                                                                   |           |
| Profile name InAttend (          | CMG        |          | Description CMG Attendant Messages pro                                                            | Save Back |
| Subject/Template                 |            | <u> </u> | Subject<br>Message from attendant at %time<br>Message from %caller<br>Message from %attendantuser |           |
| Channel list                     |            |          |                                                                                                   |           |
| Channel name                     |            | >>       | Channel name Type Recipient address field<br>CMG CMG Email                                        | 0         |
| Recipient address field     SMTP | Email      | ~        |                                                                                                   |           |
| Server name                      |            |          |                                                                                                   |           |
| Sender email address             |            |          |                                                                                                   |           |
| Password (optional)              | •••••      |          |                                                                                                   |           |
| OCMG                             |            |          |                                                                                                   |           |
| O Local email client (mailTo:)   |            |          |                                                                                                   |           |
| O XML Push                       | INATTEND22 | ~        |                                                                                                   |           |

- In the Subject/Template field, enter the text you want to appear in the subject line of new messages. Click the blue arrow to add the template to the list.
  - **a.** Valid placeholders are:
    - i. Message from attendant at %time (current time).
    - ii. Message from %caller (current caller).
    - iii. Message from %attendantuser (attendant signature).
  - b. Create additional templates as required.

You can reorder them in the list by selecting the up/down arrows.

- 3. In the Channel list section, you can configure one or more channels for sending messages (the attendant selects the channel when sending a message). For each channel, enter values for the following parameters:
  - a. Channel name: identify of the channel (displayed in the InAttend Message panel).
  - b. Recipient address field: the attribute that contains the mail address.
  - c. SMTP: select this channel to send messages via SMTP.
    - i. Server name: name of the SMTP server.
    - ii. Sender email address: email address.
    - iii. Password (optional): password for the email address if required.
  - d. CMG: select this channel to use integrated CMG messaging.
  - e. Local email client (mailTo): select this channel to use a local e-mail client.
  - f. **XML Push**: select this channel to send text messages to phones (for use with Cisco Call Manager).
- 4. Click **Save** to save your changes.

5. Click **Back** to return to the main Configuration profiles page.

#### Modifying the Attendant PBX profile

The Attendant PBX profile defines PBX-specific settings for InAttend, such as external line prefix and maximum extension length.

To modify the Attendant PBX profile, do the following:

- 1. On the Configuration profiles page, click on Attendant PBX in the list of profiles.
- 2. On the Edit profile page, you can enter values for the following parameters:
  - a. External line prefix: A code to access an external line
  - b. Maximum device length: Maximum length of extensions on the PBX
  - c. Company prefix: A prefix specific to the organization
  - d. Number format: Select a number format from the pull-down list.

| Attendant PB> | (<br>nd CMG                                                                   | 2                                             | A -    | 8         |
|---------------|-------------------------------------------------------------------------------|-----------------------------------------------|--------|-----------|
| Properties    |                                                                               |                                               |        | Save Back |
| Interface     | Profile name                                                                  | InAttend CMG                                  |        |           |
| Settings      | Description                                                                   | CMG Attendant PBX profile via ACS.            | $\sim$ |           |
|               | External line prefix<br>Maximum device ler<br>Company prefix<br>Number format | 0<br>ngth 6<br>E.164                          |        |           |
|               | Connectivity Ser<br>Display domain<br>Webservice<br>AnA Server                | ver (ACS)<br>n name<br>NATTEND22<br>NATTEND22 |        |           |

- 3. In the Connectivity Server (ACS) section, enter values for the following parameters:
  - a. **Display domain name**: Enable to additional domain information provided by the ACS server in the A/B panel.
  - b. Ana Server: The hostname or IP address of the server hosting the Authentication and Authorization (AnA) web service. If the configuration is being made to support HTTPS then https:// should be added, for example http://GTSCMGAND10.

**c. TCS server**: The hostname or IP address of the server hosting the Telephony Connection Service (TCS) web service. If the configuration is being made to support HTTPS then https:// should be added, for example http://GTSCMGAND10.

| 🕅 Mitel                | User Configuratio                                                                | n CTI Server                       | Directory Server    | Presence Server | Tools             | Help |          |
|------------------------|----------------------------------------------------------------------------------|------------------------------------|---------------------|-----------------|-------------------|------|----------|
| Attendant PBX          |                                                                                  |                                    | 1                   | . 1             |                   |      |          |
| edit profile: InAttend | СМG                                                                              | 6                                  |                     | 100             |                   | 4    |          |
| Properties             |                                                                                  |                                    |                     |                 |                   | S    | ave Back |
| Interface              | Profile name                                                                     | InAttend CMG                       |                     |                 |                   |      |          |
| Settings               | Description                                                                      | CMG Attendant                      | PBX profile via ACS |                 | $\langle \rangle$ |      |          |
|                        | External line prefix<br>Maximum device length<br>Company prefix<br>Number format | 5<br>Classic                       | v                   |                 |                   |      |          |
|                        | NOW<br>Display domain na<br>Webservice<br>AnA Server https<br>TCS Server https   | me<br>://GTSCMGAND<br>://GTSCMGAND | 010                 |                 |                   |      |          |

- 4. If you want to change additional settings related to how the InAttend client interacts with the PBX, click on **Settings** in the left panel.
- 5. On the Settings page, select the options you want to make available to InAttend clients:

| 🕅 Miteľ                | User Configuratio     | n CTI Server     | Directory Server    | Presence Server | Tools    | Help |        |
|------------------------|-----------------------|------------------|---------------------|-----------------|----------|------|--------|
| Attendant PBX          |                       |                  |                     |                 |          |      |        |
| edit profile: InAttend | CMG                   | CO.              |                     | T.A.            |          |      | 1      |
| Properties             |                       |                  |                     |                 |          | Sav  | e Back |
| Interface              | Profile name          | InAttend CMG     |                     |                 |          |      |        |
| Settings               | Description           | CMG Attendant PE | 3X profile via ACS. |                 | $\hat{}$ |      |        |
|                        | External line prefix  |                  |                     |                 |          |      |        |
|                        | Maximum device length | 5                |                     |                 |          |      |        |
|                        | Company prefix        |                  |                     |                 |          |      |        |
|                        | Number format         | Classic          | V                   |                 |          |      |        |
|                        | NOW                   |                  |                     |                 |          |      |        |
|                        | Display domain na     | me               |                     |                 |          |      |        |
|                        | Webservice            |                  |                     |                 |          |      |        |
|                        | AnA Server https      | ://GTSCMGAND10   | <u>)</u>            |                 |          |      |        |
|                        | TCS Server https      | ://GTSCMGAND10   |                     |                 |          |      |        |

**a.** In the Queues section:

**Show queue list**: Enable to display all calls in the queue list.

Show queue counters: Enable to display the number of calls in the queue.

#### b. In the A/B fields section:

Acquire focus for incoming call: Enable to bring the InAttend application to the foreground when a call comes in.

Show Company: Enable to show the company of the incoming caller.

Show hidden numbers: Enable to display the hidden numbers of the incoming call.

Automatic flash for details view: Enable or disable automatic flash of caller's details (if available in the directory) on an incoming call or a callback call.

Flash on B-field when available: Enable or disable flash on B-field when the caller details are available.

**Change view based on domain**: Enable or disable to change the view based on domain. For more details on change view behaviour, see section 9.1.3 CHANGE DIRECTORY VIEW AUTOMATICALLY.

**Minimum number length**: the minimum length of a number for a directory lookup by the A/B Panel. c. In the **Call control** section:

Use numpad only for dialling: Enable to allow dialling from the number pad only.

**d.** In the Context menu functions section, select the functions available for a given contact in the Search panel (when right-clicking on a contact):

Send mail

Set forward

Set information

Transfer to voicemail

e. In the Linestate section:

Email attribute: The attribute used for Presence subscriptions (select from the drop-down list).

SIP address attribute: The attribute used for Presence subscriptions if the Email attribute is empty.

**Show presence status as linestate**: This attribute when enabled shows the linestate status same as the presence status.

Support overlapping numbers: Enable to support overlapping numbers.

#### f. In the SMS messages from BSW section:

**Show SMS text**: Enable to show the sms text; that is, configured in the Messages tab of InAttend client.

g. In the Journal section:

**Lock-Show only my calls**- Enable the check box for the InAttend client to display only the operators own calls.

NOTE: If this parameter is enabled, then the Show only my calls check box is selected and disabled.

h. In the IM section: Select the Use SFB Chat check box to enable the IM functionality.

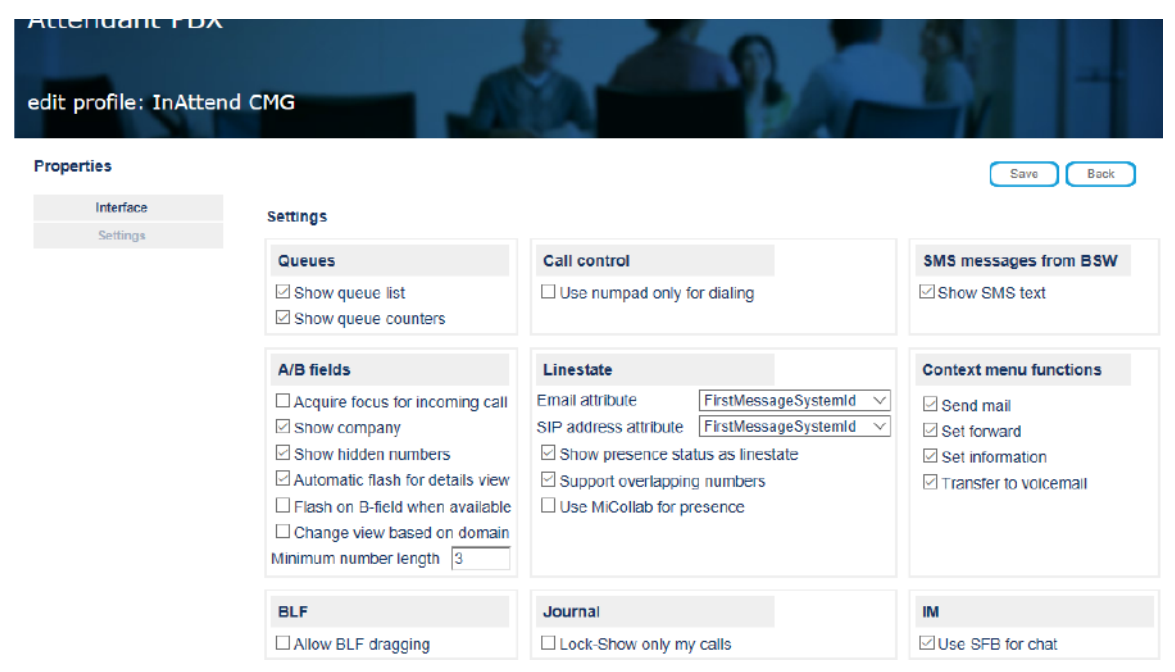

6. Click **Save** to save your changes.

## Modifying the Attendant Search profile

The Attendant Search profile defines search behaviour for the InAttend client and the layout for search results.

To modify the Attendant Search profile, do the following:

- 1. On the Configuration profiles page, click on Attendant Search in the list of profiles.
- 2. Settings page: select the search options you want to make available to InAttend clients:

| Attendant Sea              | nrch                                                                                                    |                                                                                                    |
|----------------------------|----------------------------------------------------------------------------------------------------|----------------------------------------------------------------------------------------------------|
| edit profile: InAtte       | nd CMG                                                                                                    |                                                                                                    |
| Properties                 |                                                                                                    | Save Back                                                                                                    |
| Settings<br>Result layouts | Profile name InAttend CMG                                                                                                    |                                                                                                    |
| Search                     | Description CMG Attendant Search profile.                                                                                                    | 0                                                                                                    |
|                            | Automatic search<br>Search delay (in milliseconds) 250 V<br>Minimum number of characters 3 V                                                                                                    | Search cache       Number of entries     off v       Timeout (in seconds)     60 v                                                                                                    |
|                            | Team search       Team search 2       Team search 3         Team search 1       Team search 2       Team search 3         OrgName       Room       TeiNo         Result layout       Default       TeiNo | Extended search fields   Search attribute   Field 1   Department   V   Field 2   Company   V   Default   V   Field 3   Information   V   Default   V   Field 4   V   Default   V   Field 5 |

a. In the Automatic search section, enter values for the following parameters:

Search delay (in milliseconds): the amount of time before automatic progressive search begins.

**Minimum number of characters**: the minimum number of characters required to trigger an automatic progressive search.

b. In the Team search section, enter values for the following parameters:

- Team search 1
- **c.** In the **Search cache** section, set parameters InAttend's integrated search cache. If a search result is found in the cache, no directory lookup is initiated:

Number of entries: the size of the search cache.

Timeout (in seconds): length of time before entries are removed from the search cache.

d. In the **Extended search** fields section, define up to five additional search fields for attendant search queries (in addition to the default criteria of name and number). These extended search fields appear beside the **Search box** in the InAttend client.

For each field, select a search attribute from the drop-down list.

Select a layout for the results from the drop-down list.

- **NOTE:** In the Search Result list in InAttend, keywords can be displayed in two different ways depending on which of these fields have been selected:
- **Keyword**: Only display the keyword for the directory entry that matched the keyword search criteria
- Keywords: Display all keywords for the directory entry.

**NOTE:** If the **Information field** is configured for the **Extended search fields** in the InAttend Client, then the search is restricted up to 245 characters.

- 3. If you want to modify the default layouts for Search Results, click on Result layouts.
  - a. Select one of the layout templates (Default, Telno, or LastName) to view the layout details.

| Attendant Se<br>edit profile: InAtt | arch<br>end CMG                               | LAS M                                                                                                    |
|-------------------------------------|-----------------------------------------------|----------------------------------------------------------------------------------------------------|
| Properties<br>Settings              | Result layouts                                | Save Back                                                                                                    |
| Search<br>Details view              | Result layout<br>Default<br>LastName<br>TelNo | La         Result layout           La         Layout name           Default         New Layout           Columns |
|                                     |                                               | Search attribute                                                                                                 |

**b.** You can make the following changes to the layout:

To add a search attribute to the layout, select it from the drop-down list in the **Search attribute** field and click the arrow button to the right of the field.

To re-order the columns in the results, click on the arrows to move the search attribute up or down in the list (the top of the list corresponds to the first column in the search results).

Click Save Layout to save your changes.

| Attendant Ser                            | arch<br>end CMG                               | 2 20 - 1                                                                                       |
|------------------------------------------|-----------------------------------------------|------------------------------------------------------------------------------------------------|
| Properties<br>Settings                   | Result layouts                                | Save Back                                                                                      |
| Result layouts<br>Search<br>Details view | Result layout<br>Default<br>LastName<br>TelNo | Result layout       Layout name       Default       New Layout       Save Layout       Columns |
|                                          |                                               | Search attribute                                                                               |

- 4. If you want to modify the search mode, click on Search.
  - a. Enable **Reset search when call has ended** to clear search results when the attendant finishes a call.
  - **b.** Enable **Phonetic search** to include similar-sounding results in the search (e.g., searching for "Muller" will also find "Müller"). There is a XML file containing the phonetic search rules for each language.
  - c. n the Search mode section, select the preferred search mode from the list.

| Attendant Se   | arch<br>end CMG                                                               |
|----------------|-------------------------------------------------------------------------------|
| Properties     | Save Bock                                                                     |
| Settings       | Search                                                                        |
| Result layouts | Reset search when call has ended                                              |
| Search         | Phonetic search                                                               |
|                | Search mode                                                                   |
|                | Automatic search attributes       AbsenceReason     Image: Company            |
|                | Additional search options       +     AbsenceReason     >>     +Company     S |

d. In the Automatic search attributes section, you can specify attributes used for an automatic search (only available for LDAP directories); the search uses the logical OR operator if there are multiple attributes:

Select an attribute from the drop-down menu and click the arrow key to add the attribute to the list.

e. In the Additional search options section, you can specify additional attributes for search (only for LDAP directories). For example, a search for "test +Mitel" will filter on users with company containing "Mitel".

Select an attribute from the drop-down menu and click the arrow key to add the attribute to the list.

- 5. If you want to modify the Details view for an incoming call, click **Details view**.
  - a. Select what you want to be displayed in the Detail view of the InAttend client.

| Attendant Sea        | arch                                    | 8         |
|----------------------|-----------------------------------------|-----------|
| edit profile: InAtte | nd CMG                                  |           |
| Properties           |                                         | Save Back |
| Settings             | Details view                            |           |
| Result layouts       | First additional attribute Cordless     |           |
| Search               | Second additional attribute Information |           |
| Details view         | Picture attribute Telno V Obetails      |           |
|                      | Hide comment column                     |           |
|                      | Attributes for the details list         |           |
|                      | O Show all attributes                   |           |
|                      | Show attributes                         |           |
|                      | Search attribute 💉 >                    |           |
|                      | Search attribute                        |           |
|                      | Company O O O O O                       |           |
|                      | Decartment                              |           |
|                      | Email O O O O                           |           |
|                      | FirstMessageSystemId 💿 😳 🔕              |           |
|                      | FirstName 🕢 🛇 🛇 🖏                       |           |
|                      | FourthMessageSystemic O O O O           |           |
|                      |                                         |           |
|                      | LastName O O O O O O 123>>>             |           |

**First additional attribute**: the first of two attributes displayed on the left side of the PAM Panel in the Details view (select an attribute from the drop-down list).

**Second additional attribute**: the second of two attributes displayed on the left side of the PAM Panel in the Details view (select an attribute from the drop-down list)

**Picture attribute**: the attribute that contains information about the attendant's subscriber image (depends on the Picture Server, is normally a DN).

**Hide comment column**: disables the comment / information field in the left side of the PAM Panel in the Details view.

b. Specify which attributes you want displayed in the Details view:

Show all attributes: display all attributes in the contact's Details view.

**Show attributes**: specify the attributes you want displayed in the Details View by selecting an attribute from the drop-down list and clicking the arrow key.

You can change the order of the attributes by clicking on the arrows beside an entry to move it up or down in the list.

6. Click **Save** to save your changes.

#### Modifying the Server profile

The Server profile specifies the location of the Presence Server, License Manager Server, and the Presence server.

To modify the Server profile, do the following:

- 1. On the Configuration profiles page, click on **Server** in the list of profiles.
- 2. On the Edit profile page, ensure that the following parameters are set correctly:

**Presence Server**: the server where InAttend is installed **License Manager**: the server where the License Manager is installed **CMG Web service**: the server where CMG Web is installed

| Server<br>edit profile: InAttend CMC                            |                                                            |   |                           |
|-----------------------------------------------------------------|------------------------------------------------------------|---|---------------------------|
| Profile name InAttend CMG<br>Description Default Server profile | x (with Presence Server).                                  | _ | Save Back to the overview |
| Presence Server                                                 |                                                            | Ç |                           |
| INATTEND22                                                      | Global calendar settings                                   |   |                           |
| Backup server                                                   | O No access                                                |   |                           |
|                                                                 | <ul> <li>Reading access</li> <li>Writing access</li> </ul> |   |                           |
| BluStar License Manager                                         |                                                            |   |                           |
| Server INATTEND22                                               |                                                            |   |                           |
| Backup server                                                   |                                                            |   |                           |
| BluStar Web Service<br>Server INATTEND22                        |                                                            |   |                           |

## Working with profile groups

A profile group contains one or more configuration profiles that control InAttend client functionality. You can add or remove configuration profiles from an existing profile group, or create a new profile group. InAttend users assigned to a profile group inherit the functionality defined by the configuration profiles in that group.

By default, the system creates one profile group (the InAttend group). Please note that InAttend users have to be assigned to a profile group that contains the following configuration profiles:

- Attendant Directories
- Attendant Layout
- Attendant Messages
- Attendant PBX
- Attendant Search
- Server

## Creating a new profile group

To create a new profile group, do the following:

- 1. Access the BluStar Server Administration web interface by typing the URL: http://<hostname>/webadmin in a supported web browser, where <hostname> is the InAttend server address.
- 2. Log in with the administrator credentials

(default username: admin, default password: Mitel123).

3. Select User Configuration and then Profile groups.

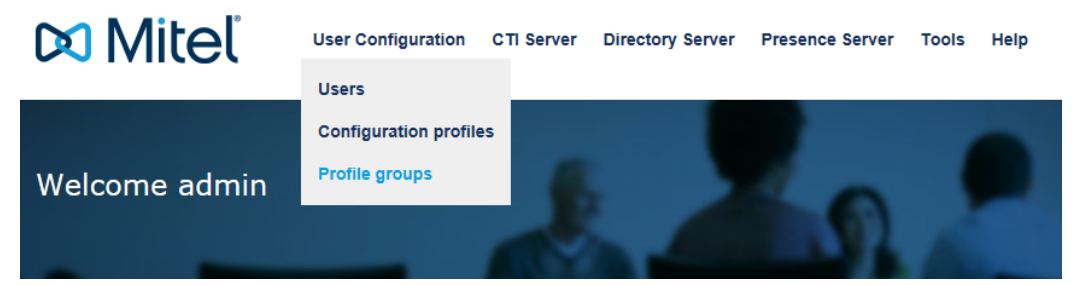

- 4. On the Profile group's page, click Add profile group.
- 5. On the Add Profile Group page, enter values for the following parameters:

**Group name**: a name to identify the profile group. **Description**: a brief description of the profile group.

6. Select the configuration profiles that you want to include in the profile group by checking the box beside the entry for the profile in the list.

| Group Name                                                         | InAttendCMG                 |                                        | CMG Operator Group My_Operators |
|--------------------------------------------------------------------|-----------------------------|----------------------------------------|---------------------------------|
| Description                                                        | CMG Profile Gr<br>InAttend. | oup for                                |                                 |
| Profile name                                                       |                             | Profile type                           |                                 |
|                                                                    |                             | any                                    | begins with 💌 Search            |
| Attendant I                                                        | e<br>Directories<br>Layout  | InAttend Ch<br>InAttend                | ne<br>MG                        |
| M Attendant                                                        | Messages<br>PBX             | InAttend Ch                            | MG                              |
| Attendant                                                          | Search                      | InAttend CM                            | MG                              |
| Attendant I Attendant I Attendant I Server Attendant I Attendant I | Search<br>Directories       | InAttend CM<br>InAttend<br>InAttend LD | MG<br>DAP                       |

7. Click **Save** to save your changes.

## Modifying a profile group

To modify an existing profile group, do the following:

- 1. On the Profile groups page, click on the profile group you want to edit.
- 2. On the Edit profile group page, you can:
  - a. change the name of the profile group
  - b. change the description for the profile group
  - c. select or remove configuration profiles from the profile group
- 3. Click Save to save your changes.

## **Configuring InAttend users**

When you create a new user, you assign the user to a profile group. The information is automatically propagated to the TCA.

- 1. Access the BluStar Server Administration web interface by typing the URL: http://<hostname>/webadmin in a supported web browser, where <hostname> is the InAttend server address.
- 2. Log in with the administrator credentials

(default username: admin, default password: Mitel123).

3. Select User Configuration and then Users.

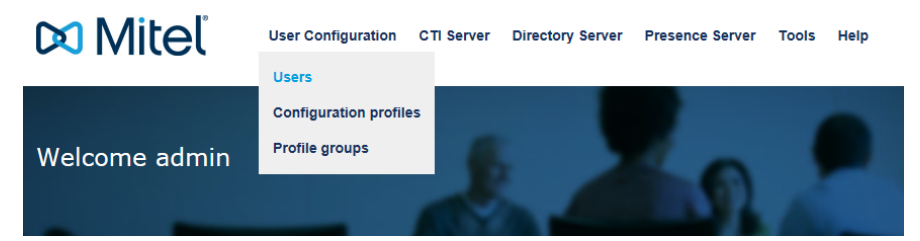

4. On the Users page, click Add user.

| Users        |                                                                               | 2.4          | 2                            |                |         |
|--------------|-------------------------------------------------------------------------------|--------------|------------------------------|----------------|---------|
| Search field | Search type Username V begins with Number of found users A Mark all in search | Search       | Add user Edit selected users | Delete selecte | d users |
|              | Username                                                                      | Mail address |                              | Copy Delete    |         |
|              | a400                                                                          |              |                              | D 🖸            |         |
|              | admin                                                                         |              |                              |                |         |
|              | blustar_web                                                                   |              |                              | D 🖸            |         |
|              | comdasys_amcc                                                                 |              |                              | C)             |         |

5. On New User page, click User general (under Properties) and enter values for the following fields:

**Username**: the name of the new InAttend user **Email**: Enter the email address for the new InAttend user.

| User general      | 2.4.0                      |                                 |
|-------------------|----------------------------|---------------------------------|
| Properties        |                            | Save Back to the administration |
| User general      | Username UserName          |                                 |
| Password/security | EMail username@company.com |                                 |
| Profile groups    |                            |                                 |

6. Click Password/security and enter values for the following fields:

**Password**: the password for the new InAttend user. **Confirm password**: repeat the password for the new InAttend user.

| User password/s | security         |                                 |
|-----------------|------------------|---------------------------------|
| New User        |                  | 6 T.                            |
| Properties      |                  | Save Back to the administration |
| User general    | Password ••••    |                                 |
| Profile groups  | Confirm password |                                 |

7. Click **Profile groups** and select the profile group to which the user will belong (for example, InAttend CMG).

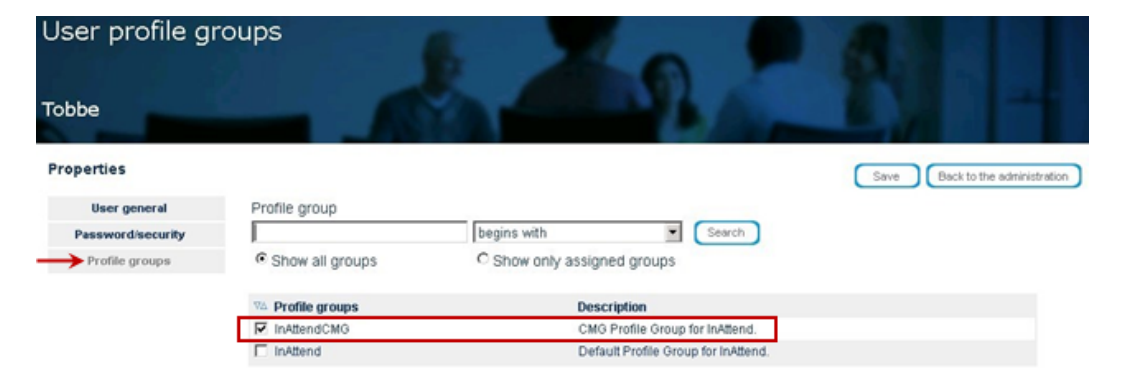

8. Click **Save** to save your changes.

# **Generate CSR in ACS**

To generate CSR in ACS, do the following:

- 1. Start MMC on the ACS server. Go to **Files**, and select **Add/Remove Snap-in**. Click Certificate and expand Certificate with the computer account.
- 2. Click Personal > Certificate and go to All Task > Advance Operations > Create Customer Request.

| GentFicates (Local Computer)     CMGYMWARE28-CA     04.05.2019 <all></all>             | cm   |
|----------------------------------------------------------------------------------------|------|
| CMGYMWAREZ8-CA     CMGYMWAREZ8-CA     Z8.05.2028 <aii></aii>                           | <∿   |
| Centificates 🖡 🖓 Wilsyc-CMGVNWARE20 WILsyc-CMGVNWARE20 17.09.2023 Server Authenticetic | n ⊲∿ |
| 🕀 🛅 Trusted Root Certification Authorities                                             |      |
| 🕀 🗀 Enterprise Trust                                                                   |      |
| 표 💼 Intermediate Certification Authorities                                             |      |
| 🕆 🎦 Trusted Publishers                                                                 |      |
| E      Untrusted Certificates                                                          |      |
| Third-Party Root Certification Authorities                                             |      |
| 🗉 🛅 Trusted People                                                                     |      |
| Other People                                                                           |      |
| Remote Desktop                                                                         |      |
| Cortricate Enrolment Requests                                                          |      |
| Instruction Carol Trusted Roots                                                        |      |
| Insted Devices                                                                         |      |
|                                                                                        |      |
| All Tasks   Request New Certificate                                                    |      |
| Befret Import                                                                          |      |
| Ref. (20)                                                                              |      |
| Export List Avverticed operations of Create Vaccon Reducestor.                         |      |
| View View                                                                              |      |
| Arranae Icons 🕨                                                                        |      |
| Line up Loops                                                                          |      |
|                                                                                        |      |
| Help                                                                                   |      |
|                                                                                        |      |

- 3. Click Next repeatedly for three times to get the Certificate Enrollment window.
- 4. The Certificate Enrollment window is displayed. Click Details > Properties.
- 5. The Certificate Properties window is displayed. Click the General tab and add a friendly name.

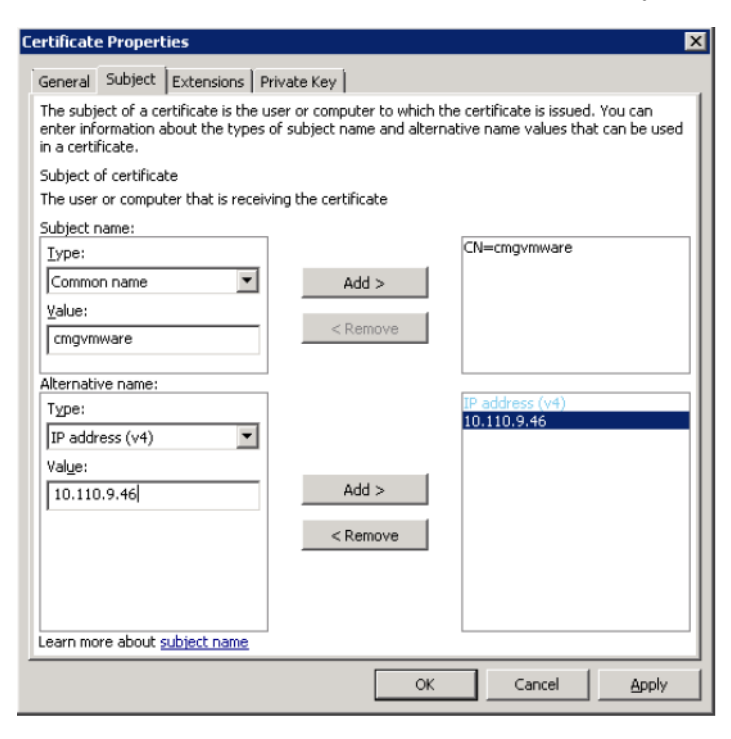

- 6. Click Subject tab, add a common name and IP address in the IP address (v4) field.
- 7. Click **Apply** to save the changes.
- 8. Click Private Key tab, go to Hash Algorithm and enter the algorithm as sha1. Click Ok.

| Certificate Properties                                                             | ×     |
|------------------------------------------------------------------------------------|-------|
| General Subject Extensions Private Key                                             |       |
| Cryptographic Service Provider                                                     | ۲     |
| Key options                                                                        | ۲     |
| Select <u>H</u> ash Algorithm<br>Select Hash Algorithm to be used for this request | 8     |
| Hash Algorithm: sha1                                                               |       |
| Select Signature Eormat                                                            | ۲     |
| Key permissions                                                                    | ۲     |
|                                                                                    |       |
|                                                                                    |       |
|                                                                                    |       |
| Learn more about private key                                                       |       |
| OK Cancel                                                                          | Apply |

9. Click next and select a file name. Click Finish to generate the request.

Open a browser and access the CA server for requesting and downloading the certificate for the ACS server.

**NOTE:** After downloading the certificate, the file must be imported to the Personal/Trusted certificate folder. Please see *TLS Certificates Installation* for more information on Install TLS in ACS server.

# **TLS Certificates Installation**

A certificate is required for the TLS-encrypted communication to the Microsoft Skype for Business server. You have to install a certificate before you setup communication with the Skype for Business Server.

The Certificate snap-in allows you to browse the contents of the certificate stores.

To add a snap-in and import the MX-ONE, or MiVoice 5000, or Skpye certificate for TLS into ACS, do the following:

- 1. Open the Windows MMC application.
- 2. In the Console 1 window, open the File menu and select ADD/Remove Snap-in.
- 3. Select Certificates from the Available snap-ins list and click Add.
- 4. Select Computer account and click Next.
- 5. Select Local computer (Computer account) and click Finish. Certificates are now available in the Selected snap-ins list under Console root.
- 6. In the Add or Remove Snap-ins window, click Ok.
- 7. In the Console 1 [Console Root] window, click File and then Save.
- 8. Select a file name and click Save.
- 9. Expand Certificates and then expand Personal.
- Click on the Certificates folder. Select Action > All tasks > Import. The system launches the Certificate Import Wizard.
- 11. In the Certificate Import Wizard, click Next.
- 12. Select a certificate file to import, then click Next.
- 13. When the certificate import is complete, click Ok.

#### CHAPTER 12

| Ele Action Vew Favgetes Window Help                                                                                                    |                               |                                               |                                             |                                              |                                               |              |                         | _18  X |
|----------------------------------------------------------------------------------------------------|-------------------------------|-----------------------------------------------|---------------------------------------------|----------------------------------------------|-----------------------------------------------|--------------|-------------------------|--------|
| Console Root  Certificates (Local Computer)  Prisonal                                                                                                    | Issued To *<br>C_icmgvmware20 | Issued By<br>CMGVMWARE20-CA<br>CMGVMWARE20-CA | Expiration Date<br>04.06.2019<br>20.05.2020 | Intended Purposes<br><al><br/><al></al></al> | Friendly Name<br>cmgvmware20<br><none></none> | Status Certi | Actions<br>Certificates |        |
| Emtification     Trusted Root Certification Authorities     Entermediate Certification Authorities     Trusted Publishes     Unitrusted Certification Certification     Trusted Publishes     Certification Enterple     Certification Enterple     Certification Environment Requests     Second Certification Environment     Certification Environment Requests     Second Certification Environment     Trusted Devices     Trusted Devices | WHEVE-CHOMMARE20              | WHSVDISIONARE20                               | 17.09.2023                                  | Server Authentication                        | dunes                                         |              | More Actions            | •      |
| Personal store contains 3 certificates.                                                                                                    | 121.                          |                                               |                                             |                                              |                                               |              |                         |        |

On the ACS server activate TLS with the imported certificate using NETS config.

| Network Telephony | y Services configuration     |                   | ×            |
|-------------------|------------------------------|-------------------|--------------|
| NeTS SIP Queue    | Manager                      |                   |              |
| Use SIP           |                              |                   |              |
| Local settings    | TLS support Required         | •                 |              |
| SIP nodes         | Allow untrusted certificates |                   |              |
| TLS               |                              |                   |              |
|                   | Name 20                      | Issued by         | Expiration c |
|                   |                              |                   | 20.05.2019   |
|                   | O WMSvc-CMGVMWABE20          | WMSvc-CMGVMWABE20 | 17 09 2023   |
|                   |                              | mmore-emarmmanezo | 11.00.2020   |
|                   |                              |                   |              |
|                   |                              |                   |              |
|                   |                              |                   |              |
|                   |                              |                   |              |
|                   |                              |                   |              |
|                   |                              |                   |              |
|                   |                              |                   |              |
|                   |                              |                   |              |
|                   |                              |                   |              |
|                   |                              |                   |              |
|                   |                              |                   |              |
|                   |                              |                   |              |
|                   |                              |                   |              |
|                   |                              |                   |              |
|                   |                              |                   |              |
|                   |                              |                   |              |
|                   |                              |                   |              |
|                   |                              |                   |              |
| 1                 | •                            |                   | Þ            |
| KCan              | cel <u>Apply</u>             |                   |              |

In TCA the port and the protocol for MX-ONE must be changed to 5061 and TLS respectively and then should be deployed. The **Mitel Network Telephony Services** must be restarted.

# **Configuring the NeTS telephony system**

You can use the NeTS configuration tool to configure the NeTS telephony system for SIP. Configuration parameters are grouped on different tabs:

- NeTS tab: contains parameters that are specific to NeTS operation itself.
- SIP tab: contains parameters that control SIP settings in NeTS.
- Queue Manager Tab: contains parameters that control call recordings and logging.

To configure the NeTS telephony system, do the following:

- 1. Open the NeTS configuration tool (Start -> Programs -> Mitel -> NeTS).
- 2. Select the NeTS tab.

| Network Telephony Services configuration         X                                                    |
|----------------------------------------------------------------------------------------------------|
| NeTS SIP Queue Manager                                                                                |
| Enable NCLA                                                                                           |
| Statemachine folder C:\Program Files (x86)\Mitel\TelephonyServices\Statemachines\                     |
| Statemachine unload poll interval (s)     Max acceptable service startup duration (s)       60     20 |
| Logging                                                                                               |
| Folder C:\Program Files (x86)\Mitel\TelephonyServices\Log\                                            |
| Level Debug+5 V Delete older than (days) 7 🗘 Max size (MB) 10 🔪                                       |
| NeTS Tester on all inbound calls     Enable NeTS Remoting API                                         |
| Trace statemachine loading                                                                            |
|                                                                                                    |
|                                                                                                    |
|                                                                                                    |
|                                                                                                    |
|                                                                                                    |
|                                                                                                    |
|                                                                                                    |
|                                                                                                    |
|                                                                                                    |
|                                                                                                    |
|                                                                                                    |
| OK Cancel Apply                                                                                       |

- 3. Enter values for the following parameters:
  - **a. Enable NCLA**: determines whether NeTS reads the NCLA file deployed by TCS to the machine. This is always checked when ACS is used to run InAttend or CMG speech.
  - b. Statemachine folder: the location of the state-machine files (use the default).
  - c. Statemachine unload poll interval (h): the period (in hours) at which NeTS checks the state machine to determine whether the state-machine is loaded but not used (and therefore has to be unloaded).
  - d. Max acceptable service startup duration (s): not applicable (parameter not used).
  - e. Logging Folder: location for storing log files.
  - f. Logging Level: the level of detail in the log (select a value from the pull-down list).
  - g. Logging Delete logs older than (days): maximum age of the log files before they are deleted.
  - h. Logging Max Size (MB): the maximum size for the log files. After the log file reaches the system creates a new log file.
  - i. NeTS Tester on all inbound calls: leave unchecked (parameter not supported).
  - j. **Trace statemachine loading**: enable to debug loading of statemachines. When turned on, the system provides detailed information on what succeeds and what does not when loading a statemachine. If checked during service start, NeTS attempts to load all statemachines in the statemachine folder.
  - k. Enable NeTS Remoting API: Enables WCF service "NeTS remoting".
- 4. Select the SIP tab.

|                                                                | Network Telephony Services configuration                                                                                                    |
|----------------------------------------------------------------|----------------------------------------------------------------------------------------------------|
| NeTS SIP                                                       | Queue Manager                                                                                                    |
| Use SIP     Local settings     Redirects     SIP nodes     TLS | NeTS local SIP port for media control         IINATTEND-SUNIL:5067         Outbound proxy         I Use local IP in "From" header         Juse local IP in "Contact" header         Follow redirects         Use OPTIONS as to check if calls are valid         Allow REGISTER requests         Media-SDP in 180 Ringing         Transfer Ato B         Hold before transfer         Allow numbers with leading + (E.164)         Load balance Media Servers         PRACK support         Not_Supported         Option to check if SIP trunks are up. (p)         Served-by-Ne TS Header         Max wait for 100 Trying on Outbound calls. (ms)         1200 |
| OK                                                             | Cancel Apply                                                                                                    |

- 5. Enable the Use SIP option (mandatory).
- 6. Click Local settings in the left panel and enter values for the following parameters:
  - a. NeTS local SIP port for media control: NeTS has a dedicated server-port for communication with the Media server. (This generally cannot be 5060, 5061, or 5065 since these are already used by NeTS, NeTS for TLS and Media server respectively.) The default is ":5067" which will open the server's default gateway IP address. If a different IP address is used, enter the full IP address and port (e.g., 192.168.123.45:5067).
  - **b. Outbound proxy**: SIP address of the proxy (if used) for all outbound transactions (e.g., 192.168.123.45:5080; transport=tcp).
  - c. Use local IP in "From" header: Some PBX's consider NeTS to be a SIP extension rather than a trunk. In such cases, the PBX may require the From-header to be <accessnumber@PBX-IP>. However, most PBX's handle the trunk; this option is enabled.
  - d. Use local IP in "Contact" header: Some PBX's consider NeTS to be a SIP extension rather than a trunk. In such cases, the PBX may require the Contact-header to be <accessnumber@PBX-IP>. However, most PBX's handle the trunk; this option is enabled.
  - e. Follow redirects: Instead of routing outbound calls, the PBX may answer with a 302 Moved Temporarily message. When this option is enabled, NeTS automatically makes a new call to the destination. If disabled, NeTS informs the application layer (QueueManager or Speech) that the call attempt failed with cause forwarded.

It is up to the application to decide if another call to the new destination is made or not.

- f. Use OPTIONS as keep-alive: Used to detect calls not cleared correctly. When there is an active call, NeTS can send out OPTIONS within the SIP-dialog to the PBX to verify that the PBX is still aware of the call.
- g. Media-SDP in 180 Ringing: if enabled, NeTS creates a conference session with the Media Server before sending a 180 Ringing message back to the PBX on inbound calls. Otherwise the 180 ringing is without SDP. Some PBX's (i.e., Skype) prefer this behaviour. NeTS does not send any early media regardless of setting.
- h. Transfer A to B: When an attendant has two calls and has to connect them, this option determines whether A is connected to B (enabled) or B is connected to A (disabled). The default (A to B) works well on most PBX's. On the Avaya call manager, the recommendation is B to A (i.e., option is disabled).
- i. Allow numbers with leading + (E.164): if disabled, NeTS removes the plus-sign on inbound and outbound calls.
- j. Load balance Media Servers: Enables or disables load balancing across multiple Media Servers. Normally NeTS communicates with the first Media server in its list that answers. This means in practice that the first Media Server that is available handles all calls. If load balancing is enabled, NeTS selects a Media Server at random from the list, to ensure load balancing across multiple Media Servers. If using this option, consider whether there are any WANs between NeTS and the Media Servers.
- k. PRACK support: specifies whether NeTS handles PRACK or not. Recommendation is "Required" if supported by the PBX. Mandatory if using a Cisco call manager. (Without PRACK enabled, some scenarios with early transfers might fail.)
- Option to check alive interval: If greater than zero, NeTS sends out-of-dialog OPTIONS to all known SIP proxies/call managers to see if they are alive. When selecting a proxy for an outbound call, NeTS prefers proxies that have answered the OPTIONS requests (and which are therefore known to be up).
- m. Served-by-NeTS Header: The header that NeTS adds to SIP messages indicates that the PBX numbers must be considered for an outbound call. The number is the number that was used to call NeTS originally.

#### NOTE:

- P-Served-User parameters must not be changed when integrating with the official supported PBX's, unless specifically instructed by Mitel. The requirement for what header to use is solely dictated by the call manager.
- X-Mitel-ACS-operator-id is a custom SIP header that carries the operator information. This information is carried from NeTS to the call manager in the format: operatorId@extension; for example: xyz@1234.

The custom header sends a response in the following scenarios:

- a. During Inbound call when an operator picks up the call, custom header will be sent in 200 OK.
- b. During Outbound call when an operator initiates the call, custom header will be sent in INVITE.
- c. During a Recall or when a call is parked, if the call is picked up by multiple operators, a separate **UPDATE** request is sent for each pick up, with the custom header carrying the new operator information.
- d. When **MOH** is set for queue, **200 OK** is sent before operator picks up the call. In this scenario, custom header is sent in **UPDATE** after operator picks up the call.

Max Wait for 100 Trying on Outbound calls (ms): maximum time NeTS waits for the 100 TRYING message for outbound calls.

**NOTE:** When an Operator/attendant calls an MX-ONE extension, the extension displays associated attendant name together with the ACS number. In the logs, from Header of **SIP INVITE** contains name along with ACS number as below:

From: "<OperatorName>" <sip:12345@10.211.xx.xx:5060;user=phone>;

7. Click **Redirects** in the left panel and enter values for the following parameters:

**On media server failure / On unassigned number**: Specifies how NeTS handles failures. When contact with a Media Server fails or when a call has been made to a non-handled number (i.e., a number without an assigned statemachine) NeTS sends an error-response. You can set the Response code for these events and specify a SIP address in the Contact of the response, indicating an alternate location to try and contact to the server.

- 8. Click **SIP** nodes in the left panel and enter any additional information for Media Servers and SIP proxies (apart from what is already in NCLA). Generally recommended to leave empty.
  - a. Media servers: the list of Media Servers to use. If any Media Servers are listed here, information in NCLA is ignored.
  - b. Default SIP proxies: the list of SIP proxies to use. When making outbound calls (in A or B field) NeTS sends the SIP-messages to one of these proxies. If any SIP proxies are listed here, information in NCLA is ignored.
  - **c. ACS local SIP proxy**: the SIP proxy through which to send all traffic. If a SIP proxy is specified, information in NCLA is ignored.
  - d. **Proxy timeout**: The amount of time (in milliseconds) that NeTS has to wait for a proxy to respond. Red time if it is known to not work well (previous timeout) or Green if it worked last attempt.
- 9. Click **TLS** in the left panel and enter values for the following parameters:

TLS support: specifies whether TLS is supported. Select a value from the list:

- Not supported: The TLS port is not opened. If a call manager attempts to connect, Windows indicates that the port is closed (socket error 10054).
- Supported: The TLS port is open but requests on non-TLS ports are also served.
Required: Both TLS and non-TLS ports are open. If a non-TLS request is received, NeTS responds
with a 301 Moved Permanently message, with the new Contact the same as the request URI, but
with the port and transport changed to TLS.

**Allow untrusted certificates**: Enables or disables verification of certificates. Normally NeTS verifies that the certificate of the remote endpoint of TLS connections are valid. Enabling this option disables that check. This option may be useful for testing an installation but cannot be used in production environments, as the system would be vulnerable to man-in-the-middle attacks.

Allow SSLS: By default NeTS only supports TLS 1 or higher.

Select NeTS certificate: A list of the certificates available in the computers certificate store. NOTE:

- When verifying that TLS is properly configured, follow these steps to test: access NeTS from a regular web browser and see if the connection succeeds. Start by going to http://NETS.computer:5060 to see that access to non-TLS works.
- Then change to https://NETS.computer:5061 to see that your web browser trusts the certificate that NeTS uses. (Note that you web browser might trust different certificates and use different client certificates than the call manager.)
- 10. Select the Queue Manager tab.

#### **CHAPTER 13**

| N.TC.          | CID          | Cueue Managar                                               |           |     |
|----------------|--------------|-------------------------------------------------------------|-----------|-----|
| TV015          | SiP          |                                                             |           |     |
| Voice          | Prompts F    | Path (C:\Program Hies (x35)\Mitel\QueueManager\VoicePrompts |           |     |
| Reco           | rding        | ¥                                                           | _         | _   |
| Reco           | rding pati   | h C:\Program Files (x86)\Mtel\QueueManager\AttendantRecord  | ings      |     |
| Tmp            | path         | C:\Program Files (x86)\Mtel\QueueManager\AttendantRecord    | lings\Tm; | *** |
| Flena          | itte         | %ATT_ID\%y-%m-%d\%H%M%S.wav                                 |           |     |
| Filena         | me forma     | st: Ny Year                                                 |           | ۷   |
| Perso          | nal Greet    | ing                                                         |           |     |
| Promp          | t path       |                                                             |           |     |
| Loggi<br>Folde | ng<br>r C:\P | rogram Files (x86)\Mitel\QueueManager\Logs                  |           |     |
| Leve           | Debu         | g+3 ✓ Delete older than (days) 7 🔆 Max size (MB)            | 0 🔅       |     |
| Outbo          | suna Pron    |                                                             |           |     |
| Hards          | shone Ca     | fler Number 9                                               |           |     |
|                |              | Court Note                                                  |           |     |

Enter values for the following parameters:

- Voice Prompts Path: If a prompt in TCA is entered without a path, this path is added as prefix. This
  is the path as Media server finds it. You can use environment variables on the computer in this path
  (e.g., [PROMPTS ROOT]\QueueManager).
- Recording path: the location where saved recordings are stored.
- Tmp path: the temporary location where the .wav file of a recorded call is stored. When the call ends, if it is marked to be saved, it is moved to the location specified in the Recording path field. It is recommended that the Tmp path be local on the Media Server. If recording is set to on-demand, all calls are first recorded and stored to the Tmp path and then moved (if saving is configured); otherwise the .wav files are deleted.
- Filename and Filename format: the name of the stored files, which contains instructions for the format. If you add a backslash (\), you can sort recordings into directories.
  - For example, %ATT\_ID%y-%m-%d%H%M%S.wav would make one folder for each attendant/day
    of the year and name the files by the time of the call.

- For the attendant recordings to be saved with Called number and Calling number details, Filename field in Queue Manager tab of NETS config must be updated as below: %ATT\_ID\%y-%m-%d\%H%M%S\_%A\_NUM\_%B\_NUM.wav
- Doing this the administrator can delete recordings based on Called/Calling number.
- Personal Greeting Prompt Path: to eliminate the repetition of the welcome message, a personal
  greeting is recorded that is played for each incoming call when operator answers the call.
  - The Administrator keeps the <OperatorLoginName@QueueEntryNumber@domainID>.wav file in the system where media server is present. This file name contains operator login name, queue entry number, and the domain id.
  - When <OperatorLoginName@QueueEntryNumber@domainID>.wav file is present in the system, this file is played after the operator picks the call. It is same for all the queues including recall queue.
  - When <OperatorLoginName@QueueEntryNumber@domainID>.wav file is not present in the system, the system falls back to <OperatorLoginName>.wav file for all the queues except recall queue.
  - The <OperatorLoginName>.wav file is never played for recall queues and the call is directly connected to receptionist in this scenario.
  - If both the files are not present, the call is directly connected to operator. The wav file is heard by receptionist as well.
  - No Configuration is required for this feature as this behavior is observed only for queue entry and not for queue.

Once the greeting is played, no other person greeting is played again to the called party.

Set the path to empty to disable the function.

- Logging Folder: location for storing log files.
- Logging Level: the level of detail in the log (select a value from the pull-down list).
- Logging Max Size (MB): the maximum size for the log files. After the log file reaches the system creates a new log file.
- Outbound From Number: Sets the number to be displayed on the called phone; that is, when the
  operator places an outgoing call, this number is displayed on the called phone. If this parameter is
  not set, the number configured in the InAttend System Configuration is displayed on the called
  phone.
- Hardphone Caller Number: Sets the number for the operator's device; that is, when NeTS calls the
  operator's device, this number is displayed on the operator device. If this parameter is not set, the
  NeTS/ QueueManager uses 0 as calling number.

# **Configuring the Media Server**

You use the MediaServer Configuration tool to configure the Media Server.

To configure the Media Server, do the following:

1. Open the MediaServer config tool (Start -> Programs -> Mitel -> MediaServer Config).

| MediaServer Configuration v1.7.64.0                           |
|---------------------------------------------------------------|
| MediaServer Properties                                        |
| SIP port Dialog TTL                                           |
| :5065 10 min                                                  |
| RTPport range                                                 |
| 40000-50000 L RTCP                                            |
| MOH File C:\Program Files (x86)\Mitel\MediaServer\ringing way |
|                                                               |
| I rim recordings<br>Codec Preference                          |
| pcma,pcmu,g722,g729,fc2833 all                                |
| Audia Eilas Dafu                                              |
| C:\Program Files (x86)\Mitel\MediaServer\Prompts\             |
| Default Recording Rate                                        |
| SRTP SDP Offer O 8 kHz                                        |
| SRTP Best Effort C 16 kHz                                     |
|                                                               |
| MediaServer Logs                                              |
| Log Path                                                      |
| C:\Program Files (x86)\Mitel\MediaServer\Logs                 |
| Trace V 0 MB 10 days                                          |
|                                                               |
| OK Apply Cancel                                               |
|                                                               |

- 2. Enter or change the values for the following parameters as required:
  - SIP port: The port number where the Media Server listens for SIP sessions, and optionally Ethernet interface.

:port for the default Ethernet interface

<interface>:port for a specific Ethernet interface

**NOTE:** If more than one network adapter is present in the server, make sure that both NeTS and the Media Server are using the same network adapter, by specifying the IP address in the SIP Port configuration. The same IPaddress as in the TCA host configuration for the NeTS is used.

- Dialog TTL: Number of minutes a SIP dialog may exist without receiving any RTP data.
- RTP port range: the ports reserved for RTP traffic.
- RTCP: enables Real Time Transport Control Protocol (RTCP), the control protocol for RTP.
- MOH File: This is the path to the Music file configured in the MediaServer configuration. The file
  must be an A-law/U-Law wav file. The music is played when the call is placed in the following situations:
  - On Hold
  - Camp on Queue
  - Park Queue
  - In the Queue

| MediaServer Properties         |                            |
|--------------------------------|----------------------------|
| SIP port                       | Dialog TTL                 |
| 5065                           | 10 min                     |
| RTPport range                  |                            |
| 40000-50000                    | RTCP                       |
| MOH File                       |                            |
| C:\Program Files (x86)\Mite    | el\MediaServer\ringing.wav |
| Trim recordings                |                            |
| Codec Preference               |                            |
| ncma ncmu g722 g729 fc2        | 2833 all                   |
|                                |                            |
| Porward DTMF to conte          | erence                     |
| Audio Files Prefix             |                            |
| C:\Program Files (x86)\Mite    | MediaServer/vinging.wav    |
|                                | Default Recording Rate     |
| SRTP SDP Offer                 | O 8 kHz                    |
| SRTP Best Effort               | 16 kHz                     |
|                                |                            |
| Media Server Loos              |                            |
|                                |                            |
| Ci) Program Files (x96)) Mite  | Madia Secure Lace          |
| C. (Flogiani Files (coo) (Mile | n Wedid Server Logs        |
| Trace Max                      | 0 MP 2 dave                |
| nace v                         | 2 udys                     |
|                                |                            |

- Trim recordings: enables the removal of silent parts from recorded messages.
- Codec Preference: Defines the preferred codecs in prioritized order (e.g., alaw, ulaw, rfc2833).
- Audio Files Prefix: Not used by InAttend.

- SRTP SDP Offer: enables encryption of outgoing calls. (NOTE: this setting is not recommended for MX-ONE).
- SRTP Best Effort: Allows an answer without SRTP. If not enabled, "SRTP Strict" is applicable (i.e. RTP/SAVP is the SDP profile used in the SDP offer and SRTP is not allowed to be disabled if it has been enabled before).
- Default Recording Rate: The recording rate for media. Possible values are:

8 kHz (PCMA/8000 – 64 kbps)

16 kHz (L16/16000 – 256 kbps)

This default setting is used if there is no other value specified by NeTS.

- If you select the recording rate as 8.000 samples per second, Media Server saves the data in PCMA (also known as A-law).
- If you select the recording rate as 16.000 samples per second, Media Server saves the data in L16 (also known as 16 bit PCM).
- Log Path: Path to the directory where the log files are saved.
- Log Level: Level of details in log files.
- Max Size: The maximum size of the log file, in MB.
- Discard After: Clears the log file after a specified number of days.

# **Installing the InAttend Client**

After you have completed configuration of the InAttend server, you can install and configure the InAttend Client for your users. The InAttend Client provides the user interface for the InAttend application.

To install the InAttend client software on each client machine:

- 1. Double-click the **Install.exe** file in the top-level directory of your software package to launch the Mitel Installer.
- 2. In the Installer main window, click Install.
- 3. In the Install Wizard, select Install InAttend Client.
- 4. In the Installation window, review the components that are being installed. Components with a green check mark are already installed. Click **Next**.

| 🕅 Mitel InAttend                                                                                                    |                                                           |                                                                            |                               |                |
|----------------------------------------------------------------------------------------------------|-----------------------------------------------------------|----------------------------------------------------------------------------|-------------------------------|----------------|
| Install InAttend Client                                                                                                    |                                                           |                                                                            |                               |                |
| Component                                                                                                    | Version                                                   | Installed                                                                  | Information / Prerequisites   |                |
| <ul> <li>Microsoft VC 2010 SP1 Runtime</li> <li>Microsoft VC 2012 Runtime</li> <li>Microsoft VC 2013 Runtime</li> <li>Microsoft .NET Framework 3.5</li> <li>Microsoft .NET Framework 4.7.2</li> <li>Restart</li> </ul> | 10.0.40219<br>11.0.50727<br>12.0.21005<br>3.5<br>4.7<br>- | 10.0.40219<br>11.0.61030<br>12.0.21005<br>3.5.30729.4926<br>4.7.03062<br>- |                               |                |
| Jan 15, 2019                                                                                                    |                                                           |                                                                            | < <u>B</u> ack <u>N</u> ext > | <u>C</u> ancel |

5. On the Welcome page for InAttend Client Setup, click Next.

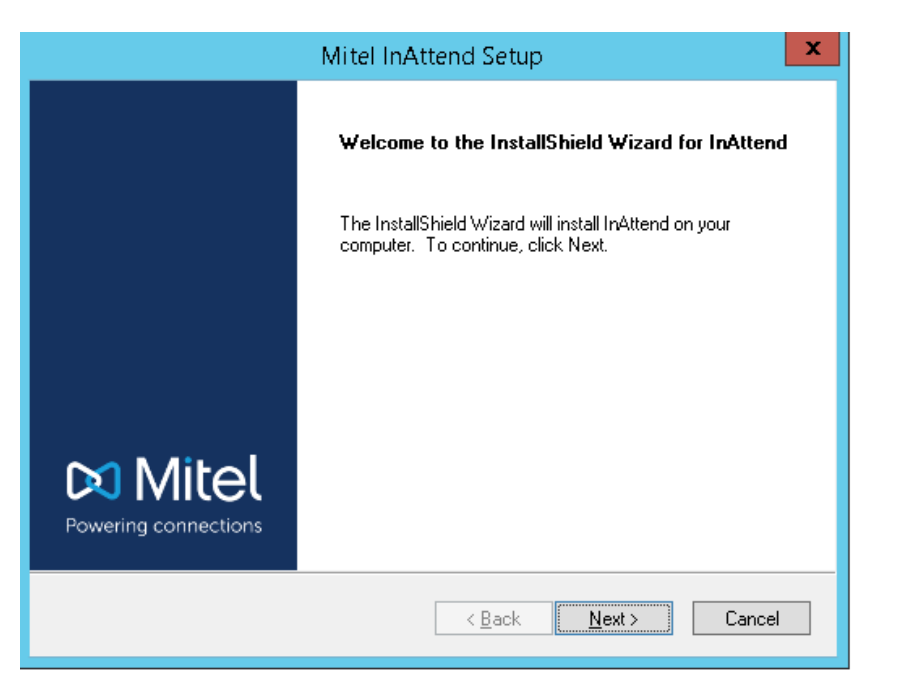

- 6. On the Configuration page, enter the server address for the Data Access Service in the Hostname field. (In single-server deployments, this is the hostname or IP of the InAttend server.) If a backup server is used, enter the address for the Data Access Server backup server in the Backup field. Click Next to continue.
- 7. On the Configuration page, enter the **Extension** number for the attendant and click Next.

| Mitel InAtte                                     | nd Setup 🛛 🗙                         |
|--------------------------------------------------|--------------------------------------|
| Configuration                                    | 🕅 Mitel                              |
| Please enter the answer extension you want to us | se for your Attendant:               |
| Extension 12345                                  |                                      |
|                                                  |                                      |
| Installshield -                                  | < <u>B</u> ack <u>N</u> ext > Cancel |

8. On the Choose Destination Location page, specify the **Destination Folder** (by accepting the default or browsing to a different location). Click **Next** to continue.

| Mitel InAttend Setup                                                                                                    | X             |
|----------------------------------------------------------------------------------------------------|---------------|
| Choose Destination Location<br>Select folder where setup will install files.                                                                                    | 🕅 Mitel       |
| Setup will install InAttend in the following folder.<br>To install to this folder, click Next. To install to a different folder, click Brows<br>another folder. | se and select |
| Destination Folder<br>C:\Program Files (x86)\Mitel\InAttend\                                                                                                    | Browse        |
| InstallShield                                                                                                    | Cancel        |

9. Click Install to start the InAttend Client installation.

| Mitel InAttend Setup                                                                                                    | x                      |
|----------------------------------------------------------------------------------------------------|------------------------|
| <b>Ready to Install the Program</b><br>The wizard is ready to begin installation.                                                        | 🕅 Mitel                |
| Click Install to begin the installation.<br>If you want to review or change any of your installation settings, click Back<br>the wizard. | . Click Cancel to exit |
| InstallShield                                                                                                    | Cancel                 |

10. On the Wizard Complete page, click Finish to close the wizard.

The InAttend Client software is installed.

## **Configuring the InAttend Client**

Refer to InAttend User Guide, for more information on how to configure the InAttend Client.

# **Configuring EFS**

Encrypting File System (EFS) is a feature that provides filesystem-level encryption.

It is recommended to enable EFS on the folders where the application log, trace files and database backups are stored. This will ensure that prevention of unauthorized access

You must start InAttend services components using admin credentials or the user account which has administrator privileges.

If you start these services components using local system credentials, some of the services will not start and the log will not be generated.

Reference to log files that needs to be encrypted – Section 18.2 Log Directory for each Component **NOTE:** EFS is only possible on NTFS

| Services (Local)                       |                                        |              |         |              |                 |
|----------------------------------------|----------------------------------------|--------------|---------|--------------|-----------------|
| elect an item to view its description. | Name                                   | Description  | Status  | Startup Type | Log On As       |
|                                        | Message Queuing                        | Provides a   | Running | Automatic    | Network Service |
|                                        | Microsoft (R) Diagnostics Hub Sta      | Diagnostics  | -       | Manual       | Local System    |
|                                        | Alicrosoft Account Sign-in Assistant   | Enables use  |         | Manual (Trig | Local System    |
|                                        | 🖾 Microsoft App-V Client               | Manages A    |         | Disabled     | Local System    |
|                                        | Microsoft iSCSI Initiator Service      | Manages In   |         | Manual       | Local System    |
|                                        | Microsoft Passport                     | Provides pr  |         | Manual (Trig | Local System    |
|                                        | Microsoft Passport Container           | Manages Io   | Running | Manual (Trig | Local Service   |
|                                        | 🔍 Microsoft Software Shadow Copy       | Manages so   |         | Manual       | Local System    |
|                                        | 🖏 Microsoft Storage Spaces SMP         | Host service |         | Manual       | Network Service |
|                                        | Mitel BluStar License Service          | Mitel BluSta | Running | Automatic    | .\Administrator |
|                                        | 🍓 Mitel BluStar Web Service            | Backend ser  | Running | Automatic (D | .\Administrator |
|                                        | 🍓 Mitel Calendar Connection Default    | Mitel Calen  | Running | Automatic    | Local System    |
|                                        | 🍓 Mitel Configuration Agent            | Receives co  | Running | Automatic    | .\Administrator |
|                                        | 🍓 Mitel CTI Server                     | CTI Server f | Running | Automatic    | .\Administrator |
|                                        | 🍓 Mitel DAL Server                     | Data Access  | Running | Automatic    | .\Administrator |
|                                        | 🍓 Mitel Directory Server               | Directory Se | Running | Automatic    | Local System    |
|                                        | 🎑 Mitel Enterprise License Manager     | Administers  | Running | Automatic    | .\Administrator |
|                                        | 🍓 Mitel InAttend Configuration Service | Backend ser  | Running | Automatic (D | Local System    |
|                                        | 🍓 Mitel InAttend History Service       | Service resp | Running | Automatic (D | .\Administrator |
|                                        | 🍓 Mitel MediaServer                    | Mitel SIP Ba | Running | Automatic    | .\Administrator |
|                                        | 🍓 Mitel Network Telephony Services     | Mitel Netw   | Running | Automatic    | .\Administrator |
|                                        | 🍓 Mitel Presence Notification          | Mitel Calen  | Running | Manual       | .\Administrator |
|                                        | 🍓 Mitel Presence Server                | Presence Se  | Running | Automatic    | .\Administrator |
|                                        | 🍓 Mitel Queue Manager                  | Mitel Queu   | Running | Automatic    | .\Administrator |
|                                        | 🏩 Mitel Service Manager                | Service Man  | Running | Automatic    | Local System    |

# **Setting up Quality Manager**

You can extend InAttend functionality with the installation of optional components. The **Browse Pack-ages** view (the classic package browser) contains the software required for the installation of optional components.

To open the package browser, click the **Browse Packages** link in the Mitel Installer main window. The package browser window displays the InAttend software components.

The Quality Manager enables measurement and reporting of real-time and historical InAttend traffic and evaluates call flow. The Quality Manager Wallboard (typically installed on a client PC) provides real-time traffic views.

## Prerequisites

Note the following before you install the Quality Manager Server components:

- Microsoft XML Core Services has to be installed before the Quality Manager Service.
- MSXML Core Services is an application for processing Extensible Style Sheet Language Transformation (XSLT) in XML files. This component is typically installed during InAttend Server installation, but you can also install it from the Quality Manager Server folder in the Classic Browse Packages installer.
- The Quality Manager Service must be installed before the Quality Manager Wallboard application.
- After upgrading Quality Manager Reports Web, the qmadmin password is reset. The new qmadmin password is 'mitel', valid for both upgrade and new installation.

NOTE: After the first login to Quality Manager Reports Web, user must change the password for qmadmin.

## **Installing the Quality Manger Server**

The Quality Manager Server has three components:

- Quality Manager Database
- Quality Manager Service
- Quality Manager Reports Web

#### Installing the Quality Manager Database

If a database already exists, the system saves all existing data and upgrades the database. However, it is strongly recommended that you back-up the database before installation.

**NOTE:** Connection information is only used during installation and provides the installation with system administrative rights on the selected Microsoft SQL Server.

To install the Quality Manager database, do the following:

- 1. Double-click the **Install.exe** file in the top-level directory of your software package to launch the Mitel Installer.
- 2. In the Installer main window, click Browse Packages.

- 3. In the left panel of the Installation Wizard, expand the **Optional Server Components** folder and then expand the **Quality Manager Server** folder.
- 4. Under the Quality Manager Server folder in the left panel, click on Quality Manager Database.
- 5. In the main Installer window click Install or upgrade CMG Quality Manager Database.
  - The Installation Wizard launches the Quality Manager Database Setup wizard.
- 6. On the Welcome page, click Next.
- 7. On the End User License Agreement page, review the terms of the license agreement, then check I accept the terms in the License Agreement and click Next.
- 8. On the Quality Manager Database configuration page:
  - a. In the **Database host** field, specify the name of the Microsoft SQL Server where the main Quality Manager Database resides.

Select **SQL Login** and enter the **Username** and **Password** of the SQL administrator. Click Next.

- 9. On the Ready to Install page, click Install to install the Quality Manager Database.
- 10. When the wizard completes the Quality Manager Database installation, click Finish to exit.

#### Installing the Quality Manager Service

To install Quality Manager Service, do the following:

- 1. In the left panel of the Installation Wizard, expand the **Optional Server Components** folder and then expand the **Quality Manager Server** folder.
- 2. Under the Quality Manager Server folder in the left panel, click on Quality Manager Service.
- 3. In the main Installer window click Install or upgrade CMG Quality Manager Service.

The Installation Wizard launches the Quality Manager Service Setup wizard.

- 4. On the Welcome page, click Next.
- 5. On the End User License Agreement page, review the terms of the license agreement, then check I accept the terms in the License Agreement and click Next.
- 6. On the **Destination Folder** page, specify the installation path for the Quality Manager Service (or keep the default path) and click **Next**.
- 7. On the Ready to install Quality Manager Service page, click Install.

The system installs the Quality Manager Service. The system also installs the Configuration Agent if not already installed.

8. When the wizard completes the Quality Manager Service installation, click Finish to exit.

#### Installing the Quality Manager Reports Web

You can install Quality Manager Reports Web on any computer that has access to the Quality Manager server through the network. It is recommended that you install Quality Manager Reports Web on the main Quality Manager server.

Before you start the installation, make sure Internet Information Services (IIS) is installed.

To install Quality Manager Reports Web, do the following:

- 1. In the left panel of the Installation Wizard, expand the **Optional Server Components** folder and then expand the **Quality Manager Server** folder.
- 2. Under the Quality Manager Server folder in the left panel, click on Quality Manager Reports Web.
- 3. Click the link Install or upgrade CMG Quality Manager Reports Web.
- 4. On the Welcome page, click Next.
- 5. Read and accept the license agreement.
- 6. On the **Select Web Site** page, select a web site and enter the name of the web application, and click **Next**.
- 7. On the **Destination Folder** page, specify the installation path or keep the default path. Click **Next**.
- 8. On the Quality Manager Database configuration page:
  - a. In the **Database host** field, specify the name of the Microsoft SQL Server where the main Quality Manager Database resides.

Select **SQL Login** and enter the **Username** and **Password** of the SQL administrator. Click **Next**.

9. On the Ready to install Quality Manager Reports Web page, click Install.

The system installs the Quality Manager Reports Web component.

10. When the wizard completes the Quality Manager Reports Web installation, click Finish to exit.

### **Configuring the Quality Manager Server**

To complete the set up the Quality Manager Server, you have to:

- configure the InAttend Server to recognize the Quality Manager service
- populate the Quality Manager database with the InAttend configuration information
- configure the Quality Manager service using the QM Configuration Manager tool

#### **Configuring the InAttend Server for Quality Manager**

The InAttend Server has to be aware of Quality Manager for call information to be delivered to Quality Manager. To configure the InAttend Server for Quality Manager, you have to create a new Quality Manager cluster in the Telephony Configuration Application (TCA).

To create a Quality Manager cluster, do the following:

- 1. Open a browser and log in to the TCA tool (http://<InAttend-Server-address>/tca).
- 2. Click on the configuration profile for your InAttend system in the left panel.
- 3. Click on **Subsystems** in the left panel to display the Subsystems page in the main window.
- 4. Click on the New button in the Quality Manager Clusters entry.

| Telephony Configuration<br>Application | Subsystems<br>Click on "New" to create a new | element in th | ne site. |
|----------------------------------------|----------------------------------------------|---------------|----------|
| Jaco-Lab                               | Subsystem Summary                            |               |          |
|                                        | Linestate Servers                            | 1             | New      |
|                                        | Queue Managers                               | 1             | New      |
| Subsystems                             | NeTSs                                        | 1             | New      |
| Linestate Servers                      | PBXSTDs                                      | 0             | New      |
| <b>⊕</b> Queue Managers                | Quality Manager Clusters                     | 0             | New      |
| • NeTSs                                | Media Servers                                | 1             | New      |
|                                        |                                              |               |          |

- 5. In the New Quality Manager cluster window:
  - a. In the Name field, specify a name for the Quality Manager cluster.
  - **b.** In the Host field, select the server on which the Quality Manager resides from the pull-down menu.
  - c. Select the Queue Manager cluster to use for Quality Manager.
  - d. Click Add.

| Setting | S                              |
|---------|--------------------------------|
| Name    | Quality Mgr cluster 🛛 🗙        |
| Host    | AKKRUM (InAttend server) V New |
| Use Qu  | eue Manager Cluster            |
| Queue   | Manager Cluster                |
|         | Queue Manager 🗸 Add            |

- 6. Click Create to create the Quality Manager cluster.
- 7. In the main window, click **Deploy** to deploy your configuration changes. Note that the new system configuration has to be deployed before Quality Manager can collect any statistics.

#### **Configuring multiple customers for Quality Manager**

You can generate reports for multiple customers using Quality Manager. To enable this functionality, you have to define a domain for each customer in TCA. If more than one customer belongs to the same call manager, the number (device) ranges has to be unique for each customer. It is also very important that the customer's queue access number is configured in the correct domain.

- 1. In TCA, click Sites in the left panel to display the Sites page in the main window.
- 2. On the Sites page, click **My\_Site** and expand the private network component in the left panel to display the new network and the new call manager.
- 3. Click **Domains** to display domain information for the call manager in the main window.

- 4. Create a new domain for the customer. For detailed instructions, see "Add a domain to the PBX" on page 186.
- 5. Repeat step 4 for each additional customer.
- 6. Click **Deploy** in the main window to deploy the new configuration.

#### Populating the Quality Manager Database with InAttend configuration

The InAttend configuration architecture has to be stored in the Quality Manager database for Quality Manager system configuration. You have to configure the connection to the InAttend database before configuring the remainder of the Quality Manager Service.

You use the QM Configuration Manager tool to configure the Quality Manager Service.

- Launch the QM Configuration Manager tool from the Windows Start menu (Start > Programs > Mitel -> Quality Manager Config).
- 2. On the QM service settings tab, set the following parameters:
  - a. In the General section, specify values for the following:
  - Queue Manager Degrade Timeout: The interval the Quality Manager waits for events and data from Queue Manager before considering the Queue Manager to be unavailable. The Queue Manager could be unavailable due to a network failure or an error in the Queue Manager.
  - **Operator Login Degrade Timeout**: The interval used to set the time of an operator log out event that occurs when the Quality Manager is shut down. If the Quality Manager Service is shut down, operator events are no longer registered. If an operator logs out during this time, Quality Manager does not know the exact time of this logout event but records a time for the event when started again. The time is set to the current time or the previous login event's time plus the Operator Login Degrade Timeout, whichever occurs first.
  - b. In the Log settings section, specify values for the following:
  - Log path: The location where Quality Manager Log files are stored.
  - · Log filter level: The level of detail recorded in the log file.
  - c. In the DB connection section, specify values for the following:
  - **Integrated Security**: enables or disables Windows integrated security as the authentication mode (if enabled, the User and Password fields are disabled).
  - Server: the IP address of host where the InAttend database resides.
  - Database: the name of the InAttend database.
  - User: the name of the account used to access the InAttend database.
  - Password: the password for the account used to access the InAttend database.
  - d. In the Journal DB connection section, specify the values for the following:
  - Server: Enter the IP Address of the database server.
  - Database: Enter the name of the database. By default, the value of Database is Milog.
  - Username: Enter the username with access to the same database. By default, the username is sa.
  - **Password**: Enter the password of the user.
  - e. Click Test connection to verify that the Quality Manager can access the InAttend database.
- 3. Click Save settings.

- 4. Click Close to close the QM Configuration Manager tool.
- 5. Re-start the Quality Manager Service.

When the Quality Manager Service starts, it detects that a new InAttend configuration is available on the server and populates the Quality Manager database with the information.

6. Stop the Quality Manager Service to complete the remainder of the configuration.

#### **Configuring the Quality Manager Database**

You can specify how long the Quality Manager database retains data, using the QM Configuration Manager tool.

To configure the Quality Manager database, do the following:

- Launch the QM Configuration Manager tool from the Windows Start menu (Start > Programs > Mitel -> Quality Manager Config).
- 2. Select the DB settings tab.
- 3. Select values for the following settings:
  - Archive data: indicates that old data (statistics) is archived in another database.
  - Delete data: indicates that old data (statistics) is deleted.

Note that deleted data is permanently lost.

- Clear data after <x> days: days before data being cleared (default is 730 days).
- 4. Click Save DB settings to apply your changes.

Use the remaining tabs in Quality Manager Configuration Manager Application to configure data that Quality Manager uses (e.g., customers and queues). This data is stored in the main Quality Manager database.

#### **Configuring the Journal Database**

After installing the QM service, perform the following to configure Journal Database

- 1. Go to the QM Configuration Manager and enter the following parameters for the primary server in the **Journal DB connection**.
  - Server: Enter the IP Address of the database server.
  - Database: Enter the name of the database. By default, the value of database is Milog.
  - Username: Enter the username with access to the same database. By default, the username is sa.
  - Password: Enter the password of the user.
- 2. In case of redundancy servers, optional back-up server can be configured, enter the parameters for the backup server in the **Journal Backup DB connection**.
- 3. Click Save Settings and execute IISRESET. This will refresh new values in the QM web.

#### CHAPTER 17

| QM Configuration Manager              |                       |                                 | -               |        |
|---------------------------------------|-----------------------|---------------------------------|-----------------|--------|
| M service settings DB settings Work   | ing hours Custome     | rs Queues Domains Interval sets |                 |        |
| General                               |                       |                                 |                 |        |
| Queue Manager<br>Degrade Timeout      | minutes               |                                 |                 |        |
| Operator Login<br>Degrade Timeout 480 | minutes               |                                 |                 |        |
| Log settings                          |                       |                                 |                 |        |
| Log path C:\Program File              | s (x86)\Mitel\Quality | Manager\Logs                    |                 | Browse |
| Log filter level Debug3               | •                     |                                 |                 |        |
| DB connection                         |                       |                                 |                 |        |
| Integrated security                   |                       |                                 |                 |        |
| Server localhort                      | User                  | amuser                          |                 |        |
| Database am                           | Password              |                                 |                 |        |
| Ja                                    |                       |                                 |                 |        |
|                                       |                       | Test connection                 |                 |        |
| Journal DB connection                 |                       |                                 |                 |        |
| Server 10.211.63.95                   | User                  | sa                              |                 | 1      |
| Database milog                        | Password              |                                 | Test connection |        |
| Journal Backup DB connection          |                       |                                 |                 |        |
| Server                                | User                  |                                 |                 | 1      |
| Database                              | Password              |                                 | Test connection |        |
|                                       |                       |                                 |                 |        |

#### **Configuring Working Hours in Quality Manager**

The Quality Manager is aware of switchboard working hours to show operator working hour statistics correctly. You set working hour parameters in the QM Configuration Manager.

After the new working hours have been configured, it takes up to ten minutes before the changes take effect.

In the QM Configuration Manager application, do the following:

- 1. Select the Working hours tab.
- 2. Select the days of the week that the switchboard is open.
- 3. For each working day, specify the hours for open and close of business, or select **24-hour open** if the switchboard is open 24 hours a day.
- 4. Click Save working days to apply your changes.

| 🔡 QM Configuration  | Manager                                                                                    |                   |                        |            |       |  |
|---------------------|--------------------------------------------------------------------------------------------|-------------------|------------------------|------------|-------|--|
| QM service settings | DB settings Working h                                                                      | iours Customers Q | ueues Domains Interval | sets       |       |  |
|                     |                                                                                            |                   |                        |            |       |  |
| Working days        |                                                                                            |                   | -                      | 7          |       |  |
| Monday              | Open 8:00 💌                                                                                | Close 18:00 -     | 24-hour open           |            |       |  |
| 🔽 Tuesday           | Open 8:00 💌                                                                                | Close 18:00 💌     | 🔲 24-hour open         |            |       |  |
| 🔽 Wednesday         | Open 8:00 💌                                                                                | Close 18:00 💌     | 🔲 24-hour open         |            |       |  |
| 🔽 Thursday          | Open 8:00 💌                                                                                | Close 18:00 💌     | 🔲 24-hour open         |            |       |  |
| 🔽 Friday            | Open 8:00 💌                                                                                | Close 18:00 💌     | 🔲 24-hour open         |            |       |  |
| 🗖 Saturday          | Open 0:00 💌                                                                                | Close 0:00 💌      | 🔲 24-hour open         |            |       |  |
| 🗖 Sunday            | Open 0:00 💌                                                                                | Close 0:00 💌      | 🗖 24-hour open         |            |       |  |
|                     |                                                                                            |                   | Save working days      | _          |       |  |
|                     |                                                                                            |                   |                        |            |       |  |
| Exceptions          |                                                                                            |                   |                        |            |       |  |
| Description         |                                                                                            | Date              | Every year             |            |       |  |
|                     |                                                                                            |                   |                        |            |       |  |
|                     |                                                                                            |                   |                        |            |       |  |
|                     |                                                                                            |                   |                        |            |       |  |
|                     |                                                                                            |                   |                        |            |       |  |
|                     |                                                                                            |                   |                        |            |       |  |
|                     |                                                                                            |                   |                        |            |       |  |
|                     |                                                                                            |                   |                        |            |       |  |
|                     |                                                                                            |                   |                        | DeleteEdit | New   |  |
| W. Europe Stand     | W. Europe Standard Time (automatic daylight saving time configured) Reassign working hours |                   |                        |            |       |  |
|                     |                                                                                            |                   |                        |            | Close |  |
|                     |                                                                                            |                   |                        |            |       |  |

5. Optionally, define one or more exceptions to the configured working days. For example, the switchboard might be closed on a statutory holiday, even though it might occur on a weekday.

In the Exceptions section, click New.

- 6. In the New exception dialog, do the following:
  - a. In the **Description** field, enter a name for the exception.
  - b. In the **Date** field, enter a date for the exception.
  - c. Check the Occurs yearly option if the exception occurs every year on the same date.
  - d. Click Create to apply your changes.

The new exception appears in the list of exceptions on the Working hours tab.

- 7. Repeat steps 5 to 6 for each additional exception.
- 8. Click Reassign working hours to save your changes.

**NOTE:** If you do not reassign the working hours, the statistics shown may be misleading. Working hours are reassigned even if you select to keep the default working hour's settings.

#### **Configuring customers in Quality Manager**

You can create and edit customers on the Customer tab of the QM Configuration Manager application. You have to define at least one customer for Quality Manager to collect statistics. **NOTE:** Quality Manager identifies a customer by the domain of the customer's access numbers (route points) to the queues. The domain for each customer is defined on the Domains tab. A domain cannot be shared between two customers.

In the QM Configuration Manager application, do the following:

1. Select the **Customers** tab.

| 🔜 QM Configuration Manager                        |                   |                           |
|---------------------------------------------------|-------------------|---------------------------|
| QM service settings DB settings Working ho        | urs Customers Que | ues Domains Interval sets |
| New customer<br>Name J<br>V Active<br>Create Cano | el                |                           |
| Name                                              | Active            |                           |
| Aastra<br>Mitel                                   | Yes<br>Yes        |                           |
|                                                   |                   |                           |
| Delete Edit domains                               | dit               |                           |
|                                                   |                   |                           |

- 2. To add a new customer, do the following in the **New customer** section:
  - a. In the Name field, specify a name for the customer.
  - **b.** Select the **Active** option if the customer is an active customer in the system. (Customers not marked as active can, for example, be previous customers or prospective customers.)
  - c. Click Create to add the customer.

The new customer appears in the list of existing customers.

- 3. If you want to edit the name of an existing customer, double-click on the customer entry in the list and specify a new name in the **Edit customer** dialog.
- 4. If you want to edit the customer's ranges, select the customer from the list and click on Edit.
- 5. If you want to delete an existing customer, select the customer from the select and click **Delete**. Note that you cannot delete a customer if there are already statistics stored for that customer.

#### Viewing queues in Quality Manager

Queues are defined in the ACS (using the TCA tool), and are stored in the Quality Manager database with the collected queue statistics. Queues are stored in the Quality Manager when the Quality Manager Service receives configuration information from the ACS.

In the QM Configuration Manager application, do the following:

1. Select the Queues tab.

The Queues tab displays a list of all queues configured for InAttend, with the following information for each queue:

- Name: the name of the queue in Quality Manager. You can rename a queue to make the queue reports more customized.
- Queue ID: The unique identifier for the queue in the ACS.

- Queue Name: the name of the queue in the ACS.
- Queue Type: the queue type configured in the ACS (public or private).

| 🔡 QM Configuration  | Manager                   |                   |                 |             |       |
|---------------------|---------------------------|-------------------|-----------------|-------------|-------|
| QM service settings | DB settings Vorking hours | Customers Que     | eues Domains In | terval sets |       |
|                     |                           |                   |                 |             |       |
| Name                | Queue ID Q                | ueue Name         | Queue Type      |             |       |
| External            | 281050f0-ab3 E:           | xternal           | public          |             |       |
| Internal            | edf63117-5e6 In           | ternal            | public          |             |       |
| Park                | d/df28e2-6c5 P            | ark               | private         |             |       |
| Park<br>Danall      | 325fdcfd-b575 P           | ark<br>"          | private         |             |       |
| Recall<br>Recall SA | 23640036-160 H            | ecall<br>cooll CA | private         |             |       |
| SA NECAROA          | d951ad07.077 Si           | есанод<br>А       | public          |             |       |
| J. J.               | 0001000r0rr 0/            | -                 | public          |             |       |
|                     |                           |                   |                 |             |       |
|                     |                           |                   |                 |             |       |
|                     |                           |                   |                 |             |       |
|                     |                           |                   |                 |             |       |
|                     |                           |                   |                 |             |       |
|                     |                           |                   |                 |             |       |
|                     |                           |                   |                 |             |       |
|                     |                           |                   |                 |             |       |
|                     |                           |                   |                 |             |       |
|                     |                           |                   |                 |             |       |
|                     |                           |                   |                 |             |       |
|                     |                           |                   |                 |             |       |
|                     |                           |                   |                 |             |       |
|                     |                           |                   |                 |             |       |
|                     |                           |                   |                 |             |       |
|                     |                           |                   |                 |             |       |
|                     |                           |                   |                 |             |       |
|                     |                           |                   |                 |             |       |
|                     |                           |                   |                 |             |       |
|                     |                           |                   |                 |             |       |
|                     |                           |                   |                 |             |       |
|                     |                           |                   |                 |             |       |
| 1                   |                           |                   |                 |             |       |
|                     |                           |                   |                 |             | E dit |
| L                   |                           |                   |                 |             |       |
|                     |                           |                   |                 |             | Close |
|                     |                           |                   |                 |             |       |

- 2. If you want to edit the name of a queue in Quality Manager, double-click on the queue entry in the list.
- 3. In the Edit queue dialog, specify a new name in the Name field.

Note that all other queue information is read-only. Any other changes to queue configuration is done in the ACS (using the TCA tool).

4. Click **Update** to save your changes.

#### Assigning customers to a domain in Quality Manager

The customers you create in the QM Configuration Manager tool (see above) are assigned to a domain. Domains are configured in InAttend using the TCA tool and are stored in the Quality Manager database when the Quality Manager Service receives configuration information from the ACS (at service start-up). **NOTE:** Domains cannot be shared. A customer might have several domains, but a domain can only belong to one customer.

In the QM Configuration Manager application, do the following:

1. Select the Domains tab.

The **Domains** tab displays a list of the domains configured for InAttend.

| 🔡 QM Conl  | iguration Manager          |                   |                |           |       |               |  |      |
|------------|----------------------------|-------------------|----------------|-----------|-------|---------------|--|------|
| QM service | settings   DB settings   \ | Working hours 🛛 ( | Customers   Qu | leues Dor | mains | Interval sets |  |      |
| NCLA ID    | Name                       | Domain type       | Customer       |           |       |               |  |      |
| 1: Domai   | Domain 1                   | PBX               | Aastra         |           |       |               |  |      |
| 2: Domain2 | Domain2                    | PBX               | Mitel          |           |       |               |  |      |
|            |                            |                   |                |           |       |               |  |      |
|            |                            |                   |                |           |       |               |  |      |
|            |                            |                   |                |           |       |               |  |      |
|            |                            |                   |                |           |       |               |  |      |
| 1          |                            |                   |                |           |       |               |  |      |
|            |                            |                   |                |           |       |               |  | Save |
|            |                            |                   |                |           |       |               |  |      |

- 2. Select a domain entry in the list, and click on the **Customer** field.
- 3. Select a customer from the drop-down list to assign the customer to that domain.
- 4. Click Save to apply your changes.

#### **Configuring interval sets in Quality Manager**

An interval set is a collection of intervals used to measure certain types of statistics, such as queue time, handling time, camp-on time, and total call time, average queue time and average handling time. An interval is measured in seconds.

When you create intervals, you specify values that Quality Manager uses to determine the boundaries for each interval. For example, an interval set with intervals of 0-5s, 5-10s, 10-15s, 15-30s, 30-60s and >60s has boundary values of 5, 10, 15, 30 and 60.

Intervals are defined as "closed-open". Each interval includes all numbers between the start and end boundaries, including the start value but not the end value. For example, the interval 5-10s includes 5 but not 10 (since 10 is included in the next interval).

**NOTE:** Once intervals have been added to an interval set, you cannot change them, as this could compromise statistics that have already been collected.

When you configure the interval sets, consider which interval sets you need for each statistic type (Stat-Type). Statistic types can share interval sets (for example, queue time and camp-on time could use the same interval set).

In the QM Configuration Manager application, do the following:

- 1. Select the Interval sets tab.
- 2. In the Interval sets section, click New.

In the **New interval set** dialog, specify a name for the new interval set and click Create to save your changes. The new interval set appears in the list.

|                                                      | Intervals  |          |                                     |            |             |     |
|------------------------------------------------------|------------|----------|-------------------------------------|------------|-------------|-----|
|                                                      |            | New into | erval set<br>intervalseti<br>Create | ×<br>Close |             |     |
| tatType intervals                                    | ets        |          |                                     | Delete     | <u>E</u> dt | New |
| atType<br>Jueue time<br>Fanding time<br>Camp on time | Valid from | ID       | SetName                             |            |             |     |
| wa car ume<br>wa queue time<br>wa handling time      |            |          |                                     |            |             |     |
|                                                      |            |          |                                     |            |             |     |

- 3. Select the interval set you created from the list and click Edit.
- 4. In the Edit interval set window, click Create intervals to add intervals to the interval set. (The Create intervals option is only available for empty interval sets.)

**NOTE:** Once intervals have been added to an interval set, you cannot change them.

- 5. In the Edit intervals window, do the following:
  - **a.** Specify a value for the first interval value.
  - b. Click Insert to add the interval boundary to the set.
  - c. Repeat for each boundary you want to define for the interval set.
  - d. When you have added all interval boundaries, click Save to apply your changes.

| Edit intervals                              | ×             |
|---------------------------------------------|---------------|
| Boundary (sec)<br>5<br>10<br>15<br>30<br>60 | insert        |
|                                             | <u>S</u> ave  |
|                                             | <u>C</u> lose |

e. Click Close to exit the dialog.

The new interval set and intervals are displayed in the Interval sets area of the main tab.

| Г | Inter            | val sets |                                                                                                    |
|---|------------------|----------|----------------------------------------------------------------------------------------------------|
|   | ID               | Name     | Intervals                                                                                                    |
|   | 6<br>7<br>8<br>9 |          | 0<11, 11<31, 31<60, 60<br>0<5, 5<15, 15<30, 30<br>0<10, 10<20, 20<30, 30<40, 40<br>0<60, 60<120, 120<240, 240<480, 480<960, 960 |
|   | ,                |          | Delete Edit New                                                                                                    |

- 6. If you want to change the name of an existing interval set:
  - a. Select the interval entry in the list and click Edit.
  - b. Specify a new for the interval set.
  - c. Click Update name.
- 7. If you want to delete an existing interval set, select the entry in the list and click Delete.

An interval set can be deleted only if it has not been used to collect statistics. If the interval set that has already been used for statistics, a warning message is displayed and the set is not deleted.

8. To assign an interval set to a StatType, do the following:

a. In the StatType interval sets section, select a StatType from the list in the left panel.

- b. Click New.
- 9. In the NewStatType interval set dialog, do the following:

| StatType interval sets                                                                                            |            |    |         |                                                                                                    |
|----------------------------------------------------------------------------------------------------|------------|----|---------|----------------------------------------------------------------------------------------------------|
| StatType<br>Queue time<br>Handling time<br>Camp-on time<br>Total call time<br>Avg queue time<br>Avg handling time | Valid from | ID | SetName | New StatType interval set       StatType       Handling time       Valid from       Interval set ID       Intervalset1 (1)       Create       Close |
|                                                                                                    |            |    |         | Delete Edit <u>N</u> ew                                                                                                    |

a. In the Valid from field, select the date from which to activate the interval set.

The valid-from date has to be equal to or greater than the current date. If there are no previous Stat-Type interval sets connections, you can use the current date. Otherwise the valid-from date has to be greater than the current date. All valid-from dates start at midnight, local time.

- **b.** In the **Interval set ID** field, select the interval set for the StatType from the pre-populated drop-down list.
- c. Click Create to apply your changes.

10. Repeat steps 9 and 10 for additional StatTypes, as required.

**NOTE:** A StatType can have several interval sets but only one can be active at a time. This means that you can add an interval set to a StatType in advance and it takes effect on the specified valid-from date. The interval sets for each StatType includes intervals with an adequate level of detail for the collected statistics to be meaningful.

For example, if all calls are answered within 30 seconds, an interval set with intervals of 0-45s, 45s-1min is not useful, since all calls fall into the first interval.

However, an interval set with intervals of 0-5s, 5-10s, 10-15s, 15-20s, 20-25s, 25-30s and >30s is more appropriate.

If you are uncertain of the queue time distribution, you can start with one interval set; if it does not meet your needs, you can change to another set at a later time.

### Installing the Quality Manager Wallboard

The Quality Manager Wallboard is a PC client application that provides a real time view of traffic in the InAttend system. This application is usually installed on a different machine, but can reside on the same machine as the Quality Manager Server.

Before installing Quality Manager Wallboard, follow the steps given below:

- Create an attendant user (see User Configuration, on page 126).
- Add the attendant user to an operator group in TCA. Make sure the operator group is configured with at least all of the queues that the Wallboard application will monitor.

To install the Quality Manager Wallboard, do the following on the client machine:

- 1. Double-click the **Install.exe**file in the top-level directory of your software package to launch the Mitel Installer.
- 2. In the Installer main window, click Browse Packages.
- 3. In the left panel of the Installation Wizard, expand the **Optional Server Components** folder and then expand the **Quality Manager Server** folder.
- 4. Click on the Quality Manager Wallboard (optional) component.
- 5. In the main Installation Wizard window, click the Install or upgrade CMG Quality Manager Wallboard (optional) link.

The Installation Wizard launches the Quality Manager Wallboard Setup wizard.

- 1. On the Welcome page, click Next.
- 2. On the End User License Agreement page, review the terms of the license agreement, then check I accept the terms in the License Agreement and click Next.
- **3.** On the **Destination Folder** page, specify the installation path for the Quality Manager Wallboard application (or keep the default path) and click Next.
- On the Language page, select the language you want to use in the Quality Manager Wallboard interface.
- 5. On the Ready to install Quality Manager Wallboard page, click Install.

The system installs the Quality Manager Wallboard application.

6. When the wizard completes the Quality Manager Wallbaord installation, click **Finish** to exit.

## **Configuring the Quality Manager Wallboard application**

You configure the Quality Manager Wallboard application from the Settings menu in the application itself.

To access the Wallboard Settings tool, do the following:

- Launch the Quality Manager Wallboard application from the Start menu (Start > Programs > Mitel > Quality Manager Wallboard).
- 2. Open the File menu and select Settings, or press F9.

The application displays the Wallboard Settings page.

#### **Configuring the Quality Manager Database Connection**

You have to configure a connection between the Quality Manager Wallboard application and the Quality Manager database to receive information on InAttend traffic.

To configure the connection to the Quality Manager database, do the following:

1. Select the **QM database** tab.

| 🥙 Wallboard settings                               |           |
|----------------------------------------------------|-----------|
| QM database ACS Queues Operators Layout Thresholds |           |
| Server: 192.168.162.20                             |           |
| Database: qm                                       |           |
| User: qmuser                                       |           |
| Password:                                          |           |
| Refresh interval (s): 5                            |           |
| Connect                                            |           |
|                                                    |           |
|                                                    |           |
|                                                    | OK Cancel |

- 2. Specify values for the following parameters:
  - Server: the IP address of the server hosting the Quality Manager database.
  - Database: the name of the Quality Manager database (i.e., qm).
  - User: the name of the account configured for Quality Manager Database access. The user account "qmuser" is created during Quality Manager Installation and is configured with access to the QM database.
  - Password: the password of the account configured for Quality Manager Database access. Default value is "Tomat2007".
  - **Refresh intervals**: The number of seconds between data updates from the Quality Manager database. Shorter refresh intervals result in a heavier processing load on the database.
- 3. Click **Connect** to test the connection to the Quality Manager database.
- 4. Click **OK** to apply your changes.

#### **Configuring the InAttend Connection**

To configure the connection to the InAttend server, do the following:

1. Select the **ACS** tab.

| y Wallboard s | ettings                                | -  |        |
|---------------|----------------------------------------|----|--------|
| QM database   | ACS Queues Operators Layout Thresholds |    |        |
| QueueMana     | ger                                    |    |        |
| Server:       | 192.168.162.20                         |    |        |
| Port:         | 4813                                   |    |        |
| AnA URL:      | http://192.168.162.20/nwAnA            |    |        |
| TCS URL:      | http://192.168.162.20/TCS              |    |        |
| CMG opera     | lor                                    |    |        |
| Username:     | niceadmin                              |    |        |
| Password:     | ••••••                                 |    |        |
| Company:      |                                        |    |        |
|               |                                        |    |        |
|               | Connect                                |    |        |
|               |                                        |    |        |
|               |                                        | ОК | Cancel |
|               |                                        |    |        |

- 2. In the Queue Manager section, specify values for the following parameters:
  - Server: IP address of the InAttend server.
  - Port: TCP port number of the ACS Queue Manager component, configured in the Telephony Configuration Application (TCA). Default value is 4812.
  - AnA URL: URL to the Authentication and Authorization service (e.g., http://<hostname>/nwAnA).
  - TCS URL: URL to the Telephony Configuration Service (e.e., http://<hostname>/TCS).
- 3. In the CMG operator section (for installations including CMG BluStar Server), specify values for the following parameters:
  - **Username**: user name of an operator created for the Quality Manager Wallboard application (created in the CMG Configuration Manager).
  - **Password**: password of the operator created for the Quality Manager Wallboard application.
  - Company: company of the operator as configured in CM Configuration Manager
- 4. Click Connect to connect to the InAttend system.

#### Configuring the Queues to display

Queues are stored in the database by the Quality Manager, which receives information on all queues in InAttend. You can rename queues using the QM Configuration Manager.

Only public queues are displayed in the Wallboard.

To configure the queues to display in the Wallboard application, do the following:

1. Select the Queues tab.

| Mallboard settings                                                                                                    |    | <b>- - X</b> |
|----------------------------------------------------------------------------------------------------|----|--------------|
| QM database       ACS       Queues       Operators       Layout       Thresholds         Available queues       Displayed queues       External         Internal       Recall-SA       SA         Image: SA       SA       SA |    |              |
|                                                                                                    | ок | Cancel       |

- 2. Select a queue from the **Available queues** list and click the right arrow to move it to the **Displayed queues** list.
- 3. Repeat step 2 for each additional queue you want to display.
- 4. To remove a queue from the Wallboard display, select the entry in the Displayed queues list and click the left arrow to move it back to the **Available queues** list.
- 5. Optionally, change the order of the displayed queues by selecting a queue in the **Displayed queues** list, and clicking on the up or down arrows to move the queue higher or lower in the list.
- 6. Click OK to apply your changes.

#### Configuring operators to display

To configure the operators to display in the Wallboard application, do the following:

1. Select the **Operators** tab.

| Wallboard settings                                                                                                    |    |        |
|----------------------------------------------------------------------------------------------------|----|--------|
| QM database       ACS       Queues       Operators       Layout       Thresholds         Available operators       Displayed operators         Eka-1       Ekanbar         Speech       Jessica         Bka-2       Eka-2 |    | ▲<br>▼ |
|                                                                                                    | ок | Cancel |

2. Select an operator from the **Available operators** list and click the right arrow to move it to the **Displayed operators** list.

- 3. Repeat step 2 for each additional operator you want to display.
- 4. To remove an operator from the Wallboard display, select the entry in the **Displayed operators** list and click the left arrow to move it back to the **Available operators** list.
- 5. Optionally, change the order of the displayed operators by selecting an operator in the **Displayed operators** list, and clicking on the up or down arrows to move the operator higher or lower in the list.
- 6. Click OK to apply your changes.

#### **Configuring the Wallboard layout**

You can customize the Wallboard display to accommodate the size and resolution of the screen. You can also specify whether the Wallboard shows a summary of call traffic or statistics by operator. Do the following:

1. Select the Layout tab.

| Startup in full screen       Show table         Startup in full screen       Image: Sum / Op         Window mode       Queues       Sum / Op         Titles font size:       10 ÷ 10 ÷         Cell font size:       14 ÷ 14 ÷         Column titles height:       30 ÷         Row titles width:       130 ÷         Cell min width:       65 ÷         Cell max width:       0 ÷         O ÷       70 ÷         Cell min height:       0 ÷         O ÷       0 ÷         Cell min height:       0 ÷         O ÷       0 ÷         Cell max height:       0 ÷         O ÷       0 ÷         Cell max height:       0 ÷                                                                                                    | M database   ACS   Queues   O | Operators Layout Thresholds |                       |                 |
|----------------------------------------------------------------------------------------------------|-------------------------------|-----------------------------|-----------------------|-----------------|
| Startup in full screen       Summary table       Operators table         Window mode       Queues       Sum / Op         Titles font size:       10 ÷ 10 ÷         Cell font size:       14 ÷ 14 ÷         Column titles height:       30 ÷ 30 ÷         Row titles width:       130 ÷ 135 ÷         Cell min width:       65 ÷ 65 ÷         Cell min height:       0 ÷ 70 ÷         Cell min height:       0 ÷ 0 ÷         Cell min height:       0 ÷ 0 ÷         Cell min height:       0 ÷ 0 ÷                                                                                                    |                               |                             | Show table            |                 |
| Window modeQueuesSum / OpTitles font size: $10 \div 10 \div$ Cell font size: $14 \div 14 \div$ Column titles height: $30 \div 30 \div$ Column titles height: $10 \div 10 \div$ Cell min width: $65 \div 65 \div$ Cell min height: $0 \div 70 \div$ Cell min height: $0 \div 0 \div$ Cell min height: $0 \div 0 \div$ Cell min height: $0 \div 0 \div$ Cell min height: $0 \div 0 \div$                                                                                                    | Startup in full screen        |                             | Summary table         | Operators table |
| QueuesSum / OpQueuesQueuesSum / OpTitles font size: $10 \div 10 \div 10$ Titles font size: $12 \div 12$ Cell font size: $14 \div 14$ $14 \div 20$ Cell font size: $20 \div 20$ Column titles height: $30 \div 30$ $30$ Column titles height: $40$ Row titles width: $130 \div 135$ Row titles width: $160 \div 160$ Cell min width: $65 \div 65$ Cell min width: $75 \div 75$ Cell max width: $0$ $70$ Cell min height: $0$ Cell min height: $0$ $0$ $0$ $0$ Cell max height: $0$ $0$ $0$ $0$                                                                                                    | Window mode                   |                             | Full screen mode      |                 |
| Index on size:I0Index on size:I2I2Cell font size:I4I4Cell font size:I2I2Column titles height:I14I4Cell font size:I2I2Column titles height:I10I14I4Cell font size:I12I2Column titles height:I14I14I4I4I4I4Row titles width:I130I135Column titles height:I40I40Cell min width:I130I135Cell min width:I60I160Cell max width:I0I70Cell max width:I0I100Cell max height:I10I100Cell min height:I10I100Cell max height:I10I100I100I100I100Cell max height:I10I100I100I100I100Cell max height:I10I100I100I100I100Cell max height:I10I100I100I100I100Cell max height:I10I100I100I100I100Cell max height:I10I100I100I100I100Cell max height:I10I100I100I100II00Cell max height:I10I100II00II00II00Cell max height:I10II00II00II00II00Cell max height:I100II00II00II00II00IIIIIIIIIIIIIIIIIIIIIIIIIIIIIIIIIIIII                                                                                                    | Titles font size              | Queues Sum / Op             | Titles font size:     | Queues Sum / Op |
| Cell non size:141414Cell non size:202020Column titles height:30 $30$ $30$ $135$ Column titles height: $40$ $40$ $40$ Row titles width:130 $135$ $135$ Column titles width: $160$ $160$ $160$ Cell min width:65 $65$ $65$ Cell min width: $0$ $75$ $75$ $75$ Cell max width:0 $70$ $10$ Cell min height: $0$ $100$ $100$ Cell max height:0 $0$ $0$ $10$ $100$ $100$                                                                                                    | Coll fast size:               |                             | Cell fest size:       | 12 ÷ 12 ÷       |
| Column titles height:       30 ÷ 30 ÷       Column titles height:       40 ÷ 40 ÷         Row titles width:       130 ÷ 135 ÷       Row titles width:       160 ÷       160 ÷         Cell min width:       65 ÷ 65 ÷       Cell min width:       75 ÷       75 ÷         Cell max width:       0 ÷ 70 ÷       Cell min height:       0 ÷       0 ÷         Cell min height:       0 ÷ 0 ÷       Cell min height:       0 ÷       0 ÷         Cell max height:       0 ÷ 0 ÷       Cell max height:       0 ÷       0 ÷                                                                                                    | Cell Ioni Size.               | 14 🕂 14 🕂                   | Centionit size:       | 20 🛨 20 🛨       |
| Row titles width:       130 ÷ 135 ÷       Row titles width:       160 ÷ 160 ÷         Cell min width:       65 ÷ 65 ÷       Cell min width:       75 ÷ 75 ÷         Cell max width:       0 ÷ 70 ÷       Cell max width:       0 ÷ 100 ÷         Cell min height:       0 ÷ 0 ÷       Cell min height:       0 ÷ 0 ÷         Cell max height:       0 ÷ 0 ÷       Cell max height:       0 ÷ 0 ÷                                                                                                    | Column titles height:         | 30 🕂 30 🕂                   | Column titles height: | 40 🛨 40 🛨       |
| Cell min width:         65         65         Cell min width:         75         75         75           Cell max width:         0         70         Cell max width:         0         100         100         100         100         100         100         100         100         100         100         100         100         100         100         100         100         100         100         100         100         100         100         100         100         100         100         100         100         100         100         100         100         100         100         100         100         100         100         100         100         100         100         100         100         100         100         100         100         100         100         100         100         100         100         100         100         100         100         100         100         100         100         100         100         100         100         100         100         100         100         100         100         100         100         100         100         100         100         100         100         100         100                     | Row titles width:             | 130 🕂 135 🕂                 | Row titles width:     | 160 🛨 160 🛨     |
| Cell max width:         0         70         Cell max width:         0         100         100           Cell min height:         0         0         0         Cell min height:         0         0         0         0         0         0         0         0         0         0         0         0         0         0         0         0         0         0         0         0         0         0         0         0         0         0         0         0         0         0         0         0         0         0         0         0         0         0         0         0         0         0         0         0         0         0         0         0         0         0         0         0         0         0         0         0         0         0         0         0         0         0         0         0         0         0         0         0         0         0         0         0         0         0         0         0         0         0         0         0         0         0         0         0         0         0         0         0         0         0         0 </td <td>Cell min width:</td> <td>65 🛨 65 🛨</td> <td>Cell min width:</td> <td>75 🛟 75 🛟</td> | Cell min width:               | 65 🛨 65 🛨                   | Cell min width:       | 75 🛟 75 🛟       |
| Cell min height:         0         -         Cell min height:         0         -         0         -         0         -         0         -         0         -         0         -         0         -         0         -         0         -         0         -         0         -         0         -         0         -         0         -         0         -         0         -         0         -         0         -         0         -         0         -         0         -         0         -         0         -         0         -         0         -         0         -         0         -         0         -         0         -         0         -         0         -         0         -         0         -         0         -         0         -         0         -         0         -         0         -         0         -         0         -         0         -         0         -         0         -         0         -         0         -         0         -         0         -         0         -         0         -         0         -         0 <t< td=""><td>Cell max width:</td><td>0 + 70 +</td><td>Cell max width:</td><td>0 ÷ 100 ÷</td></t<>          | Cell max width:               | 0 + 70 +                    | Cell max width:       | 0 ÷ 100 ÷       |
| Cell max height: 0 ÷ 0 ÷ Cell max height: 0 ÷ 0 ÷                                                                                                    | Cell min height:              |                             | Cell min height:      |                 |
|                                                                                                    | Cell max height:              |                             | Cell max height:      |                 |

- 2. Enable the **Startup in full screen** option if you want the Wallboard application to start up in full screen mode. By default, the application starts in window mode.
- 3. In the Show table section, select one of the following options:
  - Summary table: the application displays a summary of all call traffic
  - Operators table: the application displays calls statistics by operator
- 4. Optionally, customize the display parameters for font size and cell width in the Window mode section (if the application runs in window mode) or the Full screen mode section (if the application runs in full screen mode):
  - Titles font size: font size of column headers and row headers.
  - Cell font size: font size of values in table cells.
  - Column titles height: fixed height (in pixels) of the top row containing all column headers.
  - Row titles width: fixed width (in pixels) of the left most column containing all row headers.
  - Cell min width: minimum dynamic width (in pixels) of cells. If set to 0, no restriction applies.

- Cell max width: maximum dynamic height (in pixels) of cells. If set to 0, no restriction applies.
- Cell min height: minimum dynamic height (in pixels) of cells. If set to 0, no restriction applies.
- Cell max height: maximum dynamic height (in pixels) of cells. If set to 0, no restriction applies.
- Titles font bold: enables or disables display of bold font style for column and row headers.
- 5. Click **OK** to apply your changes.

#### **Configuring thresholds for alerts**

You can configure the Wallboard application to alert the user when the values for waiting calls, average time in queue, or average handling time exceed defined thresholds.

There are two warning levels. If the first threshold is reached, the text flashes red. If the second level is reached the data for that parameter turns red and remains red until the value drops below the specified threshold.

To configure thresholds for Wallboard alerts, do the following:

1. Select the **Thresholds** tab.

| Wallboard settings                                 |    |        |
|----------------------------------------------------|----|--------|
| QM database ACS Queues Operators Lavout Thresholds |    |        |
| Flashing Alert                                     |    |        |
| Calls waiting: 0                                   |    |        |
| Avg Q time (s): 20 50                              |    |        |
| Avg handling time (s): 20 50                       |    |        |
|                                                    |    |        |
|                                                    |    |        |
|                                                    |    |        |
|                                                    |    |        |
|                                                    |    |        |
|                                                    |    |        |
|                                                    |    |        |
|                                                    |    |        |
|                                                    |    |        |
|                                                    |    |        |
|                                                    |    |        |
|                                                    |    |        |
|                                                    |    |        |
|                                                    | ок | Cancel |

- 2. In the **Calls waiting** field, specify the threshold to trigger a flashing alert and the threshold to trigger a red text alert for the number of calls waiting to be answered.
- 3. In the **Avg Q time (s)** field, specify the threshold to trigger a flashing alert and the threshold to trigger a red data alert for the average time (in seconds) spent in a queue.
- 4. In the **Avg handling time (s)** field, specify the threshold to trigger a flashing alert and the threshold to trigger a red data alert for the average handling time (in seconds) for calls.
- 5. Click **OK** to apply your changes.

## Additional configuration tools

The following configuration tools are also available if you want to make changes to your system configuration after initial installation and configuration:

- DAL configuration tool: used to verify/change parameters used by the Data Access Layer in BluStar • server.
- CMG configuration tool: used to verify/change InAttend parameters after initial setup.

### **DAL** configuration tool

To review or change any of the Data Access Layer parameters in BluStar server, do the following:

1. Navigate to the BluStar Server folder (Start > Program Files > Mitel > BluStar Server) and double-click on the DALConfigurationTool.exe file.

The system opens the DAL Configuration tool.

| 2   |                                                                                                    | [                                                                                   | DAL Configuration                                                                              |                                                          | -    |   | ) | ¢ |
|-----|----------------------------------------------------------------------------------------------------|-------------------------------------------------------------------------------------|------------------------------------------------------------------------------------------------|----------------------------------------------------------|------|---|---|---|
| Fil | File ?                                                                                                    |                                                                                     |                                                                                                |                                                          |      |   |   |   |
|     | - Connection to DAL<br>IP / Host Address<br>Port                                                                   | Service ( necessary for Snapware Serve<br>[INATTEND22<br>5071                       | er, PM Server, IPTSAPI Server, WebAdm<br>Backup IP / Host Address<br>Backup Port               | iin (IIS) )                                              | Save | 3 |   | ^ |
|     | Connection to Wet     IP / Host Address     Connection to SQL                                                      | Admin ( necessary for Attendant client a                                            | nd Attendant update service )                                                                  |                                                          | Save | • |   | = |
|     | <ul> <li>Connection to SQL</li> <li>IP / Host Address</li> <li>User</li> <li>Password</li> <li>Database</li> </ul> | DB's (necessary for DAL Service, Webv . sa sa according Instance <\SQLEXPRESS> Test | Admin (IIS) )<br>Backup IP / Host Address<br>Backup User<br>Backup Password<br>Backup Database | xxxxxxxxx<br>AastraConfig<br>Instance <\SQLEXPRE<br>Test | Save |   |   | = |
|     | Version                                                                                                    | 8.0.0.0                                                                             |                                                                                                |                                                          |      |   |   | ~ |

- In the Connection to DAL Service section:
  - a. Update values for the following parameters:
  - IP / Host Address: address of the server where the Data Access Layer (DAL) service is installed.
  - Port: port number for the DAL server (default is 5071).

- **Backup IP / Host Address**: Address of the backup server where the Data Access Layer (DAL) service is installed (if available).
- Port: port number for the backup DAL server (default is 5071).
- b. Click Save to apply your changes.
   NOTE: The parameters in the Connection to WebAdmin section are not applicable for the InAttend installation.
- 3. In the Connection to SQL DB's section:
  - a. Update values for the following parameters:
  - IP / Host Address: address of the SQL server where the BluStar server database is installed.
  - User: name of the SQL user account with access to the BluStar server database.
  - Password: password for the SQL user account with access to the BluStar server database.
  - Database: name of the BluStar server database.
  - Instance <\SQLEXPRESS>: enable if you are using SQL Express.
  - **b.** Click **Test** to verify the connection to the SQL database.
  - **c.** Repeat steps (a) and (b) for the SQL server with the backup BluStar server database, if applicable.
  - d. Click Save to apply your changes.
- 4. Close the DAL Configuration tool.

## **CMG** configuration tool

When you install InAttend, the information that you provide in the Quick Configuration Wizard is stored in the system. You can use the CMG configuration tool to verify or change your settings.

#### InAttend standalone deployment

To review or change any of the initial setup information provided during InAttend standalone setup, do the following:

 Navigate to the BluStar Server folder (Start > Program Files > Mitel > BluStar Server) and double-click on the CMGConfigTool.exe file.

The system opens the CMG configuration for WebAdmin tool.

| <b>X</b>                                                                                 | CMG config                                   | uration for WebAd                                          | lmin 🔄                        | □ X      |
|------------------------------------------------------------------------------------------|----------------------------------------------|------------------------------------------------------------|-------------------------------|----------|
| File ? Authentication mod BluStar / InAtte                                               | e                                            |                                                            |                               | <u> </u> |
| Connection to SQL<br>IP / Host address<br>User<br>Password<br>Database<br>Test           | DB INATTEND22 sa nice Instance <\SQLEXPRESS> | Connection to Web<br>IP / Host address<br>User<br>Password | Admin INATTEND22 admin xxxxxx |          |
| Web services<br>Ana Service<br>TCS User Manage<br>TCS Configuration<br>TCS Ncla Provider | r Manager                                    |                                                            | Save                          |          |

#### InAttend with CMG

To review or change any of the initial setup information provided during InAttend setup with CMG server, do the following:

1. Navigate to the BluStar Server folder (Start > Program Files > Mitel > BluStar Server) and double-click on the CMGConfigTool.exe file.

| <b>X</b> |                              | CMG configura | ation for WebAd   | lmin       | _ [  |   | × |
|----------|------------------------------|---------------|-------------------|------------|------|---|---|
| File ?   |                              |               |                   |            |      |   |   |
|          | Authentication mode          | CMG database  |                   |            |      |   | ^ |
| Г        | Connection to SQL DB         |               | Connection to CMG | TCA        |      |   |   |
|          | IP / Host address INATTEND22 |               | IP / Host address | INATTEND22 |      |   |   |
|          | User sa                      |               | User              | niceadmin  |      |   |   |
|          | Password XXXXXXX             |               | Password          | *****      |      |   |   |
|          | Database nice                |               |                   |            |      |   |   |
|          | Test                         | EXPRESS>      |                   |            |      |   | = |
| Г        | Web services                 |               |                   |            |      |   |   |
|          | Ana Service                  |               |                   |            |      | - |   |
|          | TCS User Manager             |               |                   |            |      |   |   |
|          | TCS Configuration Manager    |               |                   |            |      |   |   |
|          | TCS Nola Provider            |               |                   |            |      |   |   |
|          |                              |               |                   |            | Save |   | ~ |

- 2. In the Authentication mode section, ensure that the BluStar / InAttend database option is selected.
- 3. In the **Connection to Connection to WebAdmin** section, update values to the following parameters to provide WebAdmin access to ACS configuration:
  - IP / Host Address: address of the server where TCA is installed (default is the server where ACS is installed).
  - User: name of the user account with permissions to log on to TCA (default is admin).
  - Password: password for the user account with permissions to log on to TCA (default is Mitel123).
- 4. Click Save to apply your changes.
- 5. In the Authentication mode section, ensure that the CMG database option is selected.
- 6. In the **Connection to SQL DB** section, update values to the following parameters to provide WebAdmin access to the CMG configuration:
  - IP / Host Address: address of the server where CMG is installed.
  - User: name of the SQL user account with access to the CMG server database.
  - Password: password for the SQL user account with access to the CMG server database.
  - Database: name of the CMG server database.

- Instance <\SQLEXPRESS>: enable if CMG is installed on a server with SQL Express
- 7. Click **Test** to verify the connection to the CMG database.
- 8. In the Connection to CMG TCA section, update values to the following parameters to provide WebAdmin access to ACS configuration:
  - IP / Host Address: address of the server where TCA is installed (default is the server where ACS is installed).
  - User: name of the user account with permissions to log on to TCA (default is niceadmin).
  - Password: password for the user account with permissions to log on to TCA (default is mitel).

**NOTE:** If WebAdmin cannot connect to TCA, the "CMG Operator Group" option will not be available in the WebAdmin Profile Group page

- **9.** In the **Web services** section, you can specify URLs to provide WebAdmin with access to InAttend web services:
  - AnA Service: http://<server>/nwana/anaservice.asmx
  - TCS User Manager: http://<server>/tcs/configurationmanager.asmx
  - TCS Configuration Manager: http://<server>/tcs/usermanager.asmx
  - TCS Ncla Provider: http://<server>/tcs/NclaProvider.asmx
- 10. Click Save to apply your changes.

# Verifying your installation

You can validate the InAttend installation via the BluStar Server WebAdmin tool.

- 1. Access the BluStar Server Administration web interface by typing the URL: http://<hostname>/webadmin in a supported web browser, where <hostname> is the InAttend server address.
- 2. Log in with the administrator credentials.
- 3. Select Tools and then Service manager.
- 4. Verify that all of the relevant services to your InAttend installation are running properly.

### InAttend system verification

The following verification steps are provided to assist you in ensuring that all required InAttend features are functioning properly.

#### General

Verify the following aspects of the InAttend system:

| TASK                                                                                                    | PASSE<br>D | COMMENT |
|----------------------------------------------------------------------------------------------------|------------|---------|
| Verify that ELM license values are appropriate for your installation (e.g., languages for Speech, SA ports, InAttend users, etc.)                                                    |            |         |
| If your solution supports visually impaired<br>operators, ensure that the "Blind Support" option is<br>enabled in the Attendant Layouts configuration<br>profile (BluStar WebAdmin). |            |         |
| Verify that all configured prompts are played<br>(welcome, personal greeting, queue, Music on<br>Hold, camp on busy, queue with message, etc.)                                       |            |         |
| Verify that there is enough memory for log files and attendant recordings.                                                                                                    |            |         |

#### InAttend call handling

Verify speech path for all of the following call scenarios:

| TASK                   | PASSED | COMMENT |
|------------------------|--------|---------|
| Place an outgoing call |        |         |

| TASK                                                                                | PASSED | COMMENT |
|-------------------------------------------------------------------------------------|--------|---------|
| Answer an incoming call                                                             |        |         |
| Blind transfer call (camp on)                                                       |        |         |
| Call in A and consult call from B                                                   |        |         |
| Call in A and consult call from B, toggle A and B                                   |        |         |
| Consult call from B with early transfer                                             |        |         |
| Consult call from B with transfer after answer                                      |        |         |
| Recall busy                                                                         |        |         |
| Recall no answer                                                                    |        |         |
| Blind transfer call to new queue                                                    |        |         |
| Consult transfer call to new queue                                                  |        |         |
| Transfer outgoing A and outgoing B                                                  |        |         |
| Transfer to hunt group                                                              |        |         |
| Direct drop from InAttend                                                           |        |         |
| Park/retrieve call                                                                  |        |         |
| DTMF                                                                                |        |         |
| Mute call                                                                           |        |         |
| Call queue when all operators logged out                                            |        |         |
| Call recording                                                                      |        |         |
| Dialling settings (preview dialling, one-click dialling, or one-click and transfer) |        |         |
| Intrusion (with forced release for MX-ONE)                                          |        |         |
| Automatic Call Distribution (ACD) or to all attendants                              |        |         |
| Black listed – do not answer                                                        |        |         |
| Select different calls from queues (not just first available)                       |        |         |
| Perform a search in Quick Info via BSW and click-to-dial number                     |        |         |

#### Line state and activities/forward

Verify line state and forwarding information for each of the following use cases:
| TASK                                            | PASSED | COMMENT |
|-------------------------------------------------|--------|---------|
| Verify the line state on the extension          |        |         |
| Set an activity from InAttend                   |        |         |
| Remove an activity from InAttend                |        |         |
| Repeat above for PN and IVR                     |        |         |
| Set forward from InAttend                       |        |         |
| Remove forward from InAttend                    |        |         |
| Perform a large search and verify line state    |        |         |
| Perform an F10-key search and verify line state |        |         |
| Verify CMG Web activities                       |        |         |

#### InAttend user interface

Verify the following functions on the InAttend user interface:

| TASK                                                                   | PASSED | COMMENT |
|------------------------------------------------------------------------|--------|---------|
| Perform an F10-key search from InAttend, clear by pressing the Esc key |        |         |
| Perform an F10-key search from InAttend, clear by pressing "x"         |        |         |
| Perform an F10-key search from InAttend, and scroll the results        |        |         |
| Perform a large search and scroll the search list                      |        |         |
| Verify history information                                             |        |         |
| Verify InAttend activity information                                   |        |         |
| Verify queue timeout updates                                           |        |         |
| Verify language and time zone                                          |        |         |
| Send message and chat                                                  |        |         |

## **Quality Manager verification**

Use the following procedures to verify proper installation and configuration of the Quality Manager component and the Quality Manager Wallboard application.

#### Verifying the Quality Manager installation

To verify the Quality Manager installation, do the following:

- 1. Open a browser and enter the URL for the Quality Manager Reports application (http://localhost/qm if you are navigating from the server where QM Reports is installed).
- 2. Log in with the user name "qmadmin" and password "mitel".
- 3. Generate a report (for example, **Traffic > Call Traffic**).
  - a. Select today as the time interval.
  - **b.** Select half-hour as the granularity.

The generated report contains a graph and a table with no data.

- 4. Make a call to an operator.
  - a. Make a call that is routed to the switchboard.
  - **b.** Answer the call in the InAttend client.
  - c. End the call.
- **5.** Regenerate the Quality Manager report with the same time interval and granularity. The generated report contains a graph and a table showing the answered call at the appropriate interval.

#### Verifying the Quality Manager Wallboard

To verify the Quality Manager Wallboard, do the following:

- Start the Quality Manager Wallboard application (Start > Programs > Mitel > Quality Manager Wallboard).
- 2. On an operator workstation, make a call to one of the queues monitored by the Wallboard.

The call appears in the "Calls waiting" cell of the queue. The operator log on.

| Queues                | Exter                                                                        | nal .                         |                             | Internal                      |                              | Forward                                   | Overflow |
|-----------------------|------------------------------------------------------------------------------|-------------------------------|-----------------------------|-------------------------------|------------------------------|-------------------------------------------|----------|
| Calls waiting         | 0                                                                            |                               | 1                           |                               | 1                            |                                           | 0        |
| Incoming calls        | s 0                                                                          |                               |                             | 0                             |                              | 0                                         | 0        |
| Answered call         | <b>s</b> 0                                                                   |                               | 0                           |                               |                              | 0                                         | 0        |
| Abandoned cal         | ilis Q                                                                       |                               | 0                           |                               |                              | Q                                         | Q        |
| Avg Q time            | 0:0                                                                          | 0                             | 0:00                        |                               | 0:00 0:0                     |                                           | 0:00     |
| wa handling time 0:00 |                                                                              | 0                             | 0:00                        |                               |                              | 0.00                                      | 0.00     |
|                       | -                                                                            |                               | _                           | 0.00                          | _                            | 0.00                                      | 0.00     |
|                       | Summary                                                                      | Direct                        | Forward                     | Recall                        | Total                        | Op. summary                               |          |
|                       | Summary<br>Incoming calls                                                    | Direct                        | Forward                     | Recall                        | Total<br>Q                   | Op. summary                               | 1        |
|                       | Summary<br>Incoming calls<br>Answered calls                                  | Direct<br>0<br>0              | Forward<br>O<br>O           | Recall<br>0                   | Total<br>O<br>O              | Op. summary<br>Logged on<br>Calls waiking | 1 1      |
|                       | Summary<br>Incoming calls<br>Answered calls<br>Abandoned calls               | Direct<br>O<br>O<br>O         | Forward<br>O<br>O<br>O      | Recall<br>O<br>O              | Total<br>O<br>O<br>O         | Op. summary<br>Logged on<br>Calls weiking | 1        |
|                       | Summary<br>Incoming calls<br>Answered calls<br>Abandoned calls<br>Avg Q time | Direct<br>0<br>0<br>0<br>0:00 | Forward<br>0<br>0<br>0<br>0 | Recall<br>0<br>0<br>0<br>0:00 | Total<br>0<br>0<br>0<br>0:00 | Op. summary<br>Logged on<br>Calls waiting | 1 1      |

3. Answer the call and then hang up.

After a few seconds the data in the Summary view is displayed along with the following fields:

- Incoming calls
- Answered calls
- Avg Q time
- Avg handling time

|                       | External                                                             |                               | 1                              | nternal                            |                              | Forward                                   | Overflow |
|-----------------------|----------------------------------------------------------------------|-------------------------------|--------------------------------|------------------------------------|------------------------------|-------------------------------------------|----------|
| Calls waiting         | 0                                                                    |                               |                                | 0                                  |                              | 0                                         | 0        |
| Incoming calls        | g calls O                                                            |                               |                                | 1                                  |                              | 0                                         | 0        |
| Answered calls        | calls 0                                                              |                               | 1                              |                                    |                              | 0                                         | 0        |
| Abandoned calls       | 0                                                                    |                               |                                | 0                                  |                              | 0                                         | 0        |
| Avg Q time            | 0:0                                                                  | 0                             |                                | 0:09                               |                              | 0:00                                      | 0:00     |
| Avg handling tim      | ne 0:0                                                               | 0                             | 0:05                           |                                    |                              | 0:00                                      | 0:00     |
|                       | -                                                                    |                               |                                |                                    | _                            |                                           |          |
| Si                    | ummary<br>coming calls                                               | Direct                        | Forward                        | Recall<br>0                        | Total                        | Op. summary                               | 1        |
| 51<br>10<br>An        | ummary<br>coming calls<br>iswered calls                              | Direct<br>1<br>1              | Forwerd<br>O<br>O              | Recall<br>O<br>O                   | Total<br>1<br>1              | Op. summary<br>Logged on<br>Calls waiting | 1        |
| St<br>In<br>An        | ummary<br>coming calls<br>swered calls                               | Direct<br>1<br>1<br>0         | Forward<br>O<br>O              | Recall<br>O<br>O                   | Total<br>1<br>1<br>0         | Op. summary<br>Logged on<br>Calls waiting | 1<br>0   |
| St<br>In-<br>An<br>Ab | ummary<br>coming calls<br>swered calls<br>andoned calls<br>rg Q time | Direct<br>1<br>1<br>0<br>0:09 | Forward<br>0<br>0<br>0<br>0:00 | Recall<br>0<br>0<br>0<br>0<br>0:00 | Total<br>1<br>1<br>0<br>0:09 | Op. summary<br>Logged on<br>Calls waiting | 1<br>0   |

**NOTE:** The **Op. summary table** includes the logged on operators as configured in the Wallboard settings dialog. If no operators have been configured to be displayed, the **Op. summary table** includes all logged on operators.

# Logging

All components in CMG have log files for troubleshooting.

Make sure that enough hard drive space is available, as there is no size limiter (except for number of days) for the logging. This could, in extreme cases on servers with a small C: drive, fill up the hard drive. For example, the individual log files for CMG Web Service can reach 900 MB in size each.

It is recommended to have at least 50 GB available for log files.

## Log Levels

The log levels are set in the Registry. The levels are from lowest level (Error) to highest (Debug). The higher log level the more information is written to the log file.

| Log Level | REGISTRY<br>Value | Description                                                                                                    |
|-----------|-------------------|----------------------------------------------------------------------------------------------------|
| Error     | 0                 | Error logs are written when errors occur.                                                                             |
| Warnings  | 1                 | Warning logs are written when the system diverges from normal behaviour.                                              |
| Info      | 2                 | Info logs are written for normal events in the system. This is the default log level for customer site installations. |
| Trace     | 3                 | Detailed logs but without extra data output needed for debugging.                                                     |
| Debug     | 4,5,6 or 7        | The most detailed log level. Logs debug data.                                                                         |

## Log Directory for each Component

This section describes where find the log files for each component.

On new installations, the default log directory starts with:

```
C:\ProgramData\Mitel\...C:\Program Files (x86)\Mitel\...
```

On upgraded system, the default log directory starts with:

```
C:\ProgramData\Aastra\...
```

```
C:\ProgramData\Netwise\...
```

```
C:\Program Files (x86)\Aastra\...
```

#### **Default software**

#### **AnA Web Service**

The default log directory for Ana Web:

```
Service:C:\nicesrv\log
```

#### **BluStar License Manager**

The default log directory for BluStar License Manager is:

C:\Program Files (x86)\Mitel\BluStarLicensemanager\

#### **BluStar Server and BluStar Presence Server**

The default log directory for BluStar Server is:

C:\Program Files (x86)\Mitel\BluStar Server\Trace

The default log directories for BluStar Presence Server are:

C:\Program Files (x86)\Mitel\BluStar Server\Trace\PresenceServer

#### **CMG Web Service**

The default log directory for CMG Web Service is:

C:\ProgramData\Mitel\CMGWeb.Service

Change of log level (1-7, default 3) for CMG Web Service:C:

\Program Files (x86)\Mitel\CMGWebService\CMGWebServiceConfig.xml

#### **Enterprise License Manager (Server and Client)**

The default log directory for ELM server and client is:C:

\Program Files (x86) \Mitel\License Manager\log

#### Mitel LDAP Server

The default log directory for Mitel LDAP Server:

C:\Program Files (x86)\Mitel\TSLDAP\log

#### **InAttend Client**

The default log directory for InAttend Client is:

C:\Program Files (x86)\Mitel\Attendant

InAttend History Service

InAttend Quick Configuration Service

InAttend Quick Configuration Web

#### **Media Server**

The default log directory for Media Server is:

C:\Program Files (x86)\Mitel\MediaServer\Logs

#### Network Telephony Services (NeTS)

The default log directory for Network Telephony Services (NeTS) is:

C:\Program Files (x86)\Mitel\TelephonyServices\Logs\NeTS

#### **Queue Manager**

The default log directory for Queue Manager is:C:

\Program Files (x86)\Mitel\QueueManager\Logs\QueueManager

#### **Telephony Configuration Manager**

The default log directory for Telephony Configuration Application is:

C:\ProgramData\Mitel\Logs

#### **Optional Server Software**

Quality Manager Database - C:\Program Files (x86)\Mitel\QualityManager\Logs Quality Manager Service- C:\Program Files (x86)\Mitel\QualityManager\Logs Quality Manager Reports Web - C:\temp\logs Mobile Status Connection - C:\temp\MSCLogs ACS Cisco Line State Server- C:\ProgramData\Mitel\AcsCiscoLSS

#### **Optional Client Software**

Quality Manager Wallboard

## References

[1]Mitel Installer Overview
[2]InAttend User Guide (installed with InAttend Client software)
[3]InAttend System Overview
[4]InAttend Installation Preparation Guide
[5]InAttend Compatibility Matrix (Note: available on InfoChannel)
[6]InAttend Datasheet (Note: available on InfoChannel)
[7]Enterprise License Manager Technical Guide
[8]BluStar Server Installation and Configuration Guide
[9]Mobile Status Connection Installation and Maintenance Guide
[10]CMG Configuration Guide (Note: available in BSW CPI)
[11]Certificate Management Operational Directions (available in MX-ONE CPI)
[12]VoIP Security Operational Directions (Note: available in MX-ONE CPI)

## Appendix A: Configuring telephony services in TCA

The Telephony Configuration Application (TCA) is a web-based application used to configure the Telephony Server system. TCA provides template configurations that you can use to simplify configuration.

TCA configuration has two levels:

- · Main level: contains common and shared resources like hosts and subsystems.
- Site level: contains customer-specific information such as call manager environment, device ranges (number plan), queues and operator groups.

This section provides an example of how to create one site including two hosts: a call manager (MX-ONE) and the InAttend server (ACS).

**NOTE:** The host and network names have to be true DNS names, and the IP address has to exist in the network.

## **Telephony services configuration sequence**

The main tasks for configuration of the InAttend telephony server in TCA are as follows:

- **1.** Create the main TCA configuration file.
- 2. Create hosts for the call manager and for the ACS.
- 3. Add a site to contain customer-specific configuration (e.g., queues, operator groups, etc).
  - a. Create a network
  - b. Add a PBX.
  - c. Add a domain and configure the domain with the PBX.
- 4. Configure subsystems (Line State Server, Queue Manager, Media server).
- 5. Configure queues.
- 6. Create an operator group and associate the group to a queue.
- 7. Deploy the configuration.

You can access the TCA tool from a supported browser (for example, Internet Explorer or Edge Chromium), using the following address: http://<TCA web server>/TCA (where <TCA web server> is the InAttend server address).

A TCA configuration file is a database using an XML document that defines the system configuration. This file contains configurations for all call manager components. TCA supports multiple configurations, but since one configuration file contains information for the entire InAttend system, only one configuration file is typically used.

When creating a configuration, it is recommended that you use one of the predefined configuration templates. When you use a predefined template, the system automatically creates the required components for your configuration. You only need to customize the components with your specific configuration.

For example, when you use the pre-defined InAttend MX-ONE SIP Template, the following components are automatically created in TCA:

#### TCA Main Configuration: MX-ONE SIP Template

| Telephony Configuration<br>Application                                                                                                    | Sites                                                                                                    |      |
|----------------------------------------------------------------------------------------------------|----------------------------------------------------------------------------------------------------|------|
| <ul> <li>InAttend Sample</li> <li>Hosts</li> <li>Public Networks</li> <li>Hosted Private Networks</li> <li>Subsystems</li> <li>Linestate Servers</li> <li>LSS1</li> <li>LSS2</li> <li>Queue Managers</li> <li>QueueManager 1</li> <li>NeTSs</li> <li>ACSSERVER1</li> <li>ACSSERVER2</li> <li>Media Server1</li> <li>Media Server2</li> <li>Sites</li> </ul> | The list presents all sites in the configuration.<br>Click on New to create a new site.<br>To endivise the site, click on the site name<br>To rename a site click on the pen icon.<br>A site can only be deleted if it does not contain any items.<br>To delete a site click on the trash bin to the right.<br>Name<br>Site1<br>1<br>New |      |
|                                                                                                    | Working with: InAttend Sample Last deployed (UTC): Never deployed Deploy Lo                                                                                                    | gout |

#### TCA Site Configuration: MX-ONE SIP Template

| Telephony Configuration<br>Application | Site1<br>Click on any item in the treeview on left hand                                     |
|----------------------------------------|---------------------------------------------------------------------------------------------|
| Site 1                                 | Click on any item in the treeview on left hand<br>side to create a new element in the site. |
|                                        | Working with: InAttend Sample Last deployed (UTC): Never deployed Deploy                    |

## **Create a TCA configuration**

The configuration example described in the following sections uses the Empty Template, to describe creation and configuration of all required components.

To create a new TCA configuration, do the following:

- 1. Open a browser and log in to the TCA tool ().
- 2. On the Configurations page, click on the icon beside the Empty Template.

| Telephony Configuration<br>Application | Configurations                                                                                                    |                                                                                                    |                                                                                                    |                                                                                             |
|----------------------------------------|----------------------------------------------------------------------------------------------------|----------------------------------------------------------------------------------------------------|----------------------------------------------------------------------------------------------------|---------------------------------------------------------------------------------------------|
| No configuration loaded                | Configurations<br>Click on the configuration name<br>symbol to the right. The chose<br>configuration, dick on the track<br>source link and choosing 'Save                      | e to work with the con<br>n configuration will be<br>bin to the right of th<br>Target As" in the p | figuration. To create a new configuration click on t<br>the template for the new configuration. To delete<br>e configuration. Dewnload a file by right clicking e<br>popup menu.             | he "new"<br>a<br>n the                                                                      |
|                                        | Configuration name                                                                                                    |                                                                                                    | Last deployed                                                                                                    |                                                                                             |
|                                        | Ben template                                                                                                    | (source)                                                                                           | 1/21/2015 9:03:01 AM                                                                                                    | 🔳 🔬                                                                                         |
|                                        | InAttend Sample                                                                                                    | (source)                                                                                           |                                                                                                    | i 🌛                                                                                         |
|                                        | To create a new configuration f<br>Template name                                                                                                    | rom the template clic                                                                              | k on the "new" symbol to the right.  Description  CMGVala Without CTC - Tamplate                                                                                                    |                                                                                             |
|                                        | CMBVoice without CTC - Temp                                                                                                    | ale                                                                                                | Chovoice without Circ - remplate                                                                                                    |                                                                                             |
|                                        | CUCM SIR Template                                                                                                    |                                                                                                    | CUCM SIR Template                                                                                                    | 5                                                                                           |
|                                        | CUCM SIP Template<br>Empty Template                                                                                                    |                                                                                                    | CUCM SIP Template<br>Empty Template                                                                                                    | <u> </u>                                                                                    |
|                                        | CUCM SIP Template<br>Empty Template<br>InAttend CUCM SIP Template                                                                                                    |                                                                                                    | CUCM SIP Template<br>Empty Template<br>InAttend CUCM SIP Template                                                                                                    | Q<br>Q                                                                                      |
|                                        | CUCM SIP Template<br>Empty Template<br>InAttend CUCM SIP Template<br>InAttend MX-ONE SIP Template                                                                              | 2                                                                                                  | CUCM SIP Template<br>Empty Template<br>InAttend CUCM SIP Template<br>InAttend MX-ONE SIP Template                                                                                            | *<br>*<br>2                                                                                 |
|                                        | CUCM SIP Template<br>Empty Template<br>InAttend CUCM SIP Template<br>InAttend MX-ONE SIP Template<br>Single ACS Template                                                       | ē                                                                                                  | CUCM SIP Template<br>Empty Template<br>InAttend CUCM SIP Template<br>InAttend MX-ONE SIP Template<br>Single ACS Template                                                                     | 1<br>1<br>1<br>1<br>1<br>1<br>1<br>1<br>1<br>1<br>1<br>1<br>1<br>1<br>1<br>1<br>1<br>1<br>1 |
|                                        | CUCM SIP Template<br>Empty Template<br>InAttend CUCM SIP Template<br>InAttend MX-ONE SIP Template<br>Single ACS Template<br>Single CTC Template                                | 2                                                                                                  | CUCM SIP Template<br>Empty Template<br>InAttend CUCM SIP Template<br>InAttend MX-ONE SIP Template<br>Single ACS Template<br>Single CTC Template                                              |                                                                                             |
|                                        | CUCM SIP Template<br>Empty Template<br>InAttend CUCM SIP Template<br>InAttend MX-ONE SIP Template<br>Single ACS Template<br>Single CTC Template<br>Single CTC With Queue Messa | e<br>ges - Template                                                                                | CUCM SIP Template<br>Empty Template<br>INAttend CUCM SIP Template<br>INAttend MX-ONE SIP Template<br>Single ACS Template<br>Single CTC Template<br>Single CTC Template                       | 1<br>1<br>1<br>1<br>1<br>1<br>1<br>1<br>1<br>1<br>1<br>1<br>1<br>1<br>1<br>1<br>1<br>1<br>1 |
|                                        | CUCM SIP Template<br>Empty Template<br>InAttend CUCM SIP Template<br>InAttend MX-ONE SIP Template<br>Single ACS Template<br>Single CTC Template<br>Single CTC With Queue Messa | e<br>ges - Template                                                                                | CUCM SIP Template<br>Empty Template<br>InAttend CUCM SIP Template<br>InAttend MX-ONE SIP Template<br>Single ACS Template<br>Single CTC Template<br>Single CTC With Queue Messages - Template | 6<br>6<br>6<br>6<br>6<br>7<br>6<br>7<br>6<br>7<br>7<br>0                                    |

3. Enter a name for the configuration and click Create.

TCA displays the Configuration overview page.

| Telephony Configuration            | Configuration overview:                                                           |
|------------------------------------|-----------------------------------------------------------------------------------|
| Application                        |                                                                                   |
|                                    | Information about current configuration:                                          |
| <mark>-</mark> • New Sample Config | Configuration: New Sample Config                                                  |
| Hosts                              | Last deployed: Never deployed                                                     |
| Public Networks                    | Last deployed info:                                                               |
| Hosted Private Networks            |                                                                                   |
| Subsystems                         | Show deployment info                                                              |
| Sites                              |                                                                                   |
|                                    |                                                                                   |
|                                    | Documentation:                                                                    |
|                                    |                                                                                   |
|                                    | Show System overview                                                              |
|                                    | Show TSP configuration                                                            |
|                                    | Show CUCM configuration                                                           |
|                                    |                                                                                   |
|                                    |                                                                                   |
|                                    |                                                                                   |
|                                    |                                                                                   |
|                                    | Other tasks:                                                                      |
|                                    | Load another configuration                                                        |
|                                    |                                                                                   |
|                                    |                                                                                   |
|                                    |                                                                                   |
|                                    |                                                                                   |
|                                    |                                                                                   |
|                                    |                                                                                   |
|                                    | Working with: New Sample Config Last deployed (UTC): Never deployed Deploy Logout |

## Configure the call manager and ACS hosts

You need two hosts defined in your telephony server configuration: one host for the call manager and one host for ACS.

- 1. First, create the ACS host. In the left panel of the TCA interface, click on Hosts. TCA displays the Hosts page in the main window.
- 2. Click on the New button to create a new host.

| Telephony Configuration<br>Application               | Hosts                                                                                                    | -                                                   |                                  |             |      |
|------------------------------------------------------|----------------------------------------------------------------------------------------------------|-----------------------------------------------------|----------------------------------|-------------|------|
| ⊡- New Sample Config Hosts Public Networks           | The list presents all host<br>Click on New to create<br>Click on the edit icon to<br>To delete a host click on | s.<br>a new host.<br>change a host<br>the trash bin | t's properties.<br>to the right. |             |      |
| - Hosted Private Networks<br>- Subsystems<br>- Sites | Host name                                                                                                    | IP                                                  | Network name                     | Description | Ne v |

- 3. In the New Host window, specify values for the following fields:
  - Host name: the hostname (known in the network) of the server. The host name is used by software to identify the machine on which it is running.
  - **IP address**: the IP address of the server. This field is optional when network name is specified and DNS-SRV lookup is used.

Network name: The network name is used by software connecting to the specified machine (i.e., have to be routable from the network). Use the IP address if the name is not routable. The network name has to be a host FQDN. This field is mandatory when DNS-SRV lookup is used.

If only when no IP address is specified, then NeTS does DNS SRV lookup on the specified "networkName".

If IP address is specified for HOST, then that shall be used.

- Description: some descriptive information for the host.

**NOTE:** IP address, Host name and Network name are the fields that are used when contacting a specified host (through IP address or DNS lookup).

| 10.211.63       | 3.76/tca/host/host                               | editpopup.asp   | x?id=1      |  |
|-----------------|--------------------------------------------------|-----------------|-------------|--|
| Edit host       |                                                  |                 |             |  |
| Host name       | MX171                                            | ×               | 1           |  |
| IP address      | 10.211.63.140                                    |                 |             |  |
| Network name    | mx171.inattendbgl.co                             | m               |             |  |
| Description     | PBX                                              |                 |             |  |
| Note! Host name | , Ip address and Netw<br>the configuration to wo | ork name must e | xist on the |  |

- 4. Click Create to save your changes.
- 5. Repeat steps 2 to 4 to create the call manager host (with the appropriate parameter values for the call manager). The system displays the new hosts on the Hosts page

| Telephony Configuration<br>Application | Но                               | sts                                                                                 |                                                                                 |                       |                       |     |
|----------------------------------------|----------------------------------|-------------------------------------------------------------------------------------|---------------------------------------------------------------------------------|-----------------------|-----------------------|-----|
| B - SimpleConfig<br>Hosts              | The I<br>Click<br>Click<br>To de | ist presents all ho<br>on New to creat<br>on the edit icon t<br>lete a host click o | osts.<br>Ite a new host.<br>Ito change a host's prop<br>on the trash bin to the | erties.<br>right.     |                       |     |
| Public networks                        |                                  | Host name                                                                           | IP                                                                              | Network name          | Description           |     |
| Hosted Private Networks                | 1                                | IA26M                                                                               | 10.211.63.76                                                                    | IA26M                 | Attendant Call Server |     |
| Subsystems<br>Sites                    | 1                                | MX171                                                                               | 10.211.63.140                                                                   | mx171.inattendbgl.com | PBX [                 | New |

## Add a site

The site configuration contains customer-specific information such as call manager environment, device ranges (number plan), queues and operator groups. There has to be at least one site in the configuration.

- 1. In the left panel of the TCA interface, click on Sites.TCA displays the Sites page in the main window.
- 2. Click on the New button to create a new site.

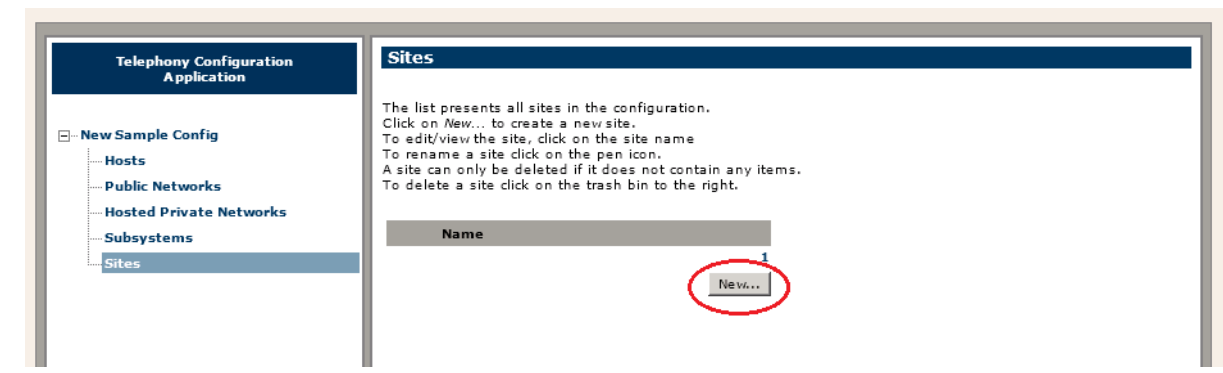

3. In the New site dialog, enter a name for the site and click Create.

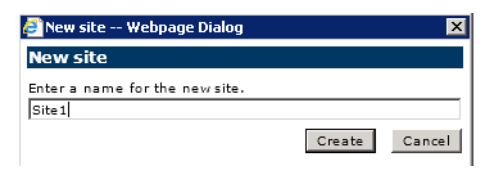

TCA creates the new site and displays the new site on the Sites page.

| Telephony Configuration<br>Application                                                                                                    | Sites                                                                                                    |
|----------------------------------------------------------------------------------------------------|----------------------------------------------------------------------------------------------------|
| <ul> <li>□-InAttend Sample</li> <li>… Hosts</li> <li>… Public Networks</li> <li>… Hosted Private Networks</li> <li>④-Subsystems</li> <li>… Sites</li> </ul> | The list presents all sites in the configuration.<br>Click on New to create a new site.<br>To edit/view the site, click on the site name<br>To rename a site click on the pen icon.<br>A site can only be deleted if it does not contain any items.<br>To delete a site click on the trash bin to the right.<br>Name<br>Site 1<br>1<br>New |

#### Configure a network for the site

You create a network for your site and add a PBX. A network can continue one or more call managers. In this example, there is one call manager.

- 1. Click on the site entry to open the site configuration. TCA opens the Site page in a new window.
- 2. On the Site page, click on **Private Networks** in the left panel to display the Private Networks page in the main window.
- 3. Click the **New** button to create a network.

| Telephony Configuration<br>Application                                                                                                    | Private Networks                                                                                                    |
|----------------------------------------------------------------------------------------------------|----------------------------------------------------------------------------------------------------|
| Site 1                                                                                                    | The list presents all private networks in the site.<br>Click on the trash bin to the right to delete a network<br>or New to create a new network. |
| <ul> <li>□- Site: Site 1</li> <li>□ Private Networks</li> <li>□ Public Queues</li> <li>□ Operator Groups</li> <li>□ Voice Systems</li> </ul> | Click on the network name to rename a network. Name                                                                                               |

4. In the **New network** dialog, enter a name for the network and click **Create**.

#### CHAPTER 22

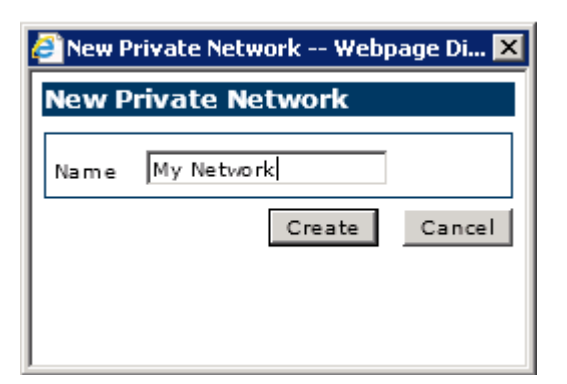

TCA creates the network component and displays the network on the Private Networks page.

| Telephony Configuration                                | Private Networks                                                                                                    |
|--------------------------------------------------------|----------------------------------------------------------------------------------------------------|
| Site 1                                                 | The list presents all private networks in the site.<br>Click on the trash bin to the right to delete a network<br>or New to create a new network. |
| ⊡-Site: Site 1                                         | Click on the network name to rename a network.                                                                                                    |
| Private Networks     Public Queues     Operator Groups | Name                                                                                                    |
| Voice Systems                                          | Ne w                                                                                                    |
|                                                        |                                                                                                    |

#### Add a PBX to the network and configure a SIP port

Do the following:

1. Expand the Private Networks component in the left panel and click on the entry for the display the network you just created.

TCA displays the new network in the main window.

2. Click the **New** button to add a PBX (call manager) to the network.

| Telephony Configuration<br>Application | My Network                                                                                                    |                                                                                |     |
|----------------------------------------|----------------------------------------------------------------------------------------------------|--------------------------------------------------------------------------------|-----|
| Site 1                                 | The list presents all PBXs in<br>Click on the trash bin to the<br>or <i>New</i> to create a new PB<br>Click on the PBX name to re | n the selected private network.<br>a right to delete a PBX<br>IX.<br>ename it. |     |
| Private Networks                       | Name                                                                                                    | Туре                                                                           |     |
|                                        |                                                                                                    |                                                                                | New |

- 3. In the Create new PBX window, specify values for the following fields:
  - Select PBX type: select Generic PBX or CUCM (for Cisco call managers only).
  - Name: the name of the call manager.
  - Type: the type of call manager (e.g., MX-ONE).
- 4. In the SIP Port section, click New to add a SIP port.
  - a. In the New SIP port window, specify values for the following fields:
  - Name: name of the SIP port.

- **Description**: optional additional information.
- Host: select the host you created for the call manager from the list.
- **Port**: keep the default value of 5060. SIP normally uses default port 5060 for UDP/TCP and 5061 for TLS. For Skype, however, port 5068 is used for UDP/TCP and 5067 for TLS.
- **Protocol**: select the appropriate protocol from the list.
- Use Trombone transfer: enable or disable this option.

Trombone transfer is enabled for certain call managers (e.g., Skype and CUCM) but is disabled for MX-ONE. If trombone transfer is enabled (True), the NeTS process will act as a B2BUA (Back To Back User Agent) and keep control of all legs of the complete call session.

b. Click Create to add the SIP Port.

The new port appears in the SIP port list.

5. Click Create to create the PBX.

**NOTE:** If you configure NeTS to use TLS in the NeTS configuration tool, NeTS opens port 'n+1' for communication although 'n' is the port configured in TCA as the PBX SIP port

#### Add a domain to the PBX

Do the following:

- 1. Expand the Private Networks component in the left panel to display the new network and the new call manager.
- 2. Click **Domains** to display domain information for the call manager in the main window.
- 3. Click the **New** button to create a new domain for the call manager.

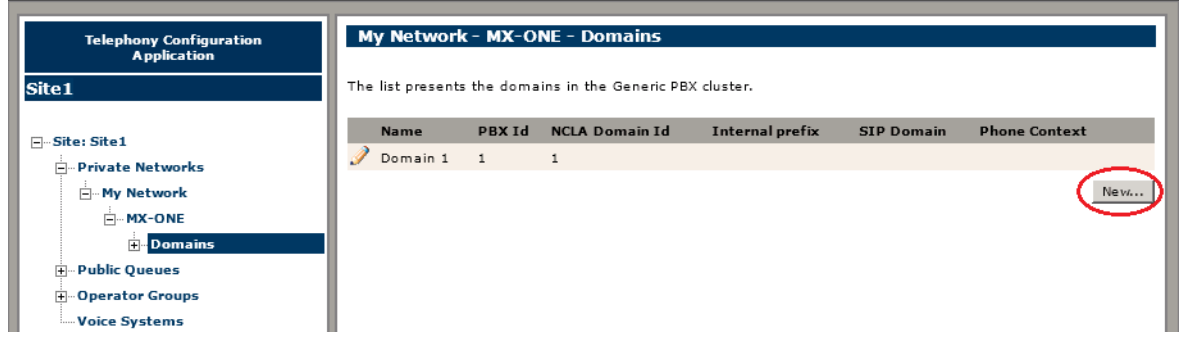

- 4. In the **New** domain window, specify values for the following fields:
  - Name: name of the domain.
  - PBX ID: ID of the call manager you created earlier (TCA uses this ID to map between the call
    manager and the domains in TCA).
  - Internal prefix: internal prefix to be used (if configured for the call manager)
  - CMG View: name of the CMG view that is used if using several customer groups in CMG (the CMG view defines what the operator sees in the Search view.)
  - **SIP domain**: DNS domain in To/From-headers if required by the call manager. Otherwise the hostname or IP address of NeTS computer is used.
  - SIP domain description: optional information for SIP domain.

- **Phone context**: phone-context=xxx in the sip URI if required or used by the call manager. Also used to map incoming calls to a TCA domain.
- Autogenerate \*23: Enable or disable option to generate an absent code for CUCM call manager. Enable for Cisco call managers only.
- 5. Click **Create** to create the domain.

#### Configure the new domain

After you have created the domain, you can add device ranges and assign a SIP port.

- 1. Expand the **Private Networks** component in the left panel to display the new domain you created under the call manager.
- 2. Click on the entry for the new domain to display the Domain page in the main window.

The device ranges associated to the domain are listed on the Domain page. There are two types of device ranges: application number (used for queues) and phone (configured for routing issues).

3. In the Device Ranges section, click on the **New** button to add a device range.

| Telephony Configuration<br>Application | My Network       | - MX-(   | )NE - Domain | s-Doma | ain 1      |                    |  |
|----------------------------------------|------------------|----------|--------------|--------|------------|--------------------|--|
| ite1                                   | Settings         |          |              |        |            |                    |  |
|                                        | PBX Id           |          | 1            |        |            |                    |  |
| Site: Site1                            | Default internal | prefix 🖪 |              |        |            |                    |  |
| - Private Networks                     | CMG View         |          |              |        |            |                    |  |
| • My Network                           | SIP Domain       |          |              |        |            |                    |  |
| MX-ONE                                 | SIP Domain Des   | cription |              |        |            |                    |  |
| - Domains                              | Phone context    |          |              |        |            |                    |  |
| Domain 1                               | Create *23-num   | bers     | ,            |        |            |                    |  |
| Public Queues                          |                  |          |              |        | Update     |                    |  |
| +Operator Groups                       |                  |          |              |        |            |                    |  |
| Voice Systems                          | Ports            |          |              |        |            |                    |  |
|                                        | Name             | Туре     | Host name    | Port   | Protocol   | Description        |  |
|                                        | Media servers    | 5.6      |              |        |            |                    |  |
|                                        | Name             |          |              |        |            | Order              |  |
|                                        | MediaServer1     |          |              |        |            | 1                  |  |
|                                        | MediaServer2     |          |              |        |            | 2                  |  |
|                                        | - Add            |          |              |        |            |                    |  |
|                                        | Device ranges    |          |              |        |            |                    |  |
|                                        | Descriptio       | n        |              | Ra     | ange       | Туре               |  |
|                                        | 🥜 Office pho     | nes      |              | 20     | 00 - 9999  | Phone              |  |
|                                        | 🥒 Operators      | and CMG  | Speech       | 10     | 000 - 1999 | Application number |  |

- 4. In the New device range window, specify values for the following fields:
  - **Type**: the device range type; select Phone.
  - Description: optional information to describe the device type (e.g., "Office phones").
  - Internal prefix: leave blank.
  - Range: specify the number range for all devices configured on the PBX (e.g., 12000 to 15999).
- 5. Click **Create** to add the device range.
- 6. Click **New** in the Device Ranges section again to configure the attendant number.

- 7. In the **New device range** window, specify values for the following fields:
  - Type: the device range type; select Application Number.
  - Description: optional information to describe the device type (e.g., "Attendant").
  - Internal prefix: leave blank.

**NOTE:** This is the internal prefix of the domain if a partitioned CUCM is used. While creating any device range for E.164 number, you must enter the prefix in Internal Prefix area and provide the number range without any prefix.

- Range: specify the number range (e.g., 09 to 09).
- 8. Click Create to add the device range.

The new device ranges are now displayed in the domain Device ranges list.

| Devi | ice ranges    |               |                    |     |
|------|---------------|---------------|--------------------|-----|
|      | Description   | Range         | Туре               |     |
| 1    | Office Phones | 12000 - 15999 | Phone              | Ť.  |
| 2    | Attendant     | 09            | Application number | Ť   |
|      |               |               |                    | New |

9. In the Ports section, assign the SIP port you created on the PBX to the new domain. Select it from the pull-down menu and click Add.

| Ports          |             |                       |              |          |             |
|----------------|-------------|-----------------------|--------------|----------|-------------|
| Name           | Туре        | Host name             | Port         | Protocol | Description |
| SIP port 1 (si | p) on MX-ON | IE port: 5060 protoco | I: TCP 🗸 Add |          |             |

10. Click **Close** to complete the site configuration.

## Add a Line State Server

Add a LineState Server to monitor the line state of the devices configured in the site.

- 1. Click on **Subsystems** in the left panel of the TCA interface to display the Subsystems page in the main window.
- 2. Click the New button beside the Linestate Servers entry to add a line state server.

| Telephony Configuration | Subsystems                          |                       |
|-------------------------|-------------------------------------|-----------------------|
| Аррисации               | Click on "Nev" to create a ne       | welement in the site. |
| New Sample Config       | Subsystem Summary                   |                       |
| Public Networks         | Linestate Servers<br>Queue Managers | 0 New                 |
| Subsystems              | NeTSs                               | 0 Ne vr               |
| Sites                   | PBXSTDs                             |                       |
|                         | Media Servers                       | 0 Nev                 |
|                         |                                     |                       |

- 3. In the New Linestate Server window, specify values for the following fields:
  - Name: name of the Linestate Server (e.g., LSS1).
  - Host: select the call manager host you configured earlier from the list.

- Port: for MX-ONE, enter 5077. This is the socket TCP port used by the Linestate Server to listen for incoming connection requests from the call manager.
- Domains to service: specify the domains to monitor. Click the Add button and in the LSS domain to monitor window, select the PBX and the device ranges you configured earlier. These are the domains and phone ranges that the LineState Server monitors for line sate requests.
- 4. Click **Create** to add the Linestate Server.

## Add a Queue Manager

Do the following:

- 1. Click on **Subsystems** in the left panel of the TCA interface to display the Subsystems page in the main window.
- 2. Click the New button beside the Queue Managers entry to add a queue manager.
- 3. In the New Queue Manager Cluster window, specify values for the following fields:
  - Name: name of the Queue Manager.
  - NeTS / NQM host: select the ACS host you configured earlier from the list.
  - Secondary NeTS / NQM host: specify only if you configured a secondary ACS host.
  - Attendant client port: keep the default value of 4812. This is the socket TCP port used by Queue Manager to listen for incoming InAttend client connections.
  - Quality Manager Port: keep the default value of 4813. This is the port used by Quality Manager (optional InAttend application).
- 4. Click Create to add the Queue Manager.

The system displays the new Queue Manager subsystem in the left panel.

- 5. Click on the new Queue Manager entry in the left panel to display the Queue Manager Cluster page in the main window.
- 6. In the Use LSS section, specify the Linestate Server that the Queue Manager uses to obtain line state information from the call manager. Select the Linestate Server you created earlier from the pull-down list and click **Add**.

| Queue Manager Clus        | ter - Queue Manager 1 |
|---------------------------|-----------------------|
| Settings                  |                       |
| Primary NeTS / NQM host   | ACS (ACS host)        |
| Secondary NeTS / NQM host | No secondary host     |
| Attendant client port     | 4812                  |
| QualityManager port       | 4813                  |
|                           | Update                |
| Use LSS<br>Host           |                       |
| Serviced domains          |                       |
| Domain                    |                       |
|                           | Domain 1 🗸 Add 📔      |

7. In the Service domains section, specify the domain you created earlier from the pull-down list and click **Add**. (This is the domain that the cluster supports in terms of, for example, \*23 services).

#### CHAPTER 22

| Queue Manager Clus        | ter - Queue Manager 1 |
|---------------------------|-----------------------|
| Settings                  |                       |
| Primary NeTS / NQM host   | ACS (ACS host)        |
| Secondary NeTS / NQM host | No secondary host     |
| Attendant client port     | 4812                  |
| QualityManager port       | 4813                  |
|                           | Update                |
| Use LSS                   |                       |
| Host                      |                       |
|                           | LSS 1 Add             |
| Serviced domains          |                       |
| Domain                    |                       |
|                           | Domain 1 🔽 Add 🖪      |

8. Click Update to save your changes to the Queue Manager.

## **Configure the NeTS host**

When you create the Queue Manager component, the system automatically creates a NeTS component for the ACS host you specify in the Queue Manager Config.You have to perform additional configuration to enable the NeTS component.

- Expand the NeTS component in the left panel to display the NeTS host created for the Queue Manager.
- 2. Click on the entry for the new NeTS host to display the NeTS host page in the main window.
- 3. In the SIP Ports section, click on the New button to add a SIP port.
- 4. In the New SIP port window, specify values for the following fields:
  - Name: specify a name for the SIP port.
  - Description: optional additional information for the SIP port.
  - Port: keep the default of 5060.

(This is the SIP port on the NeTS side, not the call manager).

5. Click **Create** to save your changes.

## Create a media server and add it to the site

You have to define a media server for your InAttend configuration.

- 1. Click on **Subsystems** in the left panel of the TCA interface to display the Subsystems page in the main window.
- 2. Click the New button beside the Media Servers entry to add a line media server.
- 3. In the New Media Server window, specify values for the following fields:
  - Name: specify a name for the media server.
  - Host: select the ACS host where the media server resides from the pull-down list.
  - Port: keep the default of 5065.
- 4. Click Create to save your changes.
- 5. You have to add the new Media Server to your site.

Click on **Sites** in the left panel of the TCA interface and in the main window, select the site you created earlier.

- 6. On the Site page, expand the Site component to display the network and domain sub-components.
- 7. Click on the domain that you created earlier to display the Domain page in the main window.
- 8. In the Media servers section, select the media server you created earlier and click **Add** to add the server to your domain.

| Media servers |       |         |
|---------------|-------|---------|
| Name          | Order |         |
| MS1           | 1     | <b></b> |
| Add           |       |         |

### Create a queue for the site

You configure queues for incoming calls and add them to operator groups. A queue can be configured for handling by any operator group. Each queue can have one or more queue entries.

There has to be at least one external queue. Normally, internal queues are pre-defined.

- 1. On the Site page, click **Public Queues** in the left panel to display the Public Queues page in the main window.
- 2. On the Public Queues page, click **New** to create a new queue.
- 3. In the New Queue window, enter values for the following fields:
  - a. Settings section:
  - Name: name for the queue (displayed in the InAttend client).
  - Queue Manager Cluster: select the Queue Manager cluster that you created earlier.
  - Default prio: default priority. Queues are prioritized in the InAttend client from left to right. A higher number indicates higher priority.

**NOTE:** If the created queue should be used as a Public Parking Queue then you must set the prio to 0, if the prio is not set to 0 the queue will not work as a parking queue.

- **Max size**: length of the queue (i.e., the maximum number of callers that the queue can handle at a given time). When the maximum queue size is reached the overflow behaviour configured on the queue entry is triggered.
- Wait time 1st alert (s): the interval (in seconds) after which the first alert is sent to the attendants to alert them that a call has not been answered. The queue display turns orange and an orange dot appears beside the call entry in the InAttend client.
- Wait time 2nd alert (s): the interval (in seconds) after which the second alert is sent to the attendants to alert them that a call has not been answered. The queue display turns red and a red dot appears beside the call entry in the InAttend client.

b. Default Queue Entry Settings section:

- Active: the time interval for when the queue is active. When the queue is not active, all calls are redirected to the passive redirect queue/address.
- **Passive redirect**: the queue or number that calls are redirected to if no attendant is handling this queue (that is, no attendant on duty has this queue in their InAttend client configuration).

**NOTE:** The passive redirect destination must have a good capacity in accepting and handling calls. It should not respond busy. In the case of Mx-One, the destination can be a hunt-group.

- Overflow: the queue or number that calls are redirected to if the queue is full.
- 4. Click **Create** to save your changes.

## Create an operator group and assign it to a queue

You should create an operator group for InAttend users and assign the operator group to the site's queue.

- 1. Click on **Operator Groups** in the left panel of the TCA interface to display the Operator Groups page in the main window.
- 2. Click the **New** button to add an operator group.
- 3. In the New Operator Group window, enter values for the following fields:
  - a. Settings section:
  - **Name**: name for the operator group.
  - Queue Manager Cluster: select the Queue Manager cluster that the InAttend client connects to.
  - ACD: enable or disable Automatic Call Distribution. If enabled, enter a value for answer timeout (s) (i.e., the number of seconds until an attendant in the group is black-listed due to inactivity. A blacklisted attendant has to manually log in again in order to receive calls)
  - Solidus eCare: enable if the operator group is dedicated to the Attendant Agent solution.
  - **None**: when selected, call to this operator group are presented to all operators in the group.
  - Intrusion allowed: enable to use the MX-ONE intrusion feature.
  - **Initialize timeout (s)**: the interval (in seconds) that the InAttend client waits for the Queue Manager to initialize; otherwise the client assumes an error.
  - **Connect timeout (s)**: the interval (in seconds) that the TCP socket connection waits before assuming an error.
  - Enable Conference Tone: enable this to play a conference tone on entry or exit of a caller in 3-party conference (caller A, B, and attendant) for the following scenarios.

Attendant enters a 3-way call (talking to A and B at the same time)

Operator dropping call on B-panel

User A leaving the conference

User B leaving the conference

• **Recording Prompt**: plays a prompt to the caller or called (external party) indicating that the call is being recorded. If it is not configured, that is, if the option is left blank, no prompt is played but the call may be recorded.

The call can be recorded on demand or by default all calls are recorded. This prompt is configured based on operator group from TCA.

**NOTE:** This feature is not for creating ad hoc conferences for people.

For upgraded clients the shortcut key must be configured manually in the InAttend Options dialog. For new installations, the shortcut key is pre-defined.

Conference tone will play only if it configured in TCA.

• Clerical time (s): Specify the time (in seconds) for an operator group to perform clerical work.

b. Use LSS section:

Select a linestate server from the pull-down list and click Add.

- **c.** Camp on section:
  - i. **Recall no answer timeout (s)**: the interval (in seconds) before calls transferred to internal or external extensions are sent back to the attendant after no answer. Default for internal is 30.

Default for external is 30.

**NOTE:** The timeout value is selected on whether the target is internal/external.

- **ii. Recall busy timeout (s)**: the interval (in seconds) before a transferred call is sent back to the attendant when the user is busy (default is 20).
- iii. **Recalls from Consult Calls**: enable or disable. Determines whether calls are sent back to the attendant in case of no answer on a consult call.
- iv. **Behaviour**: Select the application to run when a call enters a "camp on queue" (e.g., Music on Hold, to play music while the caller waits for the target extension or attendant to answer).
- d. Click Create to save your changes.

**NOTE:** The system creates two private queues when the Operator Group is created: a queue for Recall and a queue for Park. You can change these on the Queue Settings page.

- 4. Expand the **Operator Groups** component in the left panel to display the new operator group.
- 5. Click on **Queues** (under the new operator group) to display the Queues page for the operator group in the main window.
- 6. In the Displayed queues section, select the queue you create earlier from the pull-down list and click **Add**.

| Displayed queues |          |         |          |
|------------------|----------|---------|----------|
| Name             | Prio     | Туре    |          |
| Park             | <u>0</u> | private |          |
| Recall           | 20       | private |          |
| Queue MX-ONE     | <u>5</u> | public  | <b>*</b> |
|                  |          |         | Add 1    |

NOTE: If you make any change in Operator Groups, restart the InAttend Client.

## **Configuring public recall queues**

To assign a public recall queue, a Public Queue is added under "Public Queues" first.

**NOTE:** It is not allowed to use a "public operator queue" i.e. reached by an access number as a public recall and/or park queue.

For example: If we want to create a new queue – Uma\_Bhat, follow the below steps:

- 1. Go to Public Queues.
- 2. Select New Queue.
- 3. Enter a desired **Name** for the new queue.
- 4. The values for Queue manager cluster, Default prio, Max size, Wait time 1st alert, Wait time 2nd alert, and Queue NoAnswer Time is taken by default.
- 5. Click Create.

#### CONFIGURING PUBLIC RECALL QUEUES APPENDIX A: CONFIGURING TELEPHONY SERVICES IN TCA

| Tolophony Configuration                                                                  | Public Queues                                                                                                | New Oueue Web                                                                                                    | page Dialog                                                                                                    | ×     |
|------------------------------------------------------------------------------------------|----------------------------------------------------------------------------------------------------|----------------------------------------------------------------------------------------------------|----------------------------------------------------------------------------------------------------|-------|
| Application                                                                              |                                                                                                    | Attp://10.10.144.4                                                                                                    | 8/tca/site/queuenewiframe.htm                                                                                                    |       |
| My_Site                                                                                  | The list presents all public q<br>Click on the trash bin to the                                              | New Queue                                                                                                    |                                                                                                    |       |
| Site: My_Site Private Networks InternalExternalISDNShankar_QOperator GroupsVoice Systems | or New to create a new qu<br>Click on the queue name to<br>Name<br>External<br>Internal<br>ISDN<br>Shankar_Q | New Quere<br>Settings<br>Name<br>Queue Manager Clust<br>Default prio<br>Max size<br>Wait time 1st alert (s<br>Wait time 2nd alert (s<br>Queue NoAnswer Tim | er Uma_Bhat ×<br>My_QueueManager ×<br>5<br>100<br>) 10<br>s) 30<br>le (s) 60                                                                  |       |
|                                                                                          |                                                                                                    | Default Queue Entr<br>Only used when creat<br>Passive redirect<br>Closed redirect                                                                          | y Settings<br>ing new queue entries.<br>No passive redirect<br>Queue Internal V<br>Number<br>Number<br>No closed redirect<br>Queue Internal V |       |
|                                                                                          |                                                                                                    | Overflow<br>Overflow No Answer                                                                                                    | Number No overflow Queue Internal Number No overflow Queue Internal V                                                                         |       |
|                                                                                          |                                                                                                    |                                                                                                    | O Number Create C                                                                                                    | ancel |

A New Queue – Uma\_Bhat is created. This queue does not have an access number.

| Site             | Settings                 |                      |         |                    |                   |
|------------------|--------------------------|----------------------|---------|--------------------|-------------------|
|                  | Queue Manager Cluster    | My_QueueManager 🗸    |         |                    |                   |
| Site: My_Site    | Default prio             | 5                    |         |                    |                   |
| Private Networks | Max size                 | 100                  |         |                    |                   |
| - Public Queues  | Wait time 1st alert (s)  | 10                   |         |                    |                   |
| Internal         | Wait time 2nd alert (s)  | 30                   |         |                    |                   |
| External         | Queue NoAnswer Time (s)  | 60                   |         |                    |                   |
| Kumar_Queue      | Default Queue Entry Sett | ings                 |         |                    |                   |
| Uma Bhat         | Passive redirect         | No passive redirect  | O Queue | Internal (My_Site) | ✓ ○ Number        |
| Operator Groups  | Closed redirect          | • No closed redirect | O Queue | Internal (My_Site) | ✓ ○ Number        |
| - MX1_Operators  | Overflow                 | No overflow          | O Queue | Internal (My_Site) | V O Number        |
| Queues           | Overflow No Answer       | No overflow Answer   | 🔿 Queue | Internal (My_Site) | V O Number        |
| E CUCM_Operators |                          |                      |         |                    | Upda              |
| Queues           | Queue Entries            |                      |         |                    |                   |
| Voice Systems    | Domain Description       | Access number        | Active  | Overflow Passive   | e Closed Behavior |
|                  | •                        |                      |         |                    |                   |

#### Queue entry without an access number

The Call queues are Private by default under the Recall and Park.

| Function                              | Used queue       |
|---------------------------------------|------------------|
| Recall - Busy For Internal Calls      | Recall (private) |
| Recall - Busy For External Calls      | Recall (private) |
| Recall - No Answer For Internal Calls | Recall (private) |
| Recall - No Answer For External Calls | Recall (private) |

| Park         |                |  |
|--------------|----------------|--|
| Function     | Used queue     |  |
| 🍠 Park Queue | Park (private) |  |

To change a private queue to a public queue, follow the steps.

- a. Go to Operator Groups.
- b. Select CUCM Operators.
- **c.** In the **Recall** section, click the pencil icon to access the Queue Settings > Private queue (to be changed to public).
- d. Go to Queue Settings.

| Queue settings Webpage Dialog                                                                                                    |                                                                                                    |
|----------------------------------------------------------------------------------------------------|----------------------------------------------------------------------------------------------------|
|                                                                                                    |                                                                                                    |
| http://10.10.144.63/tca/site/operatorgrouprecallsettingsiframe.asp                                                                                                    | px?i=busyInt&functionNam                                                                                 |
| <ul> <li>http://10.10.144.63/tca/site/operatorgrouprecallsettingsiframe.asp</li> <li>Queue settings: Recall - Busy For Internal Calls</li> <li>Choosing private queue will return calls to the same attendant that precedence settings to public queues are possible.</li> <li>Choosing public queue will allow all attendands in the same operator gr calls. Other attendants may also answer the call if the same queue is ad groups.</li> <li>Private Public</li> <li>Choose from existing Public Queue</li> <li>Internal (My_Site)</li> <li>Kumar_Queue (My_Site)</li> <li>CuCM_Queue (My_Site)</li> <li>Uma_Bhat (My_Site)</li> </ul> | ox?i=busyInt&functionNam<br>viously handled the call.<br>oup to answer returned<br>ded to other operator |
| Kumar_Queue (My_Site)<br>CUCM_Queue (My_Site)<br>Uma_Bhat (My_Site)                                                                                                    | Ok Cancel                                                                                                |

- e. The Queue Settings Recall Busy for Internal Callswindow is displayed.
- f. 2 radio buttons for Public and Private are displayed.
- g. Choose the queue (Uma\_Bhat) to be changed to public.
- h. Select Public.
- i. Click Ok.

The private queue Uma\_Bhat is changed to public queue.

## **Private Queue Number for Individual Attendants**

The administrator can define a private queue for an operator group. The administrator can also define the queue access number or the number range for the private queue similar to public queues.

The attendant is responsible to maintain unique number for each attendant. **NOTE:** The route for private queue access number is created by the call manager to ACS.

| Ð | View site My_Site Webpage Dialog                                                                                                    | ×  |
|---|----------------------------------------------------------------------------------------------------|----|
|   | Type of Season 0  Toole  Type of Season  Toole  Toolse that applicable while configuring with our  Softwater thread (s)  Chinals thread (s)  Chinals thread (s)  China |    |
|   | Use LSS                                                                                                    | ь  |
|   | Head<br>Visiosistop<br>V                                                                                                    | I  |
|   | Camp an<br>Rectal no Answer filmsbut Internal 20 external 20<br>(2)<br>Rectal bury timesul (2)<br>Rectal from Cansult<br>Call                                                                                                    |    |
|   | Behavior Music on hold Settings                                                                                                    | U  |
|   | Table Contraction of the Contraction of the Contrac |    |
|   | Function Used assess                                                                                                    |    |
|   | Facult - Barry for Internal Calls     Anall Introduct     Anall - Barry for Internal Calls     Anall - Barry for Internal Calls     Anall - Barry for Internal Calls     Anall Introduct     Anall - Barry for Internal Calls     Anall Introduct                                                                                                    |    |
|   | Purch<br>Function: Vocal queues<br>I Park Queue : Rath_Instants)                                                                                                    |    |
|   | Princeto Queene                                                                                                    |    |
|   | Pro-Asing Sample-Config Last displayed (Server Ince) 2017-02-22 Display Config Last displayed (Server Ince) 01:02:53 Display Config                                                                                                    | ]. |

Private Queue before creation

| Entropies Allowed Internet Sector Sector Sec |        |
|----------------------------------------------------------------------------------------------------|--------|
| L                                                                                                    | Update |
| Use USS                                                                                                    |        |
| vsoeskrop                                                                                                    |        |
| Camp an<br>Recall for answer timeson<br>Recall for answer timeson<br>Recall form Corevel<br>Recalls from Corevel<br>Construction                                                                                                    |        |
| Bahavor Null not                                                                                                    | Update |
| Recal                                                                                                    |        |
| Function Used guess                                                                                                    |        |
| Facult - Barry For Internal Cafe     Facult Jonata     Facult - Barry For Internal Cafe     Facult - Internal Cafe     Facult - Internal Cafe     Facult - Internal Cafe     Facult - Internal Cafe     Facult - Internal Cafe     Facult - Internal Cafe     Facult - Internal Cafe     Facult - Internal Cafe                                                                                                    |        |
| Park<br>Function Used genese<br>Park Queue Each Laterates                                                                                                    |        |
| Princete Queues Balana   Princete Queues Balana  Princeteon   Princete Queues Big                                                                                                    | Updata |

Private Queue after creation

#### CHAPTER 22

|                         | View site My_Site Webpage Dialog |  |
|-------------------------|----------------------------------|--|
| New Private Queue       |                                  |  |
| Settings                |                                  |  |
| Name                    |                                  |  |
| Queue Manager Cluster   | My_QueueManager V                |  |
| Default prio            | 5                                |  |
| Max size                | 5                                |  |
| Wait time 1st alert (s) | 10                               |  |
| Well New Test slott (s) | 30                               |  |

#### New Private Queue

**NOTE:** If you check the Private Queue Status checkbox, the Private Queue feature is enabled. Click edit option icon next to Private Queue to edit the Private Queue configuration.

| Use LSS                               |                  |
|---------------------------------------|------------------|
| Host                                  |                  |
| VSDESKTOP                             |                  |
|                                       | ► Add            |
|                                       |                  |
| Camp on                               |                  |
| Recall no answer timeout internal     | 0 external 20    |
| (s)                                   |                  |
| Recall busy timeout (s) 20            |                  |
| Recalls from Consult Calls            |                  |
|                                       |                  |
|                                       |                  |
| Behavior Music on h                   | old              |
| Descrill                              |                  |
| Recall                                |                  |
| Function                              | Used queue       |
| Recall - Busy For Internal Calls      | Public_Recall    |
| Recall - Busy For External Calls      | Recall (private) |
| Recall - No Answer For Internal Calls | Public_Recall    |
| Recall - No Answer For External Calls | Recall (private) |
| Park                                  |                  |
| Eunction Used queue                   |                  |
| Park Queue Public Park                |                  |
| - and good - abite_rank               |                  |
| Private Queue                         |                  |
| Private Queue Status                  |                  |
|                                       |                  |
| Function Queue                        |                  |
| 🥜 Private Queue 🛛 MyQ 👕               |                  |
|                                       |                  |

Private Queue Access page

## **Configuring Voice systems**

To configure a new voice system to the site, perform the following steps:

- 1. Click the site entry to open the site configuration. TCA opens the **Site** page in a new window.
- 2. On the **Site** page, click **Voice Systems** in the left panel to display the **New Voice entry** page in the main window.

| Voice entry Webpage Dialog                            |                        |   |  |  |
|-------------------------------------------------------|------------------------|---|--|--|
| http://10.10.144.48/tca/site/voiceentrynewiframe.aspx |                        |   |  |  |
| New Voice er                                          | itry                   | ^ |  |  |
| Туре                                                  | CMG Speech             |   |  |  |
| Number Range                                          | 81000 - Internal Queue |   |  |  |
| Queue Manager                                         | My_QueueManager 🗸      |   |  |  |
| Access number                                         | 81000 - 81000          |   |  |  |
|                                                       | Create Cancel          |   |  |  |
|                                                       |                        | ~ |  |  |
| <                                                     | >                      |   |  |  |

- **3.** Select the required type of speech from the **Type** drop-down list. The following types of speech are available:
  - a. CMG Speech: This speech type uses the same method that an attendant client uses to drop a call into a mailbox.
  - **b.** Direct drop CMG Speech: This speech type is configured to enable direct drop from the InAttend client (or Speech Attendant) to the CMG speech voicemail of a user.
  - **c. Direct drop to external system**: This speech type is used for a standalone system. With this type of speech the operator can route a call to a third party voicemail server or system.
- 4. Select the number range for the queue.
- 5. Select a queue manager cluster from the Queue Manager drop-down list.
- 6. Enter the required access numbers for the SIP Trunk.
- 7. Click **Create** to create the Voice System.

## **Deploy the configuration**

When you have completed configuration changes in TCA, you have to deploy the configuration to make it active.

- In the Site page or the main TCA configuration page, click **Deploy** in the bottom right-hand of the page. To deploy the configuration in TCA, click the Deploy button at the right bottom of the Site page. The Deploy configuration dialog is displayed:
- 2. In the Deploy configuration window, click Deploy to confirm.

The system deploys the selected configuration.

3. Click **Close** to exit the TCA.

**NOTE:** You must restart Queue Manager and NeTS, when you switch between two different configurations in TCA. (For example, to switch between config1 to config2, deploy config2 in TCA, and then restart NeTS and Queue Manager services).

## **Queue Overflow on No Answer**

When calls go to different queues for attendants sitting in different geographical locations, the customer needs to configure overflow in TCA, so calls are forwarded when they are not answered. The customer can achieve their goals in response time using:

- 1. Overflow No Answer time Edit box:
  - "Overflow No Answer time" edit box is added in the queue below wait time 2nd alert.
  - There is no dependency on "Wait time first alert" and "Wait time second alert" timers.
  - This is a must (\*) field, but the value has to be positive integer.
  - The entered time is applicable to all the queue entries.

| <i>(i</i> )                            | View site My Site Webpage Dialog               | X                                                                 |
|----------------------------------------|------------------------------------------------|-------------------------------------------------------------------|
|                                        |                                                | Queue Entry Webpage Dialog                                        |
| Telephony Configuration<br>Application | Queue - Internal                               | Edit Queue Entry                                                  |
| My_Site                                | Settings                                       | Queue access                                                      |
|                                        | Queue Manager Cluster My_QueueManager V        | Description Internal                                              |
| ⊡Site: My_Site                         | Default prio 5                                 | Pbx My_PBX                                                        |
| Private Networks                       | Max size 100                                   | Number Range 08 Internal                                          |
|                                        | Wait time 1st alert (s) 10                     | Domain My_Domain                                                  |
| External                               | Wait time 2nd alert (s) 30                     | Access number 08                                                  |
| + Operator Groups                      | Queue NoAnswer Time (s) 60                     | Settings                                                          |
| Voice Systems                          | Default Queue Entry Settings                   | Passive redirect   No passive redirect                            |
|                                        | Passive redirect                               | O Queue External (My. Site)                                       |
|                                        | Closed redirect   No closed redirect  Queue    |                                                                   |
|                                        | Overflow Overflow Oqueue                       |                                                                   |
|                                        | Overflow No Answer   No overflow Answer  Queue |                                                                   |
|                                        |                                                | Queue External (My_Site) V                                        |
|                                        |                                                |                                                                   |
|                                        | Queue Entries                                  | Overflow   No overflow                                            |
|                                        | Domain Description Access number Active        | Queue External (My_Site) V                                        |
|                                        | J My_Domain Internal 08                        |                                                                   |
|                                        |                                                | Scheduling                                                        |
|                                        |                                                | Common Holidays     Edit                                          |
|                                        |                                                | O Custom Holidays                                                 |
|                                        |                                                | Daily 12:00 AM to 11:59 PM                                        |
|                                        |                                                | Monday 12:00 AM to 11:59 PM Active 12:00 AM to 11:59 PM Active    |
|                                        |                                                | Tuesday 12:00 AM to 11:59 PM Active 12:00 AM to 11:59 PM Active   |
|                                        |                                                | Wednesday 12:00 AM to 11:59 PM Active 12:00 AM to 11:59 PM Active |
|                                        |                                                | Thursday 12:00 AM to 11:59 PM Active 12:00 AM to 11:59 PM Active  |
|                                        |                                                | Friday 12:00 AM to 11:59 PM Active 12:00 AM to 11:59 PM Active    |
|                                        |                                                | Saturday 12:00 AM to 11:59 PM Active 12:00 AM to 11:59 PM Active  |
|                                        |                                                | Sunday 12:00 AM to 11:59 PM Active 12:00 AM to 11:59 PM Active    |
| -                                      |                                                |                                                                   |

#### 2. Overflow on no answer queue setting:

A new "overflow on no answer" field is added in the settings of Queue similar to "Overflow".

- The available options are:
  - No Overflow
  - Queue
  - Number.

By default, "No Overflow" is selected.

- When No Overflow on no answer is selected :

The call is not diverted irrespective of the value in the "Overflow No Answer time" spin control.

- When Queue is selected:

A combo box is enabled with configured queues and user can select the queue to move the call after the "Overflow No Answer time".

- When Number is selected

An edit box is enabled and user can write the number to divert the call on "Overflow No Answer time" timeout.

The behavior is same as that of "Overflow" but not for recall queues.

| Default Queue Entry Settings |                               |                               |  |  |
|------------------------------|-------------------------------|-------------------------------|--|--|
| Passive redirect             | ◉ No passive redirect ○ Queue | External (My_Site) V O Number |  |  |
| Closed redirect              | ● No closed redirect ○ Queue  | External (My_Site) V O Number |  |  |
| Overflow                     | No overflow                   | External (My_Site) V O Number |  |  |
| Overflow No Answer           | ◉ No overflow Answer ○ Queue  | External (My_Site) V O Number |  |  |
|                              |                               | Update                        |  |  |

## **Play Different MoH for InAttend - for Different Queue**

The administrator can configure a custom MoH in TCA by specifying the path of a .wav file in the **MoH File** field and update this setting for each queue. The custom **MoH file** can be confiured for Public and Private queues. The MoH file will be played when a call is on hold, parked, or on recall queue. To play the default MoH file configured in Media Server for a particular queue, the **MoH file** field can be kept empty for that queue.

| Site                                                                                                    | Settings                                                                                                    |                                                                                                    |         |                                                                  |            |        |
|----------------------------------------------------------------------------------------------------|----------------------------------------------------------------------------------------------------|----------------------------------------------------------------------------------------------------|---------|------------------------------------------------------------------|------------|--------|
| Site<br>Site: My_Site<br>Private Networks<br>Public Queues<br>Internal<br>External<br>SA<br>Recall-SA<br>test<br>Operator Groups<br>My_Operators<br>Oueues | Queue Manager Cluster<br>Default prio<br>Max size<br>Wait time 1st alert (s)<br>Wait time 2nd alert (s)<br>Queue NoAnswer Time (s)<br>MOH File<br>Default Queue Entry Sett<br>Passive redirect<br>Closed redirect<br>Overflow | My_QueueManager >> 5 30 20 40 10 C:\Program Files (x8# ings O No passive redirect No closed redirect No closed redirect |         | ediaServer\Chillingt<br>External (My_Site)<br>External (My_Site) | Ausic.way  |        |
| Operator Group Users     SA     Voice Systems                                                                                                    | Overflow No Answer                                                                                                    | No overflow Answer                                                                                                    | O Queue | External (My_Site)                                               | V O Number | Update |

| ueue Entry - Mic          | rosoft Edge                               | -             |        | ×     |
|---------------------------|-------------------------------------------|---------------|--------|-------|
| D 211.63.76/to            | a/site/PersonalQueue.aspx?i=15&functionNa | me=Persona    | l&queu | eld=1 |
| Private Queue             | •                                         |               |        |       |
| Name                      | pq                                        |               |        | 1     |
| Max size                  | 5                                         |               |        |       |
| Wait time 1st aler<br>(s) | 10                                        |               |        |       |
| Wait time 2nd ale<br>(s)  | t 30                                      |               |        |       |
| MOH File                  | C:\Program Files (x86)\Mitel\MediaServer  | r\ChillingMus | ic.wav |       |
|                           | Add                                       |               |        |       |
| Update                    |                                           |               |        |       |
|                           |                                           |               |        |       |
| Private Queue a           | ccess                                     |               |        |       |
| Description               |                                           |               |        |       |
| Pbx                       | My_PBX V                                  |               |        |       |
|                           |                                           |               |        |       |
| Number Range              | 62 - Internal Queue                       |               |        |       |

## **Appendix B: CMG-specific configuration**

If you are using InAttend with CMG Server, you have to perform some additional configuration:

- Configure a CMG user as TCA admin
- Add the CMG administrator to the operator group
- · Configure presence for the CMG server
- Optimize Nicesrv

For more information, refer to the online help for Configuration Manager.

## Configuring a CMG user as TCA admin

If you are using InAttend with CMG Server, you have to configure a CMG user with TCA administrator privileges in order to login to TCA. You configure the user in the Configuration Manager tool.

To configure the CMG user with TCA Admin privileges, do the following:

- 1. Log in to the Configuration Manager tool.
- 2. Select All users, then select the user account that has TCA admin privileges, and click Add Service.
- 3. In the **Telephony Configuration Application** field, select **ADMIN** and click **Ok**.
- 4. Click Save on the All Users page to save your changes.

# Adding the CMG Administrator to the InAttend Operator Group

You have to add the CMG Administrator to the InAttend operator group in the Telephony Configuration Application (TCA).

To add the CMG administrator to the operator group, do the following:

- 1. Log in to the TCA.
- 2. Open your TCA configuration and click on Sites in the left panel.

On the Sites page in the main window, click on the entry for your site to open the site configuration. TCA opens the Site page in a new window.

- 3. On the Site page, expand **Operator groups** in the left panel to display the configured operator groups.
- 4. Click **CMG Users** to display the CMG Users page in the main window.
- On the CMG Users page, select the company from the drop-down list in the first field and select CMG user from the drop-down list in the second field. Click Add. Second column and c page in the main window.

# Disabling default templates using Attendant special settings

1. Remove the default message template from InAttend client via Attendant Special settings in webadmin.

| Attendant Special settings                                                          |                      |
|-------------------------------------------------------------------------------------|----------------------|
| add profile: MessageTemplate                                                        |                      |
| Profile name MessageTemplate Description Remove the default message template from   | m client             |
| Parameter (Node1/Node2/Parameter) MessageTemplate\DisableDefau Parameter value 1 >> | < SpecialSettings /> |

- 2. Add Attendant Special setting Profile name as MessageTemplate.
- 3. Add the Parameter:

MessageTemplate/DisableDefaultTemplate

4. Add the Parameter value to 1.

5. Add **Profile name** and **Description** then click **Save**.

| Profile name               | MessageTemplate                                                                                                    |  |  |  |
|----------------------------|----------------------------------------------------------------------------------------------------|--|--|--|
| Description                | Remove the default message template from client                                                                                              |  |  |  |
| Parameter (<br>Parameter v | Node1/Node2/Parameter)  - < SpecialSettings >  - < MessageTemplate >  < DisableDefaultTemplate > 1 DisableDefaultTemplate </ MessageTemplate |  |  |  |

6. Add the new Profile type Attendant Special settings to the Profile Group.

## **Configuring Presence for the CMG Server**

To integrate with BluStar Presence Server when using InAttend with CMG Server, you have to configure the following settings in CMG Configuration Manager:

- BluStar Presence Server
- BluStar Presence Username

To configure presence for the CMG server, do the following:

- 1. Log in to the Configuration Manager tool.
- 2. Select CMG Web and then select Parameters.
- 3. Select BluStar/LDAP Directory Server and enter the information for BluStar Presence Server and BluStar Presence Username.
- 4. Click Save to apply your changes.

For more information, refer to the online help for Configuration Manager.

## **Optimizing Nicesrv**

Nicesrv is the process used by InAttend clients to access the CMG Server database. Optimization of nicesrv is achieved using the following formula:

```
MaxThreads = NumberOfAttendants * 8
MinThreads = 0.75 * MaxThreads
Connections = MaxThreads
```

To optimize the Nicesrv process, do the following:

1. Open the Spman tool and set the NICESRV parameters:

| Program        | NICESRV                         |       |              |
|----------------|---------------------------------|-------|--------------|
| Program path   | nicesrv.exe                     |       | <u>S</u> ave |
| Parameters     | -15                             |       |              |
| Wait           | 0                               |       | <u></u>      |
| Max restarts   | 4                               |       | Delete       |
| Start order    | 0                               |       |              |
| Enabled        | V                               |       |              |
| Desktop        |                                 |       | Previous     |
| State          | Running                         |       | Next         |
| Start time     | 15-05-22 15:01                  |       |              |
| Errors         | 0                               |       |              |
| Additional par | ameters                         |       |              |
| Group          | Name                            | Value |              |
| Tune           | <ul> <li>LongTimeout</li> </ul> | 7     |              |
|                | LongTimeou                      | at 7  | <b>_</b>     |

2. Click Save to apply your changes.

# Configuring Presence Server when using more than one E-mail Message System

The InAttend client is in some situations using the wrong result when trying to select an email address. To avoid the problem, we recommend that a misc field in the CMG database is used instead when searching and fetching the results for email addresses that is used for Linestate.

#### Prerequisite

An email address has to be unique in the CMG database for presence to work (duplicates are not allowed). If a person/extension is inserted multiple times - email address cannot be the same, use an alias or leave it blank. When duplicates are found for a record they will not be used.

Populate **misc29** (Field29) in the db with correct email addresses (CMG DM or import) - the field is synced with the ldap table in the nice db as well.

Do the following:

 In the config tool webadmin - Presence Server - Presence Interface - section Attributes and Search. This example uses misc29 but any misc field can be used. Change the value (default mail) Mail address and SIP address in Attributes to misc29 and <Sip:> in Search to misc29 and save:

| Attributes           |                           |                          |
|----------------------|---------------------------|--------------------------|
| Mail address         | misc29                    | SIP address misc29       |
| Business phone       | telephoneNumber           | Private phone homePhone  |
| Mobile phone         | mobileTelephoneNumber     | Account name accountName |
| Search               |                           |                          |
| <sip:> misc29</sip:> | <tel:> telephoneNu</tel:> | mber                     |

 Change the search criteria for the InAttend client in webadmin - User Configuration - Configuration profiles - Attendant PBX for the correct profile, click on the box Settings. In the lower right corner settings for Linestate 2 attributes are displayed Email attribute and SIP address attribute. Change to Field29 (Misc29) on both rows (default is FirstMessageSystemId) and save:

| Linestate                         |                  |   |  |  |
|-----------------------------------|------------------|---|--|--|
| Email attribute                   | Field29 (Misc29) | • |  |  |
| SIP address attribute             | Field29 (Misc29) | • |  |  |
| Show presence status as linestate |                  |   |  |  |

3. Restart these services: CMG web, Presence server and DAL server.

Restart InAttend clients.

**NOTE:** E-mail message system can also be used to send text messages to mobile phones or using different SMTP servers for outgoing emails.
User details as in MiCollab Client 137 User details as in MiCollab Client 138

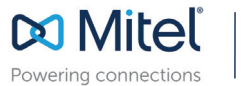

mitel.com

© Copyright 2021, Mitel Networks Corporation. All Rights Reserved. The Mitel word and logo are trademarks of Mitel Networks Corporation, including itself and subsidiaries and authorized entities. Any reference to third party trademarks are for reference only and Mitel makes no representation of ownership of these marks.